## CENTRO UNIVERSITÁRIO DO INSTITUTO MAUÁ DE TECNOLOGIA

# Escola de Engenharia Mauá

Engenharia Civil

Flávia Simão do Nascimento Guimarães Danila Oliveira de Carvalho

Implantação de BIM 4D e 5D em obra de pequeno porte

São Caetano do Sul

2019

FLÁVIA SIMÃO DO NASCIMENTO GUIMARÃES

DANILA OLIVEIRA DE CARVALHO

# Implantação de BIM 4D e 5D em obra de pequeno porte

Trabalho de Conclusão de Curso apresentado à Escola de Engenharia Mauá do Centro Universitário do Instituto Mauá de Tecnologia como requisito parcial para a obtenção do título de Engenheira Civil.

Orientadora: Profa. Dra. Paula Katakura

Área de concentração: Engenharia Civil

São Caetano do Sul 2019 Simão do Nascimento Guimarães, Flávia

Implantação de BIM 4D e 5D em obra de pequeno porte / Flávia Simão do Nascimento Guimarães, Danila Oliveira de Carvalho. — São Caetano do Sul : CEUN-IMT, 2019. 102 p.

Trabalho de Conclusão de Curso – Escola de Engenharia Mauá do Centro Universitário do Instituto Mauá de Tecnologia, São Caetano do Sul, SP,2019.

Orientadora: Dra. Paula Katakura.

1. Modelagem da Informação da Construção. 2. Construção 4.0. 3. Modelo Paramétrico. 4. Planejamento. 5. Orçamento. I. Oliveira de Carvalho, Danila. II. Instituto Mauá de Tecnologia. Escola de Engenharia. IV. Título. FLÁVIA SIMÃO DO NASCIMENTO GUIMARÃES

DANILA OLIVEIRA DE CARVALHO

## Implantação de BIM 4D e 5D em obra de pequeno porte

Trabalho de Conclusão de Curso aprovado pela Escola de Engenharia Mauá do Centro Universitário do Instituto Mauá de Tecnologia como requisito parcial para a obtenção do título de Engenheira Civil.

Banca avaliadora:

Dra. Paula Katakura Orientadora Escola de Engenharia Mauá

Me. Gabriela Sá Leitão de Melo Avaliadora Escola de Engenharia Mauá

> Juliana Rodrigues Marostica Avaliadora

São Caetano do Sul, 02 de dezembro de 2019.

# DEDICATÓRIA

Dedicamos este trabalho aos nossos familiares e professores, nossos grandes incentivadores.

## AGRADECIMENTOS

Agradecemos ao Instituto Mauá de Tecnologia por nos fortalecer e nos preparar para os grandes desafios da vida profissional e pessoal.

Agradecemos a todos os nossos professores, em especial à nossa orientadora Professora Dra. Paula Katakura, que acreditou em nosso projeto e esteve conosco durante todo o período de realização desse trabalho, com dedicação ímpar.

Agradecemos aos nossos pais e irmãos, os nossos primeiros professores e parceiros, pelo apoio e amor incondicional em todos estes anos.

Agradecemos a todos os nossos amigos que estiveram conosco durante todos esses anos de batalha e foram compreensivos com as nossas ausências.

Agradecimento especial ao meu querido esposo Hugo e à minha adorável filha Luiza, meus maiores incentivadores e minha grande inspiração na construção da Flávia que sou hoje e que pretendo ser no futuro.

#### RESUMO

A baixa produtividade das obras no setor de Construção Civil está pautada no atraso da aplicação de tecnologia da informação, amplamente utilizada por outros setores da indústria, integrando os processos num mesmo banco de dados, que contempla desde a concepção à produção, sendo esta a proposta do BIM (Building Information Modeling). Neste contexto, este trabalho apresenta os conceitos gerais da metodologia BIM, bem como, realiza um estudo de caso aplicando a metodologia para uma obra residencial multifamiliar de oito casas, construída no litoral de São Paulo, nas etapas descritas a seguir: (i) detalhamento dos processos de criação de um modelo virtual 3D parametrizado, que permite simular os componentes reais de uma edificação; (ii) detalhamento dos processos de criação da animação em vídeo do planejamento das atividades através do cronograma da obra atrelado ao modelo 3D (dimensão 4D do BIM); (iii) detalhamento dos processos de planejamento financeiro da obra distribuído ao longo de sua execução atrelado ao modelo 4D (dimensão 5D do BIM); (iv) apresentação dos resultados e análises dos processos; (v) feedback da construtora referente à estas informações e processos; (vi) proposta de mapeamento dos processos para a implantação da metodologia BIM nas próximas obras. Apresentando como resultado, algumas inconsistências do projeto no momento do planejamento, que, percebidas antes da execução da obra não acarretam acréscimo de custo e prazo a obra. Ao final, concluiu-se que a modelagem BIM é capaz de ser aplicada em todos os tipos e tamanhos de obra, desde que a execução dentro de um custo e de um prazo ideal sejam as principais premissas dos interessados para o alcance da produtividade e do resultado financeiro ideal, seja para um empreendimento, ou para uma reforma.

**PALAVRAS CHAVE:** Modelagem da Informação da Construção, Construção 4.0, modelo paramétrico, planejamento, orçamento.

#### ABSTRACT

Low productivity in construction today is the result of a multitude of factors, including the underinvestment in technology. As an example, other industries are improving their processes by integrating data to a unique database, an end-to-end process, which is the purpose of BIM (Building Information Modeling), according to Leusin (2018). In this context, this study presents the main concept of BIM methodology, through a case study applying the methodology to a multifamily residential construction of eight houses located in Sao Paulo coast, according to the following steps: (i) process mapping of creating a parameterized 3D virtual model, which allows to simulate the real components of the construction; (ii) process mapping of creating a video demonstrating the activity planning through a schedule linked to the 3D model (4D dimension); (iii) process mapping of finance planning along the construction linked to 4D model (5D dimension); (iv) results analytics presentation; (v) feedback from construction company regarding the presentation; (vi) process mapping proposal for the BIM implementation in the next constructions. Showing as a result, some project inconsistencies that should be mitigated in the planning phase in order to avoid an extra cost. At the end, it was concluded that the model approach increases efficiency within all type of construction, however the companies must be willing to put efforts to the planning phase to take advantage of time and cost savings.

*KEYWORDS: Building Information Modeling, Building 4.0, parametric model, planning, budgeting.* 

## LISTA DE FIGURAS

| Figura 1: Fluxo do processo de projeto CAD.                                                                                 | .22       |
|----------------------------------------------------------------------------------------------------|-----------|
| Figura 2: Fluxo do processo de projeto BIM                                                                                  | .23       |
| Figura 3: Relação entre esforço e impacto                                                                                   | .24       |
| Figura 4: Propriedades de tipo do elemento janela com parâmetros editáveis destacados.                                      | .25       |
| Figura 5: Janela aplicados na instância parede                                                                              | .26       |
| Figura 6: Conceito de <i>LOD</i> aplicado a parede                                                                          | .28       |
| Figura 7: Ciclo de vida do projeto                                                                                          | .31       |
| Figura 8: Planejamento manual em 4D em software de modelagem 3D, em que o sistema<br>HVAC está representado pela cor fúscia | de<br>.36 |
| Figura 9: Planejamento 4D em software com Navisworks – Autodesk                                                             | .37       |
| Figura 10: Imagem 3D do Empreendimento Condomínio Jardim das Amendoeiras                                                    | .42       |
| Figura 11: Exemplo de Planta de Arquitetura do Empreendimento                                                               | .42       |
| Figura 12: Cronograma Inicial do Empreendimento.                                                                            | .43       |
| Figura 13: Levantamento de quantitativo de alvenaria realizado em Excel                                                     | .44       |
| Figura 14: Modelo 3D da Arquitetura em LOD 200                                                                              | .45       |
| Figura 15: Modelo 3D da Arquitetura em LOD 350                                                                              | .45       |
| Figura 16: Modelo 3D da Estrutura em LOD 200                                                                                | .46       |
| Figura 17: Modelo BIM Integrado no Software Navisworks – Autodesk                                                           | .47       |
| Figura 18: Simulação do 4D e 5D do do Empreendimento no Software Navisworks                                                 | .48       |
| Figura 19: Criação de um novo projeto no Revit - Autodesk                                                                   | .51       |
| Figura 20: Criação dos níveis                                                                                               | .51       |
| Figura 21: Inserção da planta de piso                                                                                       | .52       |
| Figura 22: Inserção da planta de piso                                                                                       | .53       |
| Figura 23: Criação do Fill Patterns do bloco cerâmico                                                                       | .54       |

| Figura 24: Criação do Fill Patterns do bloco cerâmico               | 54 |
|---------------------------------------------------------------------|----|
| Figura 25: Ajuste da aparência do bloco cerâmico                    | 55 |
| Figura 26: Alinhamento da aparência com a hachura do bloco cerâmico | 55 |
| Figura 27: Ajuste da aparência do bloco cerâmico                    | 56 |
| Figura 28: Vista superior das inserções de paredes no modelo        | 57 |
| Figura 29: Vista 3D das paredes internas modeladas                  | 57 |
| Figura 30: Vista 3D das paredes externas modeladas                  | 58 |
| Figura 31: Vista 3D das paredes de todos os pavimentos modeladas    | 58 |
| Figura 32: Criação da laje de concreto                              | 59 |
| Figura 33: Lajes das casas do pavimento térreo                      | 60 |
| Figura 34: Encobrimento das laterais das lajes                      | 61 |
| Figura 35: Hierarquização das instâncias laje e parede              | 61 |
| Figura 36: Telhado                                                  | 62 |
| Figura 37: Modelo arquitetônico com guarda-corpo das varandas       | 63 |
| Figura 38: Modelo arquitetônico com portas e janelas                | 63 |
| Figura 39: Criação de contra piso e revestimento de porcelanato     | 64 |
| Figura 40: Pisos externos antes do alinhamento                      | 64 |
| Figura 41: Pisos externos depois do alinhamento.                    | 65 |
| Figura 42: Planta de Forro do Térreo                                | 65 |
| Figura 43: Cobogós e Brises.                                        | 66 |
| Figura 44: Cobogós e Brises.                                        | 66 |
| Figura 45: Inserção de pilares de concreto do pavimento térreo      | 68 |
| Figura 46: Inserção de vigas do pavimento térreo                    | 68 |
| Figura 47: Inserção de sapatas                                      | 69 |
| Figura 48: Separação de pilares do bloco 1.                         | 69 |

| Figura 49: Separação de pilares do bloco 27                                          | '0 |
|--------------------------------------------------------------------------------------|----|
| Figura 50: Separação de pilares do bloco 27                                          | '0 |
| Figura 51: União dos elementos com plugin "OnBox"7                                   | '1 |
| Figura 52: União dos elementos com plugin "OnBox"                                    | '2 |
| Figura 53: Corte do modelo 3D de Arquitetura7                                        | '2 |
| Figura 54: Clash detective entre viga e laje7                                        | '3 |
| Figura 55: Clash detective entre pilar e laje7                                       | '4 |
| Figura 56: Clash detective guarda corpo e laje7                                      | '5 |
| Figura 57: Clash detective guarda corpo e viga7                                      | '5 |
| Figura 58: Clash detective parede e porta7                                           | '6 |
| Figura 59: Clash detective parede e escada7                                          | '6 |
| Figura 60: Clash detective demarcação do ambiente e laje7                            | '7 |
| Figura 61: Montagens dos Elementos7                                                  | '8 |
| Figura 62: Cronograma MS Project7                                                    | '9 |
| Figura 63: Find Items do Navisworks - Autodesk7                                      | '9 |
| Figura 64: <i>Time Line</i> do Navisworks - Autodesk8                                | 30 |
| Figura 65: Simulação da <i>Time Liner</i> do Navisworks - Autodesk8                  | 31 |
| Figura 66: Simulação da <i>Time Liner</i> do Navisworks - Autodesk8                  | 31 |
| Figura 67: Navegador de Materiais do Revit – Autodesk8                               | 33 |
| Figura 68: Montagem das Sapatas do Bloco 2 no Revit – Autodesk8                      | 34 |
| Figura 69: Tabela de contagem das Sapatas do Bloco 2 no Revit – Autodesk8            | 35 |
| Figura 70: Tabela de materiais das Sapatas do Bloco 2 no Revit – Autodesk8           | 35 |
| Figura 71: Tabela de materiais das Sapatas do Bloco 2 no Microsoft Excel8            | 36 |
| Figura 72: Tabela de custos estimados da obra no Microsoft Excel8                    | 37 |
| Figura 73: Simulação do modelo 5D na ferramenta Time Liner do Navisworks – Autodesk8 | 37 |

| Figura 74: Simulação do modelo 5D na ferramenta <i>Time Liner</i> do Navisworks – Autodesk | 88 |
|--------------------------------------------------------------------------------------------|----|
| Figura 75: Simulação do modelo 5D na ferramenta <i>Time Liner</i> do Navisworks – Autodesk | 89 |
| Figura 76: Planta de Arquitetura do Térreo                                                 | 90 |
| Figura 77: Planta do Modelo de Arquitetura do Térreo                                       | 91 |
| Figura 78: Vista 3D do Modelo de Arquitetura                                               | 92 |
| Figura 79: Planta de Estrutura do Pavimento Superior                                       | 92 |
| Figura 80: Vista de elevação do modelo de estrutura                                        | 93 |
| Figura 81: Projeto de detalhamento dos pilares e arranques da fundação                     | 94 |

# Sumário

| 1     | INTRODUÇÃO                                                   | . 18 |
|-------|--------------------------------------------------------------|------|
| 2     | OBJETIVO                                                     | . 20 |
| 3     | PESQUISA DE REFERÊNCIA                                       | . 21 |
| 3.1   | O PROJETO BIM                                                | 21   |
| 3.1.1 | Modelagens ND do BIM                                         | 21   |
| 3.1.2 | FLUXO DO PROJETO BIM                                         | 22   |
| 3.1.3 | OBJETO PARAMÉTRICO                                           | 24   |
| 3.1.4 | Nível de desenvolvimento – LOD                               | 26   |
| 3.1.5 | INTEROPERABILIDADE                                           | 29   |
| 3.1.6 | MODELO BIM INTEGRADO E MODELO AUTORAL                        | 30   |
| 3.1.7 | CICLO DE VIDA DO PROJETO                                     | 31   |
| 3.2   | BIM 4D – PLANEJAMENTO E CONTROLE DA OBRA                     | 32   |
| 3.2.1 | Planejamento na construção civil                             | 32   |
| 3.2.2 | Planejamento, Controle da Produção (PCP) e Lean Construction | 33   |
| 3.2.3 | Planejamento 4D                                              | 34   |
| 3.2.4 | PROCESSOS DE MODELAGEM 4D                                    | 35   |
| 3.2.5 | Critérios de escolha da solução 4D                           | 37   |
| 3.3   | BIM 5D – GERENCIAMENTO DO CUSTO DA OBRA                      | 38   |
| 3.3.1 | GERENCIAMENTO DO CUSTO                                       | 38   |
| 3.3.2 | QUANTIFICAÇÃO NAS ETAPAS DO PROJETO                          | 39   |
| 3.3.3 | Modelagem 5D                                                 | 39   |
| 4     | METODOLOGIA                                                  | . 41 |
| 4.1   | CLASSIFICAÇÃO DA PESQUISA                                    | 41   |
| 4.2   | SOBRE O PROJETO ESTUDADO                                     | 41   |
| 4.3   | MODELO 3D DA ARQUITETURA                                     | 44   |
| 4.4   | MODELO 3D DA ESTRUTURA                                       | 46   |
| 4.5   | MODELO BIM INTEGRADO                                         | 46   |
| 4.6   | MODELO 4D                                                    | 47   |
| 4.7   | MODELO 5D                                                    | 47   |
| 4.8   | ANÁLISE DOS PROCESSOS                                        | 48   |

| 4.9        | FEEDBACK DA CONSTRUTORA                 | 48 |
|------------|-----------------------------------------|----|
| 4.10       | PROPOSTA DE MAPEAMENTO DOS PROCESSOS    | 48 |
| 5          | ESTUDO DE CASO                          | 50 |
| 5.1        | CRIAÇÃO DO MODELO 3D DA ARQUITETURA     | 50 |
| 5.2        | CRIAÇÃO DO MODELO 3D DA ESTRUTURA       | 67 |
| 5.3        | CLASH DETECTIVE DO MODELO BIM INTEGRADO | 72 |
| 5.4        | CRIAÇÃO DO MODELO 4D                    | 77 |
| 5.5        | CRIAÇÃO DO MODELO 5D                    | 82 |
| 5.6        | RESULTADOS E ANÁLISES                   | 89 |
| 5.6.1      | Modelo 3D                               | 89 |
| 5.6.2      | Modelo 4D                               | 95 |
| 5.6.3      | Modelo 5D                               | 95 |
| 5.7        | FEEDBACK DA CONSTRUTORA                 | 96 |
| 5.8        | PROPOSTA DE MAPEAMENTO DOS PROCESSOS    | 98 |
| 6          | CONCLUSÃO                               | 99 |
| REFERÊNCIA | AS1                                     | 01 |

## 1 INTRODUÇÃO

A indústria da Construção Civil, quando comparada a outros setores da economia, apresenta uma menor evolução das técnicas aplicadas em suas atividades, ao longo de décadas. E existem diversas razões para tal desempenho, a começar pela baixa produtividade do setor que, na construção, se apresentou linear ao longo dos anos de 1994 a 2012, conforme estudo apresentado pela McKinsey & Company (2015). O cenário é discrepante ao se traçar um paralelo à indústria manufatureira que se manteve em constante crescimento, dobrando seu rendimento no mesmo período.

De acordo com Leusin (2018) esta discrepância está pautada no uso intensivo da tecnologia da informação pelos outros setores, que integra os processos num mesmo banco de dados, contemplando desde a concepção até à produção.

Na Construção Civil, o custo da ineficiência devido à comunicação inadequada entre os sistemas e equipes gera um acréscimo de valor significativo ao metro quadrado de área construída de acordo com a pesquisa do *NIST – National Institute os Standards and Tecnology* citada por Gallaher *et al.* (2004). A pesquisa demonstra um impacto financeiro estimado entre 0,86% a 2,84% na receita anual dos envolvidos na cadeia produtiva do setor nos EUA. Sendo que, dois terços destes custos são suportados por construtores e proprietários destes empreendimentos, dentro do ciclo de vida do projeto.

A fragmentação do fluxo de atividades faz com que as informações sejam perdidas ao longo do processo, demandando um maior gasto de tempo e recursos para identificação dos problemas, bem como, a mitigação de erros evitáveis segundo Eastman *et al.* (2014).

Deste modo, o desempenho da produção se relaciona intrinsecamente ao controle e planejamento da obra. E, de acordo com Mattos (2010), as deficiências desta etapa estão entre as causas relacionadas à queda da qualidade.

No mercado competitivo da Construção Civil, em que há uma pressão pela diminuição do custo como uma garantia da sobrevivência das empresas, Johnson e Kaplan (1987) apud Sakamori (2015) citam a necessidade de um maior domínio das informações financeiras com

o objetivo de facilitar o controle e o planejamento da produção, estimulando a produtividade, além de permitir o processo de melhoria continua das organizações.

No entanto, a obtenção de uma detalhada estrutura de custos e prazos é uma tarefa crítica e demorada, isso significa que uma versão detalhada demanda a aplicação de longo tempo na visualização e entendimento dos projetos, como também no cálculo dos materiais, da mão de obra etc. segundo Shen e Issa (2010).

Neste contexto, o *Building Information Modeling (BIM)*, com o enfoque no "i" da informação, é uma forma de repensar o processo do ciclo do projeto na Construção Civil, trazendo uma nova perspectiva sobre o modo como as atividades no setor são executadas. Matipa (2008) apud Sakamori (2015) afirma que a geração de documentos e dados no processo é inevitável, porém a tendência é que esta seja cada vez mais automatizada, a ponto de que alguns processos exijam a mínima intervenção humana.

Portanto, no estudo de caso deste trabalho estão detalhados os processos realizados para a obtenção dos modelos nas dimensões *BIM* 3D, *BIM* 4D, que adiciona o componente "tempo" ao modelo 3D, ou seja, simula as etapas da construção através do cronograma atrelado a uma animação virtual do avanço físico do empreendimento, bem como, da dimensão *BIM* 5D, que atribui ao modelo 4D a variável custo,, bem como, os resultados e as análises realizadas para a apresentação do modelo de planejamento pela metodologia *BIM* à Construtora. Está relatado o *feedback* da Construtora referente à estas informações e processos. E, por fim, com base nos entendimentos do grupo, alinhados às reais necessidades da Construtora está apresentada uma proposta de mapeamento dos processos para a implantação da metodologia *BIM* nas próximas obras.

## 2 OBJETIVO

O trabalho propõe a implantação das dimensões *BIM* 4D e 5D no projeto do Condomínio Jardim das Amendoeiras, constituído de oito casas e construído na cidade de Itanhaém/SP, com o objetivo de apresentar ganhos e desafios no processo de gerenciamento da obra de pequeno porte a partir da metodologia aplicada.

### **3 PESQUISA DE REFERÊNCIA**

#### 3.1 O PROJETO BIM

#### 3.1.1 MODELAGENS ND DO BIM

Azevedo (2009) relata que a prática atual nas obras de construção civil é o envio do projeto executivo em 2D para a Direção Técnica executá-lo. E, por vezes, quando existem as perspectivas 3D, estas são apenas representações gráficas para mostrar os resultados para o cliente.

Segundo Eastman et al. (2014), a proposta do *BIM* é a parametrização destes modelos 3D, contendo não apenas as definições geométricas, mas também dados e regras associados com diferentes níveis de agregação. Isso significa que, ao se atribuir um material com um certo peso para uma tipologia de parede modelada, por exemplo, todos os elementos parede que possuem essa mesma tipologia terão seus dados atualizados com este mesmo peso. Assim, como, todas as modelagens nD associadas a ele também serão atualizadas.

Leusin (2018) reitera que embora a parte mais visível do *BIM* seja o modelo 3D, o *BIM* não se limita a esta dimensão, se desenvolvendo em processos muito mais complexos, com hierarquia bem definida. Desta forma, não é possível criar uma porta, sem existir uma parede que a sustente, o objeto hospedeiro da porta. Além disso, estes objetos virtuais permitem extrair quantitativos e relatórios de especificações, associar-se ao cronograma e ao controle da obra, análises de desempenho em diversas situações, bem como, possuem funcionalidade inclusive na operação do empreendimento.

Sendo assim, as possibilidades do *BIM* atualmente se encontram além das modelagens 3D, 4D e 5D citadas. Na dimensão 6D encontra-se o *facilities management*, modelo que permite o gerenciamento do ciclo de vida do empreendimento. Enquanto na 7D, é possível realizar modelagens que englobam análises referentes à sustentabilidade, como a certificação *LEED*. E já é possível encontrar pesquisas tratando da dimensão 8D do *BIM*, neste caso específico, tratando da modelagem da prevenção de acidentes de trabalho no canteiro de obras de acordo com Kamardeen (2010, tradução nossa).

#### 3.1.2 FLUXO DO PROJETO BIM

Diferentemente do processo faseado do projeto em CAD no qual o andamento do fluxo de trabalho depende da conclusão das disciplinas precedentes, para posterior compatibilização e validação, em um processo linear. A implementação do *BIM* permite uma inversão deste fluxo, com todas as disciplinas passando a operar em sincronia com o que Leusin (2018) chama de "**Modelo BIM Integrado**".

O fluxo de trabalho em projetos executados em CAD, conforme demostrado na figura 1, adaptado de Leusin (2018) apresentam a seguinte configuração: cada disciplina do projeto concebe o empreendimento, independentemente, gerando uma documentação, que no caso, são as pranchas de projeto; estas pranchas são compatibilizadas; enviadas para validação; se houver alguma interferência ou correção, os envolvidos são informados; corrigem e geram um nova documentação que segue o mesmo fluxo até liberação final para obra.

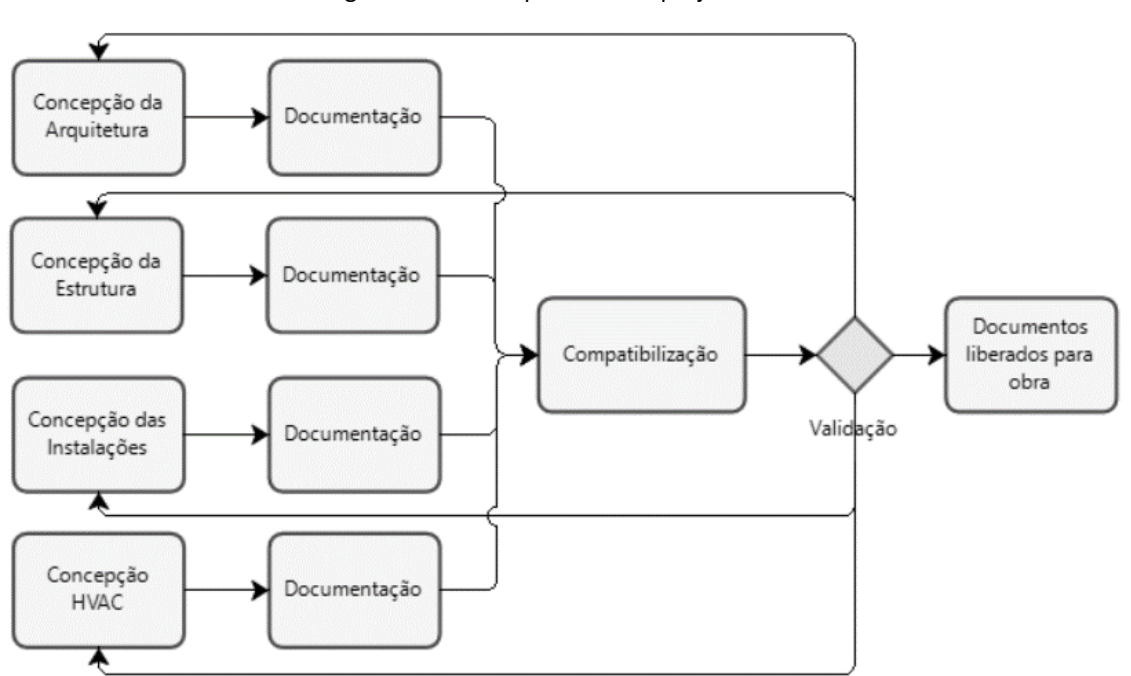

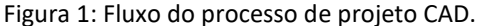

Fonte: Adaptado pelas autoras de Leusin (2018).

No caso, do fluxo de trabalho pela metodologia *BIM*, apresentado na figura 2, adaptado de ABDI (2017), a disciplina arquitetura gera um modelo base, que será o elemento norteador de todos os projetos, e neste caso passa a ser chamando de Modelo *BIM* Integrado. No modelo

*BIM* integrado, todas as disciplinas trabalham simultaneamente, compatibilizando as informações, enquanto o projeto é concebido, após a finalização, o modelo é enviado para validação, e os documentos de cada disciplina são liberados para obra.

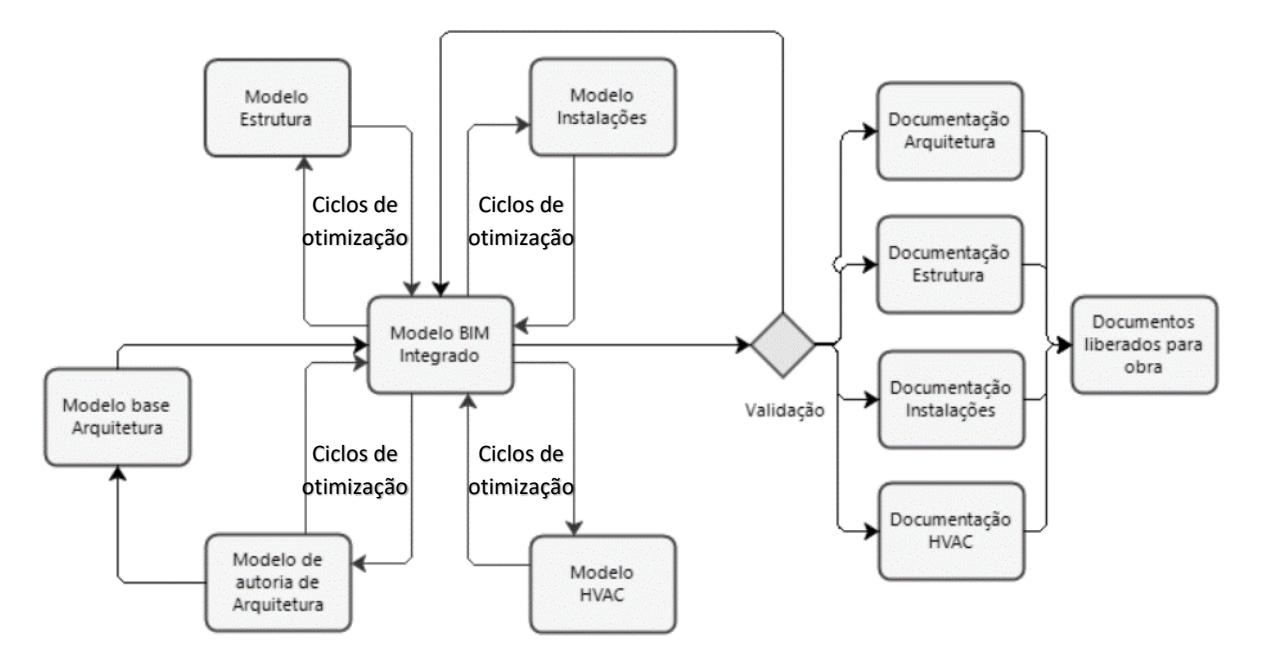

Figura 2: Fluxo do processo de projeto BIM.

Fonte: Adaptado pelas autoras ABDI (2017).

De acordo com ABDI (2017), essa nova sequência de tomada de decisões, permite aos envolvidos antecipar conflitos que acarretam custo, facilita a busca soluções de execução otimizadas e reduz o escopo de compatibilização em verificações pontuais, o que também gera uma economia de tempo.

A curva de McLeamy, figura 3, adaptada de ABDI (2017) exemplifica esta relação entre esforço e impacto no custo das alterações de projeto nas fases de concepção, estudo preliminar, anteprojeto, projeto executivo, contratações, execução e operação do empreendimento. Pode-se observar que a capacidade da equipe de influenciar o custo e a funcionalidade do projeto é maior antes do projeto executivo, bem como, o impacto do custo da mudança do projeto após está etapa também é maior. E é nesta discrepância que se encontra a atual ineficiência das empresas da construção civil, pois de acordo com o mesmo gráfico, o maior fluxo de trabalho de acordo com a metodologia tradicional de projeto, baseada em CAD, se encontra próximo a etapa de projeto executivo, diminuindo a capacidade das empresas de tomar melhores decisões. Enquanto, na metodologia BIM, pode-se observar que o fluxo de trabalho está antecipado, o que permite uma melhor análise do projeto com impactos no custo da obra e uma grande capacidade de influência sobre o mesmo.

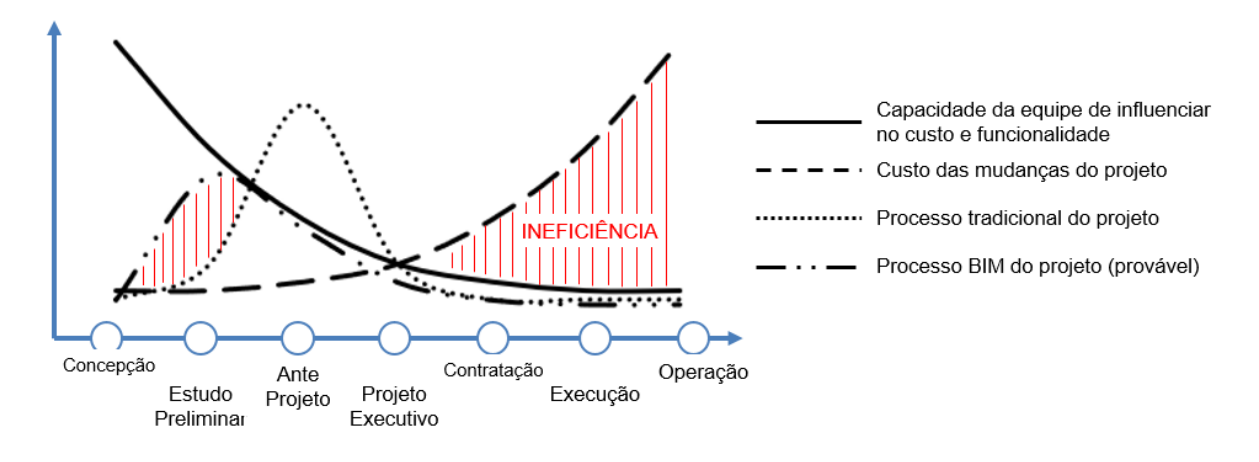

Figura 3: Relação entre esforço e impacto.

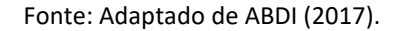

Portanto, a metodologia *BIM* resulta em uma significativa redução do grau de incertezas em relação ao orçamento e ao planejamento da obra (ABDI, 2017).

#### 3.1.3 OBJETO PARAMÉTRICO

Objetos paramétricos, ou objetos virtuais são aqueles que permitem a adição de atributos que simulam o material construtivo dentro do Modelo *BIM* Integrado, bem como, possibilitam a alteração de suas características para o atendimento das necessidades do empreendimento segundo ABDI (2017).

A Autodesk (2019) nomeia de instância a associação de diversos tipos de dados, sejam elementos construtivos, elementos textuais, como uma especificação, ou localização do nível, sejam elementos numéricos, como dados relativos ao tamanho do objeto, ou de desempenho térmico ou acústico, sejam *links* para documentos externos, por exemplo um manual de garantia, etc.

Na figura 4, extraído do modelo autoral da disciplina arquitetura, observa-se um exemplo do objeto paramétrico janela, onde é possível editar os parâmetros desta família de janelas, ou

seja, todas as janelas com essa tipologia inseridas no modelo projetado, ou apenas salvas na biblioteca interior do projeto que forem editadas dentro das Propriedade de Tipo, serão editadas simultaneamente em todas as instâncias de acordo com a Autodesk (2019). Um exemplo de alteração mais usual é a alteração das medidas do elemento, para que um mesmo tipo de janela seja usado em diferentes medidas dentro do projeto.

| Figura 4: Pi                                                               | ropriedades de tipo                              | do elemento Janeia co                       | om parametros edita              | veis destacados.        |              |
|----------------------------------------------------------------------------|--------------------------------------------------|---------------------------------------------|----------------------------------|-------------------------|--------------|
| R 🕞 🖥 🕼 • Sa • Ba • 🖨 😫 • 💉 😰                                              | A @ • ♀ 📰 및 뽑 • ₹                                | Amendoeiras_ARQ_EST_R2.rvt - Vista 3D: {3D} | Digite palavra-chave ou frase    | ዋፅ 🗟 🏠 💄 11.01807-0 🔹 🍃 | ? ? · _ = ×  |
| Arquivo Arquitetura Estrutura Aco Sistema                                  | as Inserir Anotar Analisar Massa e terreng       | Colaborar Vista Gerenciar Suplementos M     | fodificar   Colocar Janela       |                         |              |
|                                                                            | Propriedades de tipo                             |                                             |                                  |                         | ×            |
| Modificar Colar                                                            | Família: Janela de correr - 2 Painéis            |                                             |                                  |                         | ✓ Carregar   |
| Selecionar - Propriedades Área de transferência                            | Tipo: Janela de correr - 2 Painéis 1,40 x 1,00 m | 2                                           |                                  |                         | Duplicar     |
| Modificar   Colocar Janela                                                 |                                                  |                                             |                                  |                         | Renomear     |
| Propriedades                                                               | Parâmetros de tino                               |                                             |                                  |                         |              |
| Innela de correr - 2 Painéir                                               |                                                  | Parâmatro                                   |                                  | Valor                   |              |
| Janela de correr - 2 Paíneis<br>Janela de correr - 2 Paínéis 1,40 x 1,00 - | Construction                                     | Parametro                                   |                                  | 480                     |              |
| m 2                                                                        | Construção                                       |                                             | Por hospedeiro                   |                         |              |
| Novo Janelas v 🕀 Editar tipo                                               | Tipo de construção                               |                                             | Por hospedeno                    |                         |              |
| Restricões *                                                               | Materiais e acabamentos                          |                                             |                                  |                         |              |
| Altura do peitoril 0,6500                                                  | Vidro                                            |                                             | <por categoria=""></por>         |                         |              |
| Dados de identidade *                                                      | Material da moldura                              |                                             | <por categoria=""></por>         |                         |              |
| Imagem                                                                     | Cotas                                            |                                             |                                  |                         | 8            |
| Comentários                                                                | Largura bruta                                    |                                             | 14000                            |                         | 8            |
| Marca                                                                      | Altura bruta                                     |                                             | 1,0000                           |                         |              |
| Outros *                                                                   | Altura                                           |                                             | 1.0000                           |                         |              |
| Altura da extremidade 1,6500                                               | Largura da estrutura                             |                                             | 0,0350                           |                         |              |
|                                                                            | Largura                                          |                                             | 1,4000                           |                         |              |
|                                                                            | Propriedades analíticas                          |                                             |                                  |                         | 2            |
|                                                                            | Transmissão de luz visual                        |                                             | 0.900000                         |                         |              |
|                                                                            | Coeficiente de ganho de calor solar              |                                             | 0,780000                         |                         |              |
|                                                                            | Coeficiente de transferência de calor (U)        |                                             | 3,6886 W/(m <sup>2</sup> -K)     |                         |              |
|                                                                            | Construção analítica                             |                                             | Vidraça única Pilkington 1/8 pol |                         |              |
|                                                                            | Resistência térmica (R)                          |                                             | 0,2711 (m <sup>2</sup> ·K)/W     |                         |              |
|                                                                            | Dados de identidade                              |                                             |                                  |                         | 1            |
|                                                                            | Parámetros IFC                                   |                                             |                                  |                         | *            |
|                                                                            | Operação                                         |                                             |                                  |                         |              |
|                                                                            | Outros                                           |                                             |                                  |                         | 2            |
|                                                                            | Largura da moldura do painel                     |                                             | 0,0500                           |                         | 1            |
|                                                                            | Espessura da moldura do painel                   |                                             | 0,0400                           |                         |              |
|                                                                            | Espessura da moldura                             |                                             | 0,0900                           |                         | 1            |
|                                                                            | O que fazem estas propriedades?                  |                                             |                                  |                         |              |
| Ajuda de propriedades Aplicar                                              | << Visualizar                                    |                                             |                                  | OK Cance                | alar Aplicar |

Quando aplicado ao modelo, o objeto passa a ser associado àquela fase de execução, associando-se a uma etapa específica do planejamento do avanço físico e financeiro da obra.

Na figura 5, observa-se que o objeto paramétrico janela, apresentado na figura anterior, foi inserido no segundo pavimento, com um peitoril de 0,93 metros de altura. Essa é a instância do modelo, qualquer alteração nestas propriedades, não terá impacto nas propriedades de tipo da janela, e não terá impacto nas outras janelas da mesma tipologia inseridas no modelo.

Outra característica do objeto paramétrico é que ele apenas será aplicado no modelo na instância que permite ser seu hospedeiro. No exemplo, o hospedeiro da janela é a parede, portanto, não é permito inserir o objeto paramétrico janela nas instancias de piso, por exemplo.

Figura 4: Propriedades de tipo do elemento janela com parâmetros editáveis destacados.

Fonte: Autoral (2019).

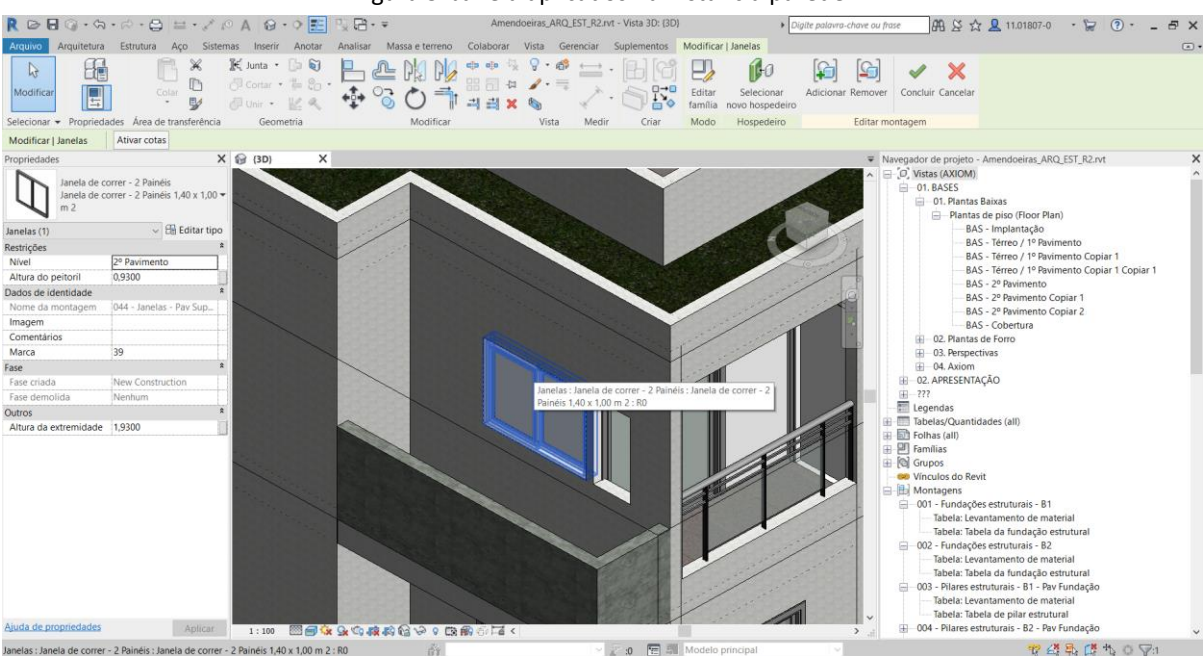

Figura 5: Janela aplicados na instância parede.

Fonte: Adaptado de ABDI (2017).

#### 3.1.4 NÍVEL DE DESENVOLVIMENTO – LOD

Um dos conceitos fundamentais para a compreensão do detalhamento dos projetos em *BIM* é amplamente conhecido por *LOD*, *Level of Development*, ou Nível de Desenvolvimento, ND. Segundo Barbosa (2014) *LOD* é a quantidade de informação fornecida pelo autor do projeto.

O nível de desenvolvimento do projeto, de acordo com ABDI (2017), evolui conforme as etapas de concepção avançam. Da mesma forma que em um modelo 3D, diferentes componentes, possuem diferentes *LOD*. Isso significa que alguns objetos terão maior grau de definição em relação a outros.

Com o ganho de informações paramétricas, a representação de uma parede bidimensional ganha propriedades que descrevem não apenas suas dimensões, mas, também, seu peso, os materiais constituintes, acabamentos, custos, etc. Isso significa que um objeto passa a ter um conjunto de parâmetros associados a ele, segundo Mattei (2008).

Neste sentido, de acordo com Bedrick (2008) o *American Institute of Architects* (*AIA*) desenvolveu um protocolo que divide o *LOD* em cinco níveis de detalhe:

- LOD 100 Modelo conceitual;
- LOD 200 Modelo de geometria aproximada;
- LOD 300 Modelo de geometria mais precisa;
- LOD 400 Modelo de fabricação;
- LOD 500 Modelo As-built.

A ABDI (2017) e Sakamori (2015) relacionam as contribuições dos níveis de desenvolvimento para as fases do projeto, quanto as análises, orçamentação e planejamento:

As *informações* contidas no *LOD* 100 auxiliam na etapa de concepção e estão associadas à análise da construção, tal como volumetria, orientação geográfica da edificação, custo baseado no metro quadrado, ou em quantidades de forma macro para estudo de viabilidade do empreendimento. E, quanto ao planejamento, pode ser usado para determinação das fases do projeto e estimativa da duração global.

No LOD 200 é possível identificar quantidades aproximadas dos objetos, seus tamanhos e formas, bem como, localização e orientação. Neste nível estão associadas as informações genéricas do modelo, tais como, áreas de pisos, paredes ou esquadrias, volumes de movimentação de terra ou da estrutura, número de leitos ou quartos, e com isso quantitativos em metragem linear ou quadrada, por exemplo, para que sejam realizados os orçamentos iniciais. E, quanto ao planejamento, nesta etapa já estão modelados os principais sistemas para consideração no cronograma.

No LOD 300 os elementos contidos na modelagem se assemelham aos documentos dos objetos que serão adquiridos. Nesta fase de desenvolvimento, tem-se dados suficientes para quantificar com mais precisão os itens da obra, bem como a detecção de conflitos entre os mesmos.

O LOD 400 tem um nível de detalhamento apurado para a fabricação e montagem dos objetos. Sendo que a análise do desempenho, nesta etapa, já pode ser avaliada com aplicação de critérios reais. Quanto ao orçamento, nesta etapa, pode ser baseada no custo real do elemento no momento da compra. E, por fim o *LOD* 500, representa o nível de desenvolvimento conforme o projeto foi construído, e será utilizado para manutenção e operação, assim como, pode incluir dados dos proprietários.

Na figura 6, adaptado de ABDI (2017) é possível observar o avanço do desenvolvimento de uma parede quanto a questão do nível de desenvolvimento. No *LOD* 100 tem um estudo de volumetria, já no *LOD* 200, a geometria da parede está definida. No *LOD* 300 estão inseridos os elementos construtivos das diferentes disciplinas, tal como estrutura e arquitetura, com a definição de acabamentos e materiais. O *LOD* 400 para a instância parede é o mais avançado, podendo observar a paginação dos elementos conforme executado na obra.

LOD 100 Estudo de massa.

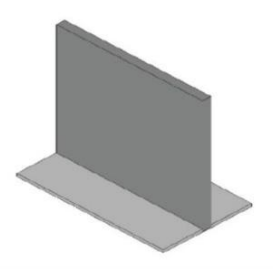

Figura 6: Conceito de LOD aplicado a parede.

LOD 200 Desenvolvimento da geometria dos elementos que delimitam a arquitetura.

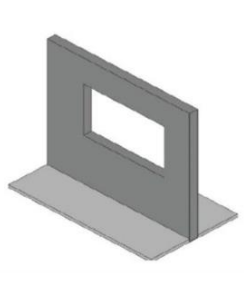

Inclusão dos parâmetros que simulam o material

LOD 300

construtivo. Desenvolvimento das outras disciplinas.

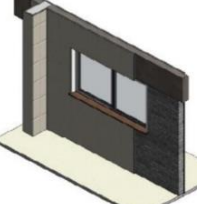

LOD 400

Detalhamento de todas as disciplinas.

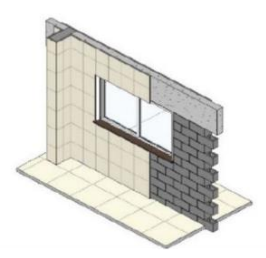

Fonte: Adaptado de ABDI (2017).

A partir do nível de desenvolvimento *BIM* é possível é possível traçar um paralelo com as fases de projeto, conforme quadro 1 a seguir, adaptado de Barbosa (2014) que apresenta os níveis de desenvolvimento necessários para cada etapa do processo, sendo que o programa preliminar, no qual o proprietário estuda a viabilidade do empreendimento, encontra-se o *LOD* 100, bem como, no programa base, que vai determinar as diretrizes do empreendimento para a equipe de arquitetura desenvolver o projeto. O desenvolvimento do projeto avança conforme o avanço do *LOD* do modelo, sendo que para a execução da obra é necessário no mínimo um *LOD* 300 e a manutenção e operação do empreendimento acontece no *LOD* 500 que é quando o modelo é um reflexo da obra construída.

| FASES DO PROJETO         |              | LOD |     |     |     |     |
|--------------------------|--------------|-----|-----|-----|-----|-----|
|                          |              | 100 | 200 | 300 | 400 | 500 |
| 1. Projeto Técnico       | -            | *   | *   | ×   | *   | *   |
| 1.1 Programa Preliminar  | Proprietário | *   |     |     |     |     |
| 1.2 Programa Base        |              | *   |     |     |     |     |
| 1.3 Estudo Preliminar    | Projetista   |     | *   |     |     |     |
| 1.4 Anteprojeto          |              |     | *   |     |     |     |
| 1.5 Projeto Legal        |              |     | *   |     |     |     |
| 1.6 Projeto Executivo    |              |     |     | *   | ×   |     |
| 1.7 Projeto As Built     |              |     |     |     | ×   | ×   |
| 2. Obra                  | Empreiteiro  |     |     | *   | *   | *   |
| 3. Manutenção e Operação | Proprietário |     |     |     |     | *   |

Quadro 1: Relação entre as fases do projeto e o LOD.

Fonte: Adaptado de Barbosa (2014).

#### **3.1.5** INTEROPERABILIDADE

A interoperabilidade, segundo Eastman et al. (2011), é a transmissão de dados entre as diferentes plataformas necessárias para o projeto e para execução de uma construção, partindo do princípio que nenhuma aplicação pode sozinha suportar todas as etapas do processo. Eliminando assim a necessidade de se replicar as informações nas diferentes plataformas, facilitando o fluxo de informações e a automação dos processos.

Portanto, pautando-se no fato que a integração e a colaboração são conceitos intrínsecos ao *BIM*, traduzidos pela interoperabilidade, criou-se padrões de troca de arquivo entre os participantes da equipe do empreendimento, sem a necessidade de traduções complexas, que facilitariam a perda de dados (LEUSIN, 2018).

Segundo Sakamori (2015) o primeiro destes padrões de transferência desenvolvidos foi o *IFC* (*Industry Foundation Class*) criado pela atual *BuildingSMART International*, baseado no padrão de transferência de dados *Standard Exchange of Product Model Data* (*STEP*), linguagem padrão da indústria manufatureira.

De acordo com a *Buildingsmart International (*2019*)*, o objetivo de sua entidade é "permitir o compartilhamento de informações em todo o ciclo de vida de qualquer ativo do ambiente construído, entre todos os participantes, independentemente de qual aplicativo de software eles estejam usando."

No entanto, segundo Leusin (2018) o usuário comum não precisa se familiarizar com estas definições, visto que, estão incorporadas pelos aplicativos certificados disponibilizados pelo mercado, ao exemplo da Autodesk que desenvolveu o *DXF* (*Data eXchange Format*). E complementa, citando outra funcionalidade muito importante, dos arquivos em formato *IFC*, sendo está a capacidade de registro e entrega de determinada etapa, que permite a rastreabilidade da autoria do projeto e de suas modificações, garantindo a autoria do projetista, e suas responsabilidades técnicas.

#### **3.1.6 MODELO BIM INTEGRADO E MODELO AUTORAL**

De acordo com ABDI (2017), a combinação dos arquivos multidisciplinares do projeto, agrupados pelo recurso da interoperabilidade em software específico para a coordenação, análise e comunicação entre as equipes é o Modelo *BIM* Integrado que fornece uma versão completa da construção virtual para todos os envolvidos no empreendimento. É neste Modelo, que após ser alimentado pelas modelagens 3D de cada especialidade, são desenvolvidas as etapas de modelagem 4D e 5D.

À coordenação do projeto cabe a tomada de decisão pelas permissões de visualização, bem como a responsabilidade pela subdivisão do modelo integrado em partes ou fases, como por exemplo, por número de torres, por pavimento, por atividade, etc. com o objetivo de facilitar a visualização e o desenvolvimento da obra, bem como o planejamento e orçamento, ABDI (2017).

Cada projetista de cada disciplina possui responsabilidade técnica apenas pelo seu Modelo Autoral, onde realiza o desenvolvimento do seu trabalho, gerando documentos de sua especialidade, sendo o único modelo, o qual pode realizar modificações, ABDI (2017).

#### 3.1.7 CICLO DE VIDA DO PROJETO

A interoperabilidade do *BIM* é uma ferramenta que agrega valor no ciclo de vida do projeto. Isto ocorre, devido ao compartilhamento das informações entre as diferentes fases com o suporte da ferramenta *IFC*, garantindo uma constante atualização do modelo em todo este ciclo, segundo Ma et al. (2013) apud Sakamori (2015).

O National Institute of Building Sciences (NIBS), de acordo com Azevedo (2009), se refere ao BIM como uma representação digital das características físicas e funcionais de uma instalação e neste sentido, atua como através do compartilhamento de recursos com o objetivo de uma obter uma base sólida para a tomada de decisões no ciclo de vida do empreendimento.

Desta forma, de acordo com a figura 7, o *BIM* acaba sendo a única fonte de dados para a representação de todo o projeto, desde a concepção, a execução, a operação, até o comissionamento, reuso ou demolição, ABDI (2017).

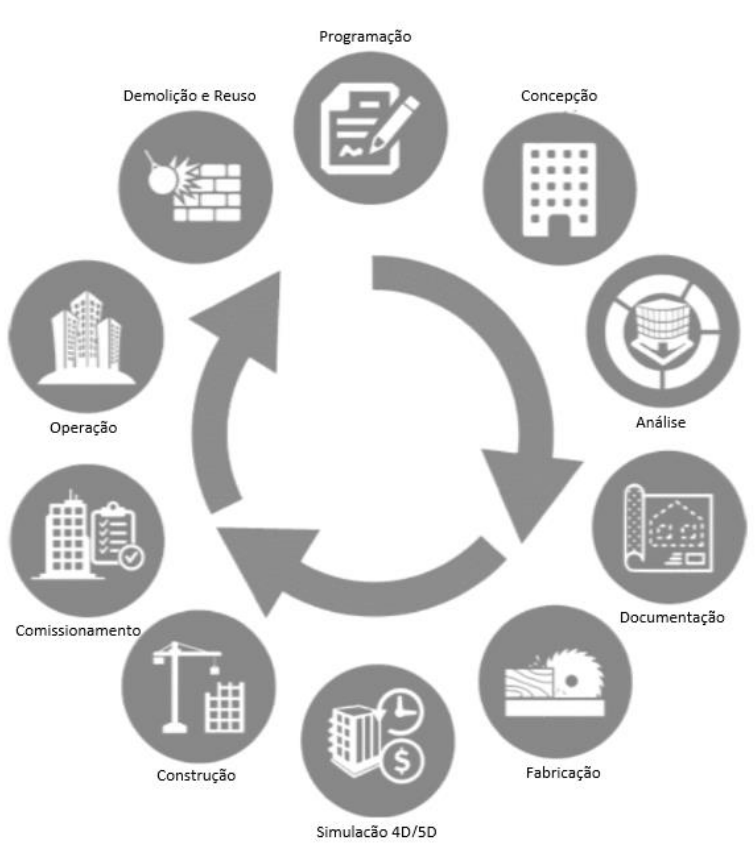

Figura 7: Ciclo de vida do projeto.

Fonte: Extraído do ABDI (2017).

#### 3.2 BIM 4D – PLANEJAMENTO E CONTROLE DA OBRA

#### 3.2.1 PLANEJAMENTO NA CONSTRUÇÃO CIVIL

Visualizar corretamente o planejamento da obra no espaço, gerando cronogramas de interpretação abstrata com muitas atividades e precedências é uma das maiores dificuldades encontradas pelas equipes envolvidas no empreendimento. E, embora, redes de *CPM* (*Critical Path Method*) ou Método do Caminho Crítico e gráficos de barra representem logicamente esta sequência, a comunicação colaborativa fica comprometida, limitada a experiência daqueles que conseguem visualizar os processos em suas cabeças, geralmente, os gerentes do projeto, segundo Koo e Fischer (1998, tradução nossa).

Neste cenário, Koo e Fischer (1998, tradução nossa), afirmam que os problemas gerais relativos ao projeto dificilmente perceptíveis pela equipe possuem impacto direto na etapa de planejamento, e, portanto, mudanças no cronograma durante a construção são comuns no setor da Construção Civil.

Uma das principais dificuldades está centrada na tentativa de se adaptar a metodologia de planejamento aplicada ao ambiente industrial, que acaba gerando sistemas inadequados e de baixa eficiência nas obras, segundo Assumpção (1996) apud Moreira e Bernardes (2001). De fato, Formoso e Ino (2003) apud Brito e Ferreira (2015), citam que existem algumas peculiaridades na Construção Civil que a diferencia das demais indústrias, tais como, a fragmentação do processo, o caráter nômade das obras, o uso intensivo da mão de obra, além da grande quantidade de materiais e intervenientes, neste sentido, cada obra é única, diferente de uma linha de produção industrial

No entanto, é necessário se manter os esforços para um gerenciamento adequado, e, segundo Laufer (1990) apud Moreira e Bernardes (2001), o planejamento é necessário pois:

- Facilita a compreensão dos objetivos do empreendimento, aumentando a probabilidade da equipe em atendê-los;
- Informa a cada participante do empreendimento a parcela de seu trabalho, aumentando a probabilidade individual em planejá-la;

- Desenvolve uma referência básica para a equipe de orçamento;
- Produz informações consistentes para a tomada de decisões;
- Melhora o desempenho da produção através da consideração e análise dos processos;
- Fornece padrões para monitorar, revisar e controlar a execução do empreendimento.

#### 3.2.2 PLANEJAMENTO, CONTROLE DA PRODUÇÃO (PCP) E LEAN CONSTRUCTION

O planejamento adequado, de acordo com Laufer e Tucker (1987) apud Biotto, Formoso e Isatto (2015), atende à algumas questões centrais: o que deve ser executado (atividades), como deve ser executado (métodos), quem e com o que deve executar (recursos) e quando executar (momento e sequência de execução)

Neste sentido, desempenha um papel importante na Construção Civil, pois gera um aumento da confiabilidade no processo de gerenciamento da obra, a partir do sequenciamento das atividades, do dimensionamento das equipes de mão de obra e equipamentos necessários, bem como, coordena as múltiplas atividades interdependentes, segundo Ballard e Howell (1998) apud Biotto, Formoso e Isatto (2015).

De acordo com Koo e Fischer (1998, tradução nossa) softwares de gerenciamento de projetos usados para planejamento de atividades na Construção Civil possuem ferramentas para o sequenciamento abstrato de atividades baseados em redes de *CPM* e gráficos de barras, no qual as tarefas representadas no modelo 2D são associadas ao tempo de execução das mesmas.

O *Lean Construction* é outra metodologia adotada e adaptada pela Construção Civil para a aplicação da filosofia *Lean Production* do Sistema Toyota de Produção. A prática *Lean* é fundamentada em três princípios: identificação e redução dos desperdícios; foco na priorização das atividades que agregam valor para o cliente e investimento em processos de melhoria contínua, segundo Sacks *et al.* (2010).

A necessidade de incorporar esta prática, conforme Borges *et al.* (2018) apud Koskela (1992), advém da ineficiência dos processos e atividades no setor que geram não só desperdícios de

materiais, como também, a execução desnecessária de tarefas que agregam custos adicionais à obra, podendo comprometer a viabilidade econômica de um empreendimento.

Considerando que a aplicação do *BIM* melhora a qualidade do projeto e da construção, eliminando conflitos e reduzindo o retrabalho, verifica-se seu potencial transformador na gestão de projetos em prol da segurança, prazo, custo e qualidade em projetos de construção, em concordância com o pensamento *Lean*, segundo Chen e Luo (2014) apud Nascimento, Sotelino *et al.* (2017).

Dave et al. (2015) apud Nascimento et al. (2017) afirmam que o sinergismo entre as funcionalidades do BIM e os princípios do *Lean* tem potencial para promover a unificação entre processos, tecnologias e pessoas. Portanto uma tecnologia com menos esforço humano, menos equipamento, menos equipe e menos espaço possibilitam um maior foco nas necessidades que o cliente valoriza, segundo Comm e Mathaisel (2005) apud Nascimento *et al.* (2017).

#### 3.2.3 PLANEJAMENTO 4D

Segundo Kamardeen (2010, tradução nossa), 4D é a dimensão do *BIM* que permite a conexão entre as atividades do cronograma com o modelo 3D, e desta forma, realiza uma simulação gráfica do processo de construção ao longo do tempo. Possibilitando à equipe de se visualizar, literalmente, a viabilidade e o planejamento do fluxo das atividades de uma construção.

Desta forma, elimina, de acordo com Koo e Fischer<sup>1</sup> (1998, tradução nossa), grande parte do processo de interpretação dos desenhos 2D, minimizando o erro no entendimento do sequenciamento das atividade, e em contrapartida, aumentando o sucesso na comunicação entre os participantes do projeto, tornando a disparidade entre as experiências profissionais menos relevante para o controle e planejamento do avanço físico da obra.

<sup>&</sup>lt;sup>1</sup> Nota das autoras: Koo e Fischer publicaram em 1998 o *"Feasibility Study of 4D CAD in Commercial Construction"*, e tratam do planejamento 4D CAD antes dos conceitos de Planejamento 4D BIM, apresentados pela primeira vez por Eastman et al. através do livro *"BIM Handbook: A Guide to Building"* publicado em 2008.

Eastman et al. (2011) complementam, afirmando que a modelagem 4D é uma poderosa ferramenta de comunicação capaz de melhorar significativamente a capacidade de colaboração entre as partes envolvidas no projeto.

E, na sequência, enumera outros benefícios aplicados, tal como, tornar a logística do canteiro ao longo do período de obras mais eficiente, através da administração das áreas de armazenamento a partir da simulação do avanço do projeto, de acordo com Eastman et al. (2011). E o estudo de caso de um centro médico, em que a modelagem 4D permitiu visualizar os ganhos de se alterar o sequenciamento da construção (de duas edificações) definidos em um primeiro momento.

Estes, são dois exemplos, do que Koo e Fischer (1998, *tradução* nossa) chamam de "antecipação de conflitos de tempo-espaço durante a construção", isso significa que, os planejadores, devem determinar o sequenciamento das atividades para que, os recursos sejam alocados de forma eficaz, para que, as diferentes equipes sejam alocadas de forma com que não haja diminuição da produtividade. Concluem, citando que as ferramentas de planejamento autônomas atuais baseadas no *CPM* não modelam essas relações.

#### 3.2.4 PROCESSOS DE MODELAGEM 4D

Eastman et al. (2014) propões três métodos para a execução do modelo 4D, a partir de ferramentas e processos variados: "(i) método manual usando ferramentas 3D ou 2D; (ii) recursos 4D embutidos software de modelagem 3D; e, (iii) exportação de 3D para software de modelagem 4D."

Método manual usando ferramentas 3D ou 2D: é a criação de modelos nos projetos impressos em papel, ou no CAD 2D em sistema de cores para sinalização das diferentes etapas de execução, ou para sinalizar que algo já foi executado, conforme apresentado na figura 8. No entanto, o trabalho de atualização destes modelos, o torna limitante as etapas iniciais do projeto, bem como, no advento da necessidade de se realizar alguma alteração do escopo ou do sequenciamento. A comparação analítica com o cronograma é realizada pela equipe de planejamento, de acordo com Eastman et al. (2014).

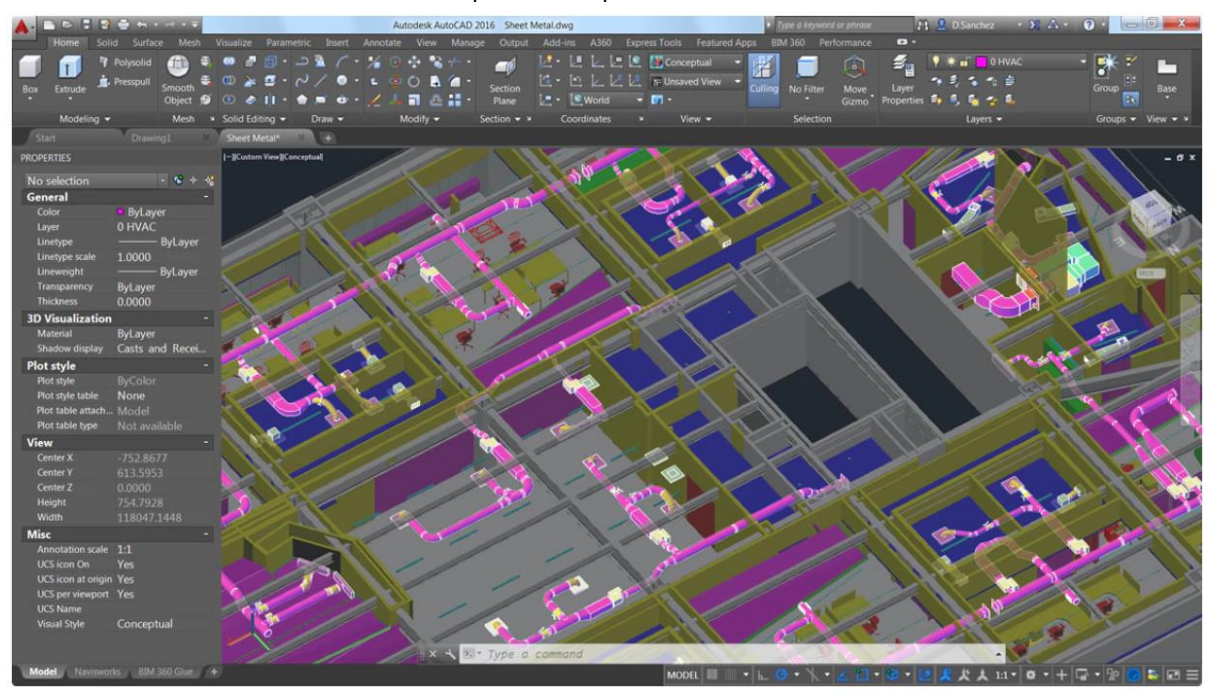

Figura 8: Planejamento manual em 4D em software de modelagem 3D, em que o sistema de HVAC está representado pela cor fúcsia.

Fonte: Extraído de Autodesk Inc. (2019).

Para a compreensão dos próximos métodos, Eastman et al. (2014) fazem referência a uma funcionalidade importante para a modelagem 4D, sendo esta, a capacidade de se criar redes de sequenciamento a partir da filtragem de objetos numa vista, com base em sua propriedade, e nomeá-los, criando uma regra de sequenciamento através desta entrada de texto, como exemplifica, "mês/ano" ou "existente". Funcionalidade fundamental para a criação das fases do projeto, ou para geração de instantâneos 4D.

Recursos 4D embutidos software de modelagem 3D: "são ferramentas BIM (maioria) que não possuem meios de se conectar corretamente com as informações do cronograma ao modelo 3D dentro do próprio software, sendo necessárias ferramentas adicionais para conectá-lo com softwares de planejamento como o MS Project para que haja uma análise de simulação 4D. Ou seja, são softwares de modelagem 3D com capacidade de realizar um modelo 4D com auxílio de outros, como o Revit – Autodesk" (EASTMAN et al. 2014).

*Exportação de 3D para software de modelagem 4D*: "são ferramentas especializadas na criação de modelos 4D a partir de modelos 3D e cronogramas, ou seja, fornecem recursos para automatização do processo. Ou seja, são softwares específicos para a modelagem 4D, bem como para as análises de inerentes ao processo de planejamento, como por exemplo o *Virtual* 

*Construction* da VICO, ou *Navisworks Manage* – Autodesk", conforme apresentado na figura 9 (EASTMAN et al. 2014).

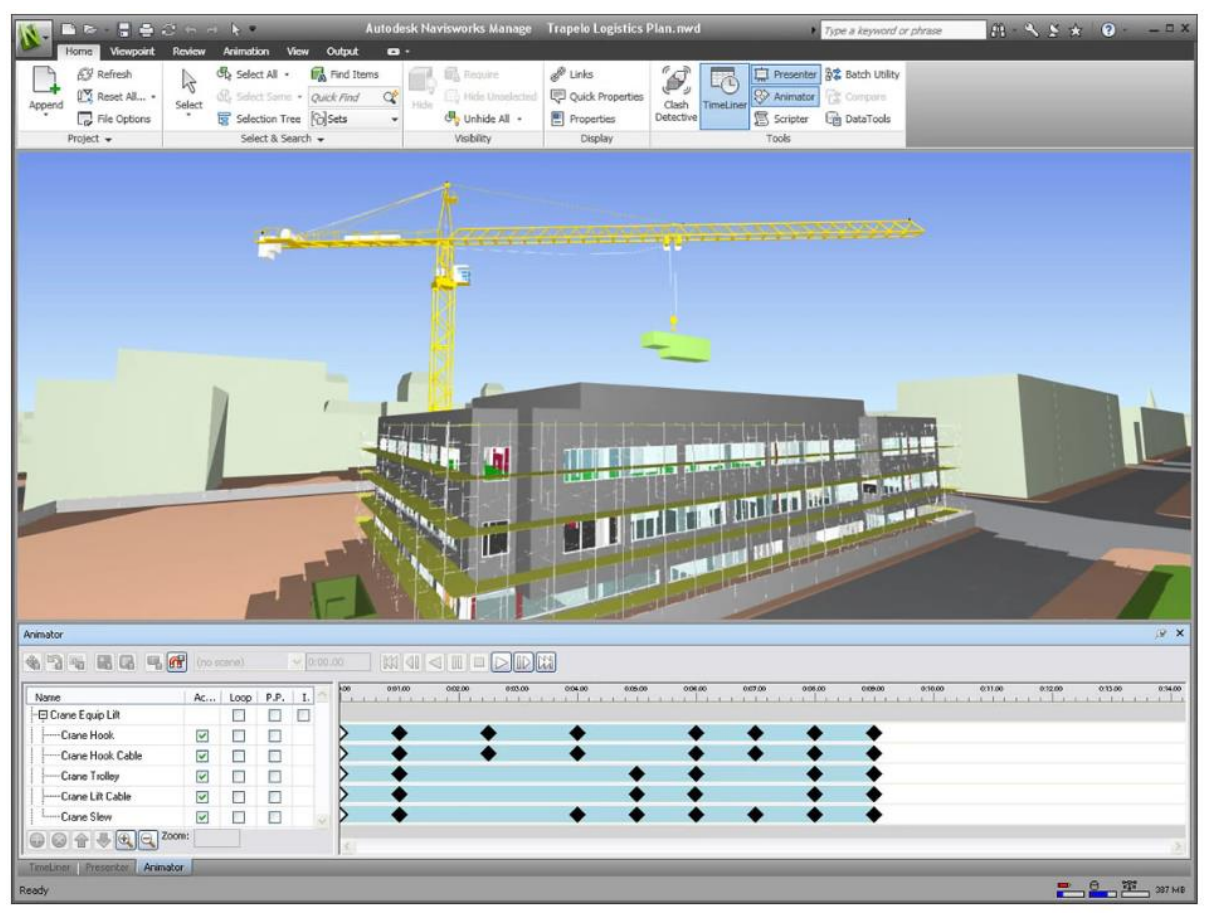

Figura 9: Planejamento 4D em software com Navisworks – Autodesk.

Fonte: Extraído de Autodesk Inc. (2019).

#### 3.2.5 CRITÉRIOS DE ESCOLHA DA SOLUÇÃO 4D

De acordo com ABDI (2017) existe hoje, no mercado, uma série de softwares de modelagem 4D com funções completamente distintas, e neste caso, alerta sobre a necessidade de entender quais são as funcionalidades buscadas pela equipe de planejamento, tal como, o que se pretende gerenciar, quais as formas de distribuir e apresentar as informações, quais serão os modelos de contratação, acesso à edição do modelo 3D etc. E neste sentido, sugere a realização de projetos pilotos antes da aquisição dos sistemas.

Eastman et al. (2014) propõe uma série de considerações para que o usuário escolha a solução que melhor se adequa ao seu negócio: (i) capacidade de importação do *BIM*; (ii) capacidade de importação de cronograma; (iii) fusão/ atualização de modelos 3D/*BIM*; (vi) capacidade de

reorganização dos dados importados; (v) capacidade de adição de componentes temporários, como andaimes e gruas; (vi) simulação do sequenciamento de fases através de uma simulação; (vii) suporte para análises, como as de conflito entre tempo-espaço; (viii) geração de documentos, imagens ou animações de fases do projeto (ix) conexão automática dos componentes da edificação aos itens do cronograma.

#### 3.3 BIM 5D – GERENCIAMENTO DO CUSTO DA OBRA

#### 3.3.1 GERENCIAMENTO DO CUSTO

O gerenciamento do custo do projeto segundo Sakamori (2015) envolve as atividades de estimativa, orçamentação, e controle de custo, que são desenvolvidas em três etapas nas obras de edificação, levando em consideração a precisão esperada, na fase do projeto em que se encontra.

Na etapa inicial, de estudo preliminar do projeto, são feitas estimativas com relação a área de construção, e por se tratar e uma estimativa, a faixa de precisão em relação ao custo final da obra se encontra na faixa dos 30%. No anteprojeto, os quantitativos podem ser levantados com base nas informações contidas no projeto, e estimados tomando por base os preços de insumo e mão de obra disponibilizados em tabelas referencias, que podem ser oficiais, como o SINAPI fornecido pela Caixa Econômica Federal (2019), bem como, precificações baseadas em projetos anteriores, ou pesquisa de mercado, com faixa de precisão em torno de 20% em relação ao custo final da obra. E, por fim, no projeto executivo, no qual os quantitativos são apurados em projeto e os preços são determinados pelas negociações e contratações, sendo que, nesta etapa a variação em relação ao custo final da obra está em torno de 5%, segundo IBRAOP, OT - IBR 004 (2012) apud ABDI (2017).

Cada etapa possui um papel fundamental no gerenciamento da obra. E, de acordo com Barbosa (2014) realiza-se uma estimativa de custo com o objetivo de se obter as informações referente aos recursos necessários para a conclusão do projeto e para se determinar a viabilidade de execução da obra. Com o projeto aprovado, a orçamentação é necessária, de acordo com Limmer (1997) apud Sakamori (2015) para a realização de um bom planejamento e está relacionada ao sucesso dos empreendimentos na Construção Civil, visto que, o
sequenciamento de atividades correlacionadas a sua precificação se tornam uma previsão das ocorrências monetárias ao longo do prazo de execução. E por fim, o controle de custos, tem o papel de monitorar o impacto das negociações em relação as estimativas, com o objetivo de se obter a melhor contratação dentro dos recursos disponíveis.

#### **3.3.2** QUANTIFICAÇÃO NAS ETAPAS DO PROJETO

Quanto ao nível de detalhamento de cada etapa, de acordo com Eastman et al. (2014), no início do projeto, as únicas informações disponíveis para estimativa do custo, são relativas às áreas e aos volumes levantados através do estudo de viabilidade do projeto. Conforme o avanço das etapas, o *LOD* vai aumentando gradativamente, neste caso é possível extrair facilmente de qualquer ferramenta *BIM* os quantitativos necessários para o orçamento aproximado. No entanto, para uma relação precisa do custo necessária na etapa de construção, alguns problemas podem surgir, se o modelo não tiver um *LOD* adequado, como por exemplo, nas estruturas de concreto, será possível, apenas, se obter apenas a quantidade linear de concreto de uma viga, porém não a quantidade de armadura no interior da mesma, e o mesmo acontece com paredes de *drywall*, em que se sabe a metragem quadrada de aplicação das chapas de gesso acartonado, porém não se sabe quantos montantes a parede possui.

#### 3.3.3 MODELAGEM 5D

Segundo Kamardeen (2010, tradução nossa) a quinta dimensão do *BIM* permite a conexão entre o custo e o objeto a que ele se relaciona, dentro do modelo 5D, isso significa, a geração instantânea de orçamentos e representações financeiras, reduz o tempo de levantamento de quantitativos antes realizado em semanas, para um processo, que, com o modelo, dure minutos, melhora a precisão das estimativas, minimiza as ambiguidades, e por fim, permite ao planejadores a prática de outras atividades que agreguem valor ao projeto.

Na prática, de acordo com a ABDI (2017) o *BIM* é um ponto de partida para a orçamentação, isso significa que nenhum software sozinho consegue transformar um modelo 3D em orçamento, sendo necessário a associação ou, a outros softwares, ou a métodos de cálculo a partir da extração de quantidades gerada pelos processos iniciais de 5D. E para implantação do modelo *BIM* 5D, a ABDI (2017) sugere alguns cuidados iniciais, tais como, realizar a migração aos poucos, com o ganho de evolução no domínio dos processos e ferramentas. Iniciar pelos elementos contáveis, como portas e janelas. Iniciar uma ferramenta de cada vez, para por fim, realizar um processo integrado. Definir de forma explicita as expectativas em relação ao modelo, quanto ao *LOD*. Iniciar por uma única disciplina, até o domínio da aplicação e a familiaridade aos padrões de dados extraídos. E, por fim, propõe, que, a automação inicia com a padronização no processo de modelagem para minimizar a ocorrência de desvios.

Partindo destas três premissas Eastman et al. (2011) propõe três alternativas para abordagem da modelagem 5D utilizando a metodologia *BIM*:

Exportar quantidades de objetos de construção (paredes, estruturas, etc.) e suas medidas lineares, métricas ou de volumes para softwares de estimativas de custos; neste caso, os softwares de autoria exportam, dependendo do software e uma vez devidamente parametrizados, arquivos texto separados por vírgulas (.csv ou .txt), ou ainda através de tabelas em formato de planilhas (via de regra em MS-Excel). Essa opção viabiliza a integração inclusive para os profissionais que utilizam planilhas parametrizadas para desenvolvimento de orçamentos, sendo esta a situação mais comum encontrada no mercado.

Conectar o modelo *BIM* diretamente a um software de estimativas; sendo que nesse caso se criam conexões diretas entre os bancos de dados da aplicação *BIM* e da solução de orçamento. A grande vantagem desse sistema é a integração entre as informações, que é mantida quando ocorre a atualização do modelo de autoria (ou solução de orçamentação) através da ligação entre os ambientes.

Utilizar uma ferramenta de extração de quantidades. Nesse caso, soluções especializadas de Extração de Quantidades42 (QTO) que conseguem importar dados de diversos pacotes *BIM*, sem a necessidade de dominar a solução que gera as informações originariamente.

### 4 METODOLOGIA

#### 4.1 CLASSIFICAÇÃO DA PESQUISA

A pesquisa foi desenvolvida em caráter exploratório, de acordo com os critérios da metodologia científica apresentados por Gil (2017), com o objetivo de proporcionar ao leitor uma maior familiaridade na aplicação das ferramentas de modelagem 4D e 5D do *BIM*.

Seja, por meio da pesquisa de referência apresentada no capítulo anterior, bem como, pela visualização dos processos descritos neste capítulo para a realização do estudo de caso referente ao Condomínio Jardim das Amendoeiras, conforme proposta.

#### 4.2 SOBRE O PROJETO ESTUDADO

O Condomínio Jardim das Amendoeiras está localizado na cidade de Itanhém no litoral sul de São Paulo, sendo um residencial *multifamiliar* de médio padrão, construído em um terreno de 950 m<sup>2</sup> de área, possuindo oito casas de79m<sup>2</sup> de área útil, cada, sendo quatro térreas e quatro sobrepostas.

A empresa responsável pela execução da obra, que cedeu todas as informações necessárias para o desenvolvimento do estudo de caso, é a TalenCo Construção & Empreendimentos, localizada na cidade de Praia Grande, e no momento da pesquisa a obra encontra-se finalizada.

Na figura 10, é possível ver a imagem do 3D do empreendimento desenvolvido pela equipe da Construtora para a comercialização do mesmo. É importante destacar, que esta imagem 3D é apenas uma representação gráfica realística do empreendimento finalizado. Visto que, é diferente do modelo 3D parametrizado necessário para a metodologia *BIM* ser aplicada, não foi utilizado no estudo de caso, sendo apenas apresentado para fins de comparação e familiarização com o modelo final a ser construído ao longo do estudo.

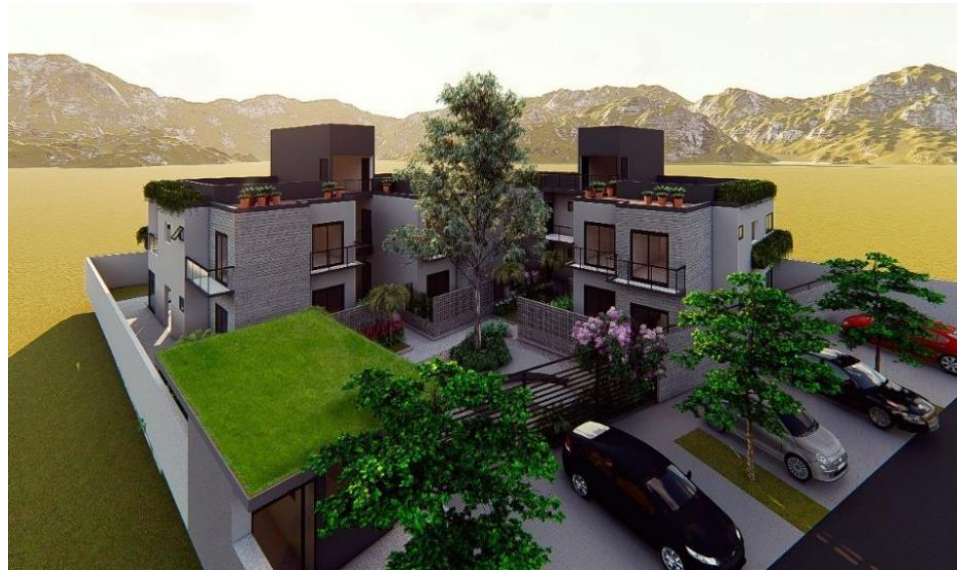

Figura 10: Imagem 3D do Empreendimento Condomínio Jardim das Amendoeiras.

Fonte: Fornecido pela Construtora.

Para o desenvolvimento do estudo de caso os projetos das disciplinas Topografia, Arquitetura, Estrutura, Instalações Elétrica e Hidráulica foram disponibilizados pela Construtora com todas as plantas, cortes e elevações desenvolvidas em AutoCAD 2D, nas versões Estudo Preliminar, Anteprojeto, Pré-executivo, Executivo e Plantas de Prefeitura. Conforme exemplo a seguir, na figura 11.

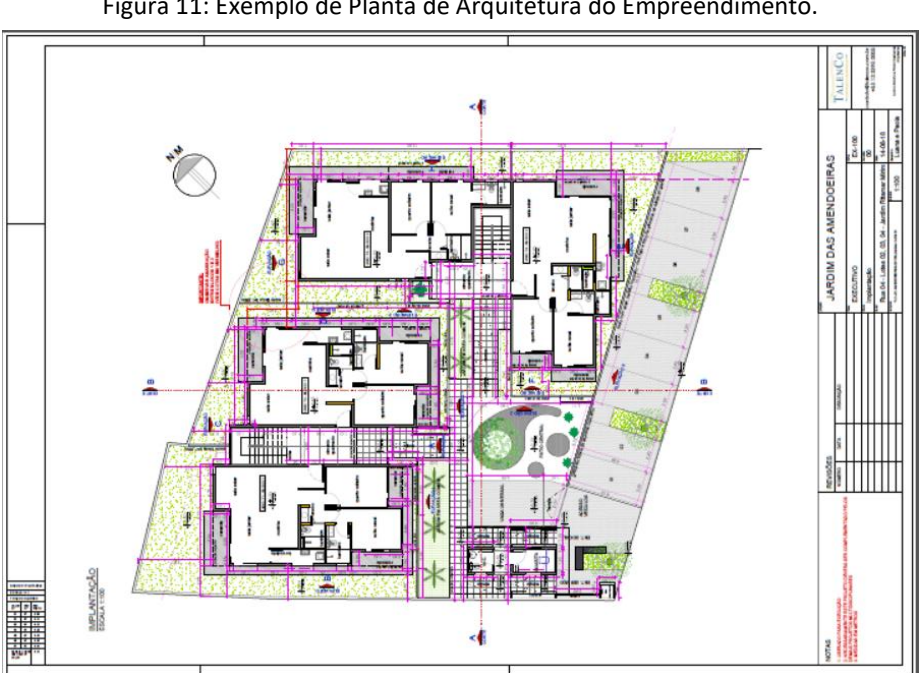

Figura 11: Exemplo de Planta de Arquitetura do Empreendimento.

Fonte: Arquivo Disponibilizado pela Construtora (2019).

Além disso, foram disponibilizados o cronograma inicial da obra realizado no Software MS Project e o levantamento de quantitativo de todos os materiais utilizados na construção realizado no Software Excel.

| ld  | Ð            | Modo da<br>Tarefa | Nome da tarefa                     | Duração  | Início       | 1º trimestre | 2º trimestre       | 3º trimestre       | 4° trimestre      | 1º trimestre |   |
|-----|--------------|-------------------|------------------------------------|----------|--------------|--------------|--------------------|--------------------|-------------------|--------------|---|
| 1   |              | -4                | Obra 1002 - Jardim das Amendoeiras | 221 dias | Qua 28/02/18 | 0            |                    |                    |                   | -            | _ |
| 2   | $\checkmark$ | *                 | Atividades preliminares            | 13 dias  | Qua 28/02/18 | -            |                    |                    |                   |              |   |
| 7   |              |                   | Fundação Geral                     | 30 dias  | Seg 07/05/18 |              |                    |                    |                   |              |   |
| 11  |              | -+                | Habitação                          | 173 dias | Seg 07/05/18 |              | $\bigcirc$         |                    |                   |              |   |
| 12  |              | -                 | Blocos 1 e 2                       | 173 dias | Seg 07/05/18 |              | $\bigtriangledown$ |                    |                   |              |   |
| 13  | 1            |                   | Alvenaria                          | 64 dias  | Seg 18/06/18 |              |                    |                    | ,                 |              |   |
| 18  | 1            | -4                | Estrutura                          | 50 dias  | Seg 02/07/18 |              |                    | <b>v</b> v         |                   |              |   |
| 31  |              | -                 | Revestimentos                      | 167 dias | Seg 07/05/18 |              | $\bigtriangledown$ |                    |                   |              |   |
| 77  |              | -                 | Contramarcos de aluminio           | 19 dias  | Ter 04/09/18 |              |                    |                    |                   |              |   |
| 80  |              | -                 | Esquadrias de aluminio             | 19 dias  | Qui 25/10/18 |              |                    |                    | $\nabla = \nabla$ |              |   |
| 87  |              |                   | Guarda corpo das sacadas           | 4 dias   | Qua 17/10/18 |              |                    |                    | 1.1               |              |   |
| 88  |              |                   | Portas de madeira                  | 56 dias  | Seg 03/09/18 |              |                    |                    | $\nabla$          |              |   |
| 95  |              | -                 | Instalações elétricas e sistemas   | 125 dias | Seg 02/07/18 |              |                    | $\bigtriangledown$ |                   |              |   |
| 108 |              | -                 | Instalações hidraulicas            | 79 dias  | Seg 16/07/18 |              |                    | $\nabla$           | 9                 |              |   |
| 122 |              | -                 | Acabamentos Finais                 | 8 dias   | Seg 24/12/18 |              |                    |                    |                   | -            |   |
| 125 |              |                   | Blocos 3 e 4                       | 173 dias | Seg 07/05/18 |              | $\mathbf{Q}$       |                    |                   |              |   |
| 238 |              | -4                | Area Comum                         | 173 dias | Seg 07/05/18 |              | $\bigtriangledown$ |                    |                   | 0            |   |
| 239 |              |                   | Fachada                            | 56 dias  | Sex 14/09/18 |              |                    |                    |                   |              |   |
| 243 |              |                   | Hall's dos blocos                  | 133 dias | Seg 02/07/18 |              |                    | $\bigtriangledown$ |                   |              |   |
| 261 |              |                   | Guarita                            | 16 dias  | Seg 07/05/18 |              |                    |                    |                   |              |   |
| 287 |              | -4                | Elétrica                           | 91 dias  | Sex 18/05/18 |              | $\bigcirc$         |                    |                   |              |   |
| 291 |              | -4                | Hidraulica                         | 45 dias  | Qui 28/06/18 |              |                    | Q _ Q              |                   |              |   |
| 296 |              |                   | Passeio interno                    | 17 dias  | Qui 09/08/18 |              |                    |                    |                   |              |   |
| 300 |              |                   | Passeio externo                    | 7 dias   | Qui 23/08/18 |              |                    |                    |                   |              |   |
| 303 | 1            |                   | Portões de aluminio e corrimãos    | 4 dias   | Ter 28/08/18 |              |                    |                    |                   |              |   |
| 304 |              | -4                | Paisagismo                         | 15 dias  | Seg 03/09/18 |              |                    | L L                | <b>4</b>          |              |   |
| 305 |              | -                 | Identificação visual               | 2 dias   | Seg 24/09/18 |              |                    |                    | K                 |              |   |
| 306 |              |                   | Cercas Vivas                       | 2 dias   | Seg 24/09/18 |              |                    |                    | 4                 |              |   |
| 307 |              |                   | Playground                         | 1 dia    | Ter 25/09/18 |              |                    |                    | ×                 |              |   |
| 308 |              |                   | Limpeza Final                      | 3 dias   | Qua 26/09/18 | 1            |                    |                    | G                 |              |   |
|     |              |                   |                                    | Pác      | gina 1       |              |                    |                    |                   |              |   |

Figura 12: Cronograma Inicial do Empreendimento.

Fonte: Arquivo Disponibilizado pela Construtora (2019).

#### Figura 13: Levantamento de quantitativo de alvenaria realizado em Excel.

TALENCO

LEVANTAMENTO QUANTITATIVO ALVENARIA DE 15cm

| ALV      | ENARIA  | BL                       | OCO CERĂMI | CO 14x19x2 | 9          | PAV. TERREO | ALVE   | NARIA | BL             | OCO CERĂMI        | CO 14x19x2     | 9            | PAV. SUP.                                                                                          | ALV       | ENARIA     | B            | OCO CERAMI | CO 14x19x2 | 9         | COBERTURA  |
|----------|---------|--------------------------|------------|------------|------------|-------------|--------|-------|----------------|-------------------|----------------|--------------|----------------------------------------------------------------------------------------------------|-----------|------------|--------------|------------|------------|-----------|------------|
| PAREDE   | COMP.   | PÉ DIREITO               | H DA VIGA  | VÃC        | IS (m)     | ÁREA        | PAREDE | COMP. | PÉ DIREITO     | H DA VIGA         | VÃO            | S (m)        | ÁREA                                                                                               | PAREDE    | COMP (m)   | PÉ DIREITO   | H DA VIGA  | VÃO        | S (m)     | ÁREA       |
| - Milebe | (m)     | (m)                      | (m)        | а          | b          | (m²)        | THE DE | (m)   | (m)            | (m)               | а              | b            | (m²)                                                                                               | T PARE DE | comini (m) | (m)          | (m)        | а          | b         | (m²)       |
| 1        | 3,00    | 2,70                     | 0,40       | 0,50       | 2,30       | 5,75        | 1      | 2,70  | 2,70           | 0,40              | 0,50           | 2,30         | 5,06                                                                                               | 1         | 2,55       | 2,7          | 0,4        | 0          | 0         | 5,865      |
| 2        | 7,10    | 2,70                     | 0,40       | 1,02       | 2,10       | 14,19       | 2      | 7,30  | 2,70           | 0,40              | 1,02           | 2,10         | 14,65                                                                                              | 2         | 1,35       | 2,7          | 0,4        | 0          | 0         | 3,105      |
| ZA       | 3.90    | 2.70                     | 0.40       | 0.00       | 0.00       | 8.97        | ZA     | 4.15  | 2.70           | 0.40              | 0.00           | 0.00         | 9.55                                                                                               | 3         | 2.1        | 2.7          | 0.4        | 0          | 0         | 4.83       |
| 3        | 2.70    | 2.70                     | 0.40       | 1.60       | 2.10       | 2.85        | 3      | 2.70  | 2.70           | 0.40              | 1.60           | 2.10         | 2.85                                                                                               | 4         | 6.2        | 2.7          | 0.4        | 0.9        | 2.1       | 12.37      |
| 4        | 0.90    | 2.70                     | 0.40       | 0.00       | 0.00       | 2.07        | 4      | 0.90  | 2.70           | 0.40              | 0.00           | 0.00         | 2.07                                                                                               | 5         | 2.4        | 2.7          | 0.4        | 0          | 0         | 5.52       |
| 5        | 2.65    | 2.70                     | 0.40       | 0.00       | 0.00       | 6.10        | 5      | 2.65  | 2.70           | 0.40              | 0.00           | 0.00         | 6.10                                                                                               | 6         | 7.8        | 2.7          | 0.4        | 0.9        | 0         | 17.94      |
| 6        | 3 30    | 2 70                     | 0.40       | 1.60       | 2 10       | 4.23        | 6      | 3 30  | 2 70           | 0.40              | 1.60           | 2 10         | 4.23                                                                                               | 7         | 6.7        | 27           | 0.4        | 0          | 0         | 15.41      |
| 7        | 0.70    | 2,70                     | 0.40       | 0.00       | 0.00       | 1.61        | 7      | 1.05  | 2,70           | 0.40              | 0.00           | 0.00         | 2.42                                                                                               | 8         | 1.15       | 2.7          | 0.4        | 0          | 0         | 2.645      |
| 8        | 2.50    | 2,70                     | 0.40       | 0.80       | 0.50       | 5.35        | 8      | 1.50  | 2,70           | 0.40              | 0.80           | 0,50         | 3.05                                                                                               | 9         | 6.4        | 2.7          | 0.4        | 1.05       | 21        | 12 515     |
| 0        | 2,30    | 2,70                     | 0,40       | 0,00       | 0,30       | 3,33        | 0      | 1,00  | 2,70           | 0,40              | 0,00           | 0,00         | 3,03                                                                                               | 10        | 2.4        | 2,7          | 0,4        | 1,05       | 2,1       | E 53       |
| 10       | 2,05    | 2,70                     | 0,40       | 0,00       | 2,00       | 2,07        |        | 1,00  | 2,70           | 0,40              | 0,00           | 0,00         | 2,50                                                                                               | 10        | 2,4        | 2,7          | 0,4        | 4.05       | 24        | 3,32       |
| 10       | 2,85    | 2,70                     | 0,40       | 1,00       | 2,10       | 3,20        | 10     | 1,55  | 2,70           | 0,40              | 0,80           | 0,50         | 3,17                                                                                               | 11        | 8,/5       | 2,7          | 0,4        | 1,05       | 2,1       | 17,92      |
| 11       | 1.00    | 2,70                     | 0,40       | 2,00       | 2,10       | 3,37        | 42     | 4.30  | 2,70           | 0,40              | 0,00           | 0,00         | 5.04                                                                                               | 12        | 2,7        | 0,2          |            | 0,00       | 0,00      | 0,34       |
| 12       | 1,00    | 2,70                     | 0,40       | 0,00       | 0,00       | 2,30        | 12     | 4,35  | 2,70           | 0,40              | 2,00           | 2,10         | 5,81                                                                                               | 13        | 2,1        | 0,2          |            | 0,00       | 0,00      | 0,54       |
| 13       | 2,85    | 2,70                     | 0,40       | 0,00       | 0,00       | 6,56        | 13     | 2,55  | 2,70           | 0,40              | 2,20           | 2,10         | 1,25                                                                                               | 14        | 1          | 0,2          |            | 0,00       | 0,00      | 0,2        |
| 14       | 2,40    | 2,70                     | 0,40       | 0,00       | 0,00       | 5,52        | 14     | 1,00  | 2,70           | 0,40              | 0,00           | 0,00         | 2,30                                                                                               | 15        | 3,55       | 0,2          |            | 0,00       | 0,00      | 0,71       |
| 15       | 1,00    | 2,70                     | 0,40       | 0,00       | 0,00       | 2,30        | 15     | 2,40  | 2,70           | 0,40              | 0,00           | 0,00         | 5,52                                                                                               | 16        | 7,6        | 0,2          |            | 0,00       | 0,00      | 1,52       |
| 16       | 2,70    | 2,70                     | 0,40       | 0,50       | 2,30       | 5,06        | 16     | 1,20  | 2,70           | 0,40              | 0,00           | 0,00         | 2,76                                                                                               | 17        | 0,9        | 0,2          |            | 0,00       | 0,00      | 0,18       |
| 17       | 6,58    | 2,70                     | 0,40       | 1,02       | 2,10       | 12,99       | 17     | 6,70  | 2,70           | 0,40              | 1,02           | 2,10         | 13,27                                                                                              | 18        | 3,3        | 0,2          |            | 0,00       | 0,00      | 0,66       |
| 17A      | 4,00    | 2,70                     | 0,40       | 0,00       | 0,00       | 9,20        | 17A    | 4,15  | 2,70           | 0,40              | 0,00           | 0,00         | 9,55                                                                                               | 19        | 2,65       | 0,2          |            | 0,00       | 0,00      | 0,53       |
| 18       | 2,70    | 2,70                     | 0,40       | 1,60       | 2,10       | 2,85        | 18     | 2,85  | 2,70           | 0,40              | 0,50           | 2,30         | 5,41                                                                                               | 20        | 0,9        | 0,2          |            | 0,00       | 0,00      | 0,18       |
| 19       | 0,90    | 2,70                     | 0,40       | 0,00       | 0,00       | 2,07        | 19     | 1,00  | 2,70           | 0,40              | 0,00           | 0,00         | 2,30                                                                                               | 21        | 2,7        | 0,2          |            | 0,00       | 0,00      | 0,54       |
| 20       | 2,95    | 2,70                     | 0,40       | 0,00       | 0,00       | 6,79        | 20     | 2,70  | 2,70           | 0,40              | 2,00           | 2,10         | 2,01                                                                                               | 22        | 2,55       | 0,2          |            | 0,00       | 0,00      | 0,51       |
| 21       | 3,20    | 2,70                     | 0,40       | 1,60       | 2,10       | 4,00        | 21     | 2,10  | 2,70           | 0,40              | 2,00           | 2,70         | -0,57                                                                                              | 23        | 2,3        | 0,2          |            | 0,00       | 0,00      | 0,46       |
| 22       | 0,90    | 2,70                     | 0,40       | 0,00       | 0,00       | 2,07        | 22     | 2,90  | 2,70           | 0,40              | 0,00           | 0,00         | 6,67                                                                                               | 24        | 2,7        | 0,2          |            | 0,00       | 0,00      | 0,54       |
| 23       | 2,35    | 2,70                     | 0,40       | 0,80       | 0.50       | 5,01        | 23     | 1,70  | 2,70           | 0,40              | 0,80           | 0,50         | 3,51                                                                                               | 25        | 0.9        | 0.2          |            | 0,00       | 0,00      | 0,18       |
| 24       | 0.24    | 2.70                     | 0.40       | 0.00       | 0.00       | 0.55        | 24     | 1.00  | 2.70           | 0.40              | 0.00           | 0.00         | 2.30                                                                                               | 26        | 2.95       | 0.2          |            | 0.00       | 0.00      | 0.59       |
| 25       | 2.85    | 2 70                     | 0.40       | 1.60       | 2 10       | 3.20        | 25     | 1.50  | 2 70           | 0.40              | 0.80           | 0.50         | 3.05                                                                                               | 27        | 3.2        | 0.2          |            | 0.00       | 0.00      | 0.64       |
| 26       | 3.55    | 2 70                     | 0.40       | 2.00       | 2 10       | 3.97        | 26     | 0.90  | 2 70           | 0.40              | 0.00           | 0.00         | 2.07                                                                                               | 28        | 0.9        | 0.2          |            | 0.00       | 0.00      | 0.18       |
| 27       | 1.00    | 2,70                     | 0.40       | 0.00       | 0.00       | 2 30        | 27     | 3 30  | 2,70           | 0.40              | 1.60           | 2 10         | 4.23                                                                                               | 20        | 8          | 0.2          |            | 0.00       | 0.00      | 1.6        |
| 10       | 2,00    | 2,70                     | 0,40       | 0,00       | 0,00       | 6.56        | 30     | 2,30  | 2,70           | 0,40              | 0.00           | 0.00         | 6 70                                                                                               | 25        | 3 5 5      | 0,2          |            | 0,00       | 0,00      | 0.71       |
| 28       | 2,85    | 2,70                     | 0,40       | 0,00       | 0,00       | 0,00        | 28     | 2,95  | 2,70           | 0,40              | 0,00           | 0,00         | 0,/9                                                                                               | 30        | 3,55       | 0,2          |            | 0,00       | 0,00      | 0,71       |
| 29       | 2,/0    | 2,70                     | 0,40       | 0,80       | 0,50       | 5,81        | 29     | 0,90  | 2,70           | 0,40              | 0,00           | 0,00         | 2,07                                                                                               | 31        | 1          | 0,2          |            | 0,00       | 0,00      | 0,2        |
| 30       | 1,00    | 2,/0                     | 0,40       | 0,00       | 0,00       | 2,30        | 30     | 2,70  | 2,70           | 0,40              | 1,60           | 2,10         | 2,85                                                                                               | 32        | 1          | 0,2          |            | 0,00       | 0,00      | 0,2        |
| 31       | 3,55    | 2,70                     | 0,40       | 2,00       | 2,10       | 3,97        | 31     | 8,65  | 2,70           | 0,40              | 0,50           | 2,30         | 17,40                                                                                              | 33        | 4,55       | 0,2          |            | 0,00       | 0,00      | 0,91       |
| 32       | 5.00    | 2.70                     | 0.40       | 1,60       | 2,10       | 5.73        |        |       |                |                   | 0,50           | 2,70         |                                                                                                    | 34        | 3          | 0,2          |            | 0,00       | 0,00      | 0,6        |
|          |         |                          |            | 1,15       | 2,10       |             | 32     | 2,70  | 2,70           | 0,40              | 0,50           | 2,30         | 5,06                                                                                               | 35        | 1          | 0,2          |            | 0,00       | 0,00      | 0,2        |
| 33       | 4,55    | 2,70                     | 0,40       | 0,00       | 0,00       | 10,47       | 33     | 1,00  | 2,70           | 0,40              | 0,00           | 0,00         | 2,30                                                                                               | 36        | 3,55       | 0,2          |            | 0,00       | 0,00      | 0,71       |
| 34       | 2,55    | 2,70                     | 0,40       | 1,60       | 2,10       | 2,51        | 34     | 2,50  | 2,70           | 0,40              | 2,00           | 2,10         | 1,55                                                                                               | 37        | 10,25      | 0,2          |            | 0,00       | 0,00      | 2,05       |
| 35       | 2,80    | 2,70                     | 0,40       | 1,60       | 2,10       | 3,08        | 35     | 4,85  | 2,70           | 0,40              | 2,00           | 2,10         | 6,96                                                                                               | 38        | 2,7        | 0,2          |            | 0,00       | 0,00      | 0,54       |
| 26       | 0.25    | 2 70                     | 0.40       | 0,50       | 2,30       | 16.01       | 36     | 4,70  | 2,70           | 0,40              | 0,00           | 0,00         | 10,81                                                                                              | 39        | 1          | 0,2          |            | 0,00       | 0,00      | 0,2        |
| 30       | 6,35    | 2,70                     | 0,40       | 0,50       | 2,30       | 10,91       | 37     | 2,60  | 2,70           | 0,40              | 1,60           | 2,10         | 2,62                                                                                               | 40        | 3,55       | 0,2          |            | 0,00       | 0,00      | 0,71       |
| 37       | 2,90    | 2,70                     | 0,40       | 0,80       | 0,50       | 6,27        | 38     | 2,65  | 2,70           | 0,40              | 1,60           | 2,10         | 2,74                                                                                               | 41        | 7,9        | 0,2          |            | 0,00       | 0,00      | 1,58       |
| 38       | 2.45    | 2.70                     | 0.40       | 0.00       | 0.00       | 5.64        | 39     | 2.90  | 2.70           | 0.40              | 0.80           | 0.50         | 6.27                                                                                               | 42        | 1          | 0.2          |            | 0.00       | 0.00      | 0.2        |
| 39       | 2 40    | 2 70                     | 0.40       | 0.00       | 0.00       | 5.52        | 40     | 3.55  | 2 70           | 0.40              | 0.00           | 0.00         | 8.17                                                                                               | 43        | 33         | 0.2          |            | 0.00       | 0.00      | 0.66       |
| 40       | 3.55    | 2,70                     | 0,40       | 0.00       | 0,00       | 817         | 41     | 2 50  | 2,70           | 0,40              | 0,00           | 0,50         | 5 35                                                                                               | 45        | 2.9        | 0.2          |            | 0,00       | 0.00      | 0,58       |
| 40       | 7.60    | 2,70                     | 0,40       | 1.02       | 2 10       | 15.34       | 41     | 1.50  | 2,70           | 0,40              | 0,00           | 0,00         | 3.45                                                                                               | 44        | 2,5        | 0,2          |            | 0,00       | 0,00      | 0,38       |
| 41       | 2,40    | 2,70                     | 0,40       | 1,02       | 2,10       | 7.92        | 42     | 2,40  | 2,70           | 0,40              | 0,00           | 0,00         | 5,45                                                                                               | 43        | 2.0        | 0,2          |            | 0,00       | 0,00      | 0,18       |
| 414      | 3,40    | 2,70                     | 0,40       | 1.70       | 0,00       | 6.52        | 43     | 2,40  | 2,70           | 0,40              | 1.02           | 0,00         | 3,52                                                                                               | 40        | 2,8        | 0,2          |            | 0,00       | 0,00      | 0,50       |
| 42       | 2,85    | 2,70                     | 0,40       | 1,20       | 0,00       | 0,00        | 44     | 2,62  | 2,70           | 0,40              | 1,02           | 2,10         | 11,31                                                                                              | 47        | 2,55       | 0,2          |            | 0,00       | 0,00      | 0,51       |
| 43       | 1,00    | 2,/0                     | 1 0,40     | 0,00       | 0,00       | 2,30        | 45     | 2,85  | 2,70           | 0,40              | 1,20           | 1,50         | 4,/6                                                                                               | 48        | 4,05       | 0,2          |            | 0,00       | 0,00      | 0,81       |
| 44       | 3,55    | 2,70                     | 0,40       | 1,60       | 2,10       | 4,81        | 46     | 1,00  | 2,70           | 0,40              | 0,00           | 0,00         | 2,30                                                                                               | 49        | 7,55       | 0,2          |            | 0,00       | 0,00      | 1,51       |
|          |         | L                        |            | 2,00       | 2,10       |             | 47     | 3,70  | 2,70           | 0,40              | 2,40           | 2,10         | 3,47                                                                                               | 50        | 4,05       | 0,2          |            | 0,00       | 0,00      | 0,81       |
| 45       | 7,90    | 2,70                     | 1          | 1,50       | 2,10       | 10,42       | 48     | 1,00  | 2,70           | 0,40              | 0,00           | 0,00         | 2,30                                                                                               | 51        | 7,55       | 0,2          |            | 0,00       | 0,00      | 1,51       |
|          |         |                          | 0,40       | 0,80       | 0,50       |             | 49     | 6,00  | 2,70           | 0,40              | 2,30           | 2,10         | 8,97                                                                                               |           |            |              |            | TOTAL C    | DBERTURA: | 129,88     |
| 46       | 1,00    | 2,70                     | 0,40       | 0,00       | 0,00       | 2,30        | 50     | 1,75  | 2,70           | 0,40              | 0,80           | 0,50         | 3,63                                                                                               |           |            |              |            |            |           |            |
| 47       | 2,85    | 2,70                     | 0,40       | 0,00       | 0,00       | 6,56        | 51     | 1,00  | 2,70           | 0,40              | 0,00           | 0,00         | 2,30                                                                                               | 1         |            |              |            |            |           |            |
| 48       | 2,65    | 2,70                     | 0,40       | 1,60       | 2,10       | 2,74        | 52     | 2,85  | 2,70           | 0,40              | 0,00           | 0,00         | 6,56                                                                                               | 1         |            |              |            |            |           |            |
| 49       | 1,00    | 2,70                     | 0,40       | 0,00       | 0,00       | 2,30        | 53     | 3,30  | 2,70           | 0,40              | 0,50           | 2,30         | 6,44                                                                                               | 1         | TOT/       | L GERAL DA   | OBRA       |            |           |            |
| 50       | 2,60    | 2,70                     | 0,40       | 1,60       | 2,10       | 2,62        | 54     | 2,90  | 2,70           | 0,40              | 1,60           | 2,10         | 3,31                                                                                               | 1         | BL         | DCO DE 14x19 | 9x29       |            | LEC       | SENDA      |
| 51       | 3.30    | 2.70                     | 0.40       | 0.50       | 2.30       | 6.44        | 55     | 1.00  | 2.70           | 0.40              | 0.00           | 0.00         | 2.30                                                                                               | 1         | PAVIN      | IENTO        | ÁREA       |            |           | PLATIBANDA |
| 52       | 1.50    | 2 70                     | 0.40       | 1 50       | 1 50       | 1.20        | 56     | 2.65  | 2 70           | 0.40              | 1.60           | 2 10         | 2 74                                                                                               | 1         | TER        | REO          | 316.60     |            |           |            |
| 53       | 3.00    | 2,70                     | 0.40       | 1.00       | 1.50       | 5.40        | 57     | 3 70  | 2,70           | 0.40              | 0.00           | 0.00         | 8.51                                                                                               | 1         | C ID       | RICR         | 202.26     |            |           |            |
| 55       | 3,00    | 2,70                     | 0,40       | 1,00       | 2,30       | 3,40        | 57     | 3,70  | 2,70           | 0,40              | 0,00           | 0,00         | 0.00                                                                                               | 1         | 30P        |              | 430.00     |            |           |            |
| 54       | 1,50    | 2,/0                     | 0,40       | 0,90       | 2,10       | 1,56        |        |       |                |                   |                |              | 0,00                                                                                               | 1         | COBE       | KIUKA        | 129,88     |            |           |            |
| 55       | 3,00    | 2,70                     | 0,40       | 1,00       | 1,50       | 5,40        | 59     |       |                | L                 | 1              |              | 0,00                                                                                               | 1         |            | TOTAL:       | 738,76     |            |           |            |
| 56       | 1,80    | 2,70                     | 0,40       | 0,90       | 2,10       | 2,25        |        |       |                |                   | TOTAL          | SUPERIOR:    | 292,28                                                                                             |           |            |              |            |            |           |            |
| 57       | 1,50    | 2,70                     | 0,40       | 0,00       | 0,00       | 3,45        | 1      |       |                |                   |                |              |                                                                                                    |           |            |              |            |            |           |            |
| 58       | 1,80    | 2,70                     | 0,40       | 0,00       | 0,00       | 4,14        |        |       |                |                   |                |              |                                                                                                    |           |            |              |            |            |           |            |
| 59       | 1,50    | 2,70                     | 0,40       | 0,80       | 0,50       | 3,05        | 1      |       | 01100          |                   |                |              |                                                                                                    |           | LARGURA    | ALTURA       | COMP.      |            |           |            |
|          |         |                          |            | TOT        | AL TERREO: | 316,60      | 1      |       | CALCULO        | DE QUANTIDA       | ADE DE MATE    | RIAIS ASSENT | AMENTO                                                                                             |           | 14         | 19           | 29         | (cm)       |           |            |
|          |         |                          |            |            |            |             | -      |       | Incluida nerta | de 10% nara tilo  | los            |              |                                                                                                    |           |            |              |            |            |           |            |
|          |         |                          |            |            |            |             |        |       | Descontar a de | ea das portas e i | anelas da área | da parede    |                                                                                                    |           |            |              |            |            |           |            |
|          |         |                          |            |            |            | Largura     |        |       | A junta entre  | tilolos normal    | mente é de 15  | icm          |                                                                                                    |           |            |              |            |            |           |            |
|          |         |                          |            | Com        | arimento   |             |        |       | Bronores -     | o Cimonto         |                |              |                                                                                                    |           |            |              |            |            |           |            |
|          | (em con | e ua Junta<br>ntímetros) |            |            | 1          |             |        |       | Proporte d     | o Col             | -              |              |                                                                                                    |           |            |              |            |            |           |            |
|          | (en cer |                          |            | E E        | -          |             |        |       | Proporçao d    | e câl             | 2              |              |                                                                                                    |           |            |              |            |            |           |            |
|          | _       |                          |            | =   C      |            |             | •      |       | Proporção d    | e Areia           | 9              |              |                                                                                                    |           |            |              |            |            |           |            |
|          |         |                          |            | e .        |            |             |        |       | Largura da Ju  | unta              | 1,5            | cm           |                                                                                                    |           |            |              |            |            |           |            |
|          |         |                          |            |            |            |             |        |       | Largura Tijol  | 0                 | 9              | cm           |                                                                                                    |           |            |              | RECIMORE   |            |           |            |
|          |         |                          |            | <u> </u>   |            |             |        |       | Altura Tijolo  |                   | 19             | cm           |                                                                                                    |           |            |              | RESUMO DO  | SHAROMOR   |           |            |
|          |         |                          |            |            |            |             |        |       | Compriment     | o Tijolo          | 39             | cm           |                                                                                                    |           | INSU       | IMOS         | QUANT      | IDADE      | UN        | IDADE      |
|          |         |                          |            |            |            |             |        |       | Área de Pare   | de                | 165.00         | m2           |                                                                                                    |           | CIM        | ENTO         | 201        | 11         |           | ke         |
|          |         |                          |            |            |            |             |        |       | Poculto-       |                   |                |              |                                                                                                    |           | 2111       |              |            |            |           | 1          |
|          |         |                          |            |            |            |             |        |       | nesuitado      |                   | _              |              |                                                                                                    |           | C          | AL           | 38         |            |           | ×8         |
|          |         |                          |            |            |            |             |        |       | Quantidade     | de cimento        | 7,2            | saco de 50 l | g                                                                                                  |           | AF         | EIA          | 2,         | b          |           | m          |
|          |         |                          |            |            |            |             |        |       | Quantidade     | de cal            | 17,3           | saco de 20 I | <g< td=""><td></td><td>TIJO</td><td>DLOS</td><td>145</td><td>29,4</td><td>1</td><td>und.</td></g<> |           | TIJO       | DLOS         | 145        | 29,4       | 1         | und.       |
|          |         |                          |            |            |            |             |        |       | Quantidade     | de areia          | 2,3            | m3           |                                                                                                    |           |            |              |            |            |           |            |

Fonte: Arquivo Disponibilizado pela Construtora (2019).

A obra foi executada em estrutura de concreto moldado *in loco* com fechamentos em bloco cerâmico, modelo que será reproduzido no estudo de caso.

# 4.3 MODELO 3D DA ARQUITETURA

O Modelo Arquitetônico 3D executado através do software Revit – Autodesk avançou do estágio de desenvolvimento *LOD* 200 (figura 14) para o estágio de desenvolvimento *LOD* 350 (figura 15) ao longo do estudo, sendo que, foram realizadas as modelagens da composição das paredes e pisos, incluindo, fechamento, revestimento e acabamento, bem como, forro e

outros itens como, caixilhos e serralheria para extração do quantitativo e para inserção da etapa de execução dentro do cronograma da obra.

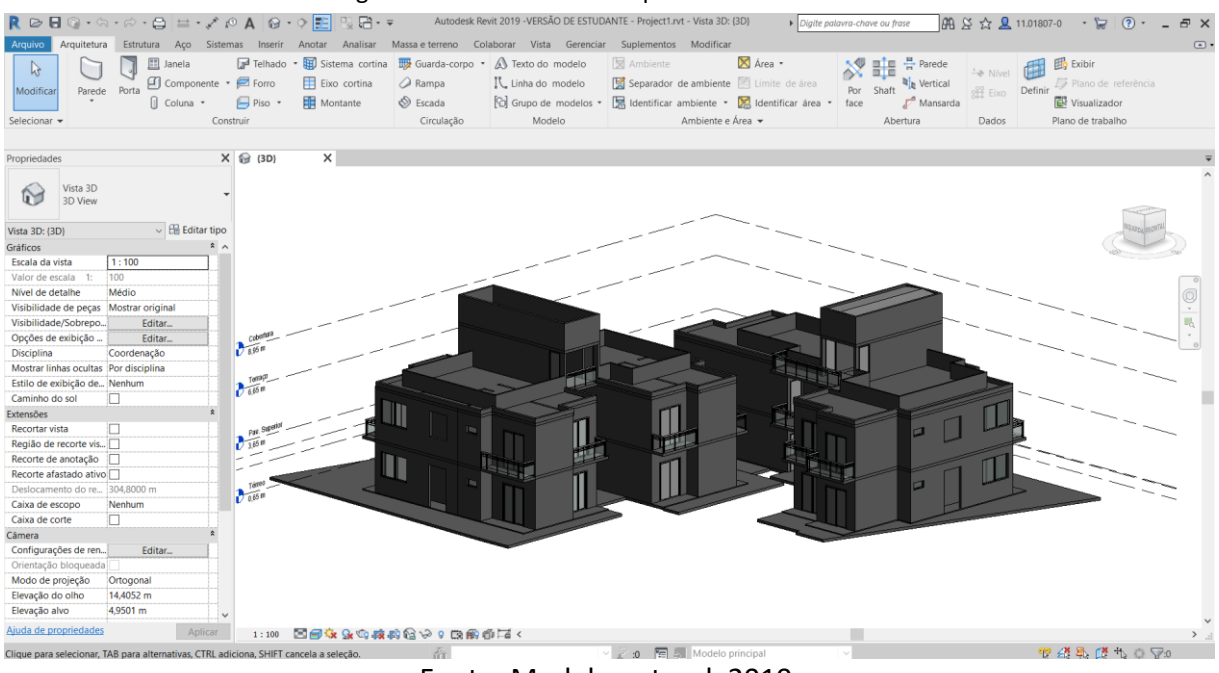

#### Figura 14: Modelo 3D da Arquitetura em LOD 200.

Fonte: Modelo autoral, 2019.

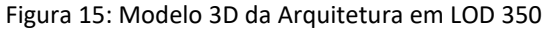

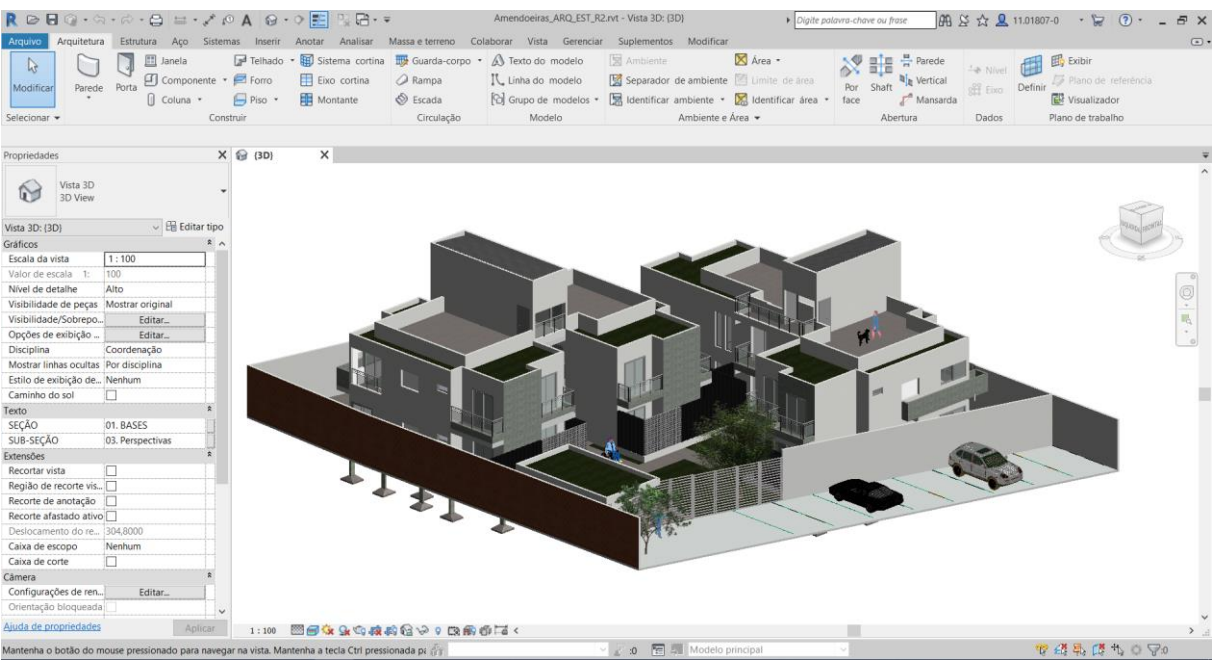

Fonte: Modelo autoral, 2019.

#### 4.4 MODELO 3D DA ESTRUTURA

O Modelo Estrutural 3D (figura 16) executado através do software Revit – Autodesk, a partir do modelo base da arquitetura. Sendo, que, foram realizadas as modelagens da fundação, dos pilares, vigas e lajes, sem as respectivas armaduras, com intuito de se alcançar o *LOD* 200 para se realizar a detecção de interferências com a disciplina de arquitetura, bem como, para efeitos de cronograma e levantamento de quantitativo do volume de concreto da obra, pois a partir deste é possível se estimar o volume de aço necessário para o custo.

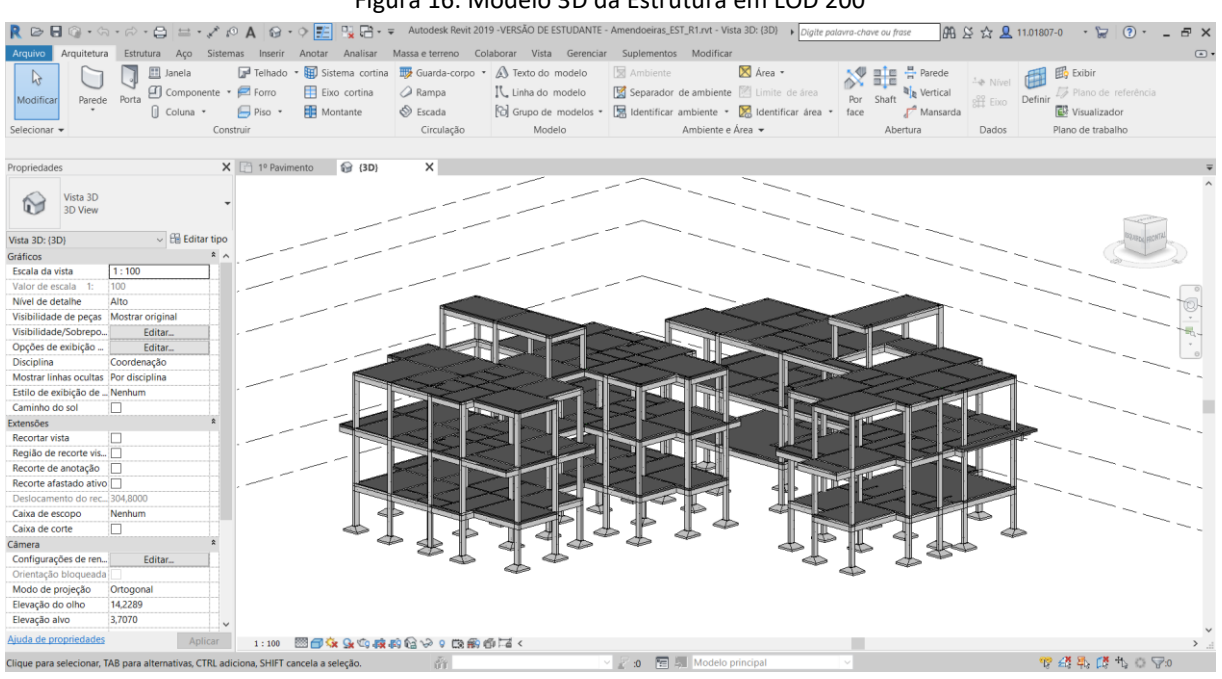

Figura 16: Modelo 3D da Estrutura em LOD 200

Fonte: Modelo autoral, 2019.

### 4.5 MODELO BIM INTEGRADO

O Modelo *BIM* Integrado gerenciado pelo Software da Autodesk *Navisworks Manage*. Nele foram inseridos os dois modelos autorais: arquitetura e estrutura, para a realização dos ciclos de otimização através da ferramenta *Clash Detective*, que identifica as incompatibilidades entre os modelos. Bem, como, execução do cronograma (Modelo 4D) através da ferramenta *Time Liner* e do levantamento de materiais para fins de orçamento (Modelo 5D), com a ferramenta *Quantification*. Para a realização desta etapa, o projeto é subdivido em fases de execução, com a ferramenta *Sets*, conforme apresentado na figura 17, a seguir.

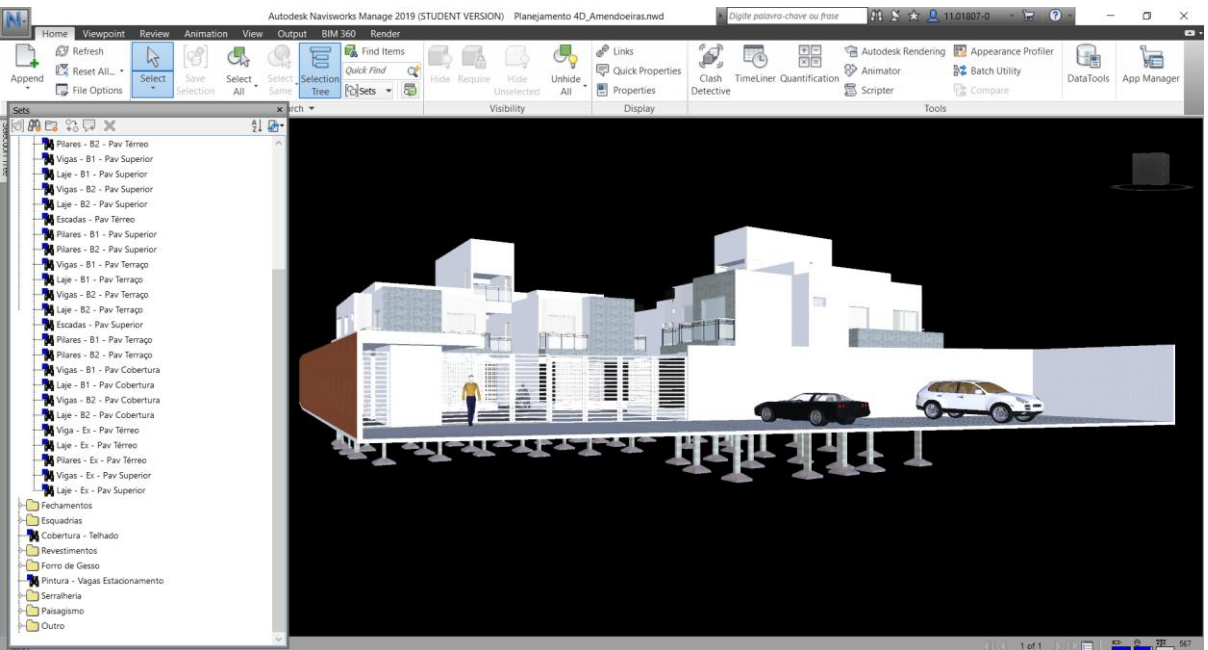

Figura 17: Modelo BIM Integrado no Software Navisworks – Autodesk

Fonte: Modelo autoral, 2019.

#### 4.6 MODELO 4D

Foi elaborado modelo 4D através do software *Navisworks Manage* – Autodesk em forma de animação de acordo com o avanço das etapas do projeto, bem como, cronograma com as datas inseridas conforme o cronograma elaborado pelas autoras. Também simulada uma alteração de escopo no projeto, para análise do seu impacto, tanto, na estrutura do cronograma, como, nas tarefas geradas ao responsável pelo planejamento.

#### 4.7 MODELO 5D

Foi elaborado modelo 5D através do software *Navisworks Manage* - Autodesk, com as informações de quantitativos definidas, bem como, uma simulação do custo total da obra baseado em estimativas realizadas pelas autoras com uma composição preço de materiais e mão de obra para todas etapas da obra.

| Figura 18: Simulação do 4D e 5D do Empreendimento no Software Navisworks.                                                                                                    |         |                          |                                    |              |                    |               |                                                    |                    |                     |         |                                     |                  |                        |                      |                  |                     |
|----------------------------------------------------------------------------------------------------|---------|--------------------------|------------------------------------|--------------|--------------------|---------------|----------------------------------------------------|--------------------|---------------------|---------|-------------------------------------|------------------|------------------------|----------------------|------------------|---------------------|
| N                                                                                                    | Autod   | esk Navisworks           | Manage 2019 (                      | STUDENT VERS | ilON) Planeja      | mento 4D_Amen | doeiras.nwd                                        | • Digit            | e palavra-chave ou  | frase   | 88 S 1                              | 3 🚨 11.0         | 01807-0                | . 12 3               | -                | o ×                 |
| Home Viewpoint Review Animation V<br>Retesh<br>Append IX Reset All.<br>File Options<br>Select Save Select<br>Select All Select Save Select<br>Select Save Select<br>Select Save Select<br>Select Save Select<br>Select Save Select<br>Select Save Select<br>Select Save Select<br>Select Save Select<br>Save Select<br>Save Sel | iew Out | BIM 360                  | Render<br>Find Items<br>Ick Find C | Hide Requir  | Hide<br>Unselected | Unhide<br>All | Links<br>Quick Properties<br>Properties<br>Display | Clash<br>Detective | -C + C              | ation   | Autodesk Re<br>Animator<br>Scripter | ndering          | Appearar<br>Batch Util | ice Profiler<br>lity | DataTools        | App Manager         |
| domingo 09:00:00 18/02/2018 Day=49 Week                                                                                                    | =7      | R\$ 266387,00            | 0                                  |              |                    |               |                                                    |                    |                     |         |                                     |                  |                        |                      |                  |                     |
| bon Tree                                                                                                    |         |                          |                                    |              |                    |               |                                                    |                    |                     |         |                                     |                  |                        |                      |                  | J                   |
|                                                                                                    |         |                          |                                    |              |                    |               |                                                    |                    |                     |         |                                     |                  |                        |                      |                  |                     |
|                                                                                                    |         |                          |                                    | (11)         |                    |               |                                                    |                    |                     |         |                                     |                  |                        |                      |                  |                     |
|                                                                                                    |         |                          |                                    | 14           | HF                 | 백             | ᅫ                                                  |                    | ŀ                   |         |                                     |                  |                        |                      |                  |                     |
| TimeLiner                                                                                                    |         |                          |                                    |              |                    |               |                                                    |                    |                     |         |                                     |                  |                        |                      |                  |                     |
| Tasks Data Sources Configure Simulate                                                                                                    |         |                          |                                    |              | 0                  |               |                                                    |                    |                     |         |                                     |                  |                        |                      |                  |                     |
| 18/02/2018 IS Settings 09:00<br>01/01/2018                                                                                                    |         |                          |                                    |              |                    |               |                                                    |                    |                     |         |                                     |                  |                        |                      |                  | 09:00<br>25/05/2018 |
| name 💭                                                                                                    | Status  | Planned Start            | Planned End                        | Actual Start | Actual End         | Total Cost    | fev 18, 18 fer<br>PM                               | AM PM              | fev 20, 18<br>AM PN | fev 21, | . 18<br>PM                          | fev 22, 18<br>AM | fev<br>PM              | 23, 18<br>AM PM      | fev 24, 18<br>AM | fev 25, 18<br>PM AM |
| 33,33%  New Data Source (Root) 33,33%  Obra Condomínio Jd. Das Amendoeli                                                                                                    | as =    | 01/01/2018<br>01/01/2018 | 25/05/2018<br>25/05/2018           | N/A<br>N/A   | N/A<br>N/A         | 1.477.720,00  | c<br>c                                             |                    |                     |         |                                     |                  |                        |                      |                  | _                   |
| 40,38% 🗏 Superestrutura                                                                                                    | -       | 28/01/2018               | 21/03/2018                         | N/A          | N/A                | 293.991,00    | C                                                  |                    |                     |         |                                     |                  | 5                      |                      |                  |                     |
| 50% Laje - B2 - Pav Superior                                                                                                    | -       | 15/02/2018               | 21/02/2018                         | N/A          | N/A                | 28.190,00     |                                                    |                    |                     |         |                                     |                  |                        |                      |                  |                     |
| Plares - B1 - Pay Superior                                                                                                    |         | 13/02/2018               | 21/02/2018                         | DIA.         | 1908               | 4.950,00      | -                                                  |                    |                     |         |                                     |                  |                        |                      |                  |                     |
|                                                                                                    |         |                          |                                    |              |                    |               |                                                    |                    |                     |         |                                     |                  |                        |                      |                  |                     |
| <                                                                                                    |         |                          |                                    |              |                    | 3             | < <                                                |                    |                     |         |                                     |                  |                        |                      |                  | )                   |
| Iniciar                                                                                                    |         |                          |                                    |              |                    |               |                                                    |                    |                     |         |                                     |                  |                        |                      |                  |                     |

Fonte: Modelo autoral, 2019.

# 4.8 ANÁLISE DOS PROCESSOS

Durante a realização das modelagens 3D, 4D e 5D foram analisados se os processos de planejamento para a execução do cronograma e levantamento foram eficazes. E quais foram os benefícios práticos da substituição dos softwares tradicionais pelos softwares de modelagem nD e se houve alguma perda significativa durante o processo.

### 4.9 FEEDBACK DA CONSTRUTORA

Após a finalização das etapas anteriores, os resultados foram apresentados para a Construtora em reunião para avaliação do processo e dos documentos de saídas, bem como, as dificuldades e ganhos com o intuito de agregar outras análises, julgadas necessárias para a aplicação de uma metodologia que atenda às reais necessidades das equipes envolvidas nas etapas de planejamento e orçamento das obras.

# 4.10 PROPOSTA DE MAPEAMENTO DOS PROCESSOS

Por fim, foi apresentado à empresa uma proposta visando a estruturação do departamento de planejamento da empresa para implantação das atividades de modelagem 4D e 5D pela metodologia BIM, incluindo: (i) Elaboração da EAP com os pacotes de serviços; (ii)

# 5 ESTUDO DE CASO

No estudo de caso estão detalhados os processos realizados para a obtenção dos modelos 3D, 4D e 5D, bem como, os resultados e as análises realizadas para a apresentação do modelo de planejamento pela metodologia *BIM* à Construtora. Está relatado o *feedback* da Construtora referente a estas informações e processos. E, por fim, com base nos entendimentos do grupo, alinhados às reais necessidades da Construtora, está apresentada uma proposta de mapeamento dos processos para a implantação da metodologia BIM.

### 5.1 CRIAÇÃO DO MODELO 3D DA ARQUITETURA

Para a execução do modelo 3D da Arquitetura utilizando o software Revit – Autodesk, foram seguidos os passos descritos a seguir:

Criação de um novo projeto no software Revit – Autodesk utilizando um *template* previamente configurado, conforme figura 19. De acordo, com a Autodesk (2019) o *template* é um modelo de projeto utilizado como um ponto de partida para os novos modelos, podendo incluir informações como modelos de vista, famílias carregadas, configurações definidas, tais como unidades, padrões de preenchimento, estilos de linha, espessuras de linha, escalas de vista, etc.

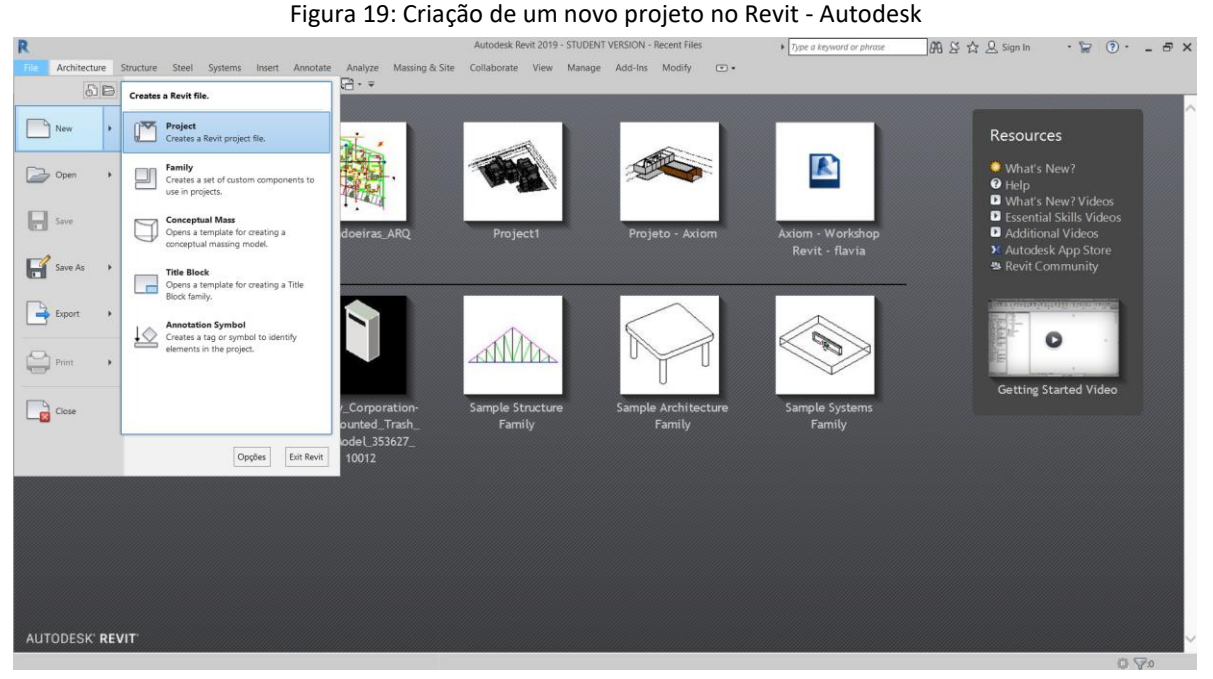

Fonte: Autoral, 2019.

Após a criação do projeto, o primeiro passo para a elaboração de um modelo 3D é a definição dos níveis do projeto na folha de elevação através da ferramenta *Level*, conforme figura 20.

|                            |                              |                   |                    | 0                                      |                           | 2                  |                                    |                       |                      |                                       |                                   |                                        |                     |                 |
|----------------------------|------------------------------|-------------------|--------------------|----------------------------------------|---------------------------|--------------------|------------------------------------|-----------------------|----------------------|---------------------------------------|-----------------------------------|----------------------------------------|---------------------|-----------------|
| R                          |                              |                   |                    | Autodesk Revit                         | 2019 - STUDENT \          | /ERSION - Ame      | endoeiras_ARQ - E                  | levation: Leste       | Type a keyword       | d or phrase                           | #1 & 42 #1                        | 2 Sign In                              | • 🕞 🔞 •             | - 8 ×           |
| File Architecture          | Structure Steel Syste        | ems Insert        | Annotate Analyze   | Massing & Site Coll                    | aborate View              | Manage A           | dd-Ins Modify                      | • •                   |                      |                                       |                                   |                                        |                     |                 |
| Modify<br>Select           | or Window Component          | Column I<br>Build | Roof Ceiling Floor | Curtain Curtain Mullion<br>System Grid | Railing Ram<br>Circulatio | p Stair Moc<br>Tex | iel Model<br>t Line Group<br>Model | Room Room<br>Separato | Tag<br>Room & Area + | Area •<br>Area Boundary<br>Tag Area • | Level (LL)<br>Places a level in a | Wall                                   | wei 🌐 🛤 s           | how<br>of Diano |
|                            | 0 .                          |                   |                    |                                        |                           |                    |                                    |                       |                      |                                       | the level extents.                | Most building e                        | ements, such as flo | ors and         |
|                            |                              |                   | -                  |                                        |                           |                    |                                    |                       |                      |                                       | beams, are hoste                  | d by levels. Othe                      | r elements, such as | columns and     |
| Properties                 |                              | X 😪 (3D)          | () BAS - 1         | Térreo / 1º Pavimento                  | 🔁 Leste                   | ×                  |                                    |                       |                      |                                       | walls, are constra                | ained to levels.                       |                     |                 |
| Elevation<br>Elevação P    | Padrão                       | -                 |                    |                                        |                           |                    |                                    |                       |                      |                                       |                                   |                                        |                     |                 |
| Elevation: Leste           | 🗸 🔠 Edit Typ                 | e                 |                    |                                        |                           |                    |                                    |                       |                      |                                       |                                   |                                        |                     |                 |
| Graphics                   | \$                           | ^                 |                    |                                        |                           |                    |                                    |                       |                      |                                       |                                   |                                        |                     |                 |
| View Scale                 | 1:100                        |                   |                    |                                        |                           |                    |                                    |                       |                      |                                       |                                   |                                        | 2000                |                 |
| Scale Value 1:             | 100                          |                   |                    |                                        |                           |                    |                                    |                       |                      |                                       |                                   |                                        |                     |                 |
| Display Model              | Normal                       |                   |                    |                                        |                           |                    |                                    |                       |                      |                                       |                                   |                                        | i 🎽                 |                 |
| Detail Level               | Fine                         |                   |                    |                                        |                           |                    |                                    | Cobertura 👝           |                      |                                       |                                   |                                        | -500                | -               |
| Parts Visibility           | Show Original                |                   |                    |                                        |                           |                    |                                    | 8,30 🛡                |                      |                                       |                                   |                                        |                     |                 |
| Visibility/Graphics Ov     | Edit                         |                   |                    |                                        |                           |                    |                                    |                       |                      |                                       | Press F1 for mo                   | re help                                |                     |                 |
| Graphic Display Opti       | Edit                         |                   |                    |                                        |                           |                    |                                    |                       |                      |                                       |                                   |                                        | riaritas paixas     |                 |
| Hide at scales coarse      | 1:5000                       |                   |                    |                                        |                           |                    |                                    | Terraço 👝             |                      |                                       |                                   | ⊞−02.                                  | Plantas de Forro    |                 |
| Discipline                 | Architectural                |                   |                    |                                        |                           |                    |                                    | 6,00 🖵                |                      |                                       |                                   | ⊟03.                                   | Elevações           |                 |
| Show Hidden Lines          | By Discipline                |                   |                    |                                        |                           |                    |                                    |                       |                      |                                       | _                                 | 8-                                     | Elevations (Elevaçã | io Padrão)      |
| Color Scheme Locati        | Background                   |                   |                    |                                        |                           |                    |                                    |                       |                      |                                       |                                   |                                        | Leste               |                 |
| Color Scheme               | <none></none>                |                   |                    |                                        |                           |                    |                                    |                       |                      |                                       |                                   |                                        | Norte               |                 |
| Default Analysis Disp      | None                         |                   |                    |                                        |                           |                    | 2° F                               | avimento              |                      |                                       |                                   |                                        | Oeste               |                 |
| Reference Label            |                              |                   |                    |                                        |                           |                    |                                    | 3.00                  | A                    |                                       |                                   | ······································ | Cortes              |                 |
| Sun Path                   |                              |                   |                    |                                        |                           |                    |                                    |                       |                      |                                       |                                   |                                        | Perspectivas        |                 |
| Text                       | \$                           |                   |                    |                                        |                           |                    |                                    |                       |                      |                                       |                                   | ⊞ 06.                                  | Estudos de Insolac  | io              |
| SEÇÃO                      | 02. APRESENTAÇÃO             |                   |                    |                                        |                           |                    |                                    |                       |                      |                                       |                                   |                                        | Setorização         |                 |
| SUB-SEÇÃO                  | 03. Elevações                |                   |                    |                                        |                           |                    | Térreo / 1º F                      | avimento              |                      |                                       |                                   | ··· ???                                |                     |                 |
| Extents                    | \$                           |                   | -                  |                                        |                           |                    |                                    | 0.00                  |                      |                                       |                                   | E Legends                              |                     |                 |
| Crop View                  |                              |                   |                    |                                        |                           |                    |                                    | 0,00                  |                      |                                       |                                   | B Schedul                              | es/Quantities (all) |                 |
| Crop Region Visible        |                              |                   |                    |                                        |                           |                    |                                    |                       |                      |                                       |                                   | 🕀 🔝 Sheets (                           | all)                |                 |
| Annotation Crop            |                              |                   |                    |                                        |                           |                    |                                    |                       |                      |                                       |                                   | Families                               |                     |                 |
| Far Clipping               | No clip                      | ~                 |                    |                                        |                           |                    |                                    |                       |                      |                                       |                                   | H C Groups                             | -                   |                 |
| Properties help            | Apply                        | 1:100             |                    |                                        |                           |                    |                                    |                       |                      |                                       | > .:                              | <                                      | 15                  | >               |
| Click to select, TAB for a | Itemates, CTRL adds, SHIFT u | unselects.        |                    | ំរ                                     |                           | ~                  | 2 10 \Xi 🕮                         | Main Model            |                      | -                                     |                                   | v 4                                    | 🎭 🚅 🛧 o 🤇           | 7:0             |

Figura 20: Criação dos níveis

Fonte: Autoral, 2019.

Inserção da planta AutoCAD 2D na prancha de piso no nível térreo através da ferramenta de *Link CAD*, conforme figura 21. Permitindo que, as informações do projeto arquitetônico fornecido pela construtora sejam visualizadas dentro do modelo, servindo como guia para a criação do modelo 3D.

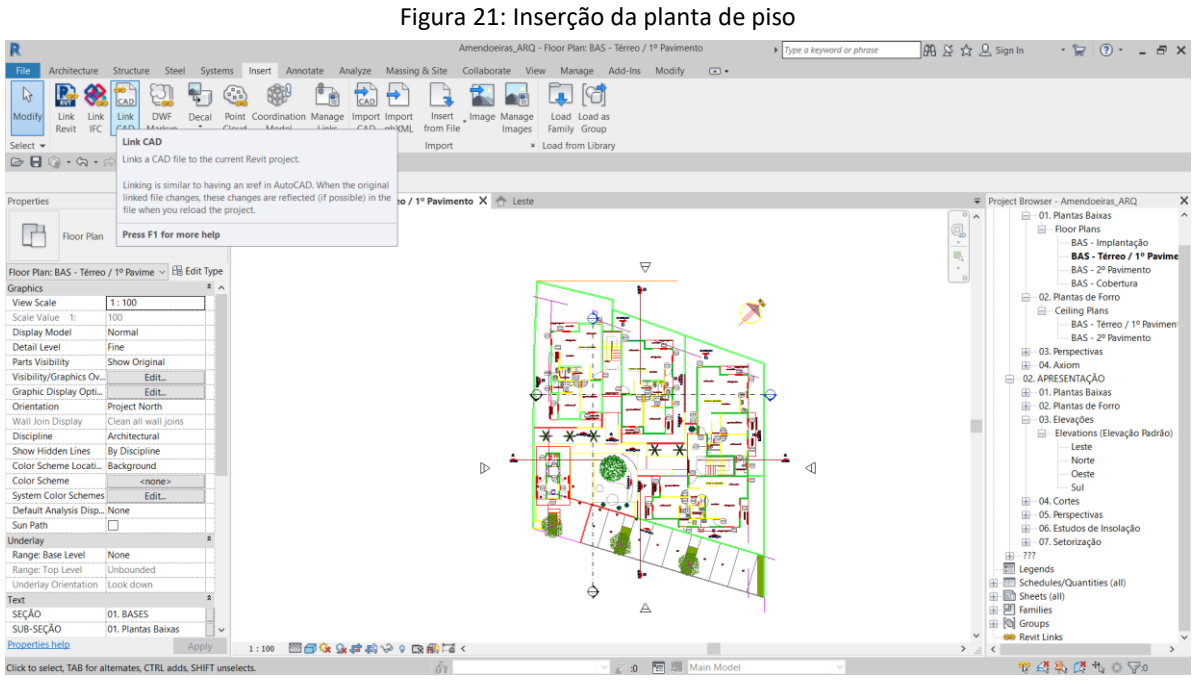

Fonte: Autoral, 2019.

Criação de paredes através da ferramenta *Wall*. Sendo que, primeiramente, foi realizada a criação do material Bloco Cerâmico conforme figura 22:

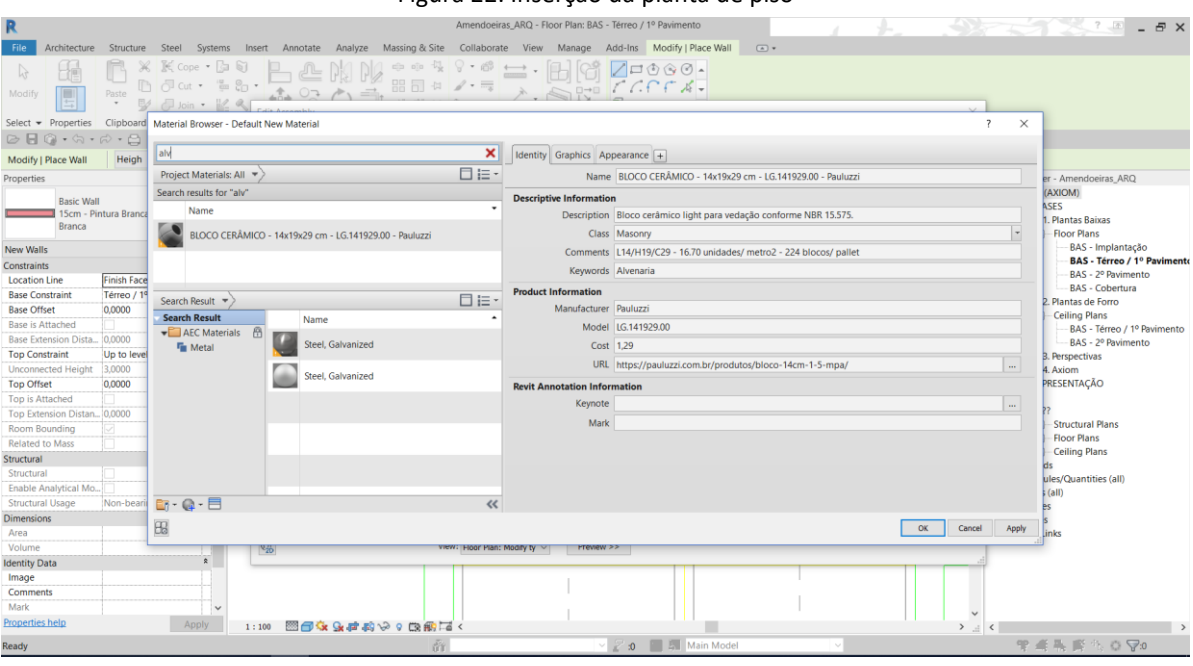

Figura 22: Inserção da planta de piso

Fonte: Autoral, 2019.

Para este material, foi necessário a criação de um *Fill Patterns*, que de acordo com a Autodesk (2019), é um padrão de hachura que representa graficamente uma superfície. Neste caso, fora criada a representação da parede de bloco cerâmico de 19 cm de altura e 29 cm de largura, distanciados por um junta de 1 cm.com o auxílio de uma planilha fornecida pelo site CadHatch (13/08/2019), apresentada na figura 23. A planilha gerada um código HTML após a inserção das dimensões do bloco cerâmico, que é salvo em extensão .txt e aberto na ferramenta *Fill Patterns* do software Revit – Autodesk, conforme figura 24.

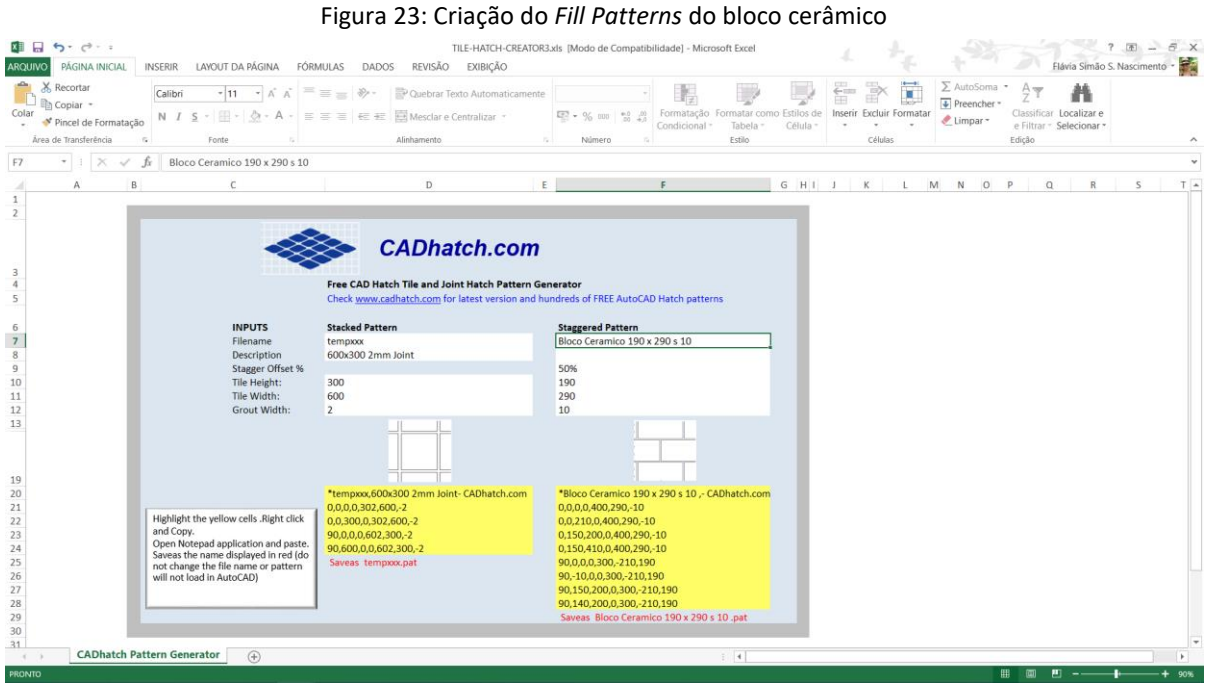

Fonte: Autoral, 2019.

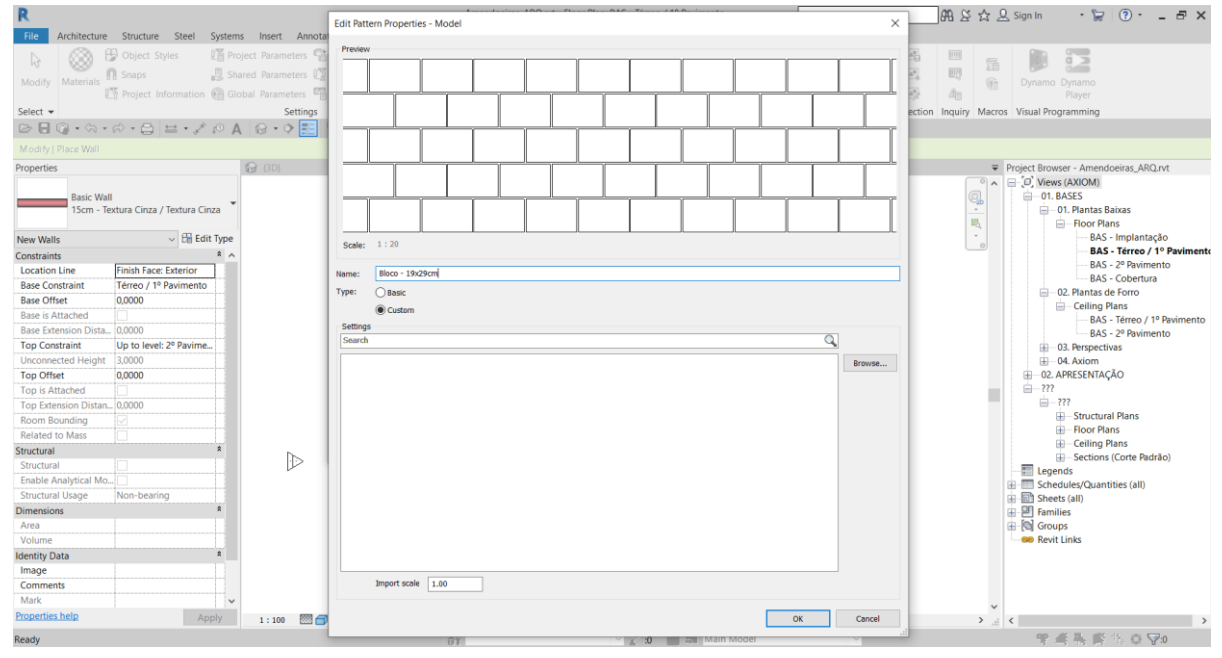

Figura 24: Criação do Fill Patterns do bloco cerâmico.

Fonte: Autoral, 2019.

Na sequência, a aparência do bloco foi escolhida na biblioteca da Autodesk e ajustada para o padrão de blocos utilizado, da seguinte forma, com o ajuste da medida horizontal e vertical da imagem para a quantidade de blocos que é possível contar na mesma, conforme figura 25.

it 2019 - STUDENT VERSION - Amendoeiras ARQ - 3D View; (3) 🗛 요 ☆ 요 Sign In 🝃 🕐 - 🗗 rate View Manage Add-Ins Modify | Wa .... ig & Site Collat X K cope · D 0
 D J Cut · 2 Sp.
 D J Cut · 2 Sp.
 D J Cut · 2 Sp.
 D J Cut · 2 Sp.
 D J Cut · 2 Sp.
 D J Cut · 2 Sp.
 D J Cut · 2 Sp.
 D J Cut · 2 Sp.
 D J Cut · 2 Sp.
 D J Cut · 2 Sp.
 D J Cut · 2 Sp.
 D J Cut · 2 Sp.
 D J Cut · 2 Sp.
 D J Cut · 2 Sp.
 D J Cut · 2 Sp.
 D J Cut · 2 Sp.
 D J Cut · 2 Sp.
 D J Cut · 2 Sp.
 D J Cut · 2 Sp.
 D J Cut · 2 Sp.
 D J Cut · 2 Sp.
 D J Cut · 2 Sp.
 D J Cut · 2 Sp.
 D J Cut · 2 Sp.
 D J Cut · 2 Sp.
 D J Cut · 2 Sp.
 D J Cut · 2 Sp.
 D J Cut · 2 Sp.
 D J Cut · 2 Sp.
 D J Cut · 2 Sp.
 D J Cut · 2 Sp.
 D J Cut · 2 Sp.
 D J Cut · 2 Sp.
 D J Cut · 2 Sp.
 D J Cut · 2 Sp.
 D J Cut · 2 Sp.
 D J Cut · 2 Sp.
 D J Cut · 2 Sp.
 D J Cut · 2 Sp.
 D J Cut · 2 Sp.
 D J Cut · 2 Sp.
 D J Cut · 2 Sp.
 D J Cut · 2 Sp.
 D J Cut · 2 Sp.
 D J Cut · 2 Sp.
 D J Cut · 2 Sp.
 D J Cut · 2 Sp.
 D J Cut · 2 Sp.
 D J Cut · 2 Sp.
 D J Cut · 2 Sp.
 D J Cut · 2 Sp.
 D J Cut · 2 Sp.
 D J Cut · 2 Sp.
 D J Cut · 2 Sp.
 D J Cut · 2 Sp.
 D J Cut · 2 Sp.
 D J Cut · 2 Sp.
 D J Cut · 2 Sp.
 D J Cut · 2 Sp.
 D J Cut · 2 Sp.
 D J Cut · 2 Sp.
 D J Cut · 2 Sp.
 D J Cut · 2 Sp.
 D J Cut · 2 Sp.
 D J Cut · 2 Sp.
 D J Cut · 2 Sp.
 D J Cut · 2 Sp.
 D L Cut · 2 Sp.
 D L Cut · 2 Sp.
 D L 8 T Textura Cinza / Textura Cin Sample Height: 6,0000 odify | W ce (R) 8,1667 (m<sup>2</sup>·K)/W X 😭 (3D) 10,89 kJ/I □ [0] Views (AXIOM) □ 01. BASES □ 02. APRESENTAC Texture Editor Q. Ide entity Graphics Appen **%** D □ i∃ · ► P Bloco Ceramico 19x39 anour Retarde Textura de Concreto 100 Name als 🛱 AEC Materi Ceilings Ceramic Fabric Gas 0,00 Glass nple Size 1,50 m 🕆 Width Liquid ✓ Relief Pattern -Bi · @ · ⊟ 3.20 m + Height << > Tint ▼ Repeat HB OK Cancel Apply

Figura 25: Ajuste da aparência do bloco cerâmico

Fonte: Autoral, 2019.

Por fim, a representação gráfica da superfície do bloco e sua aparência foram alinhadas na ferramenta *AlignRender Apperence*, para que o *Fill Patterns* criado esteja alinhado com a aparência ajustada na imagem anterior, conforme figura 26.

| K                     |                               |                   | Amendoeira                     | JARQ.IVT - Floor Plan: B                                                                                                    | AS - Ierreo / 1º Pavimento                                                                                                    | <ul> <li>Type a keywoi</li> </ul> | d or phrase BB と公义 | Sign In • 🔓 🕐 • 🗕 🗗 🗙             |
|-----------------------|-------------------------------|-------------------|--------------------------------|----------------------------------------------------------------------------------------------------|----------------------------------------------------------------------------------------------------|-----------------------------------|--------------------|-----------------------------------|
| File Architecture     | Structure Steel System:       | s Insert Annotate | Material Brausary Tilata Diam  |                                                                                                    | A                                                                                                    |                                   |                    | -                                 |
| IN FA                 | R X K Cope . D                | BLA               | Material browser - rijolo 9 cm |                                                                                                    |                                                                                                    |                                   | 31.2 6             |                                   |
|                       | D J Cut + 1                   | 8.                | Search                         | Q                                                                                                    | Identity Graphics Appearance                                                                                                    | Physical Thermal                  |                    |                                   |
| Modify                | · W Dian · W                  | a +2+ 0           | Designet Materiales All        |                                                                                                    | W Chadles                                                                                                    |                                   |                    | -                                 |
| Select + Properties   | Clipboard Geometr             | v                 | Project Materials, All +/      |                                                                                                    | + snauing                                                                                                    | Dender Appendix                   |                    |                                   |
| BHQ.S.                | 0.9 H. XOA                    | 0.0000            | Name                           |                                                                                                    | User                                                                                                    | nenuel Appealance                 |                    |                                   |
|                       | 11 G = 1 1. H                 |                   | vapour Ketarder                |                                                                                                    | Color HGB 170                                                                                                    | 0 100 105                         |                    |                                   |
|                       |                               | 100 March 100     | Tiolo 9 cm                     |                                                                                                    | Transparency                                                                                                    |                                   | 0                  |                                   |
| Properties            |                               | (30)              | NUL IJON J CIII                |                                                                                                    | ▼ Surface Pattern                                                                                                    |                                   |                    | ect Browser - Amendoeiras_ARQ.rvt |
| Danie Mia             | ar .                          | 1                 | Textura de Concreto            |                                                                                                    | ▼ Foreground                                                                                                    |                                   |                    | D, VIEWS (AXIOM)                  |
| 15cm - T              | extura Cinza / Pintura Branca |                   | L.                             |                                                                                                    |                                                                                                    | loco - 19x29cm                    |                    | - 01. Plantas Baixas              |
|                       |                               |                   |                                | Align Kender Appear                                                                                                    | rance to Surface P., r X                                                                                                    |                                   |                    | E Floor Plans                     |
| Walls (1)             | ✓ Bi Edit Type                |                   | * Home Nam                     | Use the arrows to align                                                                                                    | the Render Appearance relative to the                                                                                                    |                                   |                    | BAS - Implantação                 |
| Constraints           | * ^                           |                   | 🙀 Favorites                    | Surface Pattern                                                                                                    |                                                                                                    | nment                             |                    | BAS - Térreo / 1º Pavimento       |
| Location Line         | Finish Face: Exterior         |                   | ✓ AEC Materials                |                                                                                                    |                                                                                                    |                                   |                    | BAS - 2º Pavimento                |
| Base Constraint       | Térreo / 1º Pavimento         |                   | 📲 Ceilings                     |                                                                                                    | 110                                                                                                    | >                                 |                    | DAS - Cobertura                   |
| Base Offset           | 0,0000                        |                   | Teramic                        | and the second second se | 1 1 1 1 1 1                                                                                                    |                                   | P                  | Ceiling Plans                     |
| Base is Attached      |                               | ×                 | Te Concrete                    |                                                                                                    | and the second second                                                                                                    | 00 105                            |                    | BAS - Térreo / 1º Pavimento       |
| Base Extension Dista. | _ 0,0000                      | (/                | 📲 Fabric                       |                                                                                                    |                                                                                                    |                                   |                    | BAS - 2º Pavimento                |
| Top Constraint        | Up to level: 2º Pavime        |                   | Te Flooring                    |                                                                                                    | and the second second s |                                   |                    | 03. Perspectivas                  |
| Unconnected Height    | 3,0000                        |                   | tas 📲 Gas                      |                                                                                                    |                                                                                                    | humania 10.                       | 81111111111        | ⊞—04. Axiom                       |
| Top Offset            | 0,0000                        |                   | the Glass                      |                                                                                                    |                                                                                                    | avenaria - 1.0x                   |                    | EI 02. APRESENTAÇÃO               |
| Top is Attached       |                               |                   | The Insulation                 |                                                                                                    |                                                                                                    |                                   |                    | ⊟-???                             |
| Top Extension Distan  | . 0,0000                      |                   | The Liquid                     |                                                                                                    | and the second second second                                                                                                    |                                   |                    | B-111                             |
| Room Bounding         |                               |                   | The Masonry                    |                                                                                                    |                                                                                                    |                                   | 1                  | Structural Plans                  |
| Related to Mass       |                               |                   | The Metal                      |                                                                                                    |                                                                                                    | 2                                 |                    | Ceiling Plans                     |
| Structural            | \$                            |                   | The Misc                       |                                                                                                    | -                                                                                                    | 00 105                            |                    | Sections (Corte Padrão)           |
| Structural            |                               |                   | the Paint Paint                |                                                                                                    | <b>—</b>                                                                                                    |                                   |                    | Legends                           |
| Enable Analytical Mo  |                               |                   | The Plaster                    |                                                                                                    | OK Cancel                                                                                                    |                                   |                    | Schedules/Quantities (all)        |
| Structural Usage      | Non-bearing                   |                   | The Plastic                    |                                                                                                    |                                                                                                    | 1                                 |                    | Sheets (all)                      |
| Dimensions            | *                             |                   | The Stone                      |                                                                                                    |                                                                                                    |                                   |                    | Families                          |
| Length                | 1,0000                        | — — <u> </u>      | tile 🍯                         |                                                                                                    |                                                                                                    |                                   |                    | Groups                            |
| Area                  | 3,000 m²                      |                   | Te Wood                        |                                                                                                    |                                                                                                    |                                   |                    | Revit Links                       |
| Volume                | 0,450 m <sup>5</sup>          |                   |                                |                                                                                                    |                                                                                                    |                                   |                    |                                   |
| Identity Data         | \$                            |                   | 📴 • 🗣 • 🗏                      | ~~                                                                                                    |                                                                                                    |                                   |                    |                                   |
| Image                 |                               |                   | 90                             |                                                                                                    |                                                                                                    |                                   | OK Cancel          |                                   |
| Comments              | ×                             | 1                 | <u>FIG</u>                     |                                                                                                    |                                                                                                    |                                   | UK Candel oppy     |                                   |
| Properties help       | Apply                         | 1 : 100 🔤 🕣 🐼     | 2. 神恐るの認識[1] <                 |                                                                                                    |                                                                                                    |                                   | · h. <             | ( )                               |
| Ready                 |                               |                   | <i>lin</i>                     |                                                                                                    | 🗸 👔 📰 🚛 Main Model                                                                                                    |                                   |                    | 〒▲私町10√1                          |
|                       |                               |                   |                                |                                                                                                    |                                                                                                    |                                   |                    |                                   |

Figura 26: Alinhamento da aparência com a hachura do bloco cerâmico

Este procedimento é necessário para que o modelo virtual seja mais realístico e pode ser realizado em outras tipologias de famílias tal como pisos.

Fonte: Autoral, 2019.

A criação do material bloco cerâmico 19 x 29 foi necessária, pois não havia este padrão de bloco no *template* utilizado, e pode ser utilizado em paredes de qualquer espessura.

Na sequência, foi realizada a criação das paredes externas e internas de todas as tipologias atendendo ao projeto, o levantamento de material e o memorial descritivo da obra original, para o processo de inserção das camadas das paredes modeladas, bem como, a categorização da função de cada camada (exceto impermeabilização, que não foi modelada), apresentada na figura 27.

| File Architecture Structure Steel Systems Insert Annotate Analyze Massing & Site Collaborate View Manage Add-Ins Modify   Walls 💿 + |                              |
|----------------------------------------------------------------------------------------------------|------------------------------|
|                                                                                                    |                              |
| Select - Properties q Edit Assembly                                                                                                 | ~                            |
| E G + S + S                                                                                                    |                              |
| Modify   Walls                                                                                                    |                              |
| Properties Resistance (%): 0.1667 (m)*K/W                                                                                           | gin: 0,000 veiras ARQ.rvt    |
| - Thermal Mass: 10,88 kJ/K                                                                                                    |                              |
| Basic Wall                                                                                                    |                              |
| 15cm - Textu                                                                                                    | lixas                        |
| Function Material Inickness Wraps Structural                                                                                        | Material ^ 15                |
| Walls (1)                                                                                                    | Térreo / 1º Pavimente        |
| Constraints                                                                                                    | 2º Pavimento                 |
| Asse Constraint T                                                                                                    | Cobertura                    |
| Base Offset 0                                                                                                    | > Forro                      |
| Base is Attached 6 Core Boundary Layers Below Wrap 0,0000                                                                           | ans<br>Térreo / 1º Pavimento |
| Base Extension Dista. 0 7 Finish 2 [5] Pintura Branca 0,0050                                                                        | 2º Pavimento                 |
| Top Constraint U                                                                                                    | ✓ as                         |
| Unconnected Height 3                                                                                                    |                              |
| Top Offset 0                                                                                                    | AO                           |
| Top is Attached                                                                                                    |                              |
| Top Extension Distance G At Ends: At Ends:                                                                                          | Plans                        |
| Related to Mass De not wrap v Exterior v                                                                                            | 15                           |
| Structural Modify Variate Structure (Eartise Structure (Eartise Structure and                                                       | ans                          |
| Structural                                                                                                    | (Corte Padrão)               |
| Enable Analytical Mo[] Volta Modify Merge Regions Sweeps                                                                            | ties (all)                   |
| Structural Usage N Asign Layers Split Region Reveals                                                                                |                              |
| Dimensions                                                                                                    |                              |
| Length 1 OK Cancel                                                                                                    | Help                         |
| Area 3 (C) View: Floor Plan: Modify by > Preview >>                                                                                 |                              |
|                                                                                                    | .11                          |
| Image                                                                                                    |                              |
| Comments v la                                                                                                    |                              |
| Properties help Apply 1:100 m 🗇 🚱 🖓 👘 🖆 🖉 🖉 👘 🖬 🗧                                                                                   | < >                          |
| Ready Ør 2 to A Main Model                                                                                                    | 常希告訴○○▽1                     |

Figura 27: Ajuste da aparência do bloco cerâmico

Fonte: Autoral, 2019.

Bem como, a inserção de todas as tipologias de paredes no modelo alinhadas com as paredes do projeto AutoCAD 2D, conforme figura 28, que apresenta uma vista aérea do projeto, na qual é possível verificar as diferentes tipologias de parede, bem como a relação de suas camadas.

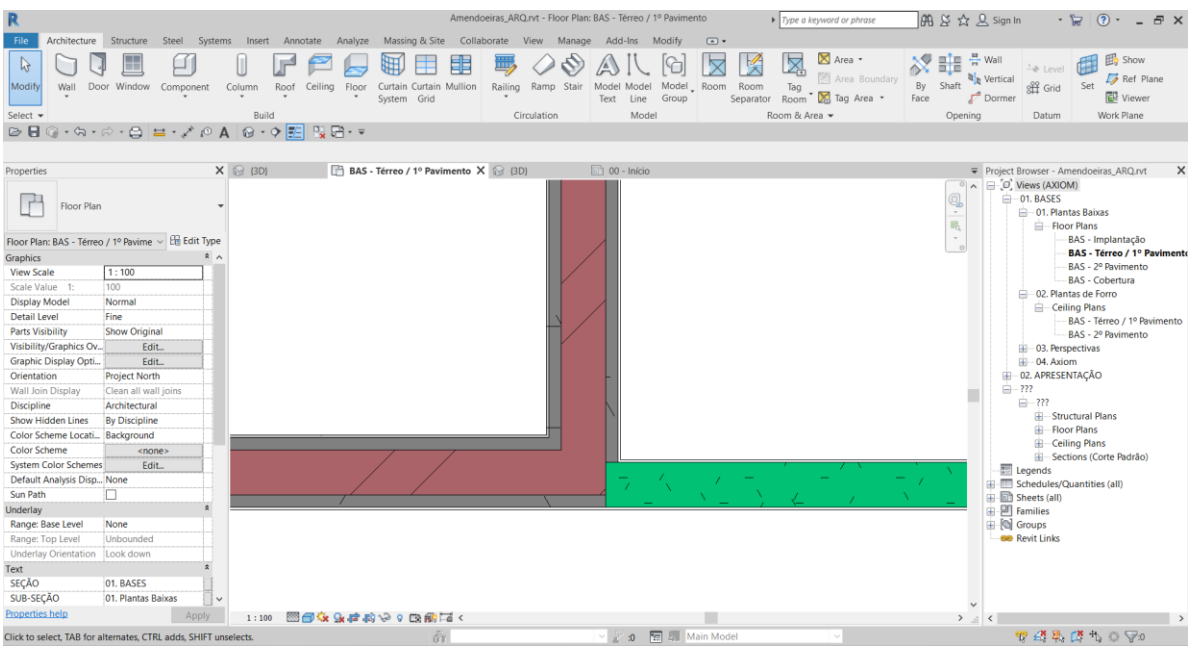

Figura 28: Vista superior das inserções de paredes no modelo

Fonte: Autoral, 2019.

Apresentação da vista 3D das paredes na figura 29, que mostra os diferentes tipos de acabamento utilizados nas paredes internas do modelo.

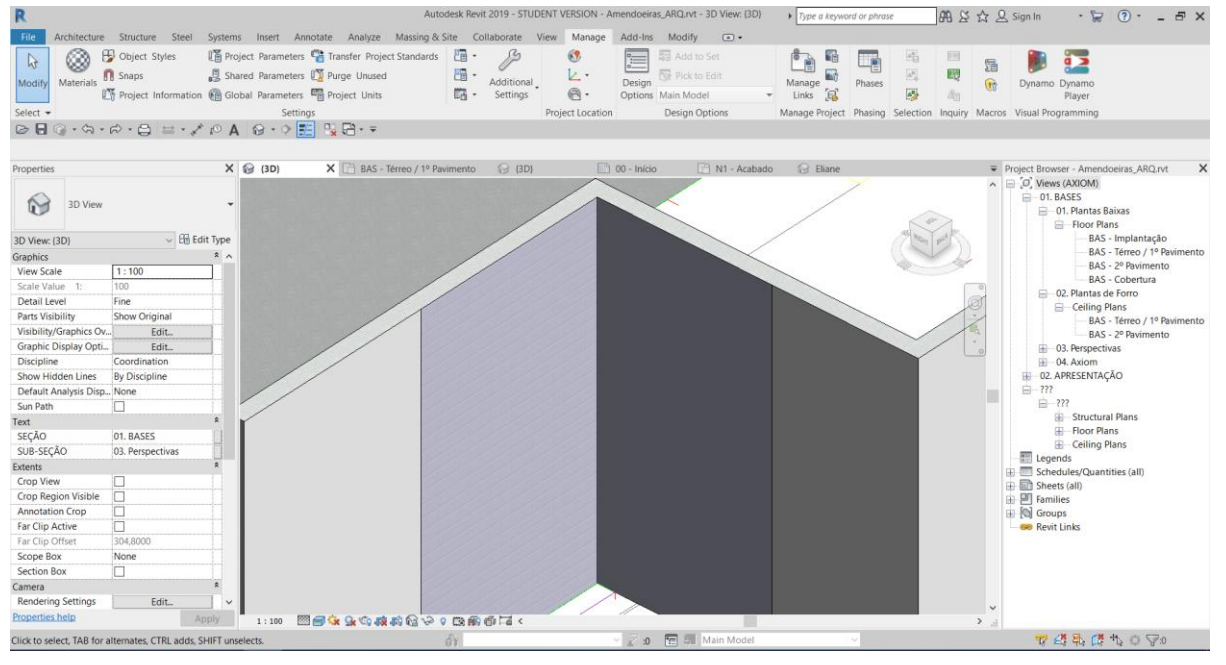

Figura 29: Vista 3D das paredes internas modeladas

Fonte: Autoral, 2019.

Apresentação da vista 3D das paredes externas, sem acabamento, com bloco aparente de 14 x 19 x 20 cm na figura 30.

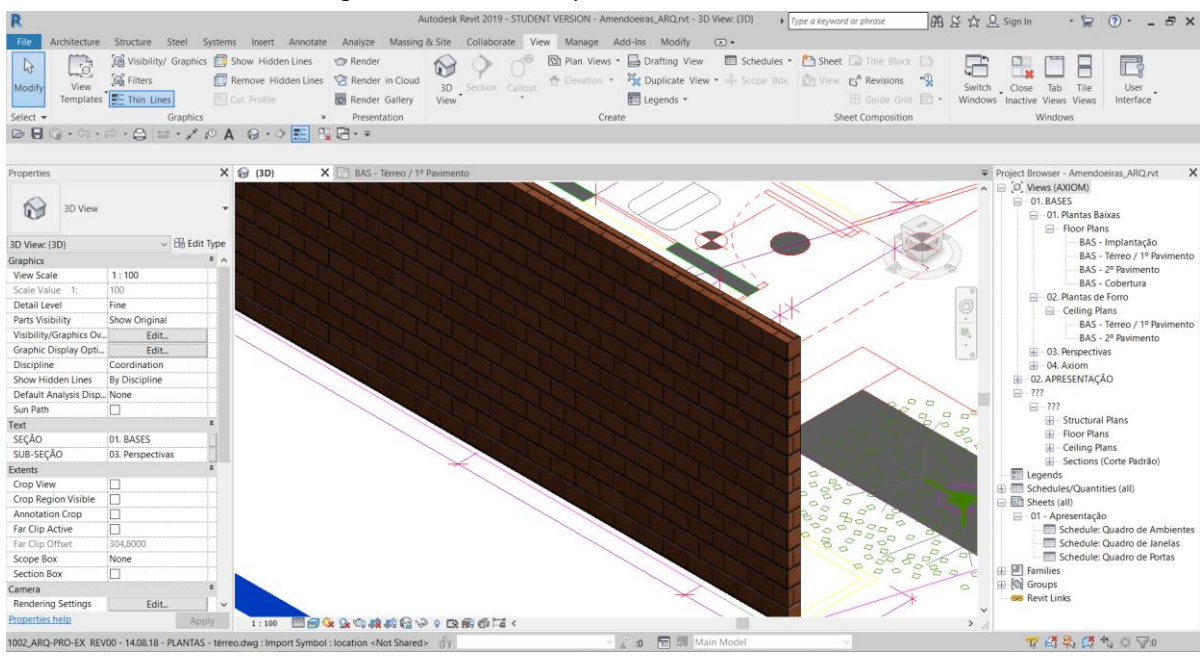

Figura 30: Vista 3D das paredes externas modeladas

Fonte: Autoral, 2019.

O processo foi repetido para todas as tipologias de acabamento interno e externo, bem como, para todos os pavimentos, sendo que no caso dos pavimentos diferentes do térreo, as plantas de piso do projeto Auto CAD 2D, também foram inseridas no modelo para servirem de guia da modelagem, conforme figura 31.

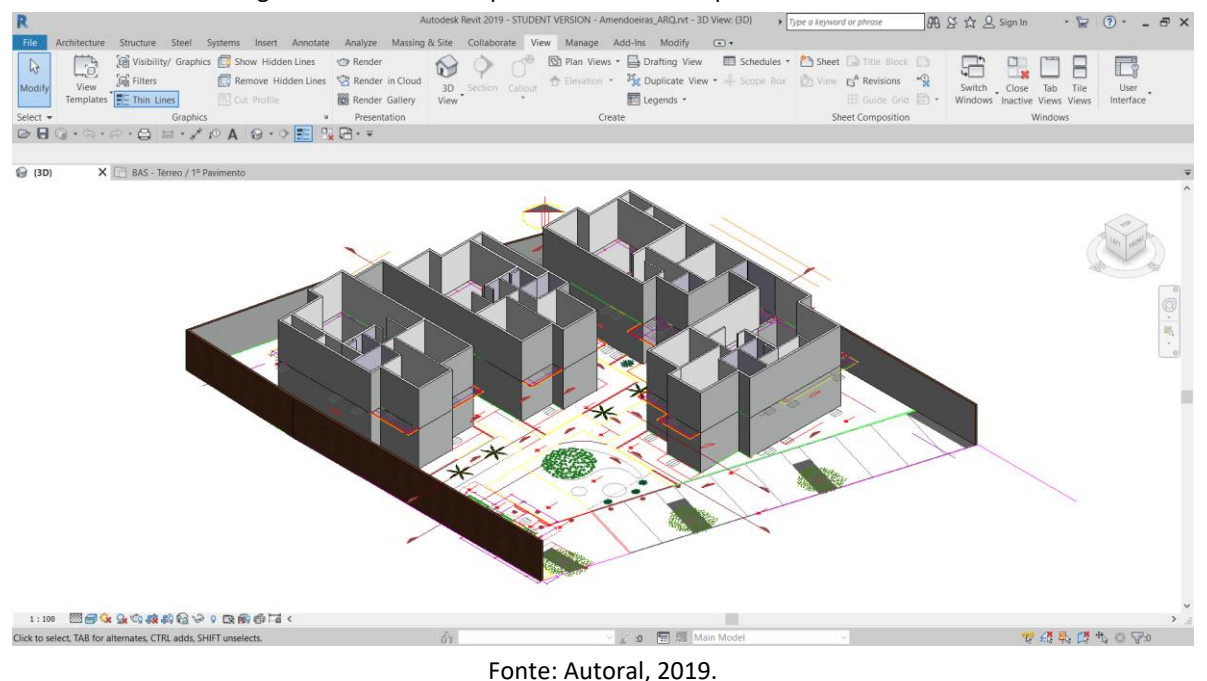

Figura 31: Vista 3D das paredes de todos os pavimentos modeladas

Na sequência, criamos das lajes através da ferramenta *Floor*, atendendo ao material estrutural, às espessuras, às cotas de projeto e a categorização da função do elemento, apresentada na figura 32.

|                                                                                                    | Figura 32. C                                                                      | riação da laj                     | e de concreto.                 |                     |                     |             |       |
|----------------------------------------------------------------------------------------------------|-----------------------------------------------------------------------------------|-----------------------------------|--------------------------------|---------------------|---------------------|-------------|-------|
| R                                                                                                    | Amendoeiras_A                                                                     | RQ.rvt - Floor Plan: BAS - Térreo | / 1º Pavimento                 | a keyword or phrase | 🏦 윤 ☆ 🚨 Sign In     | • 🔓 💿 • .   | - 8 × |
| File Architecture Structure Steel Systems Insert Annot                                                                                                    | tate Analyze Massing & Site Collaborate                                           | View Manage Add-Ins               | Modify   Create Floor Boundary | *                   |                     |             |       |
|                                                                                                    | r_ pa pa : : : : : : : : : : : : : : : : :                                        | = · [6] [6] ×                     | 🕻 Boundary Line 🖊 🗖 💮 🚱        | · 📾 🚯 /             |                     |             |       |
| Modify Paste Cut · Cut · |                                                                                   | ×. St. 1                          | Slope Arrow                    | Set Show            | Ref Viewer          |             |       |
| Salact = Bronaction Cliphoned Geometry                                                                                                    | Modify View Me                                                                    |                                   | Draw                           | T Mork P            | Plane               |             |       |
| Edit Assembly                                                                                                    | wideny view we                                                                    | casure create mode                | Diaw                           | WOIKP               | iane                |             | ×     |
|                                                                                                    | Family: Floor                                                                     |                                   |                                |                     |                     |             |       |
|                                                                                                    | Type: PC1 12cm - Laje de Concreto                                                 |                                   |                                |                     |                     |             |       |
|                                                                                                    | Total thickness: 0,1200 (Default)<br>Resistance (R): 0,0000 (m <sup>2</sup> ·K)/W |                                   |                                |                     |                     |             |       |
| -                                                                                                    | Thermal Mass: 0,00 kJ/K                                                           |                                   |                                |                     |                     |             |       |
|                                                                                                    | Layers                                                                            |                                   |                                |                     |                     |             |       |
| c l                                                                                                    | Function                                                                          | Material                          | Thickness                      | Wraps               | Structural Material | Variable    | te    |
|                                                                                                    | 2 Structure [1]                                                                   | Concreto                          | 0.1200                         |                     |                     |             |       |
|                                                                                                    | 3 Core Boundary                                                                   | Layers Below Wrap                 | 0,0000                         |                     |                     |             |       |
|                                                                                                    |                                                                                   |                                   |                                |                     |                     |             |       |
|                                                                                                    |                                                                                   |                                   |                                |                     |                     |             |       |
|                                                                                                    |                                                                                   |                                   |                                |                     |                     |             |       |
|                                                                                                    |                                                                                   |                                   |                                |                     |                     |             |       |
|                                                                                                    | Insert Delete Up                                                                  | Down                              |                                |                     |                     |             |       |
| -                                                                                                    |                                                                                   |                                   |                                |                     |                     |             | _     |
|                                                                                                    |                                                                                   |                                   |                                |                     |                     |             |       |
| -                                                                                                    |                                                                                   |                                   |                                |                     |                     |             |       |
|                                                                                                    |                                                                                   |                                   |                                |                     |                     |             |       |
|                                                                                                    |                                                                                   |                                   |                                |                     |                     |             |       |
| < >                                                                                                    |                                                                                   |                                   |                                |                     |                     |             |       |
| 1                                                                                                    |                                                                                   |                                   |                                |                     |                     |             | _     |
| View: Section: Modify byne >>                                                                                                    | Preview >>                                                                        |                                   |                                |                     | ОК                  | Cancel Help | _     |
|                                                                                                    |                                                                                   | WARNING A                         |                                | 785                 | Linco               |             | .4    |
| ~                                                                                                    |                                                                                   | - A prosperayal                   |                                | Part                | name name           | wit Links   |       |
| Properties help Apply 1:100                                                                                                    | <b>। 🖓 🖓 🖉 🗞 🖗 🕼 🕼 🕼 🕼 🕼 👘 👘 👘 👘 👘</b>                                            | -                                 |                                |                     | >                   |             | >     |
| Ready                                                                                                    | อ้า                                                                               | ~ 2 :0                            | Main Model                     | ~                   | 9                   | 補助感化の文      | :0    |

Figura 32: Criação da laje de concreto.

Fonte: Autoral, 2019.

E por fim, a inserção das lajes em todos os pavimentos, conforme figura 33.

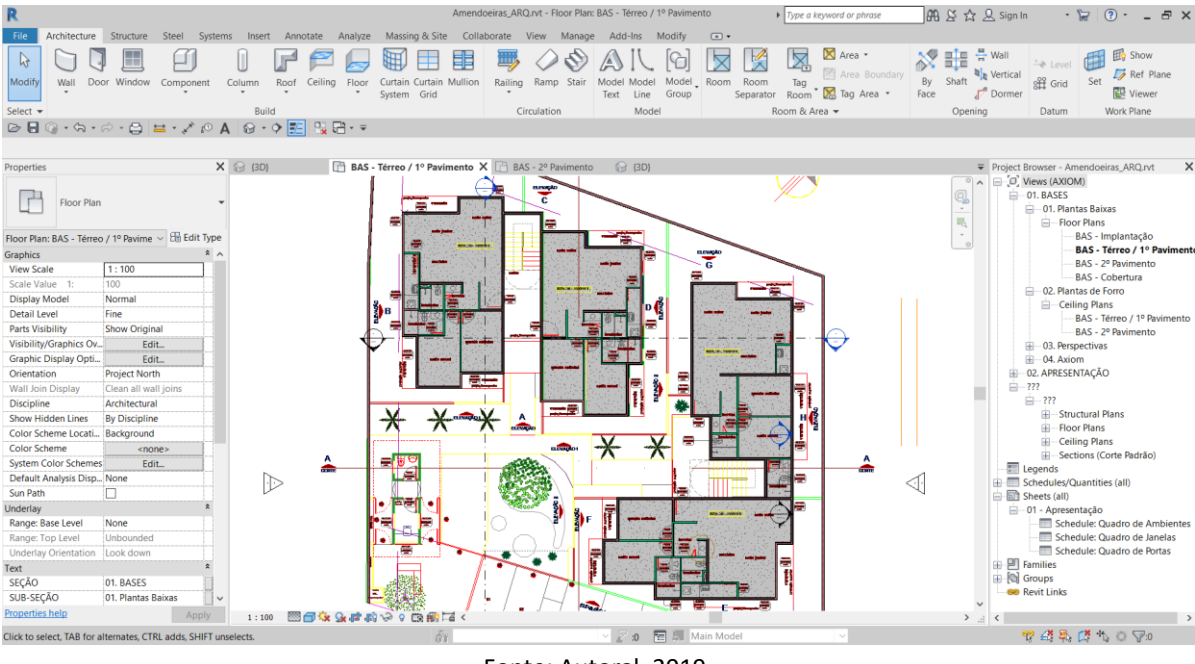

Figura 33: Lajes das casas do pavimento térreo

Fonte: Autoral, 2019.

Após a criação das lajes, as cotas de base das paredes externas são ajustadas para encobrir as laterais das lajes de concreto, conforme figura 34. Este processo é necessário pois após a junção das instâncias de laje e parede, os elementos categorizados são distribuídos de forma que a alvenaria, o emboço e revestimento interno, fiquem encostados na laje, e o emboço e revestimento externo encubram sua lateral, conforme figura 35. Cumprindo sua real função, e apresentando quantidades reais de acordo com o que fora realizado na obra executada pela Construtora.

Figura 34: Encobrimento das laterais das lajes

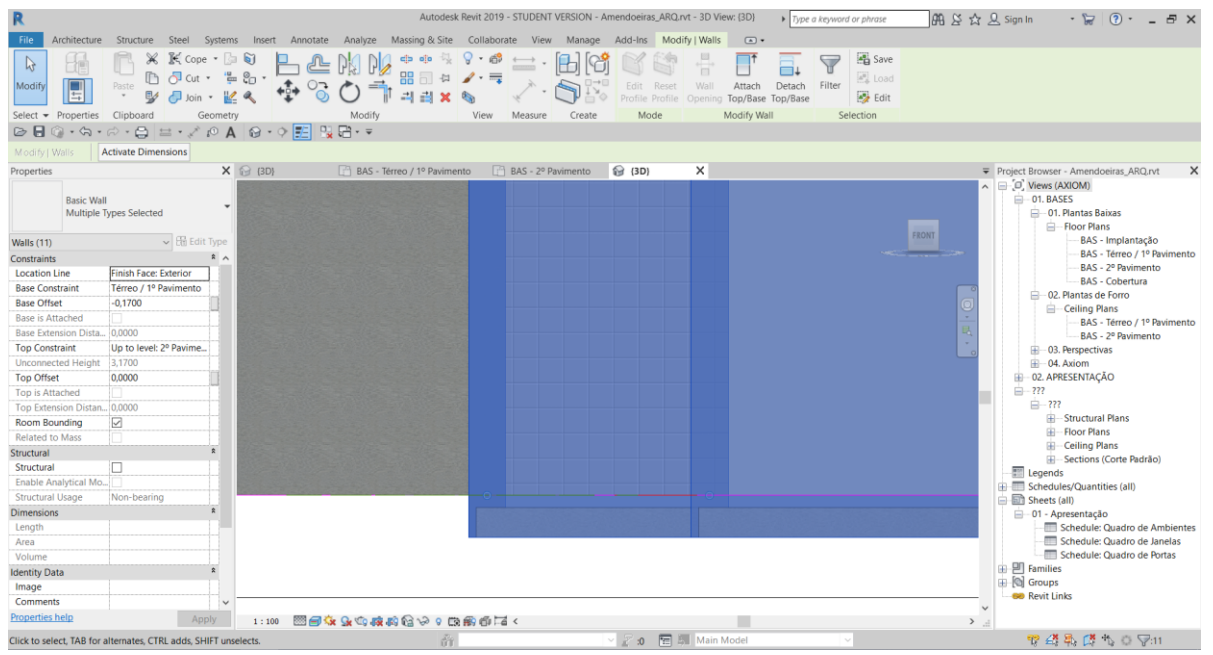

Fonte: Autoral, 2019.

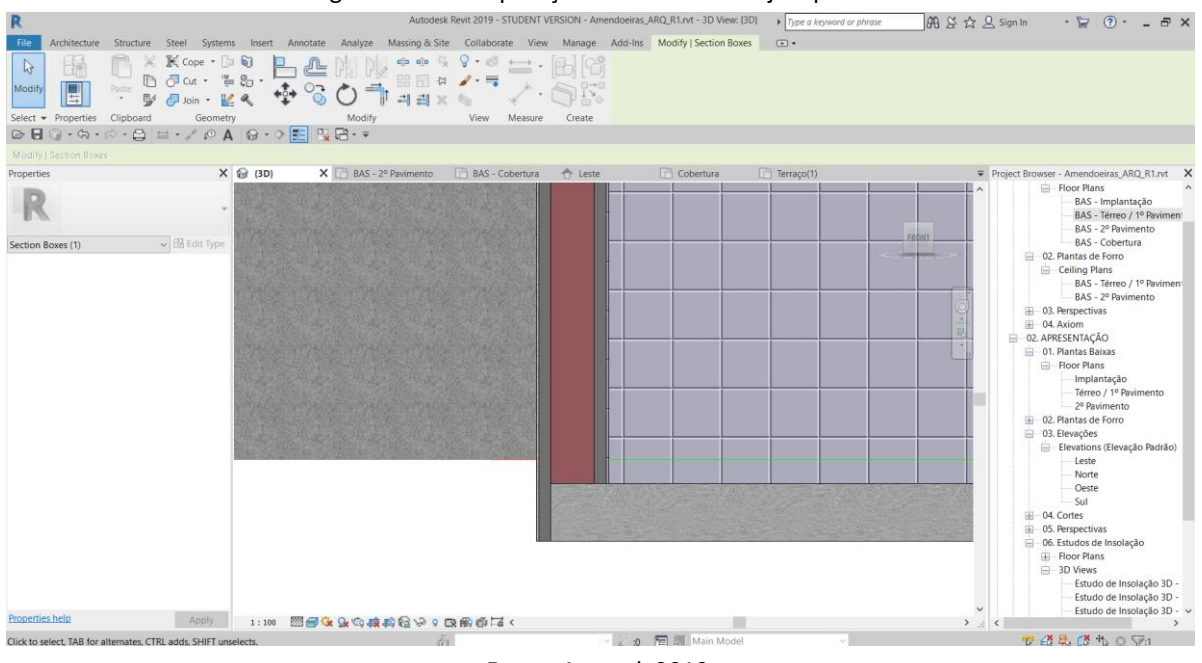

Figura 35: Hierarquização das instâncias laje e parede

Fonte: Autoral, 2019.

Os telhados foram executados, através da ferramenta *Roof*, conforme projeto, apenas sobre as lajes da cobertura para esconder as caixas d`água, conforme figura 36.

Figura 36: Telhado

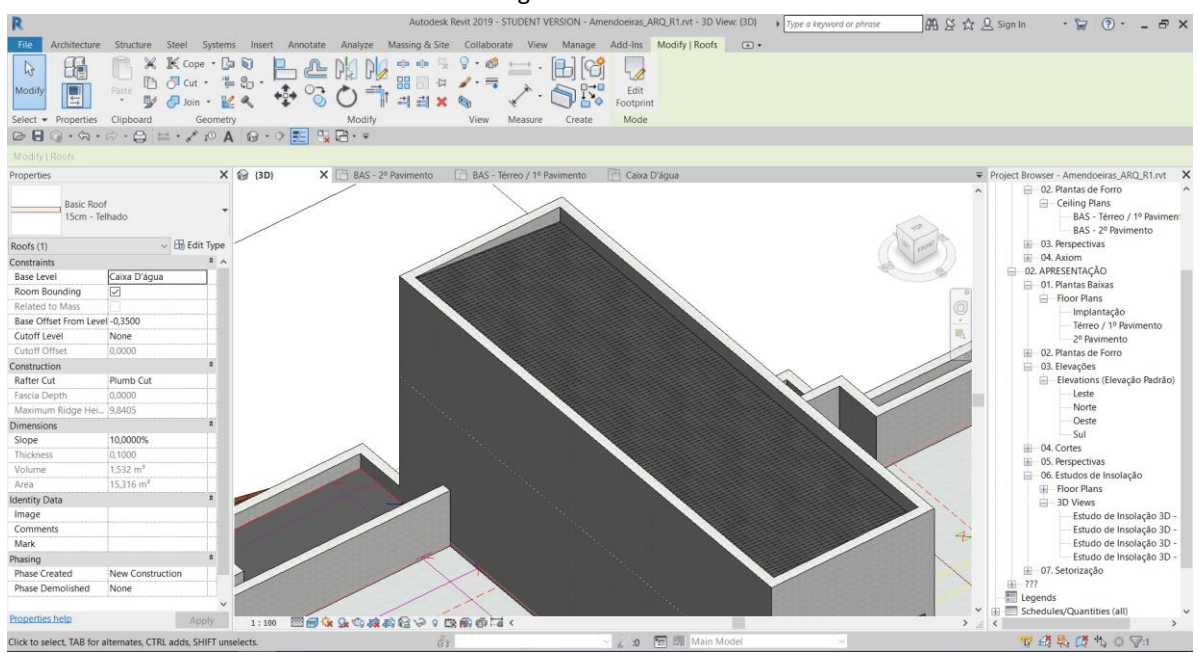

Fonte: Autoral, 2019.

Inserção dos guarda-corpos através da ferramenta *Railing*: Neste caso, foi utilizada uma família disponível no *template* utilizado, e não foi criada uma família específica idem ao guarda-corpo utilizado na obra, isto porque, a criação de famílias de componentes no software Revit – Autodesk, demanda habilidades avançadas do software, não aprendidas pelas autoras do projeto. O impacto desta alteração, não gera interferência para o objetivo do estudo de caso, conforme figura 37.

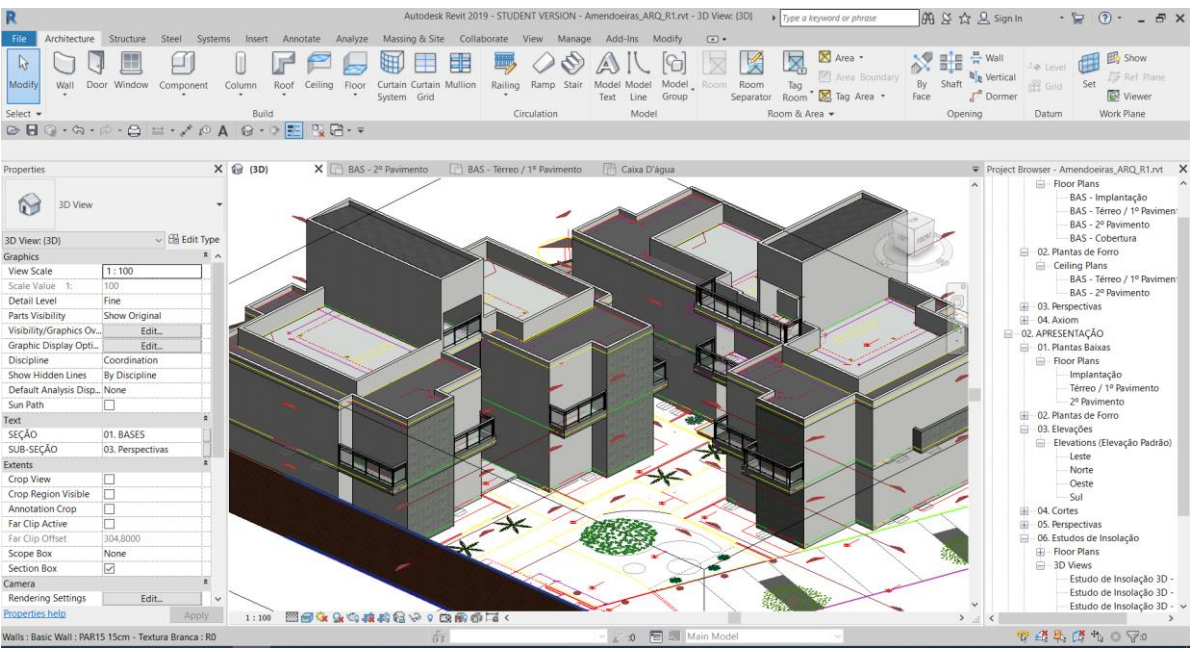

Figura 37: Modelo arquitetônico com guarda-corpo das varandas.

Fonte: Autoral, 2019.

Inserção de portas e janelas no modelo através das ferramentas *Door* e *Window* conforme figura 38:

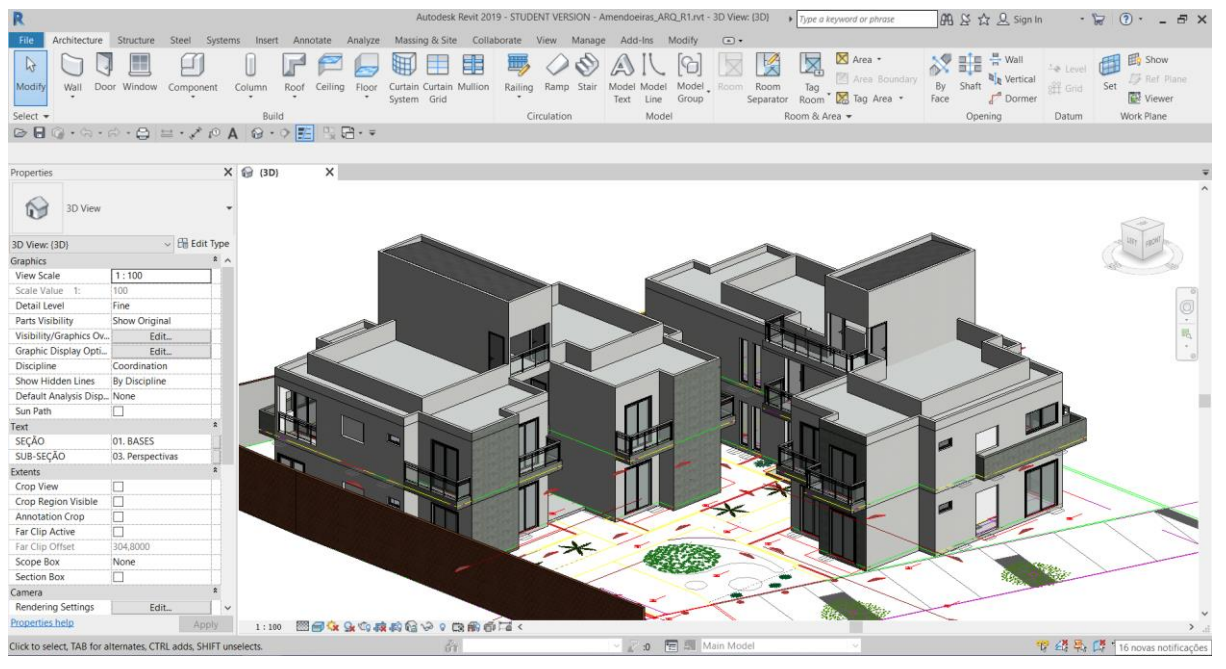

Figura 38: Modelo arquitetônico com portas e janelas.

Fonte: Autoral, 2019.

Criação e inserção de contra piso e revestimento de piso através da ferramenta *Floor.* Diferentemente da instância de parede, que é criada com seu núcleo (alvenaria ou *drywall*) junto com os revestimentos, o contra piso e os acabamentos são criados separadamente das lajes, isso porque, laje faz parte do projeto de estrutura, e também, porque, podemos ajustar as espessuras do contra piso para cada acabamento, conforme figura 39.

| MAXIMUM       NESEM       DESIM       MARINA NALAN       NESEM       DESIM       MARINA       NESEM       DESIM       MARINA       NESEM       DESIM       MARINA       NESEM       DESIM       MARINA       NESEM       DESIM       MARINA       NESEM       DESIX       MARINA       NESEM       DESIX       MARINA       NESEM       DESIX       MARINA       NESEM       DESIX       MARINA       NESEM       DESIX       MARINA       NESEM       DESIX       MARINA       NESEM       DESIX       MARINA       NESEM       DESIX       DESIX       DESIX       DESIX       DESIX       DESiX       DESIX       DESIX       DESIX       DESIX       DESIX       DESIX       DESIX       DESIX       DESIX       DESIX       DESIX       DESIX       DESIX       DESIX       DESIX       DESIX       DESIX       DESIX       DESIX       DESIX       DESIX       DESIX       DESIX       DESIX       DESiX       DESiX       DESiX       DESiX       DESiX       DESiX       DESiX       DESiX       DESiX       DESiX       DESiX       DESiX       DESiX       DESiX       DESiX       DESiX       DESiX       DESiX       DESiX       DESiX       DESiX       DESiX       DESiX       DESiX <td< td=""><td>🕎 🖬 🕤 🖸 🕫 Passo-a</td><td>-passo-ARQ.docx - Microsoft Mont</td><td></td><td>ITATAC DE BAACTAA</td><td></td><td></td><td>2 m 5 X</td></td<>                                                                                                    | 🕎 🖬 🕤 🖸 🕫 Passo-a                                                                                                 | -passo-ARQ.docx - Microsoft Mont                                                                                                    |                                                        | ITATAC DE BAACTAA         |                      |                     | 2 m 5 X                       |
|----------------------------------------------------------------------------------------------------|----------------------------------------------------------------------------------------------------|----------------------------------------------------------------------------------------------------|--------------------------------------------------------|---------------------------|----------------------|---------------------|-------------------------------|
| Comparison       Comparison       Comparison <td>ARQUIVO PÁGINA INICIAL INSERIR DESIGN LAYOUT DA PÁG</td> <td>INA REFERÊNCIAS C</td> <td>Am</td> <td>Type a keyword or phre</td> <td>ase 🗛 🖄</td> <td>🟠 👤 Sign In 🔹 🍹</td> <td>7 🕐 - 🗆 🗙 <sub>ento</sub> - 🌠</td> | ARQUIVO PÁGINA INICIAL INSERIR DESIGN LAYOUT DA PÁG                                                               | INA REFERÊNCIAS C                                                                                                    | Am                                                     | Type a keyword or phre    | ase 🗛 🖄              | 🟠 👤 Sign In 🔹 🍹     | 7 🕐 - 🗆 🗙 <sub>ento</sub> - 🌠 |
| Edit Assendy       Type:       Some Proteinates tage 60x0         Type:       Other Proteinates tage 60x0         Type:       Other Proteinates         Type:       Other Proteinates         Type:       Other Proteinates         Type:       Other Proteinates         Type:       Other Proteinates         Type:       Other Proteinates         Type:       Other Proteinates         Type:       Other Proteinates         Type:       Other Proteinates         Type:       Other Proteinate         Type:       Other Proteinate         Type:       Other Proteinate         Type:       Other Proteinate         Type:       Other Proteinate         Type:       Other Proteinate         Type:       Other Proteinate         Type:       Other Proteinate         Type:       Other Proteinate         Type:       Develoance         Type:       Develoance         Type:       Develoance         Type:       Develoance         Develoance       Develoance         Develoance       Develoance         Develoance       Develoance         Develoance       Develoance <td>Remover Plano<br/>de Fundo<br/>O (3) (3) 15 (20) (3) (3) (4) (5) (4) (5) (4) (5) (5) (5) (5) (5) (5) (5) (5) (5) (5</td> <td>x G tra + Modify</td> <td>e Structure Steel Systems<br/>Paste D 0 • • • • • • • •</td> <td>Insert Annotate Analyze M</td> <td>Massing &amp; Site Colla</td> <td>borate View Manage</td> <td>Add-Ins Draw Wo</td>                                                                                                    | Remover Plano<br>de Fundo<br>O (3) (3) 15 (20) (3) (3) (4) (5) (4) (5) (4) (5) (5) (5) (5) (5) (5) (5) (5) (5) (5 | x G tra + Modify                                                                                                    | e Structure Steel Systems<br>Paste D 0 • • • • • • • • | Insert Annotate Analyze M | Massing & Site Colla | borate View Manage  | Add-Ins Draw Wo               |
| Implie:       Model:         Table Thinkness:       Series:         Table Thinkness:       Series:         Series:       Series:         Table Thinkness:       Series:         Table Thinkness:       Series:         Table Thinkness:       Series:         Table Thinkness:       Series:         Table Thinkness:       Series:         Table Thinkness:       Series:         Table Thinkness:       Series:         Table Thinkness:       Series:         Table Thinkness:       Series:         Table Thinkness:       Seri                                                                                                    | Edit Assembly                                                                                                    |                                                                                                    |                                                        |                           |                      |                     | ×                             |
| Image: Section: Modify type       Preview >>                                                                                                    |                                                                                                    | Family:         Floor           Type:         Scm - Porcelanato Bege 60x60           Total thickness:         0.5500 (Default)           Resistance (R):         0,0000 (m+'x)/W           Thermal Nass:         0,000 kJ/K |                                                        |                           |                      |                     |                               |
| 1         1         Poretanata Boge 60:60         0:150         0:050           2         Gene Boundary         Layers Above Wrap         0.0000         0:150         0:150           3         Substrate (2)         Contrapios         0:050         0:150         0:150         0:150           4         Core Boundary         Layers Bolow Wrap         0.0000         0:150         0:150         0:150           6         Memory         Layers Bolow Wrap         0.0000         0:150         0:150         0:150           8         Substrate (2)         Contrapios         0.0000         0:150         0:150         0:150           9         Memory         Layers Bolow Wrap         0.0000         0:150         0:150         0:150         0:150           10         Intert         Delete         Up         Down         0:150         0:150         0:150         0:150         0:150         0:150         0:150         0:150         0:150         0:150         0:150         0:150         0:150         0:150         0:150         0:150         0:150         0:150         0:150         0:150         0:150         0:150         0:150         0:150         0:150         0:150         0:150         <                                                                                                    |                                                                                                    | Function                                                                                                    | Material                                               | Thickness                 | Wraps                | Structural Material | Variable                      |
| Image: Section: Modify type     Preview >>         Image: Section: Modify type     Preview >>         Image: Section: Modify type     Preview >>                                                                                                    |                                                                                                    | 1 Finish 1 [4]                                                                                                    | Porcelanato Bege 60x60                                 | 0,0150                    |                      |                     |                               |
| 3       Subtrate (2)       Contrapio       0.0350         4       Core Boundary       Lyses Below Wrap       0,0000         Below       High       Devin         Image: Section: Modify type       Preview >>                                                                                                    |                                                                                                    | 2 Core Boundary                                                                                                    | Layers Above Wrap                                      | 0,0000                    |                      |                     |                               |
| 4     Core Boundary     Layers Below Wrap     0,000       Image: Sector: Modify type     Image: Sector: Modify type     Image: Sector: Modify type                                                                                                    |                                                                                                    | 3 Substrate [2]                                                                                                    | Contrapiso                                             | 0,0350                    |                      | ~                   |                               |
|                                                                                                    |                                                                                                    | 4 Core Boundary                                                                                                    | Layers Below Wrap                                      | 0,0000                    |                      |                     |                               |
| C         >           Werr: Section: Modify type v         Preview >>           R         R           R         R           R         R           R         R           R         R                                                                                                    |                                                                                                    | Insert Delete Up                                                                                                    | Down                                                   |                           |                      |                     |                               |
| Werx: Section: Modify type          Preview >>           R                                                                                                    | < >                                                                                                    |                                                                                                    |                                                        |                           |                      |                     |                               |
| akona s de 9 599 Anuaras [ 19 👘 👘 👘 👘 👘 👘 👘 👘 👘 👘 👘 👘 👘                                                                                                    | Vevr: [Section: Modify type ∨]                                                                                    | Preview >>                                                                                                    |                                                        |                           |                      | ОК                  | Cancel Help                   |
|                                                                                                    | PÁGINA 8 DE 9 599 PALAVRAS                                                                                        |                                                                                                    |                                                        |                           |                      | * =                 | ■ = — + 120%                  |

Figura 39: Criação de contra piso e revestimento de porcelanato.

Fonte: Autoral, 2019.

Nesta etapa, foram criados os acabamentos de piso interno e externos, conforme figura 40.

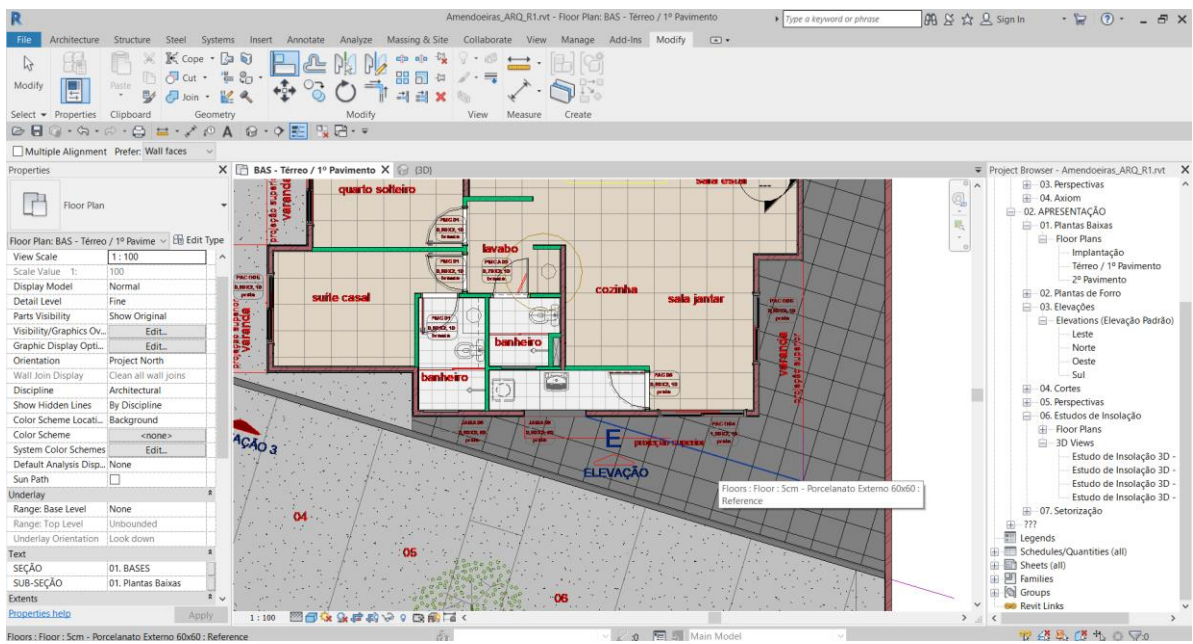

Figura 40: Pisos externos antes do alinhamento.

Fonte: Autoral, 2019.

Alinhou-se os pisos através da ferramenta Align, conforme figura 41.

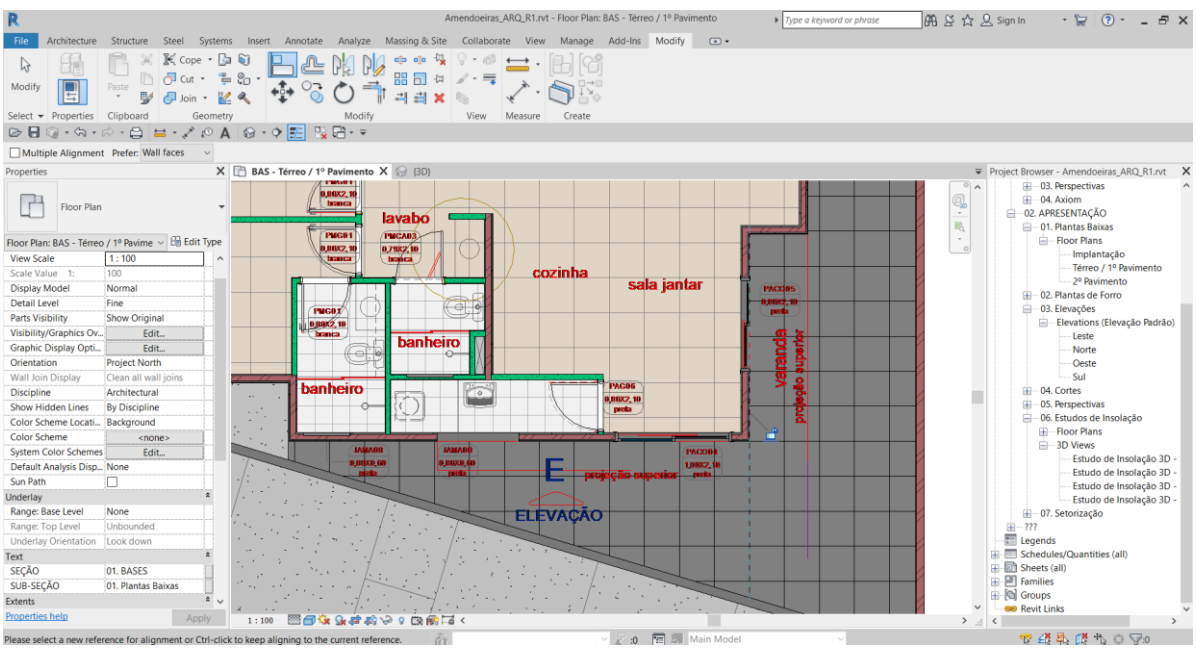

Figura 41: Pisos externos depois do alinhamento.

Fonte: Autoral, 2019.

#### Inseriu-se o forro de gesso através da ferramenta Ceiling conforme figura 42:

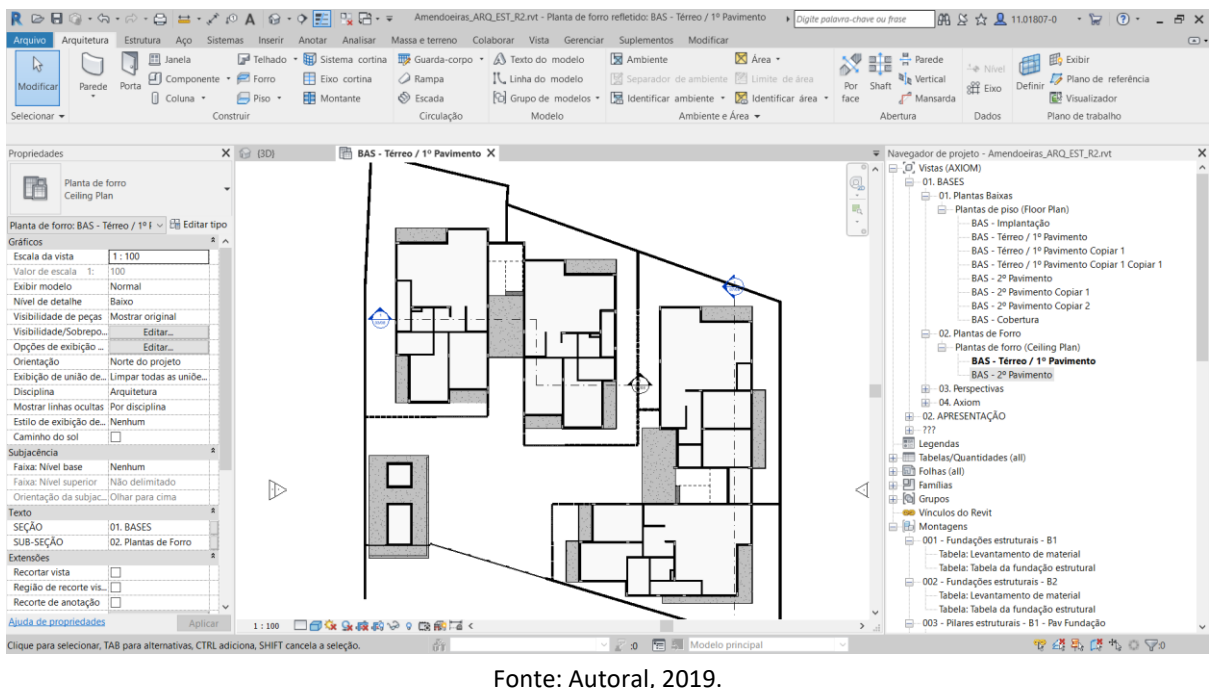

#### Figura 42: Planta de Forro do Térreo.

Fonte: Autoral, 2019.

Inseriu-se os brises e os cobogós através da ferramenta Wall para inserção de parede cortina, conforme figura 43.

Figura 43: Cobogós e Brises.

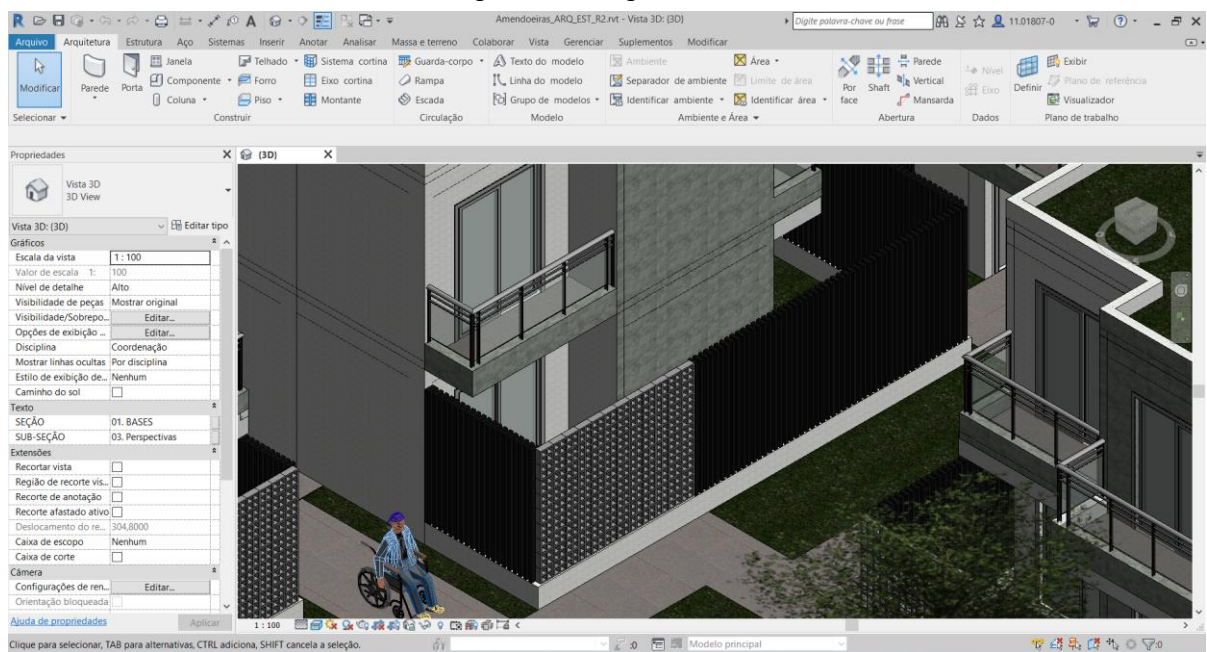

Fonte: Autoral, 2019.

16 ×0 40 12 .0 0 A.0

Inserção de portão, pintura estacionamento, árvores, carros e pessoas através da ferramenta "Componentes", conforme figura 44.

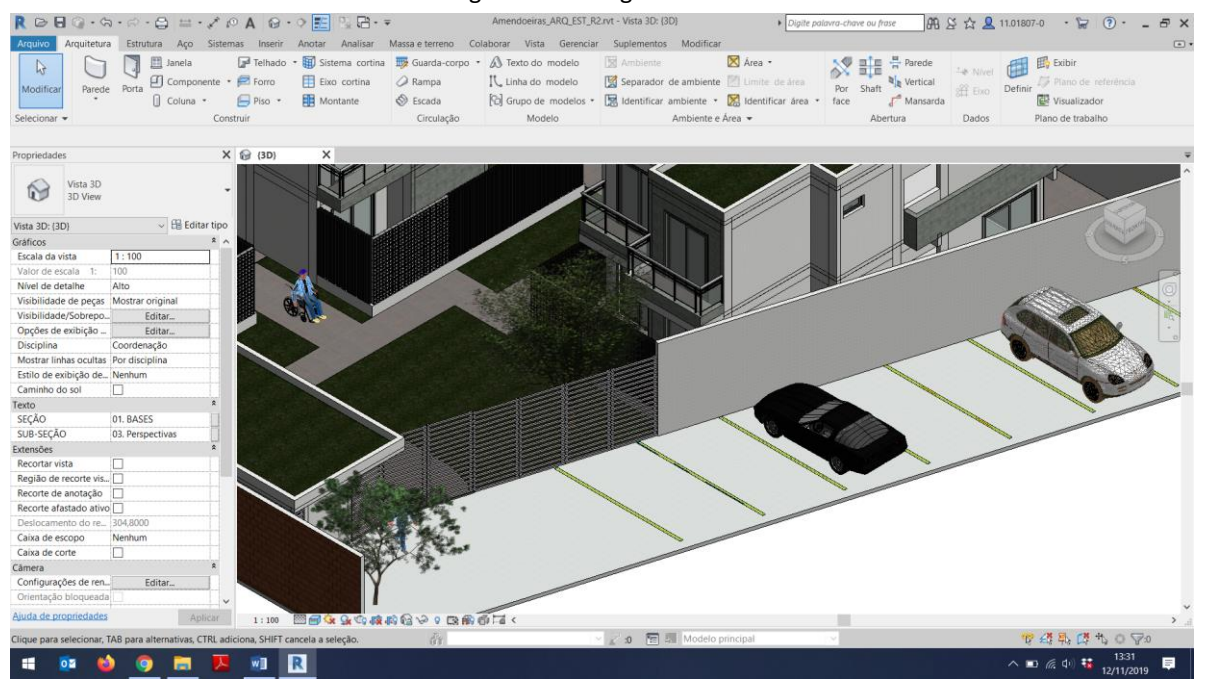

Figura 44: Cobogós e Brises.

Fonte: Autoral, 2019.

### 5.2 CRIAÇÃO DO MODELO 3D DA ESTRUTURA

Para a execução do modelo 3D da Estrutura utilizando o software Revit – Autodesk, foram seguidos os passos descritos a seguir:

Criação de um novo projeto no software Revit – Autodesk utilizando um *template* previamente configurado, conforme figura 19 da etapa de arquitetura.

Após a criação do projeto, o primeiro passo para a elaboração de um modelo 3D é a definição dos níveis do projeto na folha de elevação através da ferramenta *Level*, apresentada na figura 20 da etapa de arquitetura.

Inserção do modelo 3D de arquitetura no projeto de estrutura através da ferramenta de *Link Revit*, permitindo que, as informações do projeto arquitetônico sejam visualizadas dentro do modelo estrutura de forma tridimensional, servindo como guia para a criação do modelo 3D da estrutura.

Inserção da planta Auto CAD 2D da disciplina estrutura na prancha de piso no nível térreo através da ferramenta de *Link CAD*. Permitindo que, as informações do projeto estrutural fornecido pela Construtora, sejam visualizadas dentro do modelo, servindo como guia para a criação do modelo 3D.

Criação e inserção de sapatas, pilares e vigas conforme medidas de projeto, apresentados nas figuras, 45, 46 e 47 a seguir:

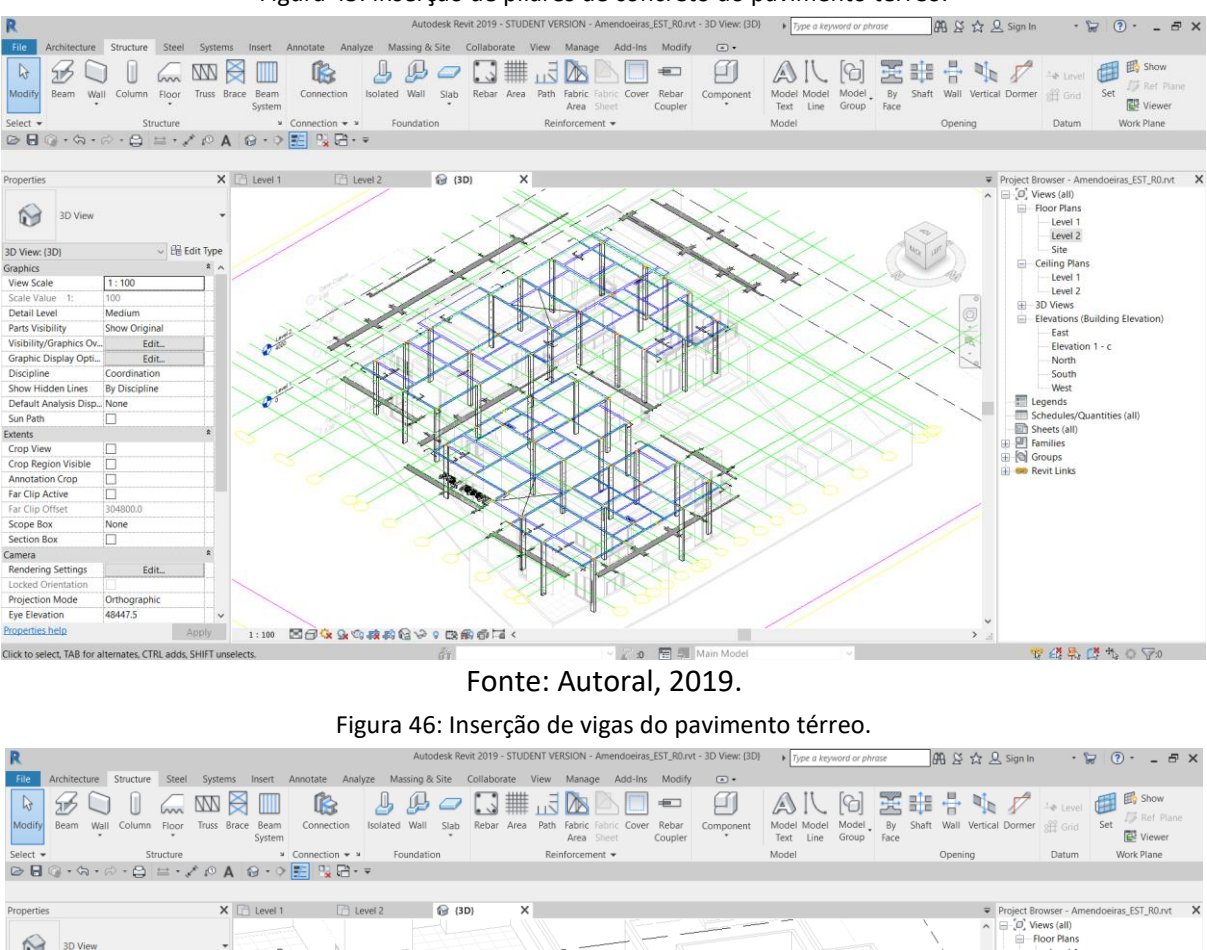

Figura 45: Inserção de pilares de concreto do pavimento térreo.

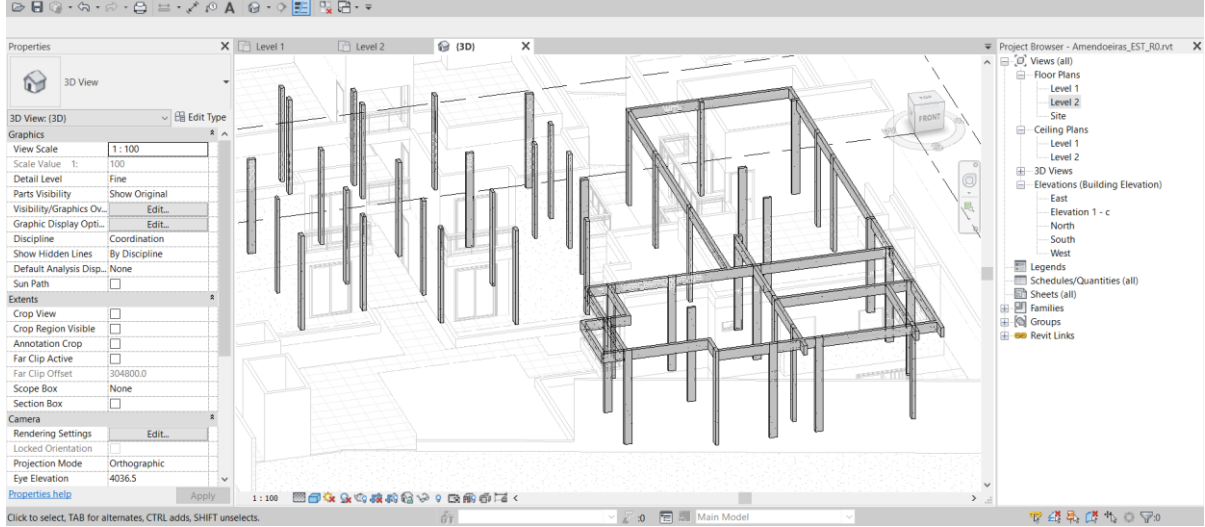

Fonte: Autoral, 2019.

Figura 47: Inserção de sapatas.

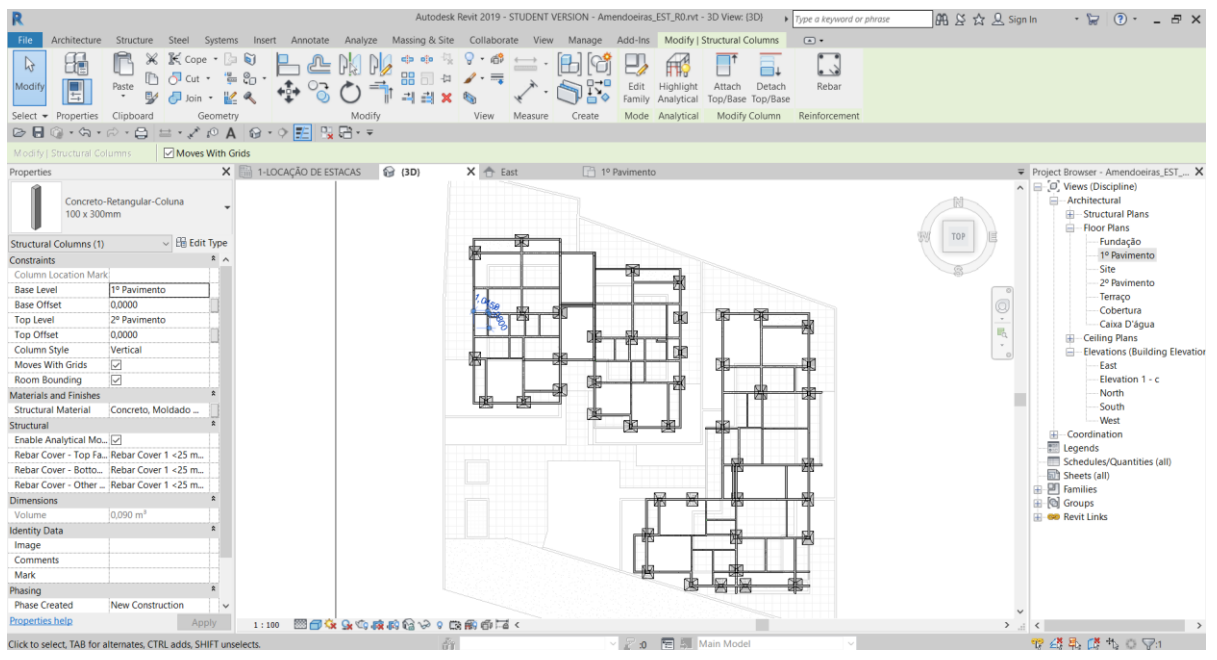

Fonte: Autoral, 2019.

Com o objetivo de realizar o planejamento da execução da estrutura de concreto armado, faseado em duas etapas diferentes, criou-se um parâmetro compartilhado de instância de texto para separar a localização dos elementos estruturais (sapatas, pilares, vigas e lajes) em bloco 1 e bloco 2, conforme figuras 48 e 49.

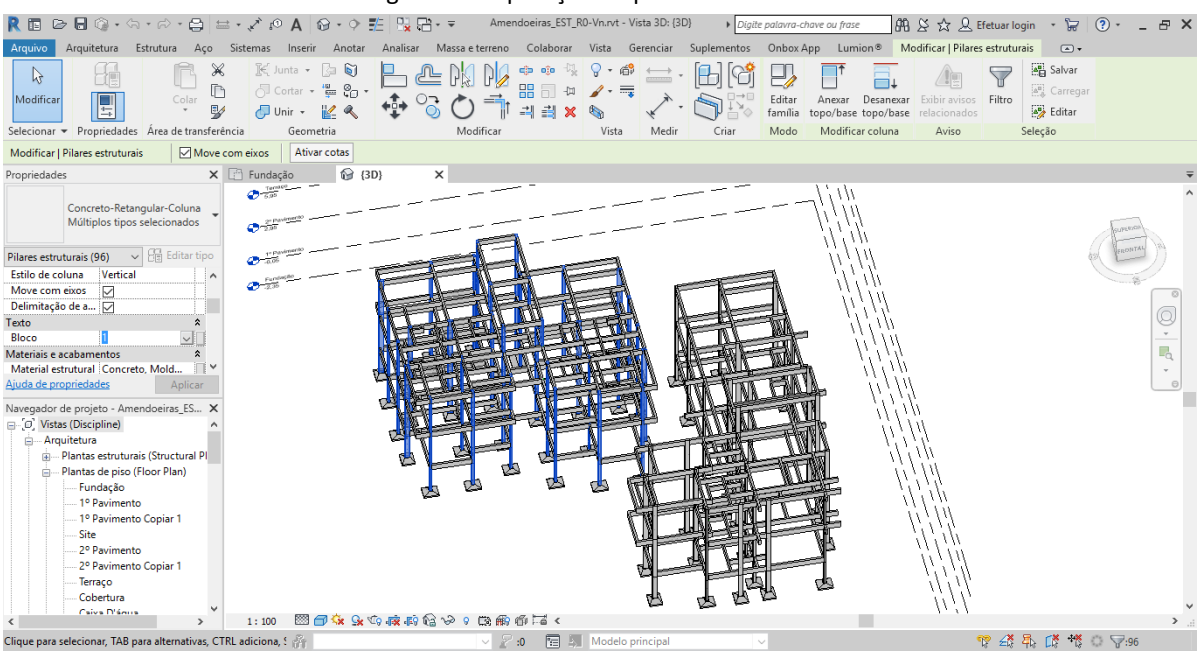

Figura 48: Separação de pilares do bloco 1.

Fonte: Autoral, 2019.

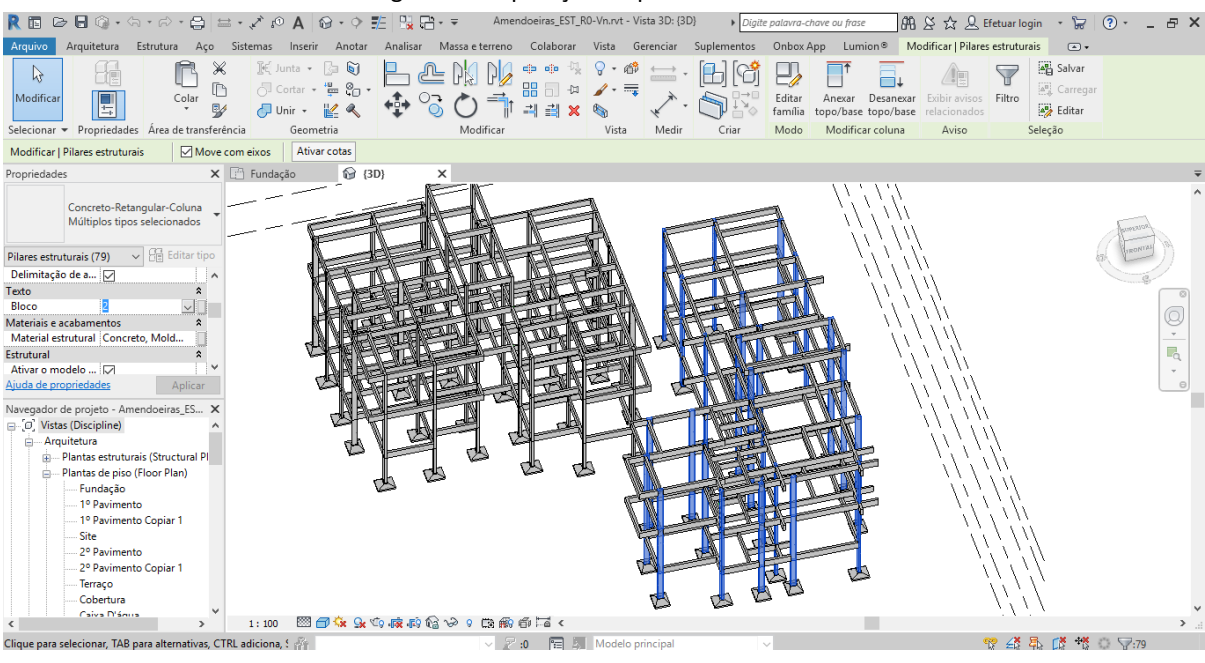

Figura 49: Separação de pilares do bloco 2.

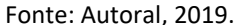

Inserção do modelo de estrutura no modelo de arquitetura foi necessária devido ao fato das disciplinas de arquitetura e estrutura terem sido modeladas em arquivos separados. O procedimento foi realizado através da ferramenta *Link Revit*, conforme figura 50:

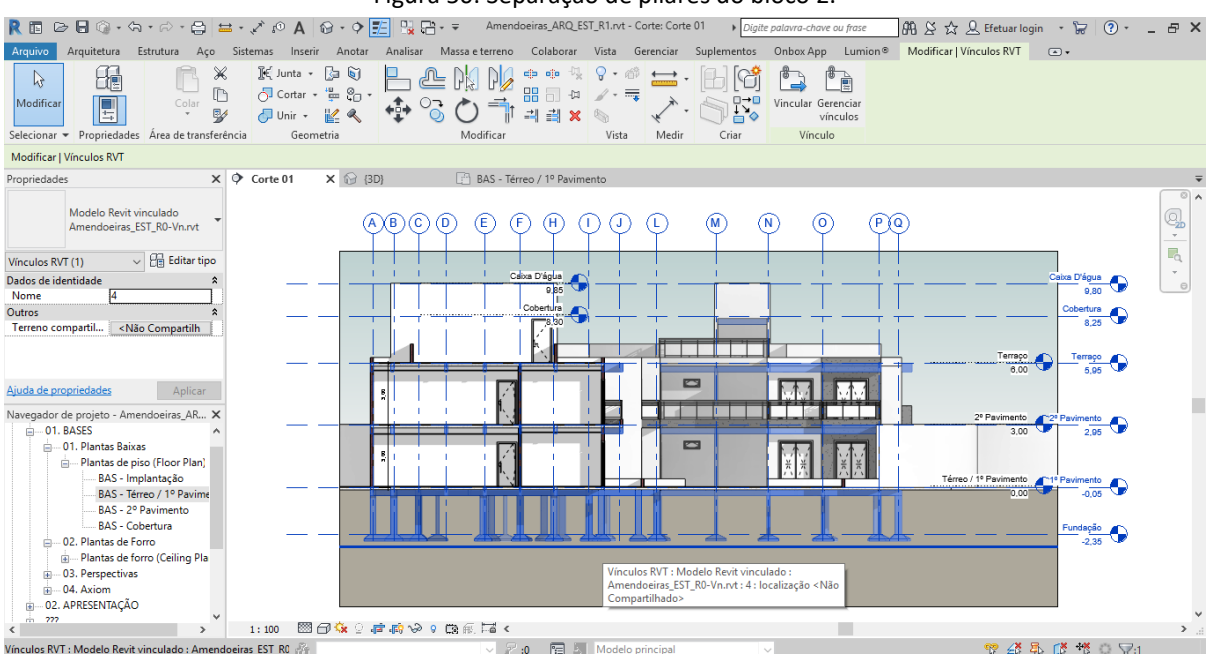

Figura 50: Separação de pilares do bloco 2.

Com o *Revit Link* ativado não é possível manipular os elementos individualmente e consequentemente, realizar a união entre as instâncias de estrutura e arquitetura. Para a

Fonte: Autoral, 2019.

solução deste problema, é necessário "quebrar" o vínculo, utilizando a ferramenta Vincular, assim o arquivo da estrutura será incorporado no modelo de arquitetura, sendo possível manipular os elementos estruturais individualmente.

Após a compatibilização do projeto estrutural com o arquitetônico, foi feita a união entre os elementos. Para isso foi utilizado o plugin *OnBox*, com o qual é possível fazer a união de todo o conjunto de elementos desejado. Na aba do *OnBox*, na ferramenta Unir Elementos, possível definir quais elementos devem ser unidos e os pavimentos aos quais pertence, conforme figuras 51, 52 e 53.

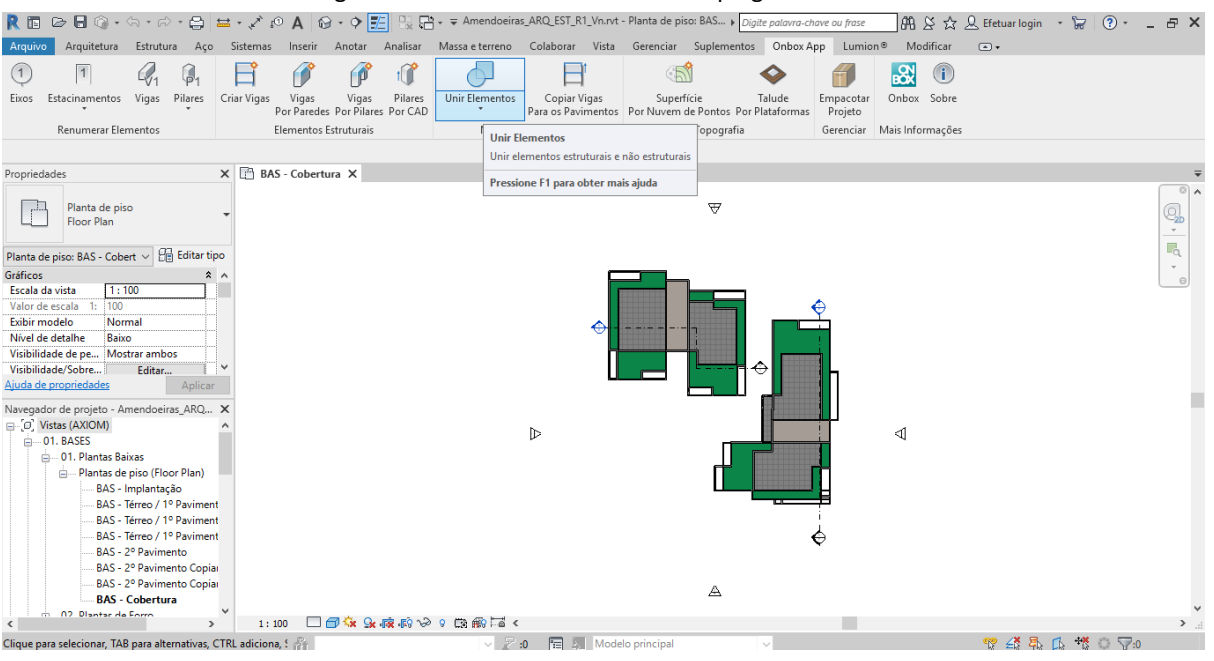

Figura 51: União dos elementos com plugin "OnBox".

Fonte: Autoral, 2019.

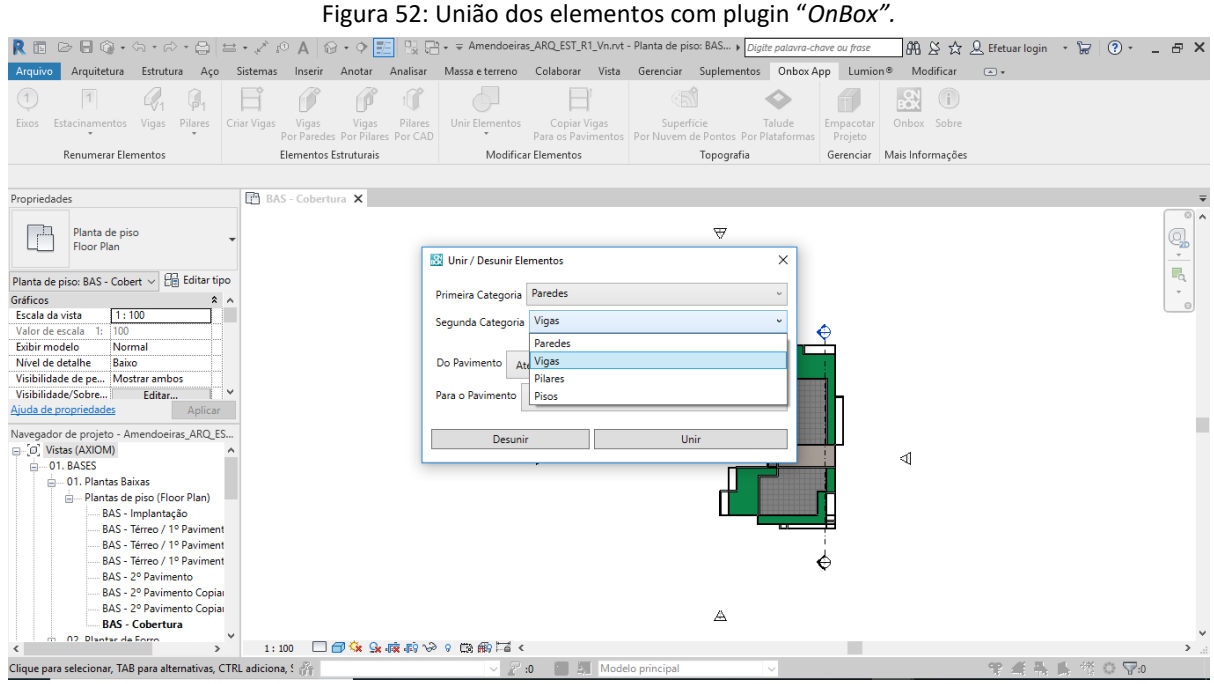

Fonte: Autoral, 2019.

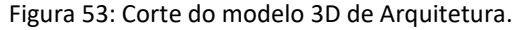

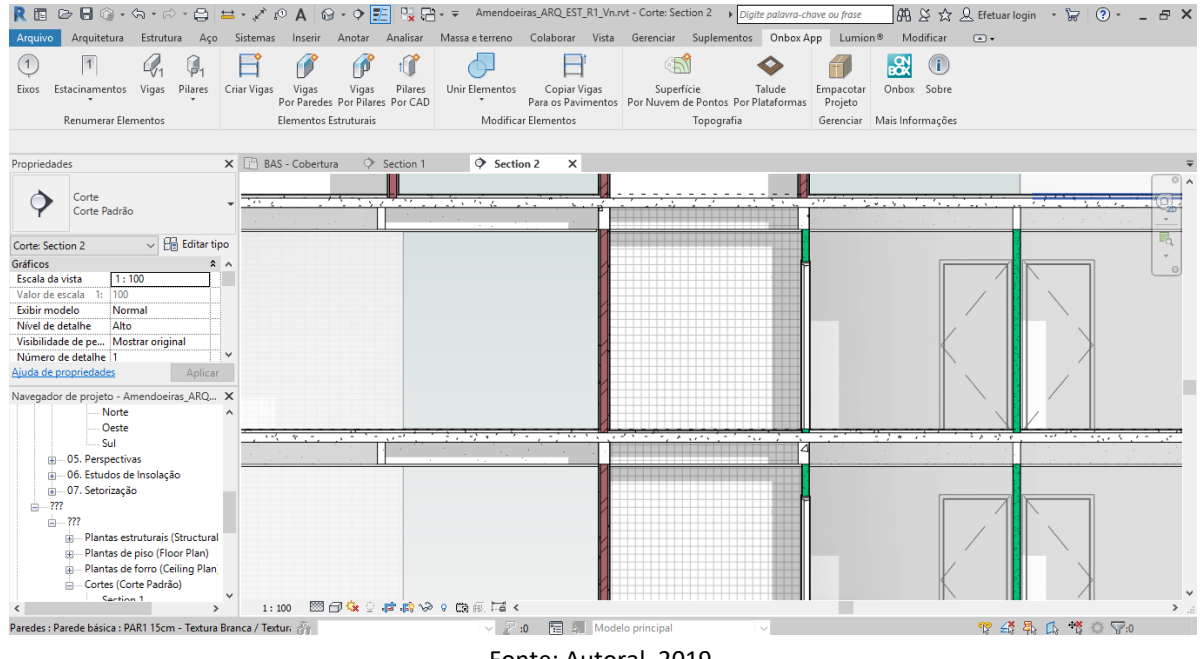

Fonte: Autoral, 2019.

### 5.3 CLASH DETECTIVE DO MODELO BIM INTEGRADO

Para a análise do modelo 3D da Arquitetura compatibilizado com o modelo 3D da Estrutura, foram exportados para o software Navisworks – Autodesk, os arquivos em extensão .nwc da vista 3D de cada disciplina, sendo que no caso de arquitetura, os itens de estrutura foram ocultados através da ferramenta *View Graphics* para não haver duplicidade dos elementos.

Na sequência, foi rodado o *Clash Detective* para encontrar os problemas de compatibilização dos projetos.

A primeira verificação aponta que não foi realizada a união dos elementos estruturais vigas e pilares com as lajes, e que desta forma eles estavam se sobrepondo, conforme figuras 54 e 55.

|                                  |                               | 0                                                                                                    |                                         |                  | 0                            | ,                                  |                 |                     |                   |                                  |
|----------------------------------|-------------------------------|----------------------------------------------------------------------------------------------------|-----------------------------------------|------------------|------------------------------|------------------------------------|-----------------|---------------------|-------------------|----------------------------------|
| N                                |                               | Autodesk Navisworks Manage 2019 (                                                                               | STUDENT VERSION) Planejamento 4D_       | Amendoeiras.nwd  | <ul> <li>Digite ;</li> </ul> | palavra-chave ou fras              | e 的复合           | <u>Q</u> 11.01807-0 | - 12 (            | ) –                              |
| Home Viewpoint                   | Review Animation View         | w Output BIM 360 Render                                                                                         |                                         |                  |                              |                                    | 100             |                     |                   |                                  |
| 6₫ Refresh                       |                               | Find Items                                                                                                    |                                         | 🖉 Links          |                              |                                    | Autodesk Rende  | ering 🔣 Appe        | arance Profiler   |                                  |
| Append Reset All_ •              | Select Save Select            | Select Selection Quick Find Q                                                                                   | Hide Require Hide Unhide                | Quick Properties | Clash Time                   | Liner Quantification               | n SP Animator   | Batch               | h Utility         | DataTools App Manager            |
| <ul> <li>File Options</li> </ul> | Selection All                 | Same Tree 🔞 Sets 🔹 🤯                                                                                            | Unselected All                          | Properties       | Detective                    |                                    | Scripter        | Com                 | pare              |                                  |
| Project *                        | Selec                         | ct & Search ▼                                                                                                   | Visibility                              | Display          |                              |                                    |                 | Fools               |                   |                                  |
| Sele                             |                               |                                                                                                    |                                         | Clash Detective  |                              |                                    |                 |                     |                   |                                  |
| dan                              |                               |                                                                                                    |                                         | ∧ Test 1         |                              |                                    |                 | Last                | Run: terça-feira, | 12 de novembro de 2019 14:40:12  |
| Tre                              |                               |                                                                                                    |                                         |                  |                              |                                    |                 |                     | Clashes           | - Total: 67 (Open: 67 Closed: 0) |
|                                  |                               |                                                                                                    |                                         |                  |                              |                                    |                 |                     |                   |                                  |
|                                  |                               |                                                                                                    | 5                                       | Name             | Status Clasi                 | nes New                            | Active Reviewed | Approved            | Resolved          |                                  |
|                                  | A                             |                                                                                                    |                                         | Test 1           | Done 67                      | 67 0                               | 0               | 0                   | 0                 |                                  |
|                                  |                               |                                                                                                    |                                         |                  |                              |                                    |                 |                     |                   |                                  |
| 1                                |                               |                                                                                                    | ALL ALL ALL ALL ALL ALL ALL ALL ALL ALL | Add Test         | Reset All Comp               | act All Delete All                 | Update All      |                     |                   | 10 ·                             |
|                                  |                               |                                                                                                    | A A A                                   | Rules Select     | Results Report               |                                    |                 |                     |                   |                                  |
| DETE                             | A ANT                         | The CAN                                                                                                    |                                         |                  |                              |                                    |                 |                     |                   |                                  |
|                                  |                               |                                                                                                    | 111                                     | New Group        |                              | sign 🚉 🖓                           |                 |                     | Se No             | ne 👻 🗁 🍓 🖾 Re-run Test           |
| ALC: NO.                         |                               | A DESCRIPTION OF THE OWNER OF THE OWNER OF THE OWNER OF THE OWNER OF THE OWNER OF THE OWNER OF THE OWNER OF THE |                                         | Name             | Status                       | Found                              | Approved        | Approved            | Description       | Assigned To Distance             |
|                                  |                               |                                                                                                    | Yap V                                   | Clash1           | I New                        | • 14:40:12 12-11                   | i-2019          |                     | Hard              | -0,120 m                         |
|                                  | - Alexandre                   |                                                                                                    |                                         | Clash2           | New                          | • 14:40:12 12-11                   | 1-2019          |                     | Hard              | -0,120 m                         |
|                                  | Market and Market             |                                                                                                    |                                         | Clash3           | New                          | + 14:40:12 12-11                   | 1-2019          |                     | Hard              | -0,120 m                         |
| (Ministern                       |                               |                                                                                                    |                                         | Clash4           | New                          | • 14:40:12 12-11                   | 1-2019          |                     | Hard              | -0,120 m                         |
|                                  |                               |                                                                                                    | AND Y                                   | Clash5           | New                          | ▼ 14:40:12 12-11                   | -2019           |                     | Hard              | -0,120 m                         |
|                                  |                               |                                                                                                    | All Andrews All A                       | Clash6           | New                          | • 14:40:12 12-11                   | 1-2019          |                     | Hard              | -0,120 m                         |
|                                  |                               |                                                                                                    |                                         | Clash7           | New                          | • 14:40:12 12-11                   | 1-2019          |                     | Hard              | -0,120 m                         |
|                                  |                               | TANK I TANK                                                                                                    |                                         | Clash8           | New                          | ▼ 14:40:12 12-11                   | 1-2019          |                     | Hard              | -0,120 m                         |
|                                  | XAM                           |                                                                                                    |                                         | Clash9           | New                          | <ul> <li>14:40:12 12-11</li> </ul> | 1-2019          |                     | Hard              | -0,120 m                         |
|                                  |                               | Start House                                                                                                    |                                         | Clash10          | New                          | • 14:40:12 12-11                   | 1-2019          |                     | Hard              | -0,120 m                         |
|                                  |                               |                                                                                                    |                                         | Clash11          | New                          | <ul> <li>14:40:12 12-11</li> </ul> | 1-2019          |                     | Hard              | -0,120 m                         |
|                                  |                               |                                                                                                    |                                         | Clash12          | New                          | <ul> <li>14:40:12 12-11</li> </ul> | 1-2019          |                     | Hard              | -0,120 m                         |
|                                  |                               |                                                                                                    | ter and the second second               | Clash13          | New                          | <ul> <li>14:40:12 12-11</li> </ul> | 1-2019          |                     | Hard              | -0,120 m                         |
|                                  |                               |                                                                                                    |                                         | Clash14          | New                          | • 14:40:12 12-11                   | 1-2019          |                     | Hard              | -0,120 m                         |
|                                  |                               |                                                                                                    |                                         | Clash15          | New                          | <ul> <li>14:40:12 12-11</li> </ul> | 1-2019          |                     | Hard              | -0,120 m                         |
| ISS W/                           |                               |                                                                                                    |                                         |                  |                              |                                    |                 |                     |                   | CJ L                             |
|                                  |                               |                                                                                                    |                                         | ▲ Items          |                              |                                    |                 |                     |                   |                                  |
| AutoSaved: C:\Users\Usuario\Ap   | pData\Roaming\Autodesk Navisw | orks Manage 2019\AutoSave\Planejament                                                                           | o 4D_Amendoeiras.Autosave31.nwf         |                  |                              |                                    |                 |                     | 1 of 1            | 537                              |

Figura 54: Clash detective entre viga e laje.

Fonte: Autoral, 2019.

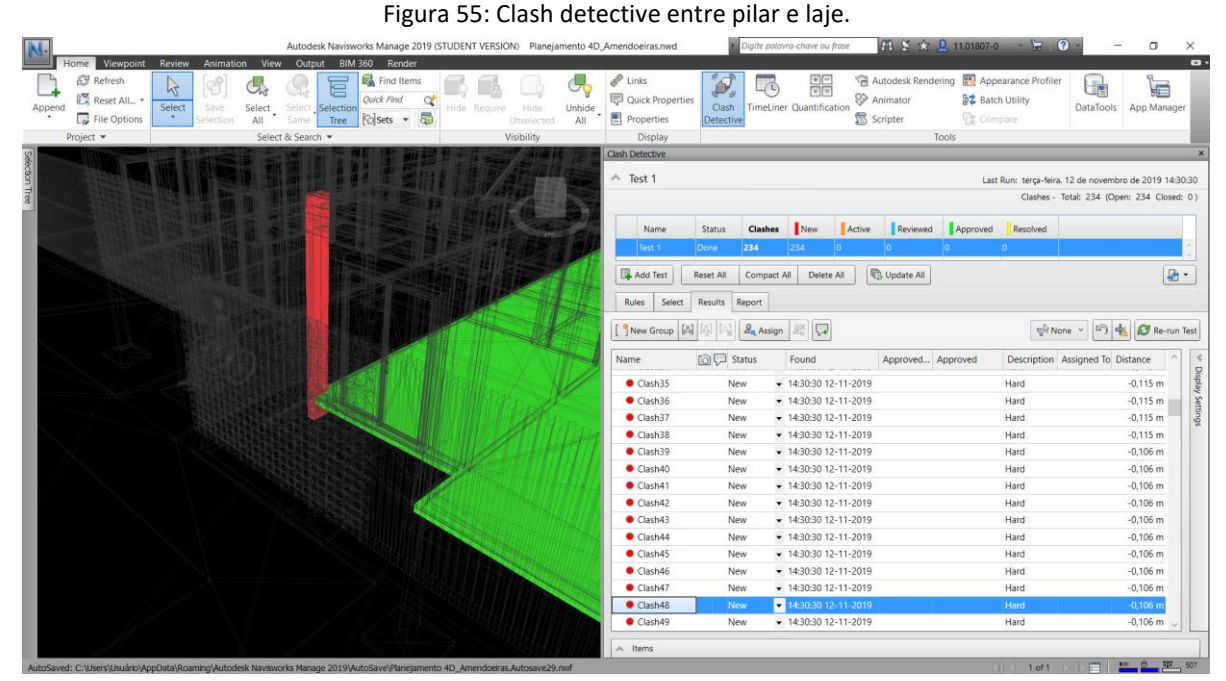

Fonte: Autoral, 2019.

Isso aconteceu porque as lajes estruturais foram modeladas na arquitetura, mas o restante da estrutura foi enviada via *Link Revit* do modelo estrutural com os outros elementos, tais como vigas e pilares estruturais já unidos.

A união entre os elementos estruturais e arquitetônicos (pilares e paredes; vigas e paredes; vigas e lajes) é necessária pois remove o excedente de material que existiria se houvesse sobreposição dos objetos e permite entender se o modelo está corretamente compatibilizado.

Outro *Clash* apontado se refere a diversos guarda-corpos que estão adentrando na estrutura. Este foi o segundo erro bem comum, no qual, praticamente todos os guarda-corpos precisam ser retificados, conforme figuras 56 e 57.
| N-                  | andress ( Andress Marco                                   | Autodesk Navisworks Manage 2019 ( | STUDENT VERSION) Planejamento 4D | Amendoeiras.nwd                                                         | <ul> <li>Dig</li> </ul> | gite palavra-cha                       | ive ou frase            | 89                                                          | S 🚖 🔔 1                   | 1.01807-0                          | 12 3                             | -                           | o ×                                   |
|---------------------|-----------------------------------------------------------|-----------------------------------|----------------------------------|-------------------------------------------------------------------------|-------------------------|----------------------------------------|-------------------------|-------------------------------------------------------------|---------------------------|------------------------------------|----------------------------------|-----------------------------|---------------------------------------|
| Append File Options | Save Select<br>Selection All                              | Select<br>Same Tree Sol Verices   | Hide Require Hide Unselected All | <ul> <li>Links</li> <li>Quick Properties</li> <li>Properties</li> </ul> | Clash T<br>Detective    | imeLiner Qua                           | +=<br>X=<br>ntification | <ul> <li>Autode</li> <li>Animat</li> <li>Scripte</li> </ul> | esk Rendering<br>tor<br>r | Appearan<br>Batch Utili<br>Compare | ty                               | DataTools                   | App Manager                           |
| Project *           | Select 8                                                  | & Search ▼                        | Visibility                       | Display Chub Datadha                                                    |                         |                                        |                         |                                                             | Tools                     |                                    |                                  |                             |                                       |
|                     |                                                           |                                   |                                  | ▲ Test 3                                                                |                         |                                        |                         |                                                             |                           | Last Run: seg                      | unda-feira, 11<br>Clashes - Tota | de novembro<br>I: 208 (Oper | de 2019 22:55:32<br>n: 208 Closed: 0) |
|                     |                                                           |                                   |                                  | Name                                                                    | Status                  | Clashes                                | New                     | Active                                                      | Reviewed                  | Approved                           | Resolved                         |                             |                                       |
|                     | Party and the set                                         |                                   |                                  | Test 3                                                                  | Done                    | 208                                    | 208                     | 0                                                           | 0                         | 0                                  | 0                                |                             |                                       |
|                     |                                                           |                                   |                                  | Add Test                                                                | Reset All               | Compact A                              | II Delete               | AI                                                          | Update All                |                                    |                                  |                             | <b>₽</b> •                            |
|                     |                                                           |                                   |                                  | Rules Select                                                            | Results                 | Report                                 |                         |                                                             |                           |                                    |                                  |                             |                                       |
|                     |                                                           |                                   |                                  | New Group                                                               | A [6] [5]               | Assign                                 |                         |                                                             |                           |                                    | ¶ <sup>₿</sup> None              | ~ 5 <del>4</del>            | 🖉 Re-run Test                         |
|                     |                                                           |                                   |                                  | Name                                                                    | ) 💭 SI                  | tatus F                                | ound                    | A                                                           | pproved Ap                | pproved                            | Description /                    | Assigned To                 | Distance ^ <                          |
|                     | A STATE OF A STATE                                        |                                   |                                  | Clash185                                                                | Ne                      | •w • 22                                | 2:55:32 11-1            | 11-2019                                                     |                           | ł                                  | Hard                             |                             | -0,005                                |
|                     |                                                           |                                   |                                  | Clash186                                                                | Ne                      | •w • 22                                | 2:55:32 11-1            | 11-2019                                                     |                           | ł                                  | Hard                             |                             | -0,004                                |
|                     |                                                           |                                   | A MARKEN MULTINE CARE OF         | Clash187                                                                | Ne                      | • v • 22                               | 2:55:32 11-1            | 11-2019                                                     |                           | ,                                  | Hard                             |                             | -0,004                                |
|                     | AN CONCUMP                                                |                                   |                                  | Clash188                                                                | Ne                      | •w • 22                                | 2:55:32 11-1            | 11-2019                                                     |                           | ł                                  | Hard                             |                             | -0,004                                |
|                     |                                                           |                                   |                                  | Clash189                                                                | Ne                      | •w • 22                                | 2:55:32 11-1            | 11-2019                                                     |                           | 1                                  | lard                             |                             | -0,004                                |
|                     |                                                           |                                   |                                  | Clash190                                                                | Ne                      | • 22                                   | 2:55:32 11-1            | 11-2019                                                     |                           | 1                                  | Hard                             |                             | -0,004                                |
|                     |                                                           |                                   |                                  | Clash191                                                                | Ne                      | •w • 22                                | 2:55:32 11-1            | 11-2019                                                     |                           | 1                                  | lard                             |                             | -0,004                                |
|                     |                                                           |                                   |                                  | Clash192                                                                | Ne                      | • 22                                   | 2:55:32 11-1            | 11-2019                                                     |                           | }                                  | lard                             |                             | -0,004                                |
|                     |                                                           |                                   |                                  | Clash193                                                                | Ne                      | w • 22                                 | 2:55:52 11-1            | 11-2019                                                     |                           | -                                  | fard                             |                             | -0,004                                |
|                     |                                                           |                                   |                                  | Clash194                                                                | Ne                      | W • 20                                 | 25552 11-1              | 11-2019                                                     |                           |                                    | fard                             |                             | -0,004                                |
| MILE                |                                                           |                                   |                                  | Clash195                                                                | - Ne                    | ······································ | 0.66.00.11              | 11-2019                                                     |                           | ,                                  | lard                             |                             | -0,004                                |
|                     |                                                           |                                   |                                  | Clash196                                                                | Ne                      | w • 24                                 | 2-55-22 11-             | 11.2019                                                     |                           |                                    | land                             |                             | -0,004                                |
|                     |                                                           |                                   |                                  | Clash100                                                                | Ne                      |                                        | -55-32 11-1             | 11-2019                                                     |                           | 1                                  | fard                             |                             | -0.004                                |
|                     |                                                           |                                   |                                  | Clash190                                                                | Ne                      | w • 22                                 | 2:55:32 11-1            | 11-2019                                                     |                           |                                    | lard                             |                             | -0.004                                |
|                     |                                                           |                                   |                                  | c                                                                       |                         |                                        |                         |                                                             |                           |                                    |                                  |                             |                                       |
| Call I              |                                                           |                                   |                                  | La here                                                                 |                         |                                        |                         |                                                             |                           |                                    |                                  |                             |                                       |
|                     | MISHING AND AN AND AN AN AN AN AN AN AN AN AN AN AN AN AN |                                   |                                  | l n Items                                                               | _                       | _                                      | _                       | _                                                           | _                         | 1000                               |                                  | -                           | 0 197 194                             |

Figura 56: Clash detective guarda corpo e laje.

Fonte: Autoral, 2019.

| the second second second second second second second second second second second second second second second se | Denter Antonetic                                                                                                 |               | Output Dike    | 1260 Deedee           | STODENT VERS | ion, nanejamenia           |                                                                                                    | _                                                                                                |                                         | avra-chave ou frase                                                                                                    | 000                                                                                                    |                           |               | 10                                                           |               | 0                                                                                                    |
|----------------------------------------------------------------------------------------------------|----------------------------------------------------------------------------------------------------|---------------|----------------|-----------------------|--------------|----------------------------|----------------------------------------------------------------------------------------------------|--------------------------------------------------------------------------------------------------|-----------------------------------------|----------------------------------------------------------------------------------------------------|----------------------------------------------------------------------------------------------------|---------------------------|---------------|--------------------------------------------------------------|---------------|----------------------------------------------------------------------------------------------------|
| end Reset All_ •                                                                                                | Select<br>Select                                                                                                 | Select        | Select<br>Same | Quick Find C          | Hide Requir  | Hide Unhi<br>Unselected Al | de Properties                                                                                                    | ies Clash<br>Detection                                                                           | TimeLin                                 | er Quantification                                                                                                    | <ul> <li>Autode</li> <li>Animat</li> <li>Scripte</li> </ul>                                                                                                    | esk Rendering<br>tor<br>1 | Appearan      | ce Profiler<br>ity                                           | DataTools     | App Manag                                                                                                    |
| Project 💌                                                                                                    |                                                                                                    | Select        | & Search 💌     |                       |              | Visibility                 | Display                                                                                                    |                                                                                                  |                                         |                                                                                                    |                                                                                                    | Tools                     |               |                                                              |               |                                                                                                    |
| We wanted and the                                                                                               |                                                                                                    |               |                |                       |              |                            | Clash Detect                                                                                                    | e                                                                                                |                                         |                                                                                                    |                                                                                                    |                           | ****          |                                                              |               |                                                                                                    |
|                                                                                                    |                                                                                                    |               |                | MARI                  |              |                            | Test 3                                                                                                    |                                                                                                  |                                         |                                                                                                    |                                                                                                    |                           | Last Run: seg | unda-feira, 11                                               | I de novembri | o de 2019 22                                                                                                    |
|                                                                                                    | and the second second second                                                                                     |               |                |                       | 11115 2      |                            | 153                                                                                                    |                                                                                                  |                                         |                                                                                                    |                                                                                                    |                           |               | Clashes - Tot                                                | al: 208 (Ope  | n: 208 Clos                                                                                                    |
|                                                                                                    |                                                                                                    | PATE FULS     |                |                       |              |                            | 6 1                                                                                                    |                                                                                                  |                                         |                                                                                                    |                                                                                                    |                           |               |                                                              |               |                                                                                                    |
| Contraction of the last                                                                                         | and the second second second second second second second second second second second second second second second | a i fai terre |                | I. W Direct the L     |              | Ny is                      | Nar                                                                                                    | e Sta                                                                                            | tus Cla                                 | ashes New                                                                                                    | Active                                                                                                    | Reviewed                  | Approved      | Resolved                                                     |               |                                                                                                    |
|                                                                                                    |                                                                                                    |               |                | INCOMPANY AND ADDRESS |              |                            | Test                                                                                                    | Don                                                                                              | e 208                                   | 208                                                                                                    | 0                                                                                                    | 0                         | 0             |                                                              |               |                                                                                                    |
|                                                                                                    |                                                                                                    |               |                |                       |              |                            | Add T                                                                                                    | st Reset                                                                                         | All Cor                                 | mpact All Delete                                                                                                    | AI                                                                                                    | Update All                |               |                                                              |               | 1                                                                                                    |
| 211                                                                                                    |                                                                                                    |               |                |                       |              |                            |                                                                                                    |                                                                                                  |                                         |                                                                                                    |                                                                                                    |                           |               |                                                              |               | C                                                                                                    |
|                                                                                                    |                                                                                                    |               |                |                       |              |                            | Rules                                                                                                    | Select Resu                                                                                      | uits Repor                              | rt                                                                                                    |                                                                                                    |                           |               |                                                              |               |                                                                                                    |
|                                                                                                    |                                                                                                    | _             | )              | (                     | _            |                            | [ <sup>9</sup> New G                                                                                                    | oup [0]                                                                                          | [1] <b>2</b>                            | Assign                                                                                                    |                                                                                                    |                           |               | ¶ <sup>[]</sup> None                                         | ~ [5] #       | C Re-r                                                                                                    |
| TEM.                                                                                                    |                                                                                                    |               |                |                       |              |                            | Name                                                                                                    | 5                                                                                                | 3 Status                                | Found                                                                                                    | A                                                                                                    | pproved Ap                | proved        | Description                                                  | Assigned To   | Distance                                                                                                    |
| 1000                                                                                                    |                                                                                                    |               |                |                       |              |                            | Clast                                                                                                    | 110                                                                                              | New                                     | · 22:55:32 11-                                                                                                    | 11-2019                                                                                                    |                           |               | Hard                                                         |               | -0.010                                                                                                    |
| Market States                                                                                                   |                                                                                                    |               |                |                       |              |                            |                                                                                                    |                                                                                                  |                                         |                                                                                                    |                                                                                                    |                           |               |                                                              |               |                                                                                                    |
|                                                                                                    |                                                                                                    | II PROVIDE    | -              |                       |              |                            | • Clash                                                                                                    | 111 2                                                                                            | New                                     | • 22:55:32 11-                                                                                                    | 11-2019                                                                                                    |                           | 1             | Hard                                                         |               | -0,010                                                                                                    |
|                                                                                                    |                                                                                                    |               |                |                       |              |                            | Clash     Clash                                                                                                    | 111                                                                                              | New<br>New                              | <ul> <li>22:55:32 11-</li> <li>22:55:32 11-</li> </ul>                                                                                                    | 11-2019<br>11-2019                                                                                                    |                           |               | Hard<br>Hard                                                 |               | -0,010                                                                                                    |
|                                                                                                    |                                                                                                    |               | Æ              |                       |              |                            | Clash     Clash     Clash     Clash                                                                                                    | 111 🗿<br>112                                                                                     | New<br>New                              | <ul> <li>22:55:32 11-</li> <li>22:55:32 11-</li> <li>22:55:32 11-</li> <li>22:55:32 11-</li> </ul>                                                                                                    | 11-2019<br>11-2019<br>11-2019                                                                                                    |                           |               | Hard<br>Hard<br>Hard                                         |               | -0,010<br>-0,010<br>-0,010                                                                                                    |
|                                                                                                    |                                                                                                    |               |                |                       |              |                            | Clash     Clash     Clash     Clash     Clash     Clash     Clash                                                                                                    | 111 2<br>112<br>113<br>114                                                                       | New<br>New<br>New                       | <ul> <li>22:55:32 11-</li> <li>22:55:32 11-</li> <li>22:55:32 11-</li> <li>22:55:32 11-</li> <li>22:55:32 11-</li> </ul>                                                                                                    | 11-2019<br>11-2019<br>11-2019<br>11-2019                                                                                                    |                           |               | Hard<br>Hard<br>Hard<br>Hard                                 |               | -0,010<br>-0,010<br>-0,010<br>-0,010                                                                                                    |
|                                                                                                    |                                                                                                    |               |                |                       |              |                            | Clast     Clast     Clast     Clast     Clast     Clast     Clast     Clast     Clast     Clast                                                                                                    | 111 2<br>112<br>113<br>114<br>115                                                                | New<br>New<br>New<br>New                | <ul> <li>22:55:32 11-</li> <li>22:55:32 11-</li> <li>22:55:32 11-</li> <li>22:55:32 11-</li> <li>22:55:32 11-</li> <li>22:55:32 11-</li> </ul>                                                                                                    | 11-2019<br>11-2019<br>11-2019<br>11-2019<br>11-2019                                                                                                    |                           |               | Hard<br>Hard<br>Hard<br>Hard<br>Hard                         |               | -0,010<br>-0,010<br>-0,010<br>-0,010<br>-0,010                                                                                                    |
|                                                                                                    |                                                                                                    |               |                |                       |              |                            | Clast<br>Clast<br>Clast<br>Clast<br>Clast<br>Clast<br>Clast                                                                                                    | 111 2<br>112<br>113<br>114<br>115<br>116                                                         | New<br>New<br>New<br>New<br>New         | <ul> <li>22:55:32 11-</li> <li>22:55:32 11-</li> <li>22:55:32 11-</li> <li>22:55:32 11-</li> <li>22:55:32 11-</li> <li>22:55:32 11-</li> <li>22:55:32 11-</li> </ul>                                                                                                    | 11-2019<br>11-2019<br>11-2019<br>11-2019<br>11-2019<br>11-2019                                                                                                    |                           |               | Hard<br>Hard<br>Hard<br>Hard<br>Hard<br>Hard                 |               | -0,010<br>-0,010<br>-0,010<br>-0,010<br>-0,010<br>-0,010                                                                                           |
|                                                                                                    |                                                                                                    |               |                |                       |              |                            | Clast<br>Clast<br>Clast<br>Clast<br>Clast<br>Clast<br>Clast<br>Clast<br>Clast                                                                                                    | 111 3<br>112<br>113<br>114<br>115<br>116<br>117                                                  | New<br>New<br>New<br>New<br>New<br>New  | <ul> <li>22:55:32 11-</li> <li>22:55:32 11-</li> <li>22:55:32 11-</li> <li>22:55:32 11-</li> <li>22:55:32 11-</li> <li>22:55:32 11-</li> <li>22:55:32 11-</li> <li>22:55:32 11-</li> <li>22:55:32 11-</li> </ul>                                                                                                    | 11-2019<br>11-2019<br>11-2019<br>11-2019<br>11-2019<br>11-2019<br>11-2019<br>11-2019                                                                                         |                           |               | Hard<br>Hard<br>Hard<br>Hard<br>Hard<br>Hard<br>Hard<br>Hard |               | -0,010<br>-0,010<br>-0,010<br>-0,010<br>-0,010<br>-0,010<br>-0,010                                                                                 |
|                                                                                                    |                                                                                                    |               |                |                       |              |                            | Clast<br>Clast<br>Clast<br>Clast<br>Clast<br>Clast<br>Clast<br>Clast<br>Clast<br>Clast<br>Clast                                                                                                    | 111 2<br>112<br>113<br>114<br>115<br>116<br>117<br>118                                           | New New New New New New New New New     | <ul> <li>22:55:32 11-</li> <li>22:55:32 11-</li> <li>22:55:32 11-</li> <li>22:55:32 11-</li> <li>22:55:32 11-</li> <li>22:55:32 11-</li> <li>22:55:32 11-</li> <li>22:55:32 11-</li> <li>22:55:32 11-</li> </ul>                                                                                                    | 11-2019<br>11-2019<br>11-2019<br>11-2019<br>11-2019<br>11-2019<br>11-2019<br>11-2019<br>11-2019                                                                              |                           |               | Hard<br>Hard<br>Hard<br>Hard<br>Hard<br>Hard<br>Hard<br>Hard |               | -0,010<br>-0,010<br>-0,010<br>-0,010<br>-0,010<br>-0,010<br>-0,010<br>-0,010                                                                       |
|                                                                                                    |                                                                                                    |               |                |                       |              |                            | Clast<br>Clast<br>Clast<br>Clast<br>Clast<br>Clast<br>Clast<br>Clast<br>Clast<br>Clast<br>Clast<br>Clast<br>Clast<br>Clast                                                                                                    | 111 2<br>112<br>113<br>114<br>115<br>116<br>117<br>118<br>119                                    | New New New New New New New New New New | <ul> <li>22:55:32 11-</li> <li>22:55:32 11-</li> <li>22:55:32 11-</li> <li>22:55:32 11-</li> <li>22:55:32 11-</li> <li>22:55:32 11-</li> <li>22:55:32 11-</li> <li>22:55:32 11-</li> <li>22:55:32 11-</li> <li>22:55:32 11-</li> <li>22:55:32 11-</li> </ul>                                                                                                    | 11-2019<br>11-2019<br>11-2019<br>11-2019<br>11-2019<br>11-2019<br>11-2019<br>11-2019<br>11-2019<br>11-2019                                                                   |                           |               | Hard<br>Hard<br>Hard<br>Hard<br>Hard<br>Hard<br>Hard<br>Hard |               | -0,010<br>-0,010<br>-0,010<br>-0,010<br>-0,010<br>-0,010<br>-0,010<br>-0,010<br>-0,010                                                             |
|                                                                                                    |                                                                                                    |               |                |                       |              |                            | Clast<br>Clast<br>Clast | 111 2<br>112<br>113<br>114<br>115<br>116<br>117<br>118<br>119<br>120                             | New New New New New New New New New New | 22:55:32 11-     22:55:32 11-     22:55:32 11-     22:55:32 11-     22:55:32 11-     22:55:32 11-     22:55:32 11-     22:55:32 11-     22:55:32 11-     22:55:32 11-     22:55:32 11-     22:55:32 11-                                                                                                    | 11-2019<br>11-2019<br>11-2019<br>11-2019<br>11-2019<br>11-2019<br>11-2019<br>11-2019<br>11-2019<br>11-2019<br>11-2019                                                        |                           |               | Hard<br>Hard<br>Hard<br>Hard<br>Hard<br>Hard<br>Hard<br>Hard |               | -0,010<br>-0,010<br>-0,010<br>-0,010<br>-0,010<br>-0,010<br>-0,010<br>-0,010<br>-0,010                                                             |
|                                                                                                    |                                                                                                    |               |                |                       |              |                            | Clast<br>Clast<br>Clast | 111 2<br>112<br>113<br>114<br>115<br>116<br>117<br>118<br>119<br>120<br>121                      | New New New New New New New New New New | 22:55:32 11-     22:55:32 11-     22:55:32 11-     22:55:32 11-     22:55:32 11-     22:55:32 11-     22:55:32 11-     22:55:32 11-     22:55:32 11-     22:55:32 11-     22:55:32 11-     22:55:32 11-                                                                                                    | 11-2019<br>11-2019<br>11-2019<br>11-2019<br>11-2019<br>11-2019<br>11-2019<br>11-2019<br>11-2019<br>11-2019<br>11-2019<br>11-2019<br>11-2019                                  |                           |               | Hard<br>Hard<br>Hard<br>Hard<br>Hard<br>Hard<br>Hard<br>Hard |               | -0,010<br>-0,010<br>-0,010<br>-0,010<br>-0,010<br>-0,010<br>-0,010<br>-0,010<br>-0,010<br>-0,010<br>-0,010                                         |
|                                                                                                    |                                                                                                    |               |                |                       |              |                            | Clast<br>Clast<br>Clast | 111 2<br>112<br>113<br>114<br>115<br>116<br>117<br>118<br>119<br>120<br>121<br>122               | New New New New New New New New New New | <ul> <li>22:55:32 11-</li> <li>22:55:32 11-</li> </ul>                                                                                                    | 11-2019<br>11-2019<br>11-2019<br>11-2019<br>11-2019<br>11-2019<br>11-2019<br>11-2019<br>11-2019<br>11-2019<br>11-2019<br>11-2019<br>11-2019<br>11-2019                       |                           |               | Hard<br>Hard<br>Hard<br>Hard<br>Hard<br>Hard<br>Hard<br>Hard |               | -0,010<br>-0,010<br>-0,010<br>-0,010<br>-0,010<br>-0,010<br>-0,010<br>-0,010<br>-0,010<br>-0,010<br>-0,010<br>-0,010                               |
|                                                                                                    |                                                                                                    |               |                |                       |              |                            | Clast<br>Clast<br>Clast | 111 2<br>112 113<br>114<br>115<br>116<br>117<br>118<br>119<br>120<br>121<br>122<br>123           | New New New New New New New New New New | <ul> <li>22:55:32 11-</li> <li>22:55:32 11-</li> </ul>                                                                                                    | 11-2019<br>11-2019<br>11-2019<br>11-2019<br>11-2019<br>11-2019<br>11-2019<br>11-2019<br>11-2019<br>11-2019<br>11-2019<br>11-2019<br>11-2019<br>11-2019                       |                           |               | Hard<br>Hard<br>Hard<br>Hard<br>Hard<br>Hard<br>Hard<br>Hard |               | -0,010<br>-0,010<br>-0,010<br>-0,010<br>-0,010<br>-0,010<br>-0,010<br>-0,010<br>-0,010<br>-0,010<br>-0,010<br>-0,010<br>-0,010                     |
|                                                                                                    |                                                                                                    |               |                |                       |              |                            | Clast<br>Clast<br>Clast | 111 2<br>112<br>113<br>114<br>115<br>116<br>117<br>118<br>119<br>120<br>121<br>122<br>123<br>124 | New New New New New New New New New New | <ul> <li>22:55:32 11-</li> <li>22:55:32 11-</li> </ul> | 11-2019<br>11-2019<br>11-2019<br>11-2019<br>11-2019<br>11-2019<br>11-2019<br>11-2019<br>11-2019<br>11-2019<br>11-2019<br>11-2019<br>11-2019<br>11-2019<br>11-2019<br>11-2019 |                           |               | Hard<br>Hard<br>Hard<br>Hard<br>Hard<br>Hard<br>Hard<br>Hard |               | -0,010<br>-0,010<br>-0,010<br>-0,010<br>-0,010<br>-0,010<br>-0,010<br>-0,010<br>-0,010<br>-0,010<br>-0,010<br>-0,010<br>-0,010<br>-0,010<br>-0,010 |

Figura 57: Clash detective guarda corpo e viga.

Fonte: Autoral, 2019.

Um erro que apareceu nas portas de acesso a lavanderia se refere ao tamanho da porta que invade a parede lateral, sendo necessária a diminuição da largura da porta, atentando-se a questão da acessibilidade mínima, para a solução do problema, conforme figura 58.

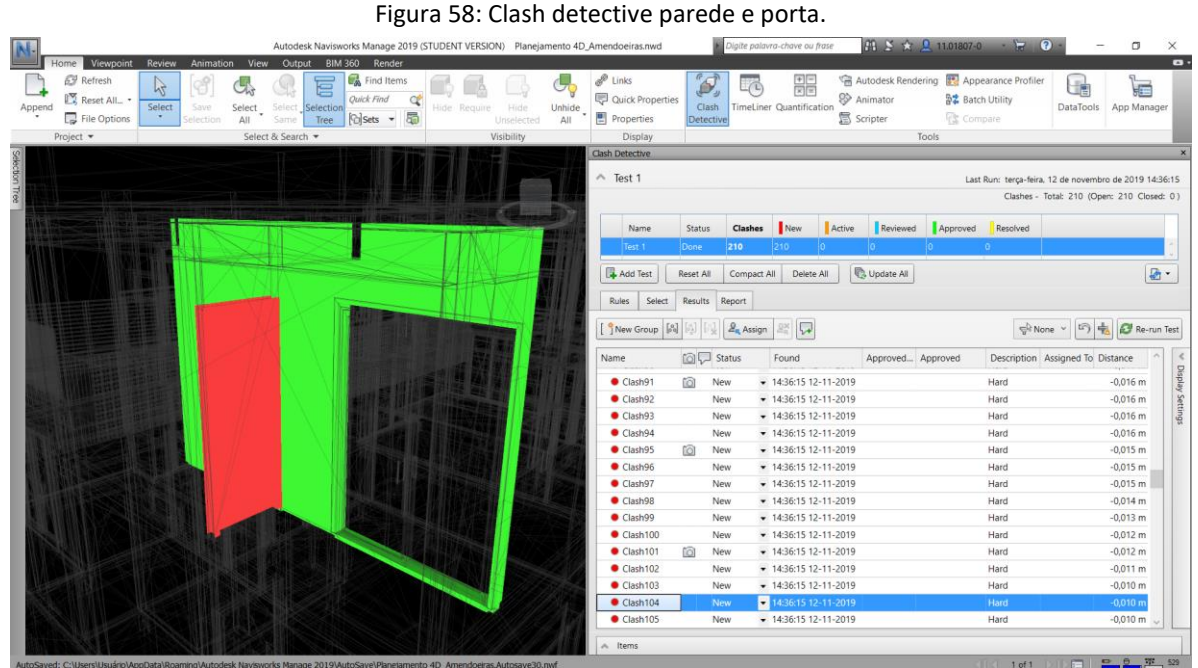

Fonte: Autoral, 2019.

Outro problema diz respeito ao tamanho das escadas que estão invadindo as paredes vizinhas, conforme figura 59.

| DataTools App Ma                                                                                                    | ng 🛃 Appearance Profiles 💱 Batch Utility 🕞 Compare           | Autodesk Rendering Animator Scripter                                                            | Liner Quantification                                                                                                    | Clash<br>Detective                            | <ul> <li>Links</li> <li>Quick Properties</li> <li>Properties</li> </ul>                         |
|----------------------------------------------------------------------------------------------------|--------------------------------------------------------------|-------------------------------------------------------------------------------------------------|----------------------------------------------------------------------------------------------------|-----------------------------------------------|-------------------------------------------------------------------------------------------------|
|                                                                                                    | 013                                                          | 10013                                                                                           |                                                                                                    | 1.                                            | Clash Detective                                                                                 |
| 12 de novembro de 2019<br>otal: 210 (Open: 210 C                                                                                             | Last Run: terça-feira<br>Clashes -                           |                                                                                                 |                                                                                                    |                                               | ∽ Test 1                                                                                        |
|                                                                                                    | Approved Resolved                                            | Active Reviewed App                                                                             | hes New Ac                                                                                                    | Status Cla                                    | Name<br>Test 1                                                                                  |
|                                                                                                    |                                                              | NI 💽 Update All                                                                                 | pact All Delete All                                                                                                    | Reset All Com                                 | Add Test                                                                                        |
|                                                                                                    |                                                              |                                                                                                 | 1                                                                                                    | Results Report                                | Rules Select                                                                                    |
| 1e - 17 🐁 🗗 Re                                                                                                    | Se No                                                        |                                                                                                 | ssign 🚉 🔽                                                                                                    |                                               | New Group                                                                                       |
| Assigned To Distance                                                                                                    | oproved Description                                          | Approved Approve                                                                                | Found                                                                                                    | 🔯 🖓 Status                                    | Name                                                                                            |
| -0,018 m                                                                                                    | Hard                                                         | 11-2019                                                                                         | • 14:36:15 12-11-2                                                                                                    | New                                           | Clash78                                                                                         |
| -0,018 m                                                                                                    | Hard                                                         | 11-2019                                                                                         | • 14:36:15 12-11-2                                                                                                    | New                                           | Clash79                                                                                         |
| -0,018 m                                                                                                    | Hard                                                         | 11-2019                                                                                         | ▼ 14:36:15 12-11-2                                                                                                    | New                                           | Clash80                                                                                         |
| -0,018 m                                                                                                    | Hard                                                         | 11-2019                                                                                         | • 14:36:15 12-11-2                                                                                                    | New                                           | Clash81                                                                                         |
|                                                                                                    | Hard                                                         | 11-2019                                                                                         | <ul> <li>14:36:15 12-11-2</li> </ul>                                                                                                    | New                                           | Clash82                                                                                         |
| -0,018 m                                                                                                    | Hard                                                         | 11-2019                                                                                         | · 14:36:15 12-11-2                                                                                                    | New                                           | Clash83                                                                                         |
| -0,018 m                                                                                                    |                                                              |                                                                                                 |                                                                                                    |                                               | Clark94                                                                                         |
| -0,018 n<br>-0,018 m<br>-0,018 m                                                                                                    | Hard                                                         | 11-2019                                                                                         | ▼ 14:36:15 12-11-2                                                                                                    | New                                           | Clashow                                                                                         |
| -0,018 m<br>-0,018 m<br>-0,018 m<br>-0,018 m                                                                                                 | Hard<br>Hard                                                 | 11-2019<br>11-2019                                                                              | <ul> <li>14:36:15 12-11-2</li> <li>14:36:15 12-11-2</li> </ul>                                                                                                    | New<br>New                                    | Clash85                                                                                         |
| -0,018 m<br>-0,018 m<br>-0,018 m<br>-0,018 m<br>-0,018 m<br>-0,018 m                                                                         | Hard<br>Hard<br>Hard                                         | 11-2019<br>11-2019<br>11-2019                                                                   | <ul> <li>14:36:15 12-11-2</li> <li>14:36:15 12-11-2</li> <li>14:36:15 12-11-2</li> <li>14:36:15 12-11-2</li> </ul>                                                                                                    | New<br>New<br>New                             | Clash85     Clash86                                                                             |
| -0,018 m<br>-0,018 m<br>-0,018 m<br>-0,018 m<br>-0,018 m<br>-0,018 m<br>-0,018 m                                                             | Hard<br>Hard<br>Hard<br>Hard                                 | 11-2019<br>11-2019<br>11-2019<br>11-2019                                                        | <ul> <li>14:36:15 12-11-2</li> <li>14:36:15 12-11-2</li> <li>14:36:15 12-11-2</li> <li>14:36:15 12-11-2</li> <li>14:36:15 12-11-2</li> </ul>                                                                                                    | New<br>New<br>New                             | Clash86<br>Clash86<br>Clash87                                                                   |
| -0.018 n<br>-0.018 n<br>-0.018 m<br>-0.018 m<br>-0.018 m<br>-0.018 m<br>-0.018 m<br>-0.018 m                                                 | Hard<br>Hard<br>Hard<br>Hard<br>Hard                         | 11-2019<br>11-2019<br>11-2019<br>11-2019<br>11-2019                                             | <ul> <li>14:36:15 12-11-2</li> <li>14:36:15 12-11-2</li> <li>14:36:15 12-11-2</li> <li>14:36:15 12-11-2</li> <li>14:36:15 12-11-2</li> <li>14:36:15 12-11-2</li> <li>14:36:15 12-11-2</li> </ul>                                                     | New<br>New<br>New<br>New                      | Clash85<br>Clash86<br>Clash87<br>Clash88                                                        |
| -0.018 n<br>-0.018 n<br>-0.018 m<br>-0.018 m<br>-0.018 m<br>-0.018 m<br>-0.018 m<br>-0.018 m<br>-0.018 m                                     | Hard<br>Hard<br>Hard<br>Hard<br>Hard<br>Hard                 | 11-2019<br>11-2019<br>11-2019<br>11-2019<br>11-2019<br>11-2019                                  | <ul> <li>14:36:15 12-11-2</li> <li>14:36:15 12-11-2</li> <li>14:36:15 12-11-2</li> <li>14:36:15 12-11-2</li> <li>14:36:15 12-11-2</li> <li>14:36:15 12-11-2</li> <li>14:36:15 12-11-2</li> <li>14:36:15 12-11-2</li> </ul>                           | New<br>New<br>New<br>New<br>New               | Clash85     Clash86     Clash87     Clash88     Clash88     Clash89                             |
| -0,018 m<br>-0,018 m<br>-0,018 m<br>-0,018 m<br>-0,018 m<br>-0,018 m<br>-0,018 m<br>-0,018 m<br>-0,018 m<br>-0,017 m<br>-0,017 m             | Hard<br>Hard<br>Hard<br>Hard<br>Hard<br>Hard<br>Hard         | 11-2019<br>11-2019<br>11-2019<br>11-2019<br>11-2019<br>11-2019<br>11-2019                       | <ul> <li>14:36:15 12-11-2</li> <li>14:36:15 12-11-2</li> <li>14:36:15 12-11-2</li> <li>14:36:15 12-11-2</li> <li>14:36:15 12-11-2</li> <li>14:36:15 12-11-2</li> <li>14:36:15 12-11-2</li> <li>14:36:15 12-11-2</li> </ul>                           | New<br>New<br>New<br>New<br>New<br>New        | Clash85<br>Clash86<br>Clash86<br>Clash87<br>Clash88<br>Clash89<br>Clash99                       |
| -0,018 n<br>-0,018 n<br>-0,018 n<br>-0,018 m<br>-0,018 m<br>-0,018 m<br>-0,018 m<br>-0,018 m<br>-0,017 m<br>-0,017 m<br>-0,017 m<br>-0,016 m | Hard<br>Hard<br>Hard<br>Hard<br>Hard<br>Hard<br>Hard<br>Hard | 11-2019<br>11-2019<br>11-2019<br>11-2019<br>11-2019<br>11-2019<br>11-2019<br>11-2019<br>11-2019 | <ul> <li>14:36:15 12-11-2</li> <li>14:36:15 12-11-2</li> <li>14:36:15 12-11-2</li> <li>14:36:15 12-11-2</li> <li>14:36:15 12-11-2</li> <li>14:36:15 12-11-2</li> <li>14:36:15 12-11-2</li> <li>14:36:15 12-11-2</li> <li>14:36:15 12-11-2</li> </ul> | New<br>New<br>New<br>New<br>New<br>New<br>New | Clash85<br>Clash85<br>Clash86<br>Clash87<br>Clash88<br>Clash89<br>Clash89<br>Clash90<br>Clash91 |

Figura 59: Clash detective parede e escada.

No total foram reportados 948 interferências, sendo que grande parte se refere às demarcações dos ambientes criados e estão invadindo o andar superior, atravessando as lajes, porém está não é uma interferência construtiva, e sim conceitual, pois essas caixas são

Fonte: Autoral, 2019.

elementos invisíveis, criados apenas para nomeação de um ambiente, e não existem no projeto, bem como, não existem na obra, conforme figura 60.

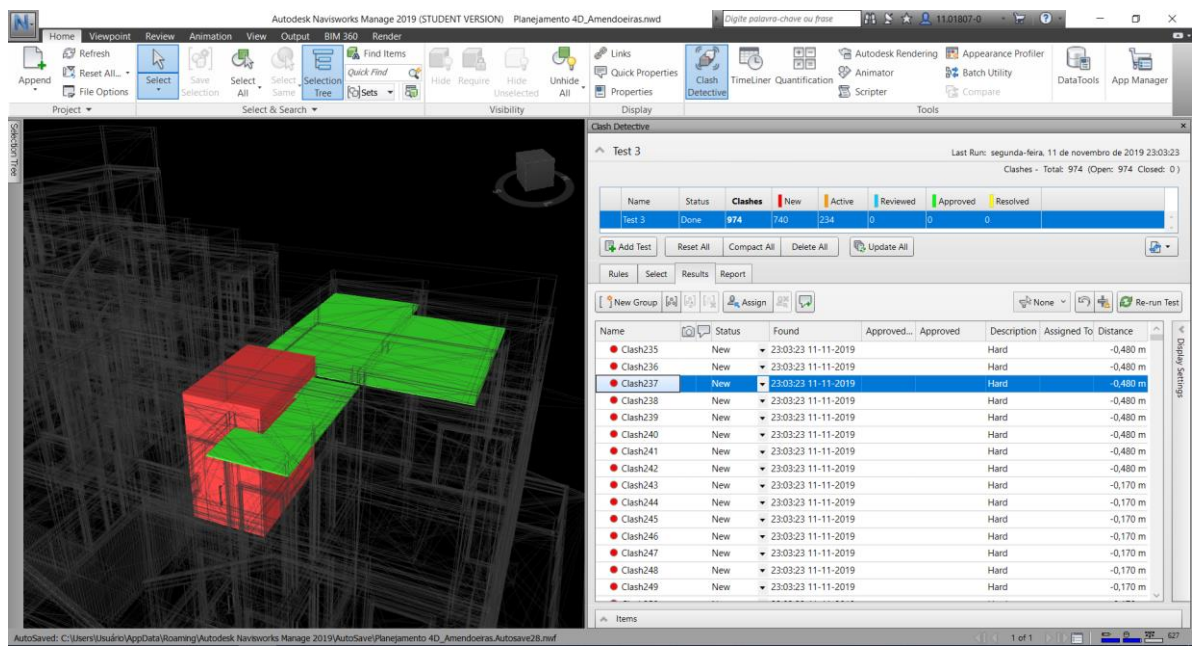

Figura 60: Clash detective demarcação do ambiente e laje.

Fonte: Autoral, 2019.

# 5.4 CRIAÇÃO DO MODELO 4D

Para a elaboração do modelo 4D algumas possibilidades foram testadas com o objetivo de realizar o menor número de processos para atingir o objetivo.

Para isso, uma premissa precisaria ser cumprida, tal como, conseguir exportar os elementos do modelo 3D, realizado no software Revit – Autodesk que fariam parte de cada etapa do cronograma identificados.

A alternativa mais promissora, foi realizada através da ferramenta Montagens, que associa um grupo de elementos selecionados e salva com um nome específico, ou seja, um código de montagem. E então, criou-se uma montagem para cada atividade do cronograma, separando a estrutura em dois blocos, sendo que, as casas frontais, foram nomeadas de bloco 1 e as casas laterais de bloco 2, bem como, foi realizada a separação por pavimento, conforme figura 61. Ao passo que, para os elementos arquitetônicos, a divisão fora apenas por pavimento.

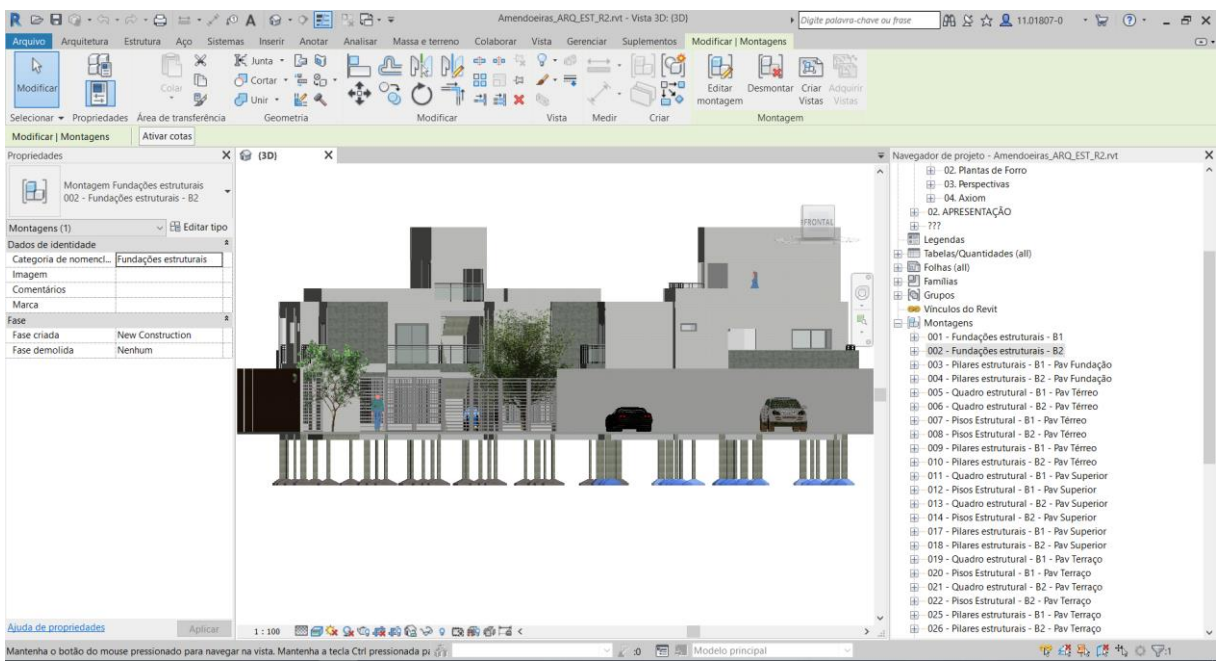

Figura 61: Montagens dos Elementos.

Na sequência, foi elaborado o cronograma da obra através do software *MS Project*, muito utilizado para realizar o planejamento real da obra, ou seja, o sequenciamento das atividades com datas de início e fim, duração e a identificação da atividade predecessora. No entanto, além das informações tradicionais, outras duas colunas foram inseridas, a primeira para informar que aquela atividade do cronograma se refere a uma construção, e a segunda para inserir o código de identificação de cada montagem, conforme figura 62.

| ₽¶<br>ARQ       | JIVO            | TAREFA           | ● - ↓<br>A REC   | urso relatório projeto exibição                         | FERRAMENTA      | s do gráfico de ga<br>Formato | Jd. Amer      | ndoeiras       | fb.mpp - Microsoft                         | Project                 |               |                              | Flávia Sir                                                             | ? – 🗗 X<br>não S. Nascimento - 🌠 🗗 X |
|-----------------|-----------------|------------------|------------------|---------------------------------------------------------|-----------------|-------------------------------|---------------|----------------|--------------------------------------------|-------------------------|---------------|------------------------------|------------------------------------------------------------------------|--------------------------------------|
| Gráf<br>Ga<br>Đ | ico de<br>ntt = | Colar            | X Reco           | rtar<br>ar *<br>el de Formatação<br>ansferência Fonte 6 | 22× 99x 75× 00× | ⇒ Atualizar co                | mo Agendado 👻 | Ager<br>Manual | dar Agendamen<br>mente Automátio<br>Tarefa | to<br>Modo *            | Tarefa        | Resumo<br>Marco<br>Entrega ~ | Anotações<br>informações<br>Adicionar à Linha do Tempo<br>Propriedades | Rolar até Preencher -<br>a Tarefa    |
| 100             | D               | om 31/12/1       | 17<br>101 Janeir | Qui 25/01/18                                            |                 | 11 Fevereiro                  | j01 Março     |                |                                            | 21 Março                |               | 11 Abril                     | ,01 Maio                                                               | ,21 Maio                             |
| I HA I          |                 | Ini<br>Sec.01/01 | i-0              |                                                         |                 |                               | Adicionar     |                | com datas à linh                           |                         |               |                              |                                                                        | Término<br>Ser 25,05(10              |
| 5               |                 | ang on oo        |                  |                                                         |                 |                               |               |                |                                            |                         |               |                              | 101/102/102                                                            | 15 (Inc (10)                         |
|                 |                 | 0 d              | wodo<br>la ₊     | Nome da tarefa                                          | Duração 🗸       | Início 🗸                      | Término 🗸     | Prede          | Task Type V                                | Navisworks User10       |               |                              | - D S T Q Q S S D S T Q Q S S                                          | D S T Q Q S S D S T Q I              |
|                 | 1 🖗             | ı =              | 5                | 4 Obra Condomínio Jd. Das Amendoeiras                   | 144 dias        | Seg 01/01/18                  | Sex 25/05/18  |                | Construct                                  |                         |               |                              | ſ                                                                      |                                      |
|                 | 2               | -                | 4                | <ul> <li>Serviços Iniciais</li> </ul>                   | 3 dias          | Seg 01/01/18                  | Qui 04/01/18  |                | Construct                                  |                         |               |                              |                                                                        |                                      |
|                 | 3               | *                | ł                | Montagem do Canteiro                                    | 3 dias          | Seg 01/01/18                  | Qui 04/01/18  |                | Construct                                  |                         |               |                              |                                                                        |                                      |
|                 | 4               | -                | 5                | <ul> <li>Infraestrutura</li> </ul>                      | 30 dias         | Qui 04/01/18                  | Sáb 03/02/18  |                | Construct                                  |                         |               |                              |                                                                        |                                      |
|                 | 5               | *                | <u>۲</u>         | Sapatas - B1                                            | 6 dias          | Qui 04/01/18                  | Qua 10/01/18  | 3              | Construct                                  | 001 - Fundações estru   | uturais - B1  | l .                          | -                                                                      |                                      |
|                 | 6               | *                | •                | Sapatas - B2                                            | 6 dias          | Qua 10/01/18                  | Ter 16/01/18  | 5              | Construct                                  | 002 - Fundações estru   | uturais - B2  | 2                            | -                                                                      | <b></b>                              |
|                 | 7               | *                | •                | Pilares - B1                                            | 6 dias          | Qua 10/01/18                  | Ter 16/01/18  | 5              | Construct                                  | 003 - Pilares estrutura | ais - B1 - Pa | av Fundação                  | +                                                                      |                                      |
|                 | 8               | *                | •                | Pilares - B2                                            | 6 dias          | Ter 16/01/18                  | Seg 22/01/18  | 6              | Construct                                  | 004 - Pilares estrutura | ais - B2 - Pa | av Fundação                  |                                                                        | -                                    |
|                 | 9               | *                | <u>۲</u>         | Viga Baldrame - B1                                      | 6 dias          | Ter 16/01/18                  | Seg 22/01/18  | 7              | Construct                                  | 005 - Quadro estrutur   | ral - B1 - Pa | av Térreo                    |                                                                        | +                                    |
| E               | 10              | *                | •                | Viga Baldrame - B2                                      | 6 dias          | Seg 22/01/18                  | Dom 28/01/18  | 8              | Construct                                  | 006 - Quadro estrutur   | ral - B2 - Pa | av Térreo                    |                                                                        |                                      |
| BAN             | 11              | *                | ۲. I             | Laje - B1 - Pav Térreo                                  | 6 dias          | Seg 22/01/18                  | Dom 28/01/18  | 9              | Construct                                  | 007 - Pisos Estrutural  | - B1 - Pav    | Térreo                       |                                                                        | *                                    |
| B               | 12              | *                | ۲                | Laje - B2 - Pav Térreo                                  | 6 dias          | Dom 28/01/18                  | Sáb 03/02/18  | 10             | Construct                                  | 008 - Pisos Estrutural  | - B2 - Pav    | Térreo                       |                                                                        |                                      |
| EIC             | 13              | -                | 4                | Superestrutura                                          | 52 dias         | Dom 28/01/18                  | Qua 21/03/18  |                | Construct                                  |                         |               |                              |                                                                        |                                      |
| GRÁ             | 14              | *                | •                | Pilares - B1 - Pav Térreo                               | 6 dias          | Dom 28/01/18                  | Sáb 03/02/18  | 11             | Construct                                  | 009 - Pilares estrutura | ais - B1 - Pa | av Térreo                    |                                                                        |                                      |
|                 | 15              | *                | •                | Pilares - B2 - Pav Térreo                               | 6 dias          | Sáb 03/02/18                  | Sex 09/02/18  | 12             | Construct                                  | 010 - Pilares estrutura | ais - B2 - Pa | av Térreo                    |                                                                        |                                      |
|                 | 16              | *                | •                | Vigas - B1 - Pav Superior                               | 6 dias          | Sáb 03/02/18                  | Sex 09/02/18  | 14             | Construct                                  | 011 - Quadro estrutur   | ral - B1 - Pa | av Superior                  |                                                                        |                                      |
|                 | 17              | *                | *                | Laje - B1 - Pav Superior                                | 6 dias          | Sex 09/02/18                  | Qui 15/02/18  | 16             | Construct                                  | 012 - Pisos Estrutural  | - B1 - Pav    | Superior                     |                                                                        |                                      |
|                 | 18              | *                | ۲. I             | Vigas - B2 - Pav Superior                               | 6 dias          | Sex 09/02/18                  | Qui 15/02/18  | 15             | Construct                                  | 013 - Quadro estrutur   | ral - B2 - Pa | av Superior                  |                                                                        |                                      |
|                 | 19              | *                | •                | Laje - B2 - Pav Superior                                | 6 dias          | Qui 15/02/18                  | Qua 21/02/18  | 18             | Construct                                  | 014 - Pisos Estrutural  | - B2 - Pav    | Superior                     |                                                                        |                                      |
|                 | 20              | *                | •                | Escada B1 - Pav Térreo                                  | 3 dias          | Qui 15/02/18                  | Dom 18/02/18  | 17             |                                            |                         |               |                              |                                                                        |                                      |
|                 | 21              | *                | ۲. I             | Escada B2 - Pav Térreo                                  | 3 dias          | Qua 21/02/18                  | Sáb 24/02/18  | 19             |                                            |                         |               |                              |                                                                        |                                      |
|                 | 22              | *                | •                | Pilares - B1 - Pav Superior                             | 6 dias          | Qui 15/02/18                  | Qua 21/02/18  | 17             | Construct                                  | 017 - Pilares estrutura | ais - B1 - Pa | av Superior                  |                                                                        |                                      |
|                 | 23              | *                | •                | Pilares - B2 - Pav Superior                             | 6 dias          | Qua 21/02/18                  | Ter 27/02/18  | 19             | Construct                                  | 018 - Pilares estrutura | ais - B2 - Pa | av Superior                  |                                                                        |                                      |
|                 | 24              | *                | ۲. I             | Vigas - B1 - Pav Terraço                                | 6 dias          | Qua 21/02/18                  | Ter 27/02/18  | 22             | Construct                                  | 019 - Quadro estrutur   | ral - B1 - Pa | av Terraço                   |                                                                        |                                      |
| ŀ               | 25              |                  | •                | Laia D1 Day Tarrasa                                     | 6 dias          | Tor 37/03/10                  | Com 05 /02/10 | 24             | Construct                                  | 030 Disco Estrutural    | D1 Davi       | Torraco                      |                                                                        | •<br>•                               |
| PRO             | NTO             | * NO\            | VAS TAREFA       | AS : AGENDADA MANUALMENTE                               |                 |                               |               | _              |                                            |                         | _             |                              |                                                                        | ■ €+                                 |

#### Figura 62: Cronograma MS Project.

Fonte: Autoral, 2019.

E que, também, houvesse o reconhecimento desta identificação pela ferramenta *Find Items* do software Navisworks – Autodesk, que realiza o sequenciamento visual da obra, para que, quando todos os dados fossem exportados, fossem quase que imediatamente associados a um *Set*, uma ferramenta de montagem que associa elementos selecionados, conforme imagem 63.

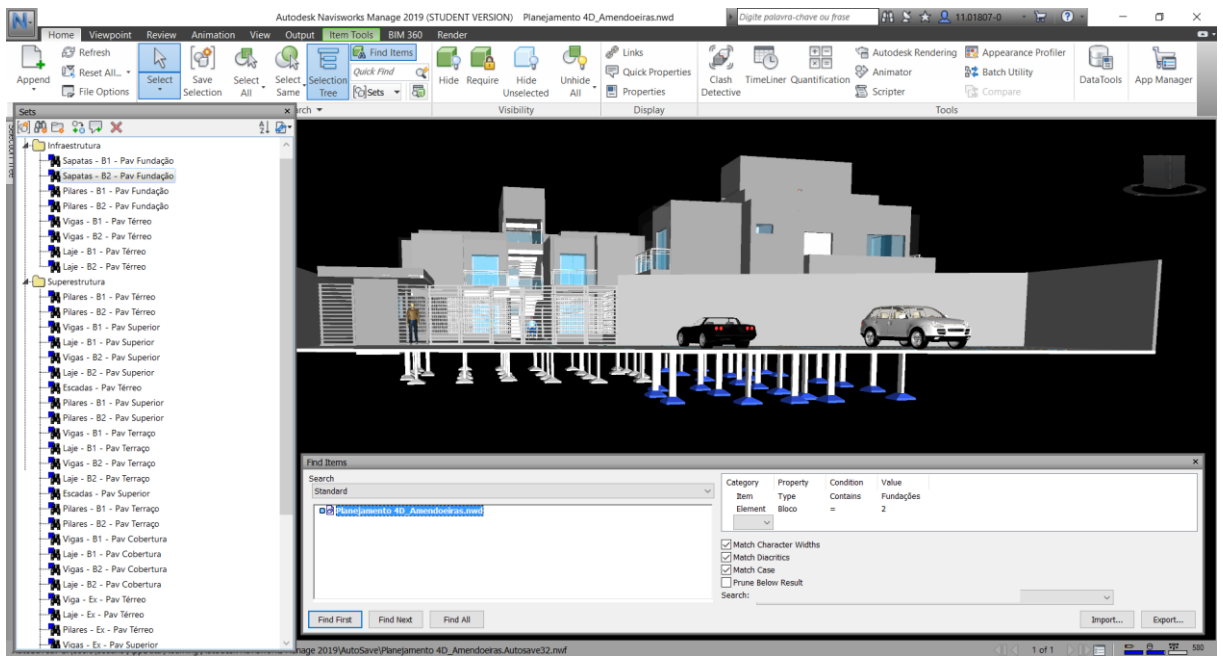

#### Figura 63: Find Items do Navisworks - Autodesk

Fonte: Autoral, 2019.

No entanto, após exportar os modelos 3D da estrutura e arquitetura, bem como, o cronograma para o software Navisworks – Autodesk, as ferramentas Find Items e Time Liner não reconheceram as intervenções, que foram associadas manualmente, conforme figura 64.

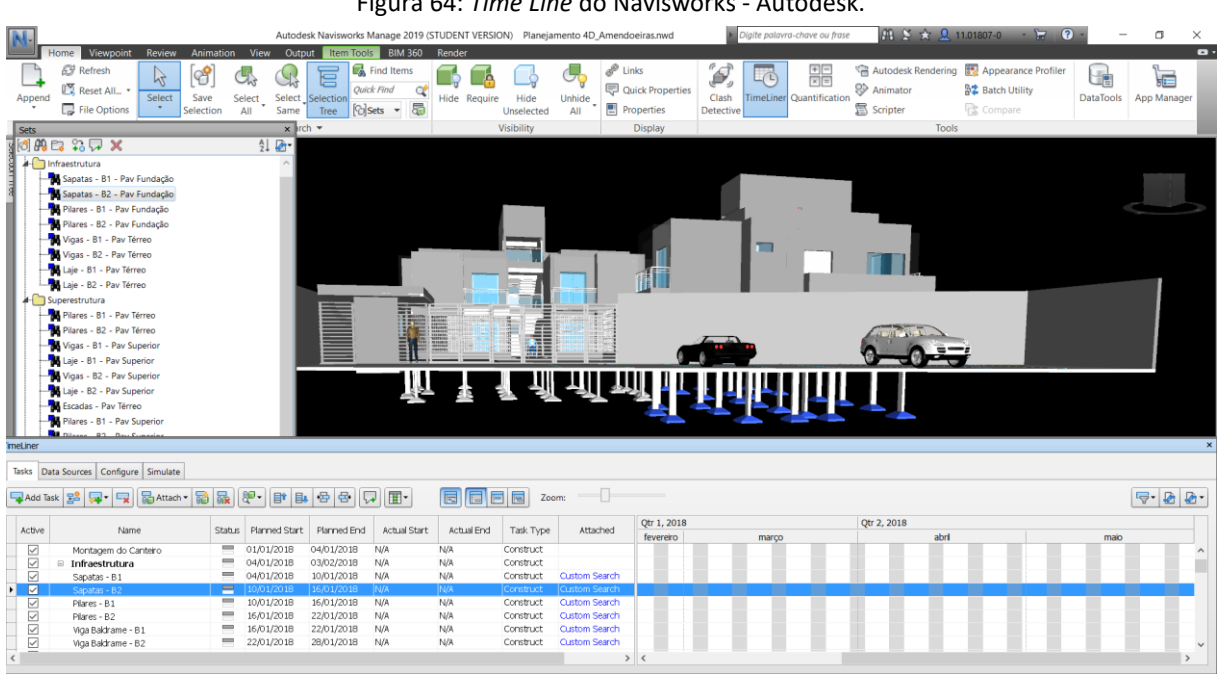

## Figura 64: Time Line do Navisworks - Autodesk.

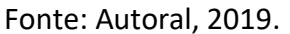

Por fim, com a simulação pronta foi possível visualizar o avanço da obra juntamente com o avanço do cronograma.

Na figura 65 é possível observar que os elementos brancos, já foram realizados, as sapatas e os pilares do bloco 1, bem como, os elementos em azul, as sapatas do bloco 2, que apenas estão em azul, pois está é a seleção que vem sendo apresentada como exemplos nas figuras anteriores. Em verde semitransparente, pode-se observar os elementos que estão sendo executados no momento da simulação, os pilares do bloco 2 e as vigas do bloco 1. Isto fica evidente ao se comparar a data acima da animação, que mostra o dia 21/01/2018, com as datas das atividades do cronograma, no qual, ambas, tem prazo de finalização no dia 22/01/2018.

| M                                                                                                    | Au        | todesk Naviswo | rks Manage 201 | 9 (STUDENT V | ERSION) Plane           | jamento 4D_     | Amendoeir                                               | as.nwd               | Þ                  | Digite palavr   | ra-chave ou frase          |            | 81 S 🛧 🗴                              | 11.018            | 807-0 - 1                                | <b>F ?</b> | •              | -        | o ×               |
|----------------------------------------------------------------------------------------------------|-----------|----------------|----------------|--------------|-------------------------|-----------------|---------------------------------------------------------|----------------------|--------------------|-----------------|----------------------------|------------|---------------------------------------|-------------------|------------------------------------------|------------|----------------|----------|-------------------|
| Home Viewpoint Review Animation V<br>Append C Reset All_<br>File Options Selection All                                                                                                    | ct Se     | Output Item    | Tools BIM 36   | 0 Render     | quire Hide<br>Unselecte | Unhide<br>d All | <ul> <li>Links</li> <li>Quick</li> <li>Prope</li> </ul> | Properties<br>erties | Clash<br>Detective | TimeLiner       | +=<br>×≡<br>Quantification | ™ A        | utodesk Renderi<br>nimator<br>cripter | ing 🛐<br>14<br>12 | Appearance I<br>Batch Utility<br>Compare | Profiler   | DataTools      | App      | Manager           |
| Project 👻 Si                                                                                                    | elect & S | Search 🔻       |                |              | Visibility              |                 | Dis                                                     | play                 |                    |                 |                            |            | То                                    | ols               |                                          |            |                |          |                   |
| Soldomingo 12:50:24 21/01/2018 Day=21 Week                                                                                                    | =3        | R\$ 123787     | ,48            |              |                         |                 |                                                         |                      |                    |                 |                            |            |                                       |                   |                                          |            |                | <        |                   |
| metner                                                                                                    |           |                |                |              |                         | ļIJ             |                                                         |                      |                    |                 |                            |            |                                       |                   |                                          |            |                |          | ×                 |
| Tasks Data Sources Configure Simulate                                                                                                    |           |                |                |              |                         |                 |                                                         |                      |                    |                 |                            |            |                                       |                   |                                          |            |                |          |                   |
| B4         40         ↓         □         00         ▷         00         ▷         00         ○         00         021/01/2018         01/01/2018         09:00         01/01/2018         01/01/2018         01/01/2018         01/01/2018         01/01/2018         01/01/2018         01/01/2018         01/01/2018         01/01/2018         01/01/2018         01/01/2018         01/01/2018         01/01/2018         01/01/2018         01/01/2018         01/01/2018         01/01/2018         01/01/2018         01/01/2018         01/01/2018         01/01/2018         01/01/2018         01/01/2018         01/01/2018         01/01/2018         01/01/2018         01/01/2018         01/01/2018         01/01/2018         01/01/2018         01/01/2018         01/01/2018         01/01/2018         01/01/2018         01/01/2018         01/01/2018         01/01/2018         01/01/2018         01/01/2018         01/01/2018         01/01/2018         01/01/2018         01/01/2018         01/01/2018         01/01/2018         01/01/2018         01/01/2018         01/01/2018         01/01/2018         01/01/2018         01/01/2018         01/01/2018         01/01/2018         01/01/2018         01/01/2018         01/01/2018         01/01/2018         01/01/2018         01/01/2018         01/01/2018         01/01/2018         01/01/2018 |           |                |                |              |                         |                 |                                                         |                      |                    |                 |                            |            |                                       |                   |                                          |            |                | 25/05/   | 09:00<br>2018     |
| Name Name                                                                                                    | Status    | Planned Start  | Planned End    | Actual Start | Actual End              | Total Cost      | PM                                                      | jan 22, 18<br>AM     | J<br>PM            | an 23, 18<br>AM | jan 24, 1<br>PM AM         | 18<br>  Pl | jan 25, 18<br>M AM                    | РМ                | jan 26, 18<br>AM                         | ja<br>PM   | n 27, 18<br>AM | ja<br>PM | an 28, 18<br>AM F |
| 14% B New Data Source (Root)                                                                                                    |           | 01/01/2018     | 25/05/2018     | N/A          | N/A                     | 1.477.720,00    |                                                         |                      |                    |                 |                            |            |                                       |                   |                                          |            |                |          |                   |
| 14% Obra Gondominio 3d. Das Amendoeiras<br>57.2% El Infraestrutura                                                                                                    |           | 04/01/2018     | 03/02/2018     | N/A          | N/A                     | 1.477.720,00    |                                                         |                      |                    |                 |                            |            |                                       |                   |                                          |            |                |          |                   |
| Planes - R2                                                                                                    |           | 16/01/2018     | 22/01/2018     | N/A          | N/A                     | 2 735 00        |                                                         |                      |                    |                 |                            |            |                                       |                   |                                          |            |                |          |                   |
| B6% Viga Baldrame - B1                                                                                                    | -         | 16/01/2018     | 22/01/2018     | N/A          | N/A                     | 10,783,00       |                                                         |                      |                    |                 |                            |            |                                       |                   |                                          |            |                |          |                   |
| ٤                                                                                                    |           |                |                |              |                         | 3               | > <                                                     |                      |                    |                 |                            |            |                                       |                   |                                          |            |                |          | >                 |

Figura 65: Simulação da Time Liner do Navisworks - Autodesk.

Já na figura 66, observa-se a estrutura quase pronta e as paredes em execução.

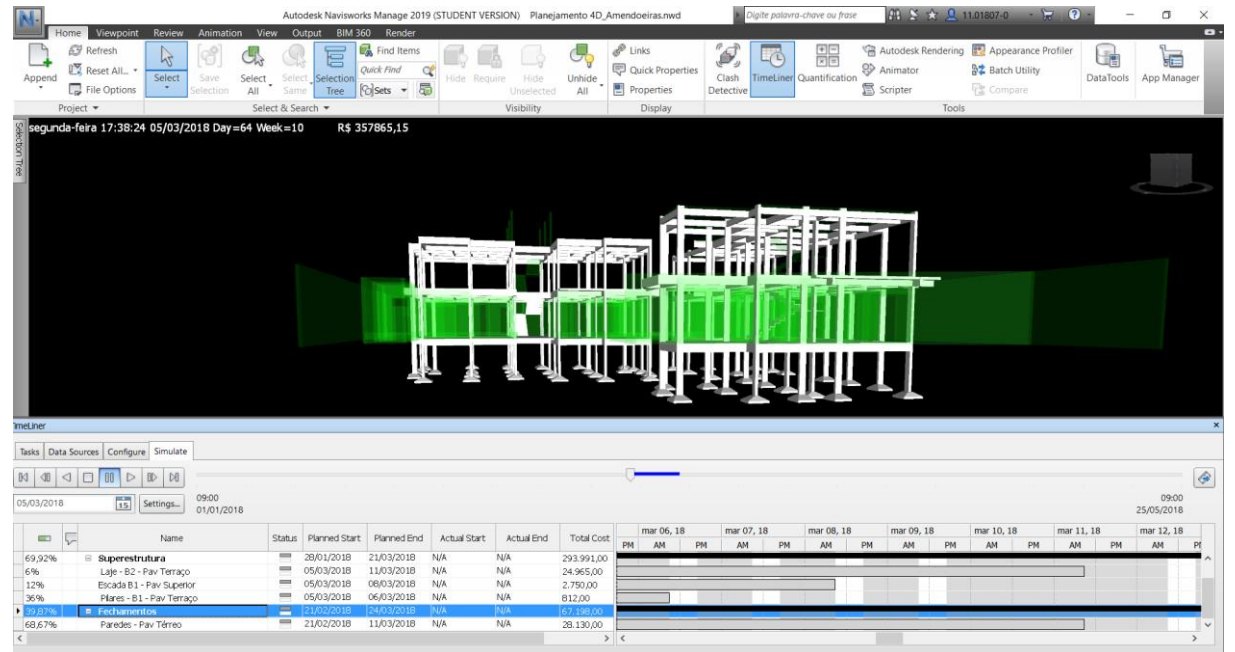

Figura 66: Simulação da Time Liner do Navisworks - Autodesk.

Fonte: Autoral, 2019.

## 5.5 CRIAÇÃO DO MODELO 5D

Para a elaboração do modelo 5D havia algumas alternativas de processos para atingir o objetivo de atribuir o custo ao modelo 4D.

Primeiramente, foi realizada uma busca no software Revit - Autodesk para entender onde os valores de mão de obra, aquisição do material, bem como, locação de equipamentos, poderiam ser alocados no modelo 3D, para que, quando houvesse qualquer alteração de escopo, o custo fosse automaticamente atualizado, na tentativa de se realizar uma adaptação da segunda alternativa proposta por Eastman et al. (2011) no capítulo 3, item 3.3.3, com o software disponível.

No entanto, o software Revit - Autodesk, na janela Navegador de Materiais, não permite realizar composição, sendo necessário colocar um custo total por unidade do item, conforme figura 67 que apresenta o emboço da parede da tipologia PAR 1 com o custo estimado no valor de \$ 50,00 o m<sup>2</sup>. É importante lembrar, que como o emboço está presente em todas as famílias de parede que possuem bloco cerâmico, a atualização do custo do material dentro deste navegador, vai atualizar o custo em todas as famílias.

| R 🖻 🖥 🎧 • 🔅                        | 01 %, • ☱ 월 • ℅ • •                  | A B.O                                                                | • 🏥 🖫 🖻 • 🔻                                                                                                    | Amendoeiras_ARQ_         | EST_R2.rvt - Vista 3D: {3D | }             | <ul> <li>Digite palavra-chave ou frase</li> </ul> | 品 S 🕁      | <u></u> 11.01807- | ) · 🦕 🕐            | • _ @ ×  |
|------------------------------------|--------------------------------------|----------------------------------------------------------------------|----------------------------------------------------------------------------------------------------|--------------------------|----------------------------|---------------|---------------------------------------------------|------------|-------------------|--------------------|----------|
| Arquivo Arquitetura                | a Estrutura Aço Sistemas             | Editar monta                                                         | gem                                                                                                    |                          |                            |               |                                                   |            |                   |                    | ×        |
| Modificar<br>Selecionar + Propriet | lades Área de transferência          | Familia:<br>Tipo:<br>Espessura tol<br>Resistência (I<br>Massa térmic | Parede básica<br>PAR1 15cm - Textura Branca<br>al: 0,1500<br>R): 0,1762 (m <sup>2</sup> ·K)/W<br>a: 12,29 kJ/K | / Textura Branca - Bloco |                            |               |                                                   |            |                   | Altura da amostra: | 6,0000   |
| Modificar   Paredes                |                                      | Camadas                                                              |                                                                                                    |                          |                            | LADO EXTERNO  |                                                   |            |                   |                    |          |
| Propriedades                       | 1                                    |                                                                      | Funcão                                                                                                    | Mate                     | erial                      | Espessura     |                                                   | Coberturas |                   | Material estrutur  | al       |
| Darada há                          |                                      | 1 A                                                                  | cabamento 2 [5]                                                                                                | Terrazzo                 | 0.0                        | 050           |                                                   | 0000110100 |                   |                    |          |
| Parede ba                          | n - Textura Branca / Textura 🔻       | 2 LI                                                                 | mite do núcleo                                                                                                 | Camadas acima da vir     | ada do revestiment 0,0     | 000           |                                                   |            |                   |                    |          |
| Branca - B                         | loco                                 | 3 SI                                                                 | ibstrato [2]                                                                                                   | Emboco                   | 0.0                        | 250           |                                                   |            |                   |                    |          |
|                                    | (7) a m                              | 4 E                                                                  | trutura [1]                                                                                                    | Bloco Cerâmico 9 x 19    | x 29 cm 0,0                | 900           |                                                   |            |                   |                    |          |
| Paredes (1)                        | <ul> <li>✓ E⊞ Editar tipo</li> </ul> | 5 S                                                                  | ibstrato [2]                                                                                                   | Emboço                   | 0,0                        | 250           |                                                   |            |                   |                    |          |
| Restrições                         | ^ *                                  | 6 Li                                                                 | mite do núcleo                                                                                                 | Camadas abaixo da vi     | rada do revestiment 0,0    | 000           |                                                   |            |                   |                    |          |
| Linha de localização               | Face de acabamen                     | 7 A                                                                  | cabamento 2 [5]                                                                                                | Terrazzo                 | 0,0                        | 050           | $\checkmark$                                      |            |                   |                    |          |
| Restrição da base                  | Cobertura                            |                                                                      |                                                                                                    |                          |                            |               |                                                   |            |                   |                    |          |
| Deslocamento da base               | -0,4500                              |                                                                      | Navegador de materiais - Emb                                                                                   | oço                      |                            |               |                                                   | ? ×        |                   |                    |          |
| A base está anexada                | 0.0000                               |                                                                      | -                                                                                                    |                          |                            |               |                                                   |            |                   |                    |          |
| Distancia da extensa               | 0,0000                               |                                                                      | Pesquisar                                                                                                    | ٩.                       | Identidade Gráficos        | Aparência +   |                                                   |            |                   |                    |          |
| Kestrição superior                 | Acima para o nivel: C                |                                                                      | Materiais do projeto: Todos                                                                                    | •> 🗆 🖃 •                 | Nom                        | e Emboro      |                                                   |            |                   |                    |          |
| Altura desconectada                | 2,0000                               |                                                                      | Nome                                                                                                    | /A                       |                            |               |                                                   |            |                   |                    |          |
| O topo asté apoyado                | 0,0000                               |                                                                      | Epory Perin - TOTO -                                                                                           | 61 Appelic White         | Informações descritiv      | as            |                                                   |            |                   |                    |          |
| Distância da extensă               | 0.0000                               |                                                                      |                                                                                                    | or Angene White          | Descrição                  |               |                                                   |            |                   |                    |          |
| Delimitação de ambi                | 6,0000                               |                                                                      | Embara                                                                                                    |                          | Classe                     | Generic       |                                                   | -          |                   |                    |          |
| Relativo à massa                   |                                      |                                                                      | cimboyo                                                                                                    |                          | Comentário                 | s             |                                                   |            |                   |                    |          |
| Estrutural                         | *                                    | Incode                                                               | Descall 0 cm                                                                                                   |                          | Palayras, chaw             |               |                                                   |            |                   |                    |          |
| Estrutural                         |                                      | Insen                                                                | Drywaii 9 cm                                                                                                   |                          | Falavias-Chave             |               |                                                   |            |                   |                    |          |
| Ativar o modelo anal               |                                      | Virada do n                                                          |                                                                                                    |                          | Informações sobre o        | produto       |                                                   |            |                   |                    |          |
| Uso estrutural                     | Não de aparelho de a                 | Nas inserçõ                                                          | - tatata 👘                                                                                                    |                          | Fabricante                 | 2             |                                                   |            |                   |                    |          |
| Cotas                              | \$                                   | Não virar                                                            | + Inicio                                                                                                    | Nome                     | Modelo                     | 2             |                                                   |            |                   |                    |          |
| Comprimento                        | 2,5500                               |                                                                      | Materiais AEC A                                                                                                |                          | Custo                      | 50.00         |                                                   |            |                   |                    |          |
| Área                               | 5,058 m <sup>2</sup>                 | Modificar es                                                         | Alvenaria                                                                                                    |                          | LIDI                       |               |                                                   |            |                   |                    |          |
| Volume                             | 0,607 m <sup>3</sup>                 | Mod                                                                  | Azuleio                                                                                                    |                          | UN                         |               |                                                   |            |                   |                    |          |
| Dados de identidade                | *                                    |                                                                      | Cerâmica                                                                                                    |                          | Informações de anota       | ição do Revit |                                                   |            |                   |                    |          |
| Nome da montagem                   | 040 - Paredes - Pav C                | Atribuir                                                             | Concreto                                                                                                    |                          | Nota-chave                 | 04090         |                                                   |            |                   |                    |          |
| Imagem                             |                                      |                                                                      | Diversos                                                                                                    |                          | Marca                      | 1             |                                                   |            | 01                | Cancelar           | Abuda    |
| Comentários                        | ~                                    | << Viruali                                                           | Forros                                                                                                    |                          | THUI CO                    |               |                                                   |            | UK.               | Cancelar           | Ajuua    |
| Ajuda de propriedades              | Aplicar                              | ee visuali                                                           | ta Gás                                                                                                    |                          |                            |               |                                                   |            |                   |                    |          |
| Pronto                             |                                      |                                                                      | Gesso                                                                                                    |                          |                            |               |                                                   |            | 98                | 有限的方面              | ) \[\]:0 |
|                                    |                                      |                                                                      | isolarifento                                                                                                   |                          |                            |               |                                                   |            |                   |                    |          |

Figura 67: Navegador de Materiais do Revit – Autodesk.

Entretanto, ao explicar nossa intenção a equipe da Construtora da Racional, durante a Palestra de BIM realizada no Centro Universitário do Instituto Mauá de Tecnologia, eles nos aconselharam a seguir um caminho mais usual para a realidade das empresas, que estão em transição, que é o caso do nosso estudo de caso, realizando o que eles chamam de "5D Híbrido", que nos leva a primeira alternativa proposta por Eastman et al. (2011) para abordagem da modelagem 5D, reiterando o que foi escrito no capítulo 3, item 3.3.3 deste trabalho:

"Exportar quantidades de objetos de construção (paredes, estruturas, etc.) e suas medidas lineares, métricas ou de volumes para softwares de estimativas de custos; neste caso, os softwares de autoria exportam, dependendo do software e uma vez devidamente parametrizados, arquivos texto separados por vírgulas (.csv ou .txt), ou ainda através de tabelas em formato de planilhas (via de regra em MS-Excel). Essa opção viabiliza a integração inclusive para os profissionais que utilizam planilhas parametrizadas para desenvolvimento de orçamentos, sendo esta a situação mais comum encontrada no mercado."

Para realizar o "5D Híbrido" optamos por seguir os seguintes passos. Primeiramente, utilizamos a ferramenta Montagens do software Revit – Autodesk para separar todas as famílias por atividade, de acordo com o cronograma do modelo 4D, conforme figura 68.

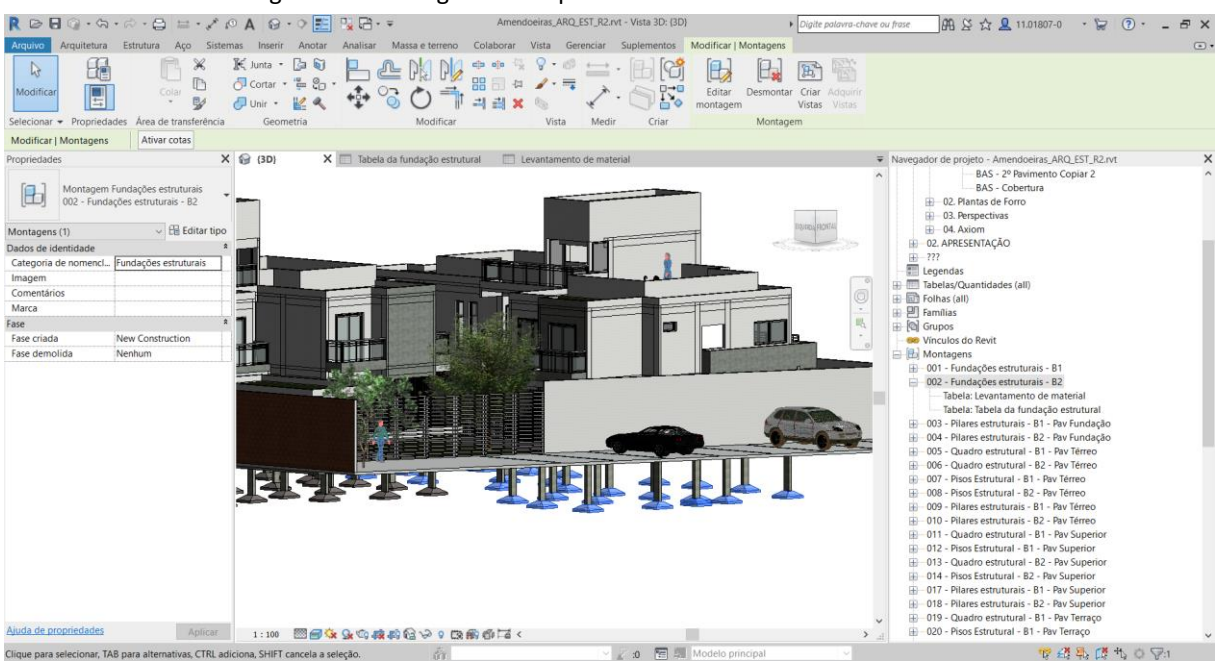

Figura 68: Montagem das Sapatas do Bloco 2 no Revit – Autodesk.

Em seguida, associamos a cada montagem duas tabelas, uma de levantamento de material e a outra de levantamento de quantidade de famílias associadas a esta montagem, conforme figuras 69 e 70.

| RDO            | ()· (5)           | · 🗟 - 🖨 😑 - 🖉 i                 | A O.                                                                                                    | 9 🖭 🗉           | 18           | Amendoein     | IS_ARQ_EST          | [_R2.rvt - 00 | 2 - Fundaçõ             | es estrutura | is - B2: Tabel | ela: Tabela  | da fundaçi             | a + Digit            | e palavra-ci | have ou fr | 056           | 22 88         | د <b>۱</b> ک                  | 1.01807-0                     | · 😸 1                                | 🤊 · 💶   | Ξ×          |
|----------------|-------------------|---------------------------------|----------------------------------------------------------------------------------------------------|-----------------|--------------|---------------|---------------------|---------------|-------------------------|--------------|----------------|--------------|------------------------|----------------------|--------------|------------|---------------|---------------|-------------------------------|-------------------------------|--------------------------------------|---------|-------------|
| Arquivo        | Arquitetura       | Estrutura Aço Siste             | mas Inserir                                                                                                    | Anotar A        | Analisar     | Massa e terre | no Colal            | borar Vis     | ta Gerend               | iar Supl     | ementos )      | Modifica     | r Modifi               | car tabela/          | quantidad    | les        |               |               |                               |                               |                                      |         |             |
| Propriedades   | Tabela<br>Nome da | vis Formatar Calcula<br>unidade | do Combinar<br>parâmetros                                                                                                    | Inserir Exc     | tur Redim    | ensionar Ocu  | tar Exibir<br>todos | ⊐r<br>Inserir | Inserir<br>Inha de dade | Excluir P    | edimensiona    | iar<br>cance | Mesclar<br>elar a mesc | Inserir<br>Ia imagen | Limpar /     | Agrupar    | Desagn        | ipar Di R     | ombreado<br>ordas<br>edefinir | A Fonte<br>■ Alinh<br>■ Alinh | e<br>iar horizontal<br>ar vertical * | • Realo | ar<br>leici |
| Propriedades   | 5                 | Parâmetros                      |                                                                                                    |                 | Co           | lunas         |                     |               | Li                      | nhas         |                |              |                        | Títulos e            | e cabeçalh   | OS.        |               |               |                               | Aparência                     |                                      | Elemer  | ito         |
| Modificar ta   | bela/quanti       | dades                           |                                                                                                    |                 |              |               |                     |               |                         |              |                |              |                        |                      |              |            |               |               |                               |                               |                                      |         |             |
| Propriedades   |                   | >                               | ( 记 (3D)                                                                                                    |                 | Tabela e     | da fundação   | estrutural          | X 🗆 Lee       | vantamento              | de material  |                |              |                        |                      |              | ₹ N        | lavegad       | or de projeti | o - Ameno                     | doeiras_ARC                   | 2_EST_R2.rvt                         |         | ×           |
| _              | Tabela            |                                 | <tal< td=""><td>oela da fu</td><td>ndação</td><td>estrutural&gt;</td><td></td><td></td><td></td><td></td><td></td><td></td><td></td><td></td><td></td><td></td><td></td><td>B</td><td>AS - 2º Pa<br/>AS - Cob</td><td>avimento Co<br/>ertura</td><td>opiar 2</td><td></td><td>^</td></tal<> | oela da fu      | ndação       | estrutural>   |                     |               |                         |              |                |              |                        |                      |              |            |               | B             | AS - 2º Pa<br>AS - Cob        | avimento Co<br>ertura         | opiar 2                              |         | ^           |
|                | Schedule          |                                 |                                                                                                    | A               |              | B             |                     |               |                         |              |                |              |                        |                      |              |            | 8             | 02. Plant     | as de Forr                    | 0                             |                                      |         |             |
|                |                   | m course                        | -                                                                                                    | Família e tipo  | <u>(</u>     | Conta         | dor                 |               |                         |              |                |              |                        |                      |              |            | 1             | 04 Auior      | ectivas                       |                               |                                      |         |             |
| Tabela: Tabela | a da fundaç       | io estruti v Elli Editar tipo   | Sanata distribu                                                                                                    | ida, Cânica: S  | anata 85v10  | 0 1           |                     |               |                         |              |                |              |                        |                      |              |            | E C           | 2 ADDESEN     | TACÃO                         |                               |                                      |         |             |
| Dados de ide   | ntidade           | *                               | Sapata distribu                                                                                                    | ida - Cónica: S | apata 85x10  | 10 1          |                     |               |                         |              |                |              |                        |                      |              |            | 10 1          | 22 AFRESEN    | IAÇAO                         |                               |                                      |         |             |
| Modelo de v    | vista             | <nenhum></nenhum>               | Sapata distribu                                                                                                    | ida - Cónica: S | apata 85x10  | 0 1           |                     |               |                         |              |                |              |                        |                      |              |            | MIN I A       | nendas        |                               |                               |                                      |         |             |
| Nome da vis    | sta               | Tabela da fundação est          | Sapata distribu                                                                                                    | ida - Cônica: S | apata 85x10  | 0 1           |                     |               |                         |              |                |              |                        |                      |              |            | D. TITL TA    | helas/Ouan    | tidades (a                    | alli                          |                                      |         |             |
| Dependênci     | a                 | Independente                    | Sapata distribu                                                                                                    | ida - Cónica: S | apata 85x10  | 10 1          |                     |               |                         |              |                |              |                        |                      |              |            |               | lbac (all)    | nonoces (e                    | un1                           |                                      |         |             |
| Fase           |                   | *                               | Sapata distribu                                                                                                    | ida - Cônica: S | lapata 85x10 | 0 1           |                     |               |                         |              |                |              |                        |                      |              | 9          |               | mílias        |                               |                               |                                      |         |             |
| Filtro da fase | e                 | Show All                        | Sapata distribu                                                                                                    | ida - Cônica: S | Sapata 85x10 | 00 1          |                     |               |                         |              |                |              |                        |                      |              | 0          | 6 6           | linos         |                               |                               |                                      |         |             |
| Fase           |                   | New Construction                | Sapata distribu                                                                                                    | ida - Cônica: S | apata 85x10  | 00 1          |                     |               |                         |              |                |              |                        |                      |              |            | Con Vi        | nculos do R   | exit                          |                               |                                      |         |             |
| Outros         |                   |                                 | Sapata distribu                                                                                                    | ida - Cónica: S | iapata 85x10 | 0 1           |                     |               |                         |              |                |              |                        |                      |              |            | - 10-1 M      | ontagens      | AC VIL                        |                               |                                      |         |             |
| Compar         |                   | College 1                       | Sapata distribu                                                                                                    | ida - Cônica: S | Sapata 100x8 | 15 1          |                     |               |                         |              |                |              |                        |                      |              |            | in the second | 01 Euroday    | des ester                     | turnic D1                     |                                      |         |             |
| Campos         |                   | Editar                          | Sapata distribu                                                                                                    | ida - Conical S | apata 100x8  | 10 1          |                     |               |                         |              |                |              |                        |                      |              |            | -             | 02 Funday     | des estru                     | turais - DT                   |                                      |         |             |
| Filtro         |                   | Editar                          | Sanata distribu                                                                                                    | ida - Cónica: S | apata 100x8  | 15 1          |                     |               |                         |              |                |              |                        |                      |              |            | -             | Tabola: L     | oes esuu                      | into de mat                   | Icino                                |         |             |
| Classificar/A  | grupar            | Editar                          | Sapata distribu                                                                                                    | ida - Cônica: S | apata 100x8  | 15 1          |                     |               |                         |              |                |              |                        |                      |              |            |               | Tabela: 1     | abela da                      | fundação e                    | enal                                 |         |             |
| Formatação     |                   | Editar                          | Sapata distribu                                                                                                    | ida - Cónica: S | apata 100x8  | 15 1          |                     |               |                         |              |                |              |                        |                      |              |            | m             | 1abela: I     | abeia da                      | R1 Day                        | Strutural                            |         |             |
| Aparência      |                   | Editar                          | Sapata distribu                                                                                                    | ida - Cônica: S | apata 100x8  | 15 1          |                     |               |                         |              |                |              |                        |                      |              |            | -             | 03 - Pilares  | estrutural                    | IS - DI - Pav                 | Fundação                             |         |             |
|                |                   |                                 | Sapata distribu                                                                                                    | ida - Cônica: S | apata 100x8  | 15 1          |                     |               |                         |              |                |              |                        |                      |              |            |               | 04 - Pilares  | estrutural                    | IS - BZ - Pav                 | Fundação                             |         |             |
|                |                   |                                 | Sapata distribu                                                                                                    | ida - Cónica: S | apata 100x8  | 15 1          |                     |               |                         |              |                |              |                        |                      |              |            | H (           | 05 - Quadro   | estrutura                     | al - B1 - Pav                 | terreo                               |         |             |
|                |                   |                                 | Sapata distribu                                                                                                    | ida - Cônica: S | apata 100x8  | 15 1          |                     |               |                         |              |                |              |                        |                      |              |            | EB C          | 06 - Quadro   | estrutura                     | al - B2 - Pav                 | lerreo                               |         |             |
|                |                   |                                 | Sapata distribu                                                                                                    | ida - Cônica: S | Sapata 100x8 | 85 1          |                     |               |                         |              |                |              |                        |                      |              |            | H C           | 07 - Pisos E  | strutural -                   | - B1 - Pav Te                 | rreo                                 |         |             |
|                |                   |                                 | Sapata distribu                                                                                                    | ida - Cônica: S | iapata 100x8 | 15 1          |                     |               |                         |              |                |              |                        |                      |              |            | E C           | 08 - Pisos E  | strutural -                   | B2 - Pav Té                   | rreo                                 |         |             |
|                |                   |                                 | Sapata distribu                                                                                                    | ida - Cônica: S | Sapata 100x8 | 15 1          |                     |               |                         |              |                |              |                        |                      |              |            | ⊕ C           | 09 - Pilares  | estruturai                    | is - B1 - Pav                 | Térreo                               |         |             |
|                |                   |                                 | Sapata distribu                                                                                                    | ida - Cônica: S | Sapata 100x8 | 15 1          |                     |               |                         |              |                |              |                        |                      |              |            | H (           | 10 - Pilares  | estruturai                    | is - B2 - Pav                 | Térreo                               |         |             |
|                |                   |                                 | Sapata distribu                                                                                                    | ida - Cônica: S | apata 100x8  | 15 1          |                     |               |                         |              |                |              |                        |                      |              |            | E (           | 11 - Quadro   | estrutura                     | al - B1 - Pav                 | Superior                             |         |             |
|                |                   |                                 | Sapata distribu                                                                                                    | ida - Cônica: S | Sapata 100x8 | 15            |                     |               |                         |              |                |              |                        |                      |              |            | B (           | 12 - Pisos E  | strutural -                   | B1 - Pav Su                   | perior                               |         |             |
|                |                   |                                 |                                                                                                    |                 |              |               |                     |               |                         |              |                |              |                        |                      |              |            | B (           | 13 - Quadro   | estrutura                     | al - B2 - Pav                 | Superior                             |         |             |
|                |                   |                                 |                                                                                                    |                 |              |               |                     |               |                         |              |                |              |                        |                      |              |            | B 0           | 14 - Pisos E  | strutural -                   | B2 - Pav Su                   | uperior                              |         |             |
|                |                   |                                 |                                                                                                    |                 |              |               |                     |               |                         |              |                |              |                        |                      |              |            | <b>B</b> (    | 17 - Pilares  | estruturai                    | is - B1 - Pav                 | Superior                             |         |             |
|                |                   |                                 |                                                                                                    |                 |              |               |                     |               |                         |              |                |              |                        |                      |              |            | 18 C          | 18 - Pilares  | estruturai                    | is - B2 - Pav                 | Superior                             |         |             |
|                |                   |                                 |                                                                                                    |                 |              |               |                     |               |                         |              |                |              |                        |                      |              |            | ₩ 0           | 19 - Quadro   | estrutura                     | al - B1 - Pav                 | Terraço                              |         |             |
| Ajuda de pro   | priedades         | Aplicar                         |                                                                                                    |                 |              |               |                     |               |                         |              |                |              |                        |                      |              |            | ⊞ 0           | 20 - Pisos E  | strutural -                   | B1 - Pav Te                   | erraço                               |         | ~           |
| Pronto         |                   |                                 |                                                                                                    |                 |              | ŵ             |                     |               |                         | ··· 🔬 :0     | 10 M           | Modelo       | principal              |                      |              |            |               |               |                               | 17 2                          | । 🛼 🖪 भ                              | 0 70    |             |
|                |                   |                                 |                                                                                                    |                 |              |               | E                   | - nto         |                         | tor          | 1 2            | 010          | n                      |                      |              |            |               |               |                               |                               |                                      |         |             |
|                |                   |                                 |                                                                                                    |                 |              |               | г                   | JILLE         | :. Au                   |              | ai, Zi         | OT:          | 9.                     |                      |              |            |               |               |                               |                               |                                      |         |             |

Figura 69: Tabela de contagem das Sapatas do Bloco 2 no Revit – Autodesk.

| RBBQ.0                                  | カ・ボ・日 ニ・メ                     | 0 A 0 · 0 🎫                                                                                                    | 🖳 🕞 + 🗢 Amendoeiras_Al       | RQ_EST_R2.rvt - 002 - Fundações estruturais - B2: Tabela: Levan | tamento de + Digite palavra-chave ou frase | 品 经 ☆ 💄 11.01807-0 ・ 🝃 ③・                                 | - 8 ×    |
|-----------------------------------------|-------------------------------|----------------------------------------------------------------------------------------------------|------------------------------|-----------------------------------------------------------------|--------------------------------------------|-----------------------------------------------------------|----------|
| Arquivo Arquitetur                      | ra Estrutura Aço Sist         | emas Inserir Anotar                                                                                                    | Analisar Massa e terreno     | Colaborar Vista Gerenciar Suplementos Modifica                  | r Modificar tabela/quantidades             |                                                           | ••       |
| Propriedades Múltio                     | ial: Vol •<br>Formatar Calcul | ado Combinar Inserir E                                                                                                    | kcluir Redimensionar Ocultar | 다 마 마 마 마 마 마 마 마 마 마 마 마 마 마 마 마 마 마 마                         | Mesclar Insenir Limpar Agrupar Desag       | g Sombreado Ay Fonte<br>til Bordas ⊯ Alinhar horizontal • | Realçar  |
|                                         | unidade                       | parâmetros                                                                                                    |                              |                                                                 |                                            | # Redefinir = Alinnar vertical • n                        | o modelo |
| Propriedades                            | Parâmetros                    |                                                                                                    | Colunas                      | Linhas                                                          | Títulos e cabeçalhos                       | Aparência                                                 | Elemento |
| Modificar tabela/qua                    | ntidades                      |                                                                                                    |                              |                                                                 |                                            |                                                           |          |
| Propriedades                            |                               | X 🕞 (3D)                                                                                                    | Tabela da fundação estrutu   | ral 🔲 Levantamento de material X                                |                                            | lor de projeto - Amendoeiras_ARQ_EST_R2.rvt               | ×        |
| Tabela                                  |                               | <levantament< td=""><td>o de material&gt;</td><td></td><td></td><td>BAS - 2º Pavimento Copiar 2<br/>BAS - Cobertura</td><td>^</td></levantament<> | o de material>               |                                                                 |                                            | BAS - 2º Pavimento Copiar 2<br>BAS - Cobertura            | ^        |
| Schedule                                |                               | A                                                                                                    | В                            |                                                                 |                                            | 1 02. Plantas de Forro                                    |          |
|                                         |                               | Material: Nome                                                                                                    | Material: Volume             |                                                                 |                                            | 03. Perspectivas                                          |          |
| Tabela: Levantamento                    | de material 🗸 🗄 Editar tip    | 0                                                                                                    |                              |                                                                 |                                            | ±−04. Axiom                                               |          |
| Dados de identidade                     |                               | Concreto - Moldado in loco                                                                                                    | 0,17 m <sup>a</sup>          |                                                                 |                                            | 02. APRESENTAÇÃO                                          |          |
| Modelo de vista                         | <nenhum></nenhum>             | Concreto - Moldado in loco                                                                                                    | 0,17 m <sup>a</sup>          |                                                                 |                                            | 777                                                       |          |
| Nome da vista                           | Levantamento de mate_         | Concreto - Moldado in loco                                                                                                    | 0.17 m                       |                                                                 |                                            | egendas                                                   |          |
| Dependência                             | Independente                  | Concreto - Moldado in loco                                                                                                    | 0.17 m²                      |                                                                 |                                            | abelas/Quantidades (all)                                  |          |
| free free free free free free free free |                               | Concreto - Moldado in loco                                                                                                    | 0.17 m <sup>2</sup>          |                                                                 | - E - E -                                  | olhas (all)                                               |          |
| Fase                                    |                               | Concreto - Moldado in loco                                                                                                    | 0.17 m <sup>2</sup>          |                                                                 | ⊕-₩ F                                      | amílias                                                   |          |
| Filtro da fase                          | Show All                      | Concreto - Moldado in loco                                                                                                    | 0.17 m <sup>8</sup>          |                                                                 | H 🕲 🤇                                      | irupos                                                    |          |
| Fase                                    | New Construction              | Concreto - Moldado in Inco                                                                                                    | 0.17 m <sup>a</sup>          |                                                                 | - 00 \                                     | línculos do Revit                                         |          |
| Outros                                  |                               | * Concreto - Moldado in loco                                                                                                    | 0.17 m <sup>s</sup>          |                                                                 | ÷ 🖽 )                                      | Nontagens                                                 |          |
| Campos                                  | Editar                        | Concreto - Moldado in loco                                                                                                    | 0.17 m <sup>a</sup>          |                                                                 | B-                                         | 001 - Fundações estruturais - B1                          |          |
| Filtro                                  | Editar                        | Concreto - Moldado in loco                                                                                                    | 0.17 m <sup>a</sup>          |                                                                 | E-                                         | 002 - Fundações estruturais - B2                          |          |
| Classificar/Annunar                     | Editor                        | Concreto - Moldado in loco                                                                                                    | 0,17 m <sup>a</sup>          |                                                                 |                                            | Tabela: Levantamento de material                          |          |
| Classificar/Agrupar                     | Edital                        | Concreto - Moldado in loco                                                                                                    | 0,17 m²                      |                                                                 |                                            | Tabela: Tabela da fundação estrutural                     |          |
| Formatação                              | Editar                        | Concreto - Moldado in loco                                                                                                    | 0,17 m <sup>a</sup>          |                                                                 |                                            | 003 - Pilares estruturais - B1 - Pay Fundação             |          |
| Aparência                               | Editar                        | Concreto - Moldado in loco                                                                                                    | 0,17 m <sup>a</sup>          |                                                                 |                                            | 004 - Pilares estruturais - B2 - Pay Eurodação            |          |
|                                         |                               | Concreto - Moldado in loco                                                                                                    | 0.17 m <sup>a</sup>          |                                                                 |                                            | 005 Quadra actautural R1 Day Tárrag                       |          |
|                                         |                               | Concreto - Moldado in loco                                                                                                    | 0,17 m <sup>a</sup>          |                                                                 | 10-10-10-10-10-10-10-10-10-10-10-10-10-1   | 005 - Quadro estrutural - B1 - Pav Terreo                 |          |
|                                         |                               | Concreto - Moldado in loco                                                                                                    | 0,17 m <sup>a</sup>          |                                                                 | 10 <sup>-</sup>                            | 006 - Quadro estrutural - B2 - Pav Terreo                 |          |
|                                         |                               | Concreto - Moldado in loco                                                                                                    | 0,17 m <sup>s</sup>          |                                                                 | 10-10-10-10-10-10-10-10-10-10-10-10-10-1   | 007 - Pisos Estrutural - B1 - Pav Térreo                  |          |
|                                         |                               | Concreto - Moldado in loco                                                                                                    | 0,17 m <sup>a</sup>          |                                                                 | 8-                                         | 008 - Pisos Estrutural - B2 - Pav Terreo                  |          |
|                                         |                               | Concreto - Moldado in loco                                                                                                    | 0,17 m <sup>a</sup>          |                                                                 | 16-                                        | 009 - Pilares estruturais - B1 - Pav Térreo               |          |
|                                         |                               | Concreto - Moldado in loco                                                                                                    | 0,17 m <sup>a</sup>          |                                                                 | - B-                                       | 010 - Pilares estruturais - B2 - Pav Térreo               |          |
|                                         |                               | Concreto - Moldado in loco                                                                                                    | 0,17 m <sup>a</sup>          |                                                                 | B-                                         | 011 - Quadro estrutural - B1 - Pav Superior               |          |
|                                         |                               | Concreto - Moldado in loco                                                                                                    | 0,17 m <sup>a</sup>          |                                                                 | - B                                        | 012 - Pisos Estrutural - B1 - Pav Superior                |          |
|                                         |                               |                                                                                                    |                              |                                                                 | ÷                                          | 013 - Quadro estrutural - B2 - Pav Superior               |          |
|                                         |                               |                                                                                                    |                              |                                                                 | 10-                                        | 014 - Pisos Estrutural - B2 - Pav Superior                |          |
|                                         |                               |                                                                                                    |                              |                                                                 | ÷-                                         | 017 - Pilares estruturais - B1 - Pay Superior             |          |
|                                         |                               |                                                                                                    |                              |                                                                 | œ.                                         | 018 - Pilares estruturais - B2 - Pay Superior             |          |
|                                         |                               |                                                                                                    |                              |                                                                 |                                            | 019 - Ouadro estrutural - B1 - Pay Terraco                |          |
| Aiuda de propriedade                    | \$ Anticar                    |                                                                                                    |                              |                                                                 |                                            | 020 - Pisos Estrutural - B1 - Pay Terraco                 |          |
|                                         | Apricat                       |                                                                                                    |                              |                                                                 |                                            |                                                           | ~        |
| Pronto                                  |                               |                                                                                                    | វិក                          | 🖂 🖉 :0 🔚 💷 Modelo                                               | principal ~                                | 18 43 45 (2 45 0                                          | F:0      |

Figura 70: Tabela de materiais das Sapatas do Bloco 2 no Revit – Autodesk.

Fonte: Autoral, 2019.

Após realizar todas as montagens e extrair suas respectivas tabelas, exportamos cada uma para o arquivo no formato .txt, para, por fim, abri-las no software Microsoft Excel, conforme figura 71.

| ×∎<br>ARQI | JIVO PÁG    | 다 · 실 · · ·                                     | FÓRMULAS DADOS RI          | evisão exi                                   | Tabela:<br>BIÇÃO         | s de Estrutur         | a.xlsx - Microsoft     | Excel                                 |                                                  |           |                          |      |                                  | 5 FI                                            | ?<br>ávia Simão S.         | The second second seco | 9 X  |
|------------|-------------|-------------------------------------------------|----------------------------|----------------------------------------------|--------------------------|-----------------------|------------------------|---------------------------------------|--------------------------------------------------|-----------|--------------------------|------|----------------------------------|-------------------------------------------------|----------------------------|----------------------------------------------------------------------------------------------------|------|
| Cola       | Area de Tra | ar *<br>el de Formatação<br>Insterência & Fonte |                            | uebrar Texto Au<br>esclar e Central<br>mento | itomaticamente<br>izar - | Geral<br>Geral<br>- % | • 000 000 Fo<br>nero 5 | rmatação Form<br>ndicional * Ta<br>Es | atar como Estilos de<br>abela * Célula *<br>tilo | e Inserir | Excluir Forma<br>Células | ∑ Ai | utoSoma *<br>eencher *<br>mpar * | Arr<br>Classificar I<br>e Filtrar ■ S<br>Edição | .ocalizar e<br>elecionar • |                                                                                                    | ^    |
| B31        | *           | $\times \checkmark f_x$                         |                            |                                              |                          |                       |                        |                                       |                                                  |           |                          |      |                                  |                                                 |                            |                                                                                                    | ~    |
|            | Α           | B                                               | C                          | D                                            | E                        | F                     | G                      | н                                     | 1                                                | J         | К                        | L    | M                                | N                                               | 0                          | Р                                                                                                    | C 🔺  |
| 1          |             | Tabela de Fundaçã                               | io - Sapatas - Bloco 2     |                                              |                          |                       | R\$ 8.930,47           |                                       |                                                  |           |                          |      |                                  |                                                 |                            |                                                                                                    |      |
| 2          | Bloco       | Família e tipo                                  | Material estrutural        | Contador                                     | Volume                   |                       |                        |                                       |                                                  |           |                          |      |                                  |                                                 |                            |                                                                                                    |      |
| 3          | r           |                                                 |                            |                                              |                          |                       |                        | Material                              | Mão de Obra                                      |           |                          |      |                                  |                                                 |                            |                                                                                                    |      |
| 4          | Fundação    | Sanata distribuída Cânica: Sanata 95v100        | Concrete Meldada in laco   | 0                                            | 1 514                    | ml                    | DÉ 12 E20 72           | 00%                                   | 40%                                              |           |                          |      |                                  |                                                 |                            |                                                                                                    |      |
| 6          | 2           | Sanata distribuída - Cónica: Sanata 100x85      | Concreto - Moldado in loco | 16                                           | 2 601                    | m <sup>3</sup>        | R\$ 24 031 89          | R\$ 8.112,44<br>R\$14.419.14          | R\$ 9.612.76                                     |           |                          |      |                                  |                                                 |                            |                                                                                                    |      |
| 7          |             | Suputa distribuida Conica. Suputa 100x05        | concreto monado miloco     | 25                                           | 4,205                    | m <sup>3</sup>        | R\$37,552,63           | R\$22,531,58                          | R\$15.021.05                                     |           |                          |      |                                  |                                                 |                            |                                                                                                    |      |
| 8          |             |                                                 |                            |                                              | .,                       |                       |                        |                                       |                                                  |           |                          |      |                                  |                                                 |                            |                                                                                                    |      |
| 9          |             |                                                 |                            |                                              |                          |                       |                        |                                       |                                                  |           |                          |      |                                  |                                                 |                            |                                                                                                    |      |
| 10         |             |                                                 |                            |                                              |                          |                       |                        |                                       |                                                  |           |                          |      |                                  |                                                 |                            |                                                                                                    |      |
| 11         |             |                                                 |                            |                                              |                          |                       |                        |                                       |                                                  |           |                          |      |                                  |                                                 |                            |                                                                                                    |      |
| 12         |             |                                                 |                            |                                              |                          |                       |                        |                                       |                                                  |           |                          |      |                                  |                                                 |                            |                                                                                                    |      |
| 13         |             |                                                 |                            |                                              |                          |                       |                        |                                       |                                                  |           |                          |      |                                  |                                                 |                            |                                                                                                    |      |
| 14         |             |                                                 |                            |                                              |                          |                       |                        |                                       |                                                  |           |                          |      |                                  |                                                 |                            |                                                                                                    |      |
| 15         |             |                                                 |                            |                                              |                          |                       |                        |                                       |                                                  |           |                          |      |                                  |                                                 |                            |                                                                                                    |      |
| 16         |             |                                                 |                            |                                              |                          |                       |                        |                                       |                                                  |           |                          |      |                                  |                                                 |                            |                                                                                                    |      |
| 1/         |             |                                                 |                            |                                              |                          |                       |                        |                                       |                                                  |           |                          |      |                                  |                                                 |                            |                                                                                                    |      |
| 10         |             |                                                 |                            |                                              |                          |                       |                        |                                       |                                                  |           |                          |      |                                  |                                                 |                            |                                                                                                    |      |
| 20         |             |                                                 |                            |                                              |                          |                       |                        |                                       |                                                  |           |                          |      |                                  |                                                 |                            |                                                                                                    |      |
| 21         |             |                                                 |                            |                                              |                          |                       |                        |                                       |                                                  |           |                          |      |                                  |                                                 |                            |                                                                                                    |      |
| 22         |             |                                                 |                            |                                              |                          |                       |                        |                                       |                                                  |           |                          |      |                                  |                                                 |                            |                                                                                                    |      |
| 23         |             |                                                 |                            |                                              |                          |                       |                        |                                       |                                                  |           |                          |      |                                  |                                                 |                            |                                                                                                    |      |
| 24         |             |                                                 |                            |                                              |                          |                       |                        |                                       |                                                  |           |                          |      |                                  |                                                 |                            |                                                                                                    |      |
| 25         |             |                                                 |                            |                                              |                          |                       |                        |                                       |                                                  |           |                          |      |                                  |                                                 |                            |                                                                                                    |      |
| 26         |             |                                                 |                            |                                              |                          |                       |                        |                                       |                                                  |           |                          |      |                                  |                                                 |                            |                                                                                                    |      |
| 27         |             |                                                 |                            |                                              |                          |                       |                        |                                       |                                                  |           |                          |      |                                  |                                                 |                            |                                                                                                    |      |
| 28         |             |                                                 |                            |                                              |                          |                       |                        |                                       |                                                  |           |                          |      |                                  |                                                 |                            |                                                                                                    |      |
| 29         |             |                                                 |                            |                                              |                          |                       |                        |                                       |                                                  |           |                          |      |                                  |                                                 |                            |                                                                                                    |      |
| 30         |             |                                                 |                            |                                              |                          |                       |                        |                                       |                                                  |           |                          |      |                                  |                                                 |                            |                                                                                                    |      |
|            | •           | Plan2   Plan1   Lajes - Todas   Fundaçã         | io Sapatas B1 Fundação S   | apata B2                                     | Fundação Vig             | a Bal. B1             | Fundação Vig           | a Bal. B2   P                         | ilares B1   Pilare                               | s E (+    | ) : (                    |      |                                  |                                                 |                            |                                                                                                    | Þ    |
| PROM       | UTO .       | · · · · ·                                       |                            |                                              |                          | _                     |                        |                                       |                                                  |           |                          | _    |                                  | B                                               |                            |                                                                                                    | 100% |
|            |             |                                                 |                            |                                              |                          |                       |                        |                                       |                                                  |           |                          |      |                                  |                                                 |                            |                                                                                                    |      |

Figura 71: Tabela de materiais das Sapatas do Bloco 2 no Microsoft Excel.

Como não tínhamos interesse em analisar a performance da obra neste quesito, mas sim, apenas aprender os processos da metodologia *BIM* 5D, o custo total da obra foi estimado a partir do valor de venda médio passado pela Construtora de cada unidade residencial no valor de R\$ 300.000,00 (trezentos mil reais).

Partindo da premissa informada pela Construtora, que em média o custo das obras é estimado em torno de 60% do valor de venda da unidade, consideramos que para as 8 unidades residenciais do estudo de caso o custo da obra fora R% 1.440.000,00 (um milhão, quatrocentos e quarenta mil reais). E, por fim, distribuímos os percentuais para os materiais de cada montagem, na figura 72.

| Calibri - 11 - Λ΄Λ΄ = = 🚽 🗞 · 🖓 Quebrar Texto Automaticamente Geral - 🔢 🐺 💭 🦛 🔭 📅 ΣΑυτόδοπα · Αγ                                                                                                    |               |
|----------------------------------------------------------------------------------------------------|---------------|
| Colar © Copar *<br>Colar $\checkmark$ Pincel de formatação Pincel de formatação Formatação Formatar como Estitos de Inseri Excluir Formatar<br>$\checkmark$ Pincel de formatação Formatação Formatar como Estitos de Inseri Excluir Formatar<br>$\checkmark$ Pincel de formatação Formatar como Estitos de Inseri Excluir Formatar<br>$\checkmark$ Pincel de formatação Formatar como Estitos de Inseri Excluir Formatar<br>$\checkmark$ Pincel de formatação Formatar como Estitos de Inseri Excluir Formatar<br>$\checkmark$ Pincel de formatação Formatar como Estitos de Inseri Excluir Formatar<br>$\checkmark$ Pincel de formatação Formatar como Estitos de Inseri Excluir Formatar<br>$\checkmark$ Pincel de formatação Formatar como Estitos de Inseri Excluir Formatar<br>$\checkmark$ Pincel de formatação Formatar como Estitos de Inseri Excluir Formatar<br>$\checkmark$ Pincel de formatar como Estitos de Inseri Excluir Formatar<br>$\checkmark$ Pincel de formatar como Estitos de Inseri Excluir Formatar<br>$\land$ Pincel de Formatar como Estitos de Inseri Excluir Formatar<br>$\land$ Pincel de Formatar como Estitos de Inseri Excluir Formatar<br>$\land$ Pincel de Formatar como Estitos de Inseri Excluir Formatar<br>$\land$ Pincel de Formatar como Estitos de Inseri Excluir Formatar<br>$\land$ Pincel de Formatar como Estitos de Inseri Excluir Formatar<br>$\land$ Pincel de Formatar como Estitos de Inseri Excluir Formatar<br>$\land$ Pincel de Formatar como Estitos de Inseri Excluir Formatar<br>$\land$ Pincel de Formatar como Estitos de Inseri Excluir Formatar<br>$\land$ Pincel de Formatar como Estitos de Inseri Excluir Formatar<br>$\land$ Pincel de Formatar como Estitos de Inseri Excluir Formatar<br>$\land$ Pincel de Formatar Celular<br>$\land$ Pincel de Formatar Celular<br>$\land$ Pincel de Formatar<br>$\land$ Pincel de Formatar |               |
| Área de Transferência 6 Fonte 6 Alinhamento 6 Número 6 Estilo Células Edição                                                                                                    | ^             |
| $\ A \lor X\  = [A \lor X] = [A \lor X]$                                                                                                    | *             |
| A B C D E F G H I J K L M N O P Q R                                                                                                    | S 🔺           |
| 1 Nome da tarefa Duração Material Mão de Obra 1.440.000,00                                                                                                    |               |
| 2 60% 40%                                                                                                    |               |
| 3 R\$ 12.960,00 R\$ 8.640,00                                                                                                    |               |
| 4 Montagem do canteiro R\$ 12.960,00 R\$ 8.640,00 2%                                                                                                    |               |
| 5 Infraestrutura 30 dias R\$ 79.842,34 R\$ 57.008,41 10%                                                                                                    |               |
| 6 Sapatas - B1 6 dias R\$ 23.887,22 R\$ 15.924,81                                                                                                    |               |
| 7 Sapatas - B2 6 dias R\$ 19.312,78 R\$ 12.875,19                                                                                                    |               |
| 8 Pilares - B1 6 dias R\$ 1.616,72 R\$ 1.077,81                                                                                                    |               |
| 9 Pilares - B2 6 dias R\$ 1.406,53 R\$ 937,69                                                                                                    |               |
| 10 Viga Baldrame - B1 6 dias R\$ 3.697,01 R\$ 5.545,51                                                                                                    |               |
| 11 Viga Baldrame - B2 6 dias R\$ 2.993,50 R\$ 4.490,25                                                                                                    |               |
| 12 Laje - B1 - Pav Térreo 6 dias R\$ 14.014,95 R\$ 8.408,97                                                                                                    |               |
| 13 Laje - B2 - Pav Térreo 6 dias R\$ 12.913,62 R\$ 7.748,17                                                                                                    |               |
| 14 Superestrutura 52 dias R\$156.692,41 R\$ 96.878,99 18%                                                                                                    |               |
| 15 Pilares - B1 - Pav Térreo 6 dias R\$ 2.885,77 R\$ 1.923,85                                                                                                    |               |
| 16 Pilares - B2 - Pav Térreo 6 dias R\$ 2.510,74 R\$ 1.673,83                                                                                                    |               |
| 17 Vigas - B1 - Pav Superior 6 dias R\$ 6.533,11 R\$ 4.355,41                                                                                                    |               |
| 18 Laje - B1 - Pav Superior 6 dias R\$ 14.590,81 R\$ 8.754,48                                                                                                    |               |
| 19 Vigas - B2 - Pav Superior 6 dias R\$ 6.151,61 R\$ 4.101,07                                                                                                    |               |
| 20 Laje - B2 - Pav Superior 6 dias R\$ 15.101,88 R\$ 9.061,13                                                                                                    |               |
| 21 Escada B1 - Pav Térreo 3 dias R\$ 1.650,00 R\$ 1.100,00                                                                                                    |               |
| 22 Escada B2 - Pav Térreo 3 dias R\$ 1.650,00 R\$ 1.100,00                                                                                                    |               |
| 23 Pilares - B1 - Pav Superior 6 dias R\$ 2.546,01 R\$ 1.697,34                                                                                                    |               |
| 24 Pilares - B2 - Pav Superior 6 dias R\$ 2.215,61 R\$ 1.477,08                                                                                                    |               |
| 25 Vigas - B1 - Pav Terraço 6 dias R\$ 5.842,80 R\$ 3.895,20                                                                                                    |               |
| 26 Laje - B1 - Pav Terraço 6 dias R\$ 13.057,59 R\$ 7.834,55                                                                                                    |               |
| 27 Vigas - B2 - Pav Terraço 6 dias R\$ 5.492,25 R\$ 3.661,50                                                                                                    |               |
| 28 Laje - B2 - Pav Terraço 6 dias R\$ 13.374,31 R\$ 8.024,58                                                                                                    |               |
| 29 Escada B1 - Pav Superior 3 dias R\$ 1.650,00 R\$ 1.100,00                                                                                                    |               |
| 30 Escada B2 - Pav Superior 3 dias R\$ 1.650,00 R\$ 1.100,00                                                                                                    | -             |
| 🗘 Plan2 Plan1 Lajes - Todas   Fundação Sapatas B1   Fundação Sapata B2   Fundação Viga Bal. B1   Fundação Viga Bal. B2   Pilares B1   Pilares E 🛞 : 4                                                                                                    | Þ             |
| PRONTO III III                                                                                                    | <b>+</b> 100% |

Figura 72: Tabela de custos estimados da obra no Microsoft Excel.

Então, com os dados de custo de material e mão de obra de cada atividade, foram digitados manualmente em cada atividade da ferramenta *Time Liner* software Navisworks – Autodesk, conforme figura 73.

|                |                    | igara / c      |             | iaiação              |               |               | Dina         |             | intente /          | nne L         |                    | 0.144                   |                    | 7.0000              |                 |             |
|----------------|--------------------|----------------|-------------|----------------------|---------------|---------------|--------------|-------------|--------------------|---------------|--------------------|-------------------------|--------------------|---------------------|-----------------|-------------|
| N-             |                    |                |             | Autodesk Navisworks  | Manage 2019 ( | STUDENT VERSI | ION) Planeja | imento 4D_A | Amendoeiras.nwd    | ► Dig         | pite palavra-chave | e ou frase              | AB 😤 🛧 🚨 '         | 11.01807-0 - 🔚      | <b>?</b> -      | o ×         |
| Ho             | ome Viewpoint      | Review Animati | on View     | Output Item Too      | BIM 360       | Render        |              |             |                    |               |                    |                         |                    |                     |                 | <b>.</b> .  |
|                | 😂 Refresh          |                |             |                      | Find Items    |               |              |             | P Links            | ° d           |                    | FE 🛛                    | Autodesk Rendering | Representation Prof | iler            | 1-          |
| -+             | P Recet All        | K [0]          | 03          |                      | ick Find 🛛 🔿  |               | <u> </u>     | 00          | Cuick Properties   | ر کی          |                    | e a                     | Animator           | At Batch Utility    |                 | 500         |
| Append         | Keset All          | Select Save    | Select      | Select Selection     |               | Hide Require  | e Hide       | Unhide      | -q- calcerroperces | Clash Ti      | imeLiner Quant     | ification 🎽             | P                  | Be butch buildy     | DataTools       | App Manager |
|                | L File Options     | Selection      | All         | Same Tree [6         | jSets ▼ 4@    |               | Unselected   | All         | Properties         | Detective     |                    | 72                      | Scripter           | Compare             |                 |             |
| Pr             | roject 💌           |                | Select      | & Search 🔻           |               |               | Visibility   |             | Display            |               |                    |                         | Tools              | 5                   |                 |             |
| Selection Thee |                    |                |             |                      |               |               |              |             |                    |               |                    |                         |                    |                     |                 |             |
| imeLiner       |                    |                |             |                      |               |               |              |             |                    |               |                    |                         |                    |                     |                 | ×           |
| Tasks Data     | Sources Configure  | Simulate       |             |                      |               |               |              |             |                    |               |                    |                         |                    |                     |                 |             |
|                |                    |                |             |                      |               |               |              |             |                    |               |                    |                         |                    |                     |                 |             |
| Add Task       | · 🚰 🚧 · 😽          | Attach •       |             |                      | ₩•            |               | Zoc          | om:         |                    |               |                    |                         |                    |                     |                 |             |
| Active         | Name               | sta Sta        | atus Planne | ed Start Planned End | Actual Start  | Actual End    | Task Type    | Attaci      | red Total Cost     | Material Cost | Labor Cost         | Qtr 1, 201<br>fevereiro | l8 man             | Qt                  | r 2, 2018<br>ah | d           |
|                | Infraestrutura     |                | 04/01/2     | 2018 03/02/2018      | N/A           | N/A           | Construct    |             | 159.476,00         | 92.968,00     | 66.508,00          |                         | 110                | 70                  |                 | ^           |
|                | Sapatas - B1       |                | 04/01/2     | 2018 10/01/2018      | N/A           | N/A           | Construct    | Custom Se   | arch 46.447,00     | 27.868,00     | 18.579,00          |                         |                    |                     |                 |             |
| • 🗹            | Sapatas - 8-2      |                | 10/01/      | 2018 16/01/2018      | N/A           | N/A           | Construct    | Custom Se   | arch 37.372,00     | 22.351,00     | 15.021,00          |                         |                    |                     |                 |             |
|                | Pilares - B1       |                | 10/01/.     | 2018 16/01/2018      | N/A           | N/A           | Construct    | Custom Se   | arch 3.143,00      | 1.886,00      | 1.257,00           |                         |                    |                     |                 |             |
|                | Pilares - B2       |                | 16/01/2     | 2018 22/01/2018      | N/A           | N/A           | Construct    | Custom Se   | arch 2.735,00      | 1.641,00      | 1.094,00           |                         |                    |                     |                 |             |
|                | viga Baktrame - E  | 2              | 22/01/      | 2016 22/01/2018      | NIA           | N/A           | Construct    | Custom Se   | arch 8,730,00      | 4.313/00      | 6.470,00           |                         |                    |                     |                 |             |
|                | I ate - B1 - Pav T | érreo          | 22/01/      | 2018 28/01/2018      | N/A           | N/A           | Construct    | Custom Se   | arch 26.161.00     | 16.351.00     | 9,810,00           |                         |                    |                     |                 | ~           |
| <              | 2010 04 1.04 1     |                |             |                      |               |               |              |             | EV- 10 1/00        | 10.00100      | >                  | <                       |                    |                     |                 | >           |

Figura 73: Simulação do modelo 5D na ferramenta Time Liner do Navisworks – Autodesk.

Fonte: Autoral, 2019.

Por fim, obtivemos a simulação do modelo 5D dentro da mesma ferramenta. Na figura 74, é possível observar o custo da obra acumulado das etapas já executadas na animação 5D, no canto superior esquerdo da tela, em R\$ 390.648,33 (trezentos e noventa mil, seiscentos e quarenta e oito reais, e trinta e três centavos). Reiterando, que as paredes em verde translucido também estão sendo consideradas neste valor, conforme o percentual executado na data do dia 10/03/2018, pois as imagens em verde, mostram as atividades em execução no momento da animação.

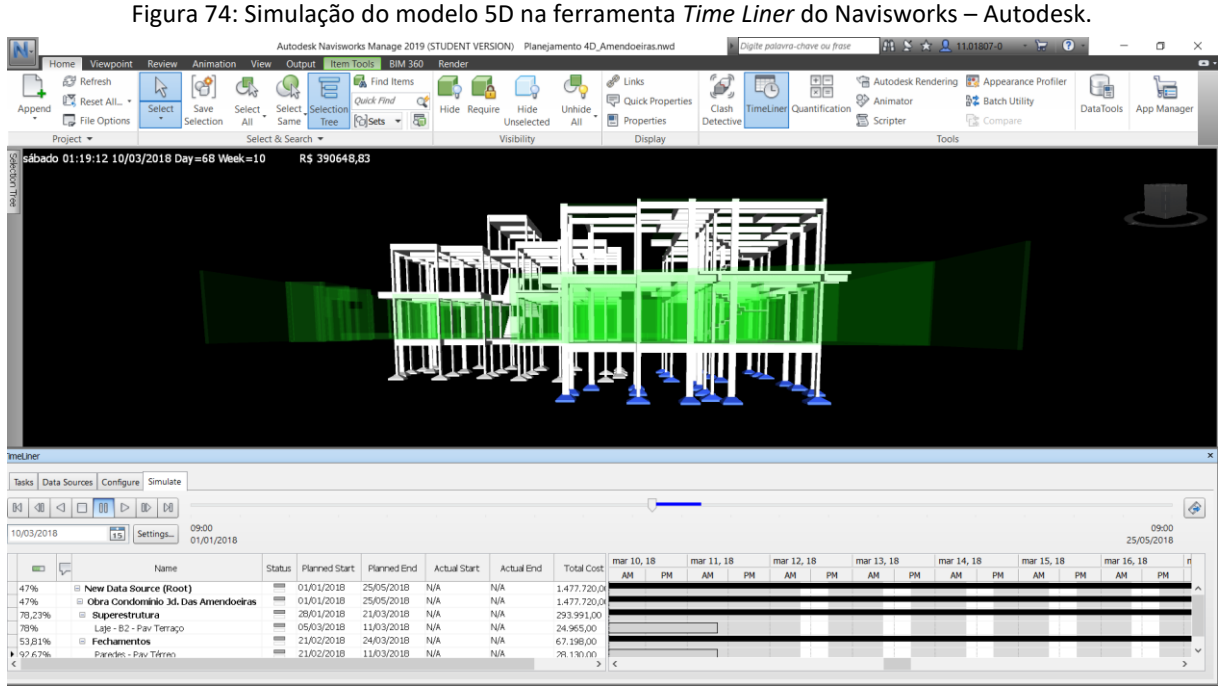

# Fonte: Autoral, 2019.

Sendo o custo estimado em R\$ 1.477.720,00 (um milhão, quatrocentos e setenta e sete mil, setecentos e vinte reais), conforme figura 75.

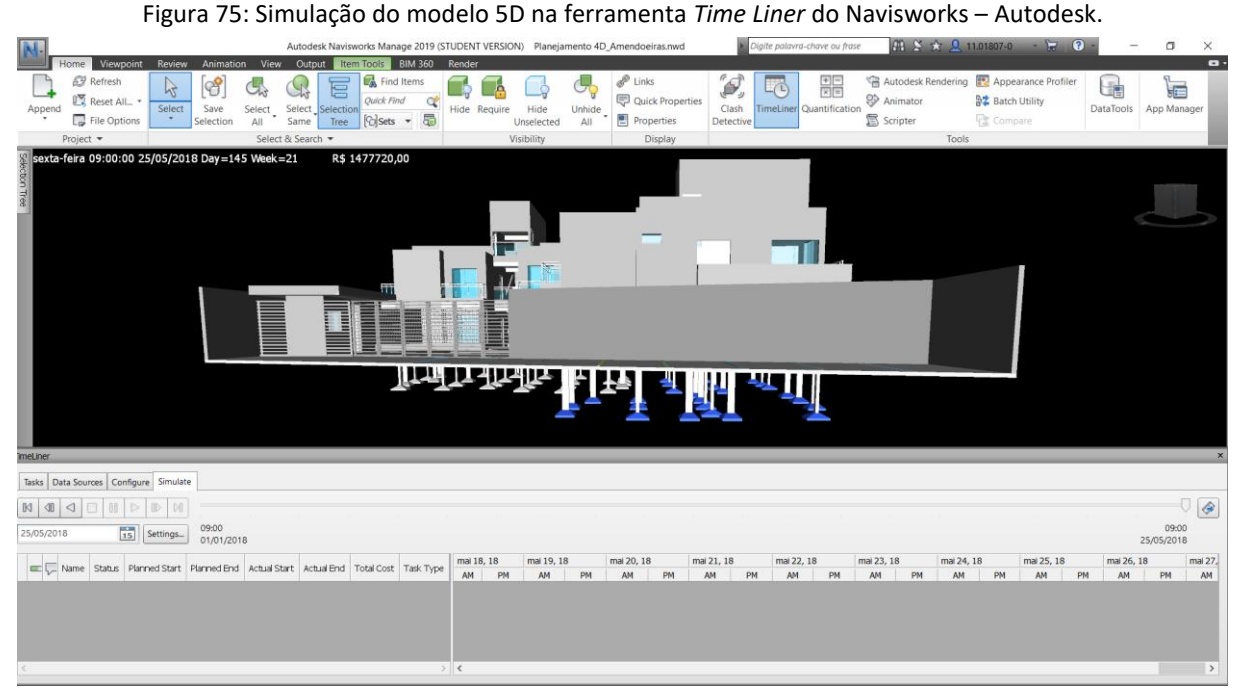

Fonte: Autoral, 2019.

# 5.6 **RESULTADOS E ANÁLISES**

## 5.6.1 MODELO 3D

Realizamos uma análise crítica do projeto durante a execução de cada modelo 3D das disciplinas de arquitetura e estrutura, para que as inconsistências fossem levantadas também durante o processo, e não apenas após a compatibilização.

A primeira inconsistência de projeto observada se refere as paredes interiores das unidades residenciais (paredes com hachuras na cor amarelo) com espessura de 10 cm, conforme figura 76.

Para entender esta questão, é importante reiterar que, para a criação das famílias foram averiguadas as seguintes informações: (i) espessura da parede em projeto CAD 2D, (ii) material de vedação em lista de quantitativos da Construtora e (iii) descrição dos acabamentos em Memorial Descritivo do Projeto.

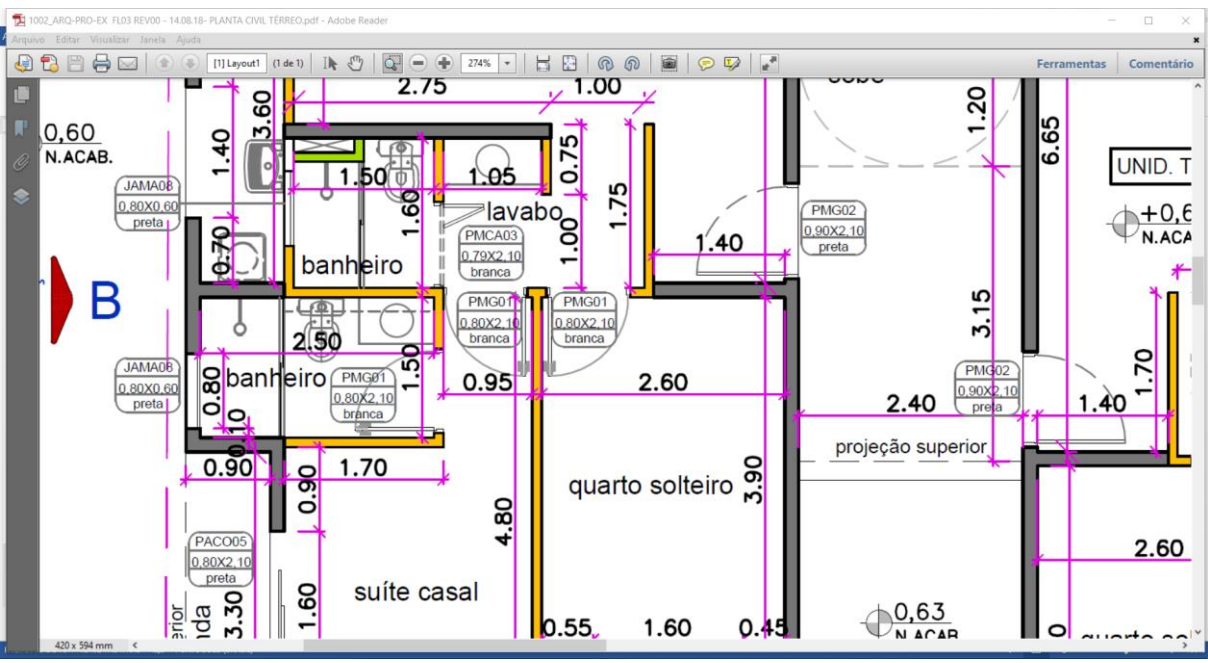

Figura 76: Planta de Arquitetura do Térreo.

Fonte: Fornecido pela Construtora, 2019.

Durante a criação destas famílias, observou-se, que o material contratado para todas as paredes, no caso bloco cerâmico, não atenderia a espessura necessária de projeto para que o empreendimento atendesse as medidas alocadas no projeto. Decidimos, então que para o modelo, essas paredes seriam executas em *drywall* (paredes com hachuras em verde), conforme figura 77.

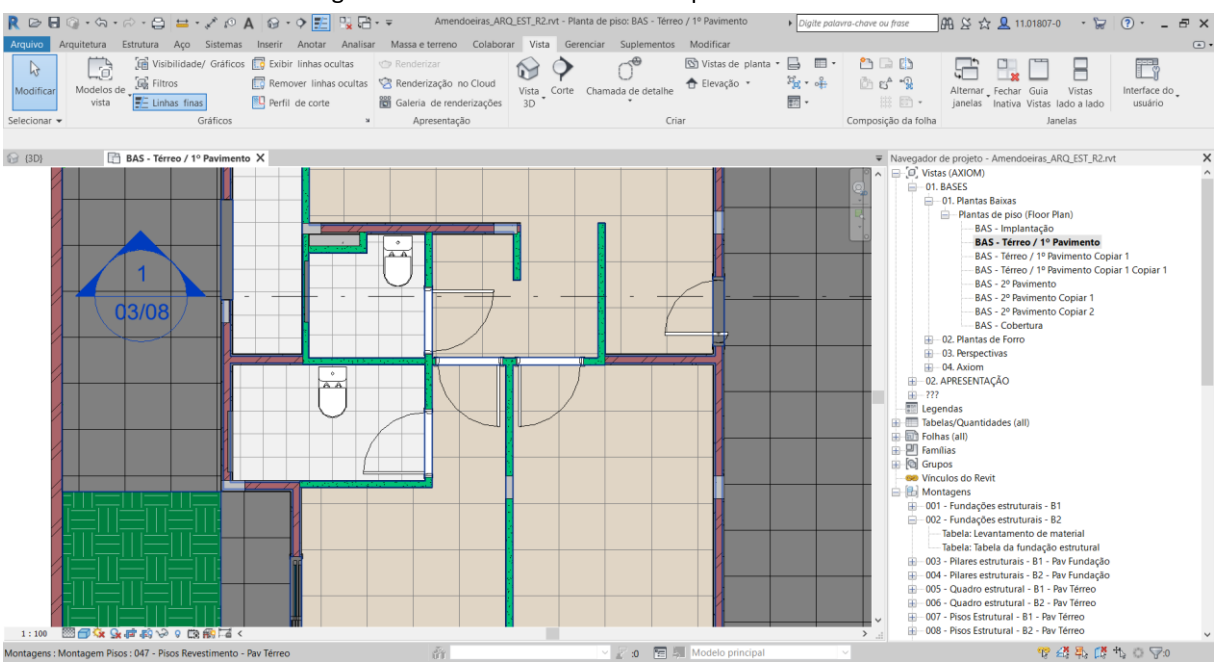

Figura 77: Planta do Modelo de Arquitetura do Térreo.

O impacto desta não observância na obra é (i) impacto no custo, posto a diferença entre os valores dos dois métodos de fechamento (ii) impacto no cronograma, visto que a execução das paredes em *drywall* é um processo mais rápido, quando comparado a execução das alvenarias, mais chapisco, mais emboço, e (iii) a diminuição do tamanho dos ambientes que pode acarretar na desvalorização do imóvel para a venda.

Na reunião de apresentação do estudo para a construtora, a resposta referente a esta questão foi que a obra foi executada em bloco cerâmico com espessura de 9 cm e que é muito provável que as medidas do projeto arquitetônico não foram atendidas como o estudo previu.

A segunda inconsistência se refere ao projeto de estrutura, no qual não foi possível observar durante a execução do modelo 3D do mesmo, e sim, após a compatibilização com o modelo 3D de arquitetura. Na figura 78, é possível verificar que algumas varandas possuem vigas de fechamento frontal e outras não.

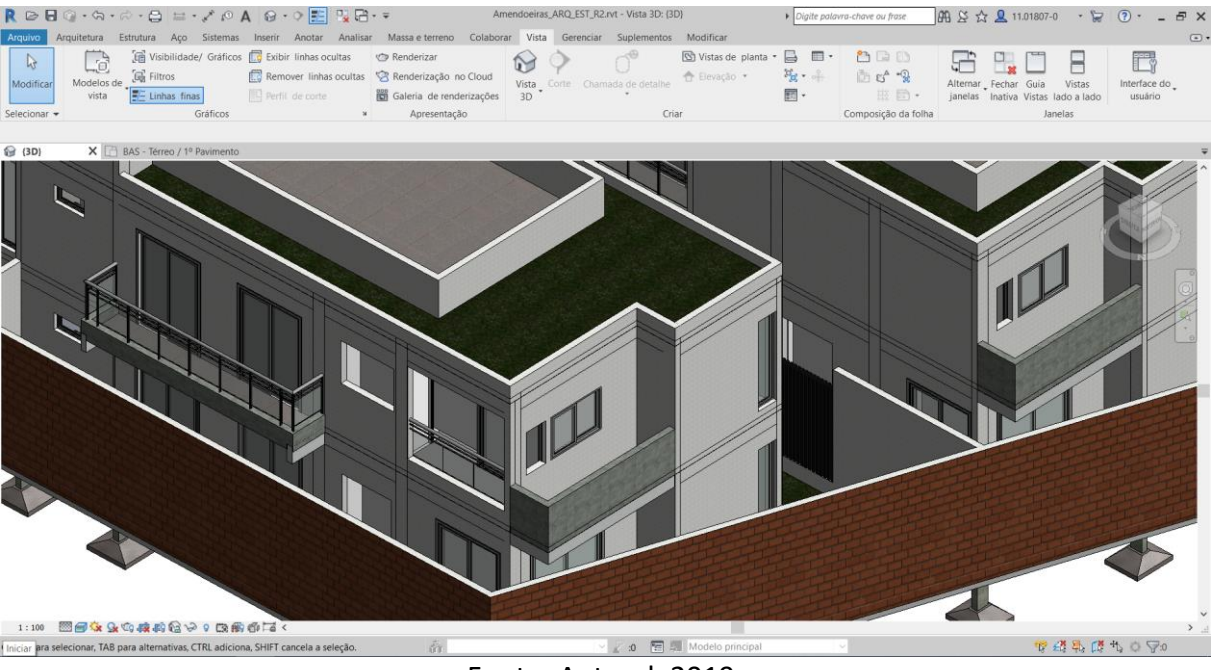

#### Figura 78: Vista 3D do Modelo de Arquitetura.

Fonte: Autoral, 2019.

Essa questão foi verificada no projeto executivo estrutural, que aponta que esta foi uma decisão do projetista, conforme figura 79, nas lajes L21 e L47.

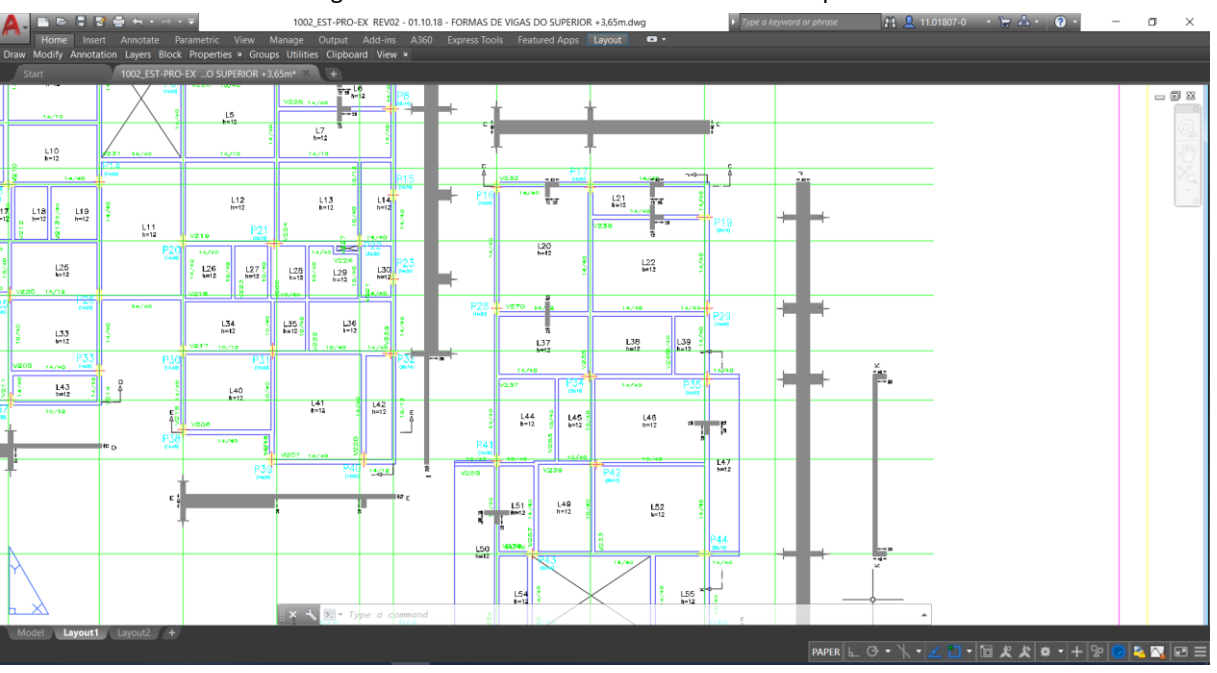

Figura 79: Planta de Estrutura do Pavimento Superior.

Fonte: Fornecida pela Construtora, 2019.

O impacto desta não observância na obra é (i) impacto no custo, no caso da construtora optasse por executar durante a obra haveria adição de custo de material e mão de obra, bem como o revestimento destas vigas, (ii) impacto no cronograma, visto que, a execução destas vigas não estariam consideradas no cronograma inicial.

Na reunião de apresentação do estudo para a construtora, a resposta referente a esta questão foi que optaram durante a execução por manter todas as lajes das varandas em balanço, sem as vigas.

A terceira inconsistência, aconteceu propositalmente durante a modelagem para demonstrar erro de interpretação de projeto, bem comum nas obras, que se não observadas podem gerar previsões erradas de custo e prazo da obra.

Consideremos a situação hipotética em que uma construtora, contrata todos os projetos em CAD 2D, mas decide alocar uma equipe interna para transformar essas informações em modelos 3D, 4D e 5D com o objetivo de melhorar o planejamento e gerenciamento da obra.

Na leitura dos projetos de fundação, o responsável pela modelagem erra a altura dos pilares para uma medida maior que a solicitada em projeto, conforme pode-se observar na figura 80.

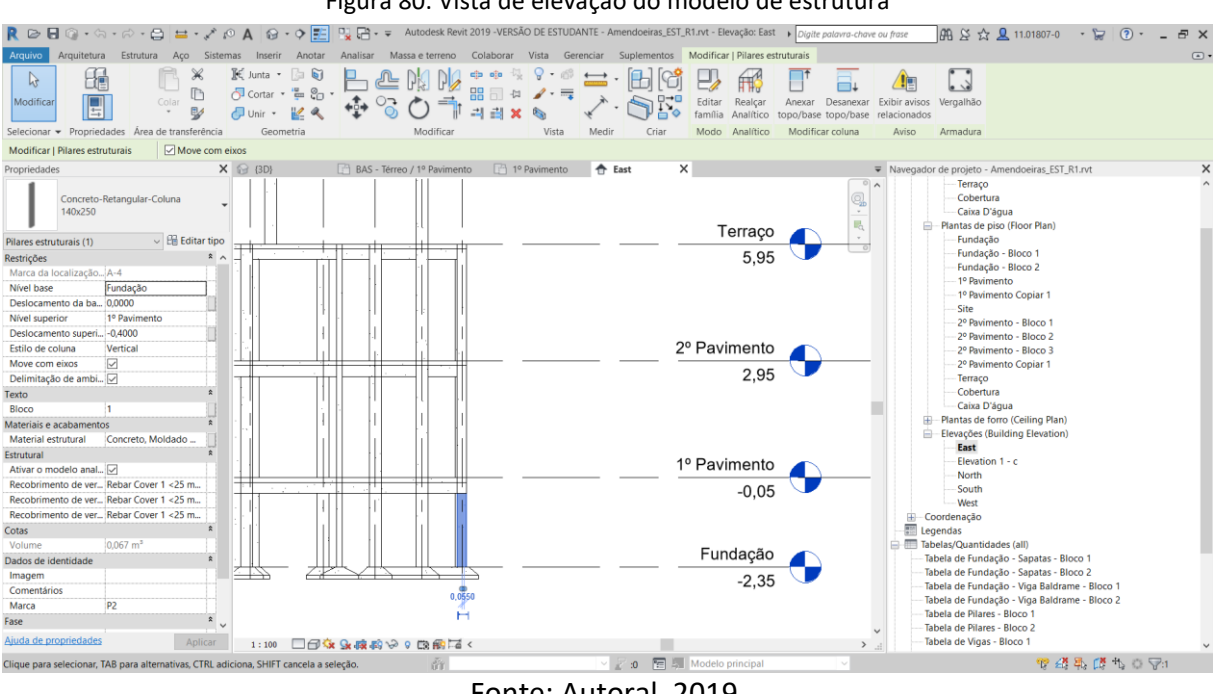

Figura 80: Vista de elevação do modelo de estrutura

Fonte: Autoral, 2019.

Enquanto os pilares deveriam ter 45 centímetros de altura, conforme figura 81 eles foram modelados com 1,90 metros.

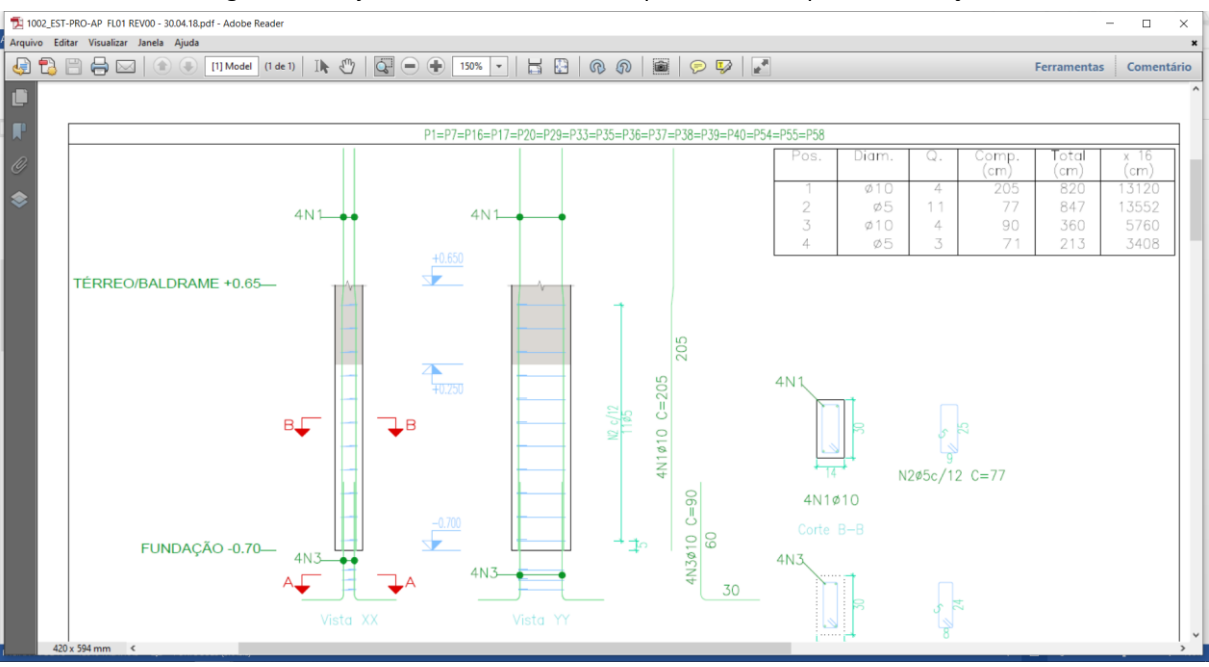

Figura 81: Projeto de detalhamento dos pilares e arranques da fundação.

Fonte: Fornecido pela construtora, 2019.

O impacto desta não observância na obra pode acarretar (i) num acréscimo considerável de custo no planejamento do orçamento e (ii) na solicitação errada da quantidade do material para execução desta etapa.

Na reunião de apresentação do estudo para a construtora, a resposta referente a esta questão foi que os erros de interpretação de projeto são os que geram mais prejuízos de custo e prazos durante a obras, visto que as vezes é necessário até o refazimento de alguns serviços e com o modelo 3D este tipo de erro, considerando a execução da modelagem não passaria despercebidos os olhos dos gerenciadores das obras.

Posto isto, o único ponto negativo referente aos processos de modelagem, criando separadamente um projeto para estrutura e outro para arquitetura. E que, apesar de atender ao objetivo geral do projeto, o processo de transferência via *Link Revit*, com posterior desvinculação de ambos, faz com que a estrutura presente na arquitetura perca toda a comunicação com o arquivo original de estrutura. Sendo assim, se houver qualquer atualização no modelo estrutural, ele não será reconhecido no modelo de arquitetura, sendo necessário realizar a mesma alteração nos dois modelos.

#### 5.6.2 MODELO 4D

A execução do modelo 4D permitiu a interpretação correta do sequenciamento das atividades de uma forma mais intuitiva.

Outro ponto positivo, foi a realização de um modelo com *LOD* 350, ou seja, a modelagem mais avançada permitiu a distribuição das atividades do cronograma de maneira mais próxima da realidade, ou seja, uma análise mais real da execução da obra.

Uma exceção considerada crítica pela equipe se refere ao sequenciamento das atividades das paredes, visto que o modelo 3D até permite separar as camadas bloco cerâmico, revestimentos e acabamentos, o nome desta parede é parede cebola, no entanto, as portas e janelas não entendem que todas as camadas se referem ao hospedeiro parede, e se ajustam e encaixam apenas no bloco, o que gera um erro de execução. Portanto a animação das paredes está errada se comparado a realidade, pois ela é executada com todas as camadas de uma única vez na execução da alvenaria.

Um problema que surgiu durante a execução do 4D é que todos os erros de modelagem verificados depois que o modelo 3D já estava transferido para o Navisworks – Autodesk, geraram retrabalho de todas atividades executadas dentro do Navisworks – Autodesk, pois a equipe não soube atualizar a correção, sem transferir todos itens em duplicidade, tendo que abrir um novo arquivo e separar todos os *Sets* desde o início novamente.

#### 5.6.3 MODELO 5D

O modelo 5D da forma que foi executado no estudo de caso permitiu destacar dois resultados no que se refere ao processo de obtenção de informação e qualidade da mesma.

O ponto negativo a se destacar é que a execução híbrida do modelo 5D no Navisworks – Autodesk, permitiu apenas análises em escala macro, pois quem recebe o custo é a etapa do cronograma e não o elemento que compõe esta etapa, sendo que a atualização do modelo 3D leva a uma sequência de atividades interoperáveis, porém não automaticamente, pois envolve uma série de softwares, o que pode levar a alguns equívocos nas análises do custo ao longo do processo.

O ponto positivo para o orçamento dentro da modelagem *BIM* se refere a extração do quantitativo do modelo 3D, quando comparado ao processo tradicional. Pois foi um processo extremamente fácil e aparentemente mais preciso, considerando que análises comparativas em relação ao levantamento do material da construtora não foram feitas no estudo de caso. Isso porque, a previsão das interferências e inconsistências são antecipadas na etapa de execução do modelo, gerando uma informação com menos interferência humana.

O modelo 5D ideal, conforme nosso entendimento, baseado na literatura estudada no capítulo 3, é a atribuição do custo de execução de cada elemento da obra ao modelo 3D, para que, quando houver qualquer alteração do escopo da obra, esse custo seja automaticamente atualizado para a análise dos envolvidos no empreendimento.

No entanto, ao longo do trabalho, com os softwares da Autodesk que nos foram disponibilizados pela instituição de ensino para execução da metodologia *BIM* encontramos algumas barreiras técnicas para aplicação da maneira que correspondesse às nossas expectativas.

Optamos pelo modelo "5D híbrido", validado pelos autores Eastman et al. (2011), pois entendemos, a partir da conversa com a Construtora Racional, que a colocação do custo da forma que o Revit – Autodesk permite é muito trabalhosa para o departamento de compras e simplista quanto ao campo de informação, pois não permite associar a este valor informações importantes, tal como, a composição separada de cada parte do custo, quem está fornecendo este custo, informações sobre impostos, etc.

# 5.7 FEEDBACK DA CONSTRUTORA

A apresentação do estudo foi realizada na sede da construtora com a participação dos dois sócios da empresa, com foco nos seguintes tópicos: (i) Contextualização do modelo CAD 2D x modelo *BIM*; (ii) fluxo do processo de cada respectivo modelo; (iii) níveis de desenvolvimento no modelo *BIM* e a aplicabilidade de cada nível no processo desde a concepção do projeto

arquitetônico até a execução de obra; (iv) objetivo do estudo; (v) resultados da aplicação do modelo *BIM* num projeto realizado pela construtora abordando algumas inconsistências encontradas no projeto CAD 2D através da análise visual do projeto e do *clash detective*, bem como o impacto destas inconsistências no projeto final, no custo e no prazo de execução; (vi) proposta de implantação do modelo *BIM* com dimensionamento de recursos necessários.

Os sócios da construtora ponderaram os principais pontos positivos e alguns pontos de atenção da utilização do modelo *BIM versus* o modelo CAD 2D.

De um lado, como pontos positivos: (i) capacidade de compatibilização de todas as disciplinas e a possibilidade de visualizar as inconsistências num único modelo com tempo hábil de realizar as modificações em etapa de planejamento, pois no atual modelo, estas alterações, na maioria das vezes, é detectada durante a execução no campo; (ii) redução significativa de trabalho diante das alterações de projeto a partir do modelo integrado; (iii) possibilidade de simulações de impacto financeiro diante de alterações de escopo do projeto com o 5D integrado tornando a tomada de decisão mais ágil e eficiente; (iv) maior parcela de tempo alocada na etapa de planejamento possibilita uma execução de obra mais programada, minimizando eventuais riscos, desperdícios de materiais e melhor negociação dos suprimentos.

De outro lado, a construtora ponderou alguns pontos de atenção diante da implantação do modelo, como: (i) dificuldade de contratação de todas as disciplinas em *BIM* na região, o que levaria ao desenvolvimento de novas parcerias fora do litoral; (ii) investimento em capacitação de pessoas para obtenção de conhecimento e domínio nas ferramentas, visto que o mercado em sua maioria atua no modelo tradicional CAD; (iii) capacidade de gerir o modelo do início ao fim, ou seja, desde a contratação das disciplinas até a execução da obra.

No entendimento da construtora, a curva de aprendizado da empresa para atuação no modelo BIM seria mais suavizada se aplicado em obras de pequeno porte, pois teriam mais tempo para estruturar e alcançar a maturidade nos processos diante de obras menos complexas tecnicamente.

### 5.8 PROPOSTA DE MAPEAMENTO DOS PROCESSOS

Propomos a criação de uma EAP (Estrutura Analítica de Projetos) descrevendo todas as etapas das disciplinas envolvidas, bem como a montagem de uma equipe com duas pessoas, uma para receber os modelos de todas as disciplinas contratadas externamente e para monitorar as incompatibilizações dentro dos *Worksets* (ambientes de trabalho de cada disciplina) e a outra para gerenciamento do 4D e 5D. Estes dois colaboradores poderiam ser um arquiteto com experiência em compatibilização de projetos e em softwares de modelagem 3D e um engenheiro de planejamento de obra, com experiência em metodologia BIM, ambos, com média nacional de salário de R\$ 4.499,00 e R\$ 7.373,00, respectivamente. Também é necessário a compra da licença anual dos softwares *Revit Autodesk* e *Navisworks Manage*, com custo anual de R\$ 9.934,00, ambos.

# 6 CONCLUSÃO

Este estudo permitiu desenvolver a visualização tridimensional dos processos de compatibilização e planejamento da obra, o que gerou uma melhor previsibilidade dos eventuais erros entre as disciplinas envolvidas no empreendimento, bem como, a antecipação das inconsistências construtivas geralmente percebidas na fase de execução da obra, que acontecem quando a equipe responsável pelo projeto tem menor capacidade de resolução, sem alteração significativa do custo da obra.

Além do impacto no custo da obra, é importante ressaltar que esta antecipação dos problemas de projeto também gera impacto no prazo e na qualidade da obra, visto que, desta nova forma de atuação, através da metodologia BIM, evita-se retrabalhos construtivos, que atrapalham o andamento e o resultado final da obra, principalmente quanto a questão da qualidade.

A execução do modelo 4D permitiu a interpretação correta do sequenciamento das atividades de uma forma mais intuitiva, ou seja, democratizando o entendimento dos processos de planejamento da obra de forma que todos os envolvidos na obra passam a compartilhar o modo como todas as atividades se relacionam através da animação virtual.

Quanto ao 5D, o modelo tridimensional permite um acompanhamento do custo de forma macro, o que permite análises de custo total de etapas mais facilmente, porém o maior ganho se refere a extração do quantitativo do modelo 3D, quando comparado ao processo tradicional, se mostrou um processo mais rápido, fácil e preciso.

No entanto, observou-se que a utilização da metodologia é complexa no sentindo de que as ferramentas disponíveis (softwares) geram dificuldades para o usuário na aplicação considerada ideal do BIM, partindo do princípio da interoperabilidade, ou seja, da transferência de informações entre os softwares.

Por fim, o grupo acredita que por se tratar de obra de pequeno porte, na qual a tomada de decisão é mais simples, por envolver menos pessoas do que em uma grande empresa, e pelo custo de implantação também ser menor devido à equipe reduzida, sugere-se que a

implantação do BIM também seja mais simples e menos custosa. Permitindo a democratização da metodologia proposta neste trabalho de pesquisa.

Sendo assim, acreditamos que a modelagem *BIM* é capaz de ser aplicada em obras de pequeno porte, em que a execução dentro de custo, prazo e qualidade ideais sejam as principais premissas dos construtores para o alcance da produtividade, qualidade e do resultado financeiro mais positivo.

# REFERÊNCIAS

AGÊNCIA BRASILEIRA DE DESENVOLVIMENTO INDUSTRIAL. **BIM na Quantificação,** orçamentação, planejamento e gestão de serviços da construção: Coletânea Guias BIM ABDI-MDIC. Agência Brasileira de Desenvolvimento Industrial. Brasília, p. 22. 2017. (CDU 624 CDD620).

AGÊNCIA BRASILEIRA DE DESENVOLVIMENTO INDUSTRIAL. **Processo de projeto BIM: Coletânea Guias BIM ABDI-MDIC**. Agência Brasileira de Desenvolvimento Industrial. Brasília, p. 82. 2017. (CDU 624 CDD 620).

AUTODESK INC. Autodesk. **Autodesk**, 2019. Disponivel em: <a href="https://www.autodesk.com.br/products/navisworks/features">https://www.autodesk.com.br/products/navisworks/features</a>. Acesso em: 4 jun 2019.

AZEVEDO, O. J. M. D. Metodologia BIM - Building Information Modeling na Direcção Técnica de Obras. Universidade do Minho. Braga, p. 114. 2009.

BARBOSA, A. C. M. A Metodologia BIM 4D e BIM 5D aplicada a um caso prático Construção de uma ETAR na Argélia. Instituto Superior de Engenharia do Porto. Porto, p. 180. 2014. (1080176).

BEDRICK, J. Organizing the Development of a Building Information Model. **AECbytes**, p. 4, Ago 2008.

BIOTTO, C. N.; FORMOSO, C. T.; ISATTO, E. L. Uso de modelagem 4D e Building Information Modeling na gestão de sistemas de produção em empreendimentos de construção. **Revista Ambiente Construído**, Porto Alegre, v. 15, n. 2, p. 79-96, abr 2015. ISSN ISSN 1678-8621.

BORGES, R. M. S. et al. Análise da Interação entre os usos do BIM e os princípios de Lean **Construction em um estudo de caso**. Encontro Nacional de Tecnologia do Ambiente Construído. Porto Alegre. 2018.

BRITO , D. M. D.; FERREIRA, E. D. A. M. Avaliação de estratégias para representação e análise do planejamento e. **Ambiente Construído**, Porto Alegre, v. 15, n. 4, p. 203-223, out./dez. 2015. ISSN ISSN 1678-8621.

BUILDINGSMART INTERNATIONAL. buildingSMART.org. **buildingSMART**, 2019. Disponivel em: <a href="https://www.buildingsmart.org/about/what-is-openbim/ifc-introduction/">https://www.buildingsmart.org/about/what-is-openbim/ifc-introduction/</a>. Acesso em: 25 maio 2019.

CAIXA ECONÔMICA FEDERAL. Caixa Econômica Federal. **Caixa Econômica Federal**, 2019. Disponivel em: <a href="http://www.caixa.gov.br/poder-publico/apoio-poder-publico/sinapi/Paginas/default.aspx">http://www.caixa.gov.br/poder-publico/apoio-poder-publico/apoio-poder-publico/sinapi/Paginas/default.aspx</a>. Acesso em: 22 maio 2019.

EASTMAN, C. et al. **Manual de BIM:** Um guia de modelagem da informação da construção para arquitetos, engenheiros, gerentes, construtores e incorporadores. 1. ed. Porto Alegre - RS: Bookman Editora Ltda., v. único, 2014.

GALLAHER, M. P. et al. **Cost analysis of inadequate interoperability in the u.s. capital facilities industry**. National Institute of Standards and Technology. Gaithersburg, Maryland, USA, p. 210. 2004. (NIST GCR 04-867).

GIL, C. A. Como elaborar projetos de pesquisa. 6. ed. São Paulo: Atlas, v. único, 2017.

KAMARDEEN, I. **8D BIM modelling tool for accident prevention through design**. Association of Researchers in Construction Management. Leeds, p. 281-289. 2010.

KOO, B.; FISCHER, M. A. Feasibility Study of 4D CAD in Commercial Construction. Standord University. Stanford, p. 135. 1998. (118).

LEUSIN, S. R. Gerenciamento e Coordenação de Projetos BIM. 1. ed. São Paulo - SP: Elservier Editora, v. único, 2018.

MATTEI, P. L. D. R. **BIM e a informação no subsetor de edificações da Indústria da Construção Civil**. Universidade Federal do Rio Grande do Sul. Porto Alegre, p. 67. 2008.

MATTOS, A. D. Planejamento e Controle de Obras. 1. ed. São Paulo: Pini, v. único, 2010.

MCKINSEY & COMPANY. **The construction produtivity imperative**. McKinsey & Company. Nova York, USA, p. 10. 2015.

MOREIRA, M.; BERNARDES, S. **Desenvolvimento de um modelo de planejamento e controle da produção para micro e pequenas empresas**. Universidade Federal do Rio Grande do Sul. Porto Alegre, p. 310. 2001.

NASCIMENTO, D. D. M. et al. Synergy between Principles of Lean Thinking and BIM Functionalities in Interdisciplinarity of Management in Industrial Plants. Journal of Lean Systems, v. 2, n. 4, p. 80-108, 2017.

SACKS, R. et al. Interaction of Lean and Building Information Modeling in Construction. **Journal** of Construction Engineering and Management, set 2010.

SAKAMORI, M. M. Modelagem 5d (BIM) - Processo De Orçamentação Com Estudo Sobre Controle De Custos E Valor Agregado Para Empreendimentos De Construção Civil. Universidade Federal do Paraná. Curitiba, p. 180. 2015. (CDD: 692.50113).

SHEN, Z.; ISSA, R. R. A. QUANTITATIVE EVALUATION OF THE BIM-ASSISTED CONSTRUCTION DETAILED COST ESTIMATES. Journal of Information Technology in Construction, Lincoln, v. 15, p. 234-257, março 2010. ISSN ISSN 1874-4753.